## Работа в АСУ МИИТ

# АРМ приёмной комиссии

## Оглавление

| 1. Правила нового набора                               | 4  |
|--------------------------------------------------------|----|
| 1.1. Общие положения                                   | 4  |
| 2. АСУ МИИТ                                            | 5  |
| 2.1. Знакомство с АСУ МИИТ                             | 5  |
| 2.1.1. Что такое АСУ МИИТ?                             | 5  |
| 2.1.2. Область применения                              | 5  |
| 2.1.3. Интерфейс                                       | 6  |
| 2.1.3.1. Настройка вида                                | 7  |
| 2.1.3.2. Работа с данными                              | 13 |
| 2.1.3.3. Редактирование                                | 21 |
| 2.1.3.4. Панели инструментов                           | 23 |
| 2.1.3.5. Сплиттер                                      | 25 |
| 2.1.3.6. Поиск человека                                | 26 |
| 2.1.3.7. Навигация по документам                       | 28 |
| 2.1.3.8. Обмен сообщениями                             | 31 |
| 2.1.4. Права доступа                                   | 35 |
| 2.1.5. Регламент работы                                |    |
| 2.2. Подготовка к новому набору                        | 40 |
| 2.2.1. План приёма                                     | 40 |
| 2.2.2. Таблица пересчёта                               | 46 |
| 2.2.3. Расписание экзаменов                            | 50 |
| 2.2.3.1. Группы                                        | 50 |
| 2.2.3.2. Сдаваемые дисциплины                          | 52 |
| 2.2.3.3. Недействительные сертификаты                  | 54 |
| 2.2.3.4. Расписание экзаменов                          | 59 |
| 2.2.4. Стоимость обучения                              | 63 |
| 2.3. Приём заявлений                                   | 63 |
| 2.3.1. Участники мероприятия                           | 63 |
| 2.3.2. Приём документов                                | 66 |
| 2.3.3. Шаг 1. Идентификация личности                   | 67 |
| 2.3.3.1. Поиск подобных людей                          | 68 |
| 2.3.3.2. Выбор существующей анкеты                     | 69 |
| 2.3.3.3. Выбор существующей анкеты                     | 70 |
| 2.3.4. Шаг 2. Ввод документа, удостоверяющего личность | 72 |

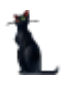

## Страница **2** из **155**

| 2.3.5.   | Шаг 3. Ввод адреса                                   | 76  |
|----------|------------------------------------------------------|-----|
| 2.3.6.   | Шаг 4. Ввод сертификата об образовании               | 80  |
| 2.3.7.   | Шаг 5. Выбор специальности                           | 83  |
| 2.3.8.   | Назначение подписей в документе                      | 85  |
| 2.3.9.   | Регистрация документа                                | 85  |
| 2.3.10.  | Регистрация нового пользователя портала              | 87  |
| 2.3.11.  | Ввод родственников абитуриента                       | 88  |
| 2.3.12.  | Экзаменационный лист                                 | 93  |
| 2.3.13.  | Изменение данных в личном деле                       | 102 |
| 2.3.14.  | Выставление направления на оплату                    | 105 |
| 2.3.15.  | Владелец личного дела                                | 106 |
| 2.3.16.  | Изменение подписи в личном деле                      | 107 |
| 2.3.17.  | Изменение подписи в договоре                         | 109 |
| 2.4. Pa  | абота с личным делом                                 | 110 |
| 2.4.1.   | Владелец личного дела                                | 110 |
| 2.4.2.   | Копирование дела                                     | 111 |
| 2.5. П   | роведение вступительных испытаний                    | 112 |
| 2.5.1.   | Группы                                               | 112 |
| 2.5.2.   | Работа с ведомостями                                 | 115 |
| 2.5.2.1. | Ведомости на экзамен                                 | 116 |
| 2.5.2.2. | Собеседования                                        | 118 |
| 2.5.3.   | Ввод результатов испытаний                           | 120 |
| 2.5.4.   | Закрытие ведомостей                                  | 121 |
| 2.6. K   | онкурсный отбор                                      | 123 |
| 2.6.1.   | Рекомендации к зачислению                            | 123 |
| 2.6.2.   | Полупроходные баллы                                  | 127 |
| 2.7. П   | риказ о зачислении                                   | 129 |
| 2.7.1.   | Формирование приказов о зачислении в число студентов | 129 |
| 2.7.2.   | Выписки из приказов                                  | 134 |
| 2.7.3.   | Списки поступивших                                   | 136 |
| 2.7.4.   | Извещения                                            | 137 |
| 2.8. O   | тчёты                                                | 138 |
| 2.8.1.   | План приёма и итоги платного приёма                  | 138 |
| 2.8.2.   | Целевой план приёма                                  | 142 |
| 2.8.2.1. | Отчёт по целевому плану приёма                       | 142 |
| 2.8.2.2. | Справка о ходе приёма абитуриентов                   | 143 |
|          | Москва 2010                                          |     |

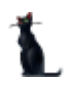

### Страница 3 из 155

| 2.8.2.3 | В. Справка о бюджетных абитуриентах без целевого направления по регионам | 147 |
|---------|--------------------------------------------------------------------------|-----|
| 2.8.2.4 | . Сведения о результатах зачисления абитуриентов по целевым направлениям | 148 |
| 2.8.3.  | Ход приёма заявлений                                                     | 149 |
| 3. П    | ортал МИИТа                                                              | 151 |
| 3.1.    | Общее знакомство с порталом                                              | 151 |
| 3.2.    | Описание специальностей                                                  | 151 |
| 3.3.    | Личный кабинет абитуриента                                               | 153 |
| 3.4.    | Ход приёма заявлений, списки групп, конкурсный отбор, рекомендации       | 153 |

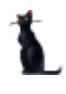

## 1. Правила нового набора

## 1.1.Общие положения

Перед началом работы в АСУ МИИТ необходимо ознакомиться с правилами нового набора в МИИТ на 2010 год, доступные на портале МИИТа по адресу: <u>www.miit.ru</u> и соблюдать их во время оформления личных дел, проведения вступительных испытаний и формирования приказов о зачислении в число студентов.

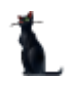

## 2. АСУ МИИТ

## 2.1.Знакомство с АСУ МИИТ

## 2.1.1. Что такое АСУ МИИТ?

АСУ МИИТ - это корпоративная система управления предприятием (ERP-система). Её разработка ведётся МИИТом своими силами с 2001 года. Уже к тому времени в МИИТе сложилась непростая ситуация с развитием автоматизации многих процессов. Существовало более десятка локальных систем со своими базами данных, которые сильно пересекались по данным и следить за достоверностью в них становилось всё труднее.

Основная идея создания АСУ МИИТ заключается в использовании единой базы данных (далее - БД) для работы всех подразделений МИИТа при осуществлении своей деятельности, что многократно повышает достоверность данных, облегчает сопровождение подсистем и в конечном итоге приводит к повышению управляемости всеми процессами.

На сегодняшний день в АСУ МИИТ автоматизированы такие сферы деятельности как приёмная комиссия, учебный отдел, учебное управление, стипендии, договорной отдел, планово-финансовое управление, отдел кадров, библиотека.

За более чем 8-летнию историю своего развития выбранная стратегия в сфере автоматизации полностью оправдала себя, особенно проявив все свои преимущества во время присоединения к МИИТу филиалов по всей стране.

Пользователями АСУ МИИТ являются работники МИИТа (в том числе и в филиалах), которые в рамках своих полномочий ежедневно вводят информацию в АСУ МИИТ с первичных документов и после совершения необходимых операций формируют в системе приказы, личные дела, договора и прочие документы. Ежедневно с системой работают более 300 пользователей, формируя несколько тысяч новых документов.

С 2009 года заработал портал МИИТа (<u>www.miit.ru</u>), на котором отражается вся необходимая оперативная информация из АСУ МИИТ. Каждый работник, студент, слушатель и абитуриент получает доступ в личный кабинет на портале, в котором отражаются все сведения о нём, имеющиеся в АСУ МИИТ.

## 2.1.2. Область применения

Конечной целью разработки АСУ МИИТ является автоматизация всех сфер деятельности во всех подразделениях и филиалах МИИТа и отказ от использования других прикладных систем (за исключением настольных офисных приложений). Поставленная задача является очень амбициозной, объёмной и на первый взгляд кажется невыполнимой, но мы намерены её неукоснительно выполнять.

Разработка началась в 2001 году под руководством проректора по информатизации Загорского Геннадия Сергеевича. Костяк команды, собранной им в те годы, работает и до сих пор. Сегодня для выполнения разработки, внедрения и сопровождения АСУ МИИТ создано управление информатизации, которым руководит Маркова Ирина Васильевна.

За прошедшие 9 лет своего развития в АСУ МИИТ автоматизированы следующие направления деятельности, доступ к которым сегодня осуществляется с помощью соответствующих АРМов (автоматизированных рабочих мест):

- 1. **Штатное расписание**: формирование штатного расписания и структуры подразделений МИИТа.
- 2. Служба управления персоналом: работа с приказами по движению работников, отпускам и командировкам, выплат премий и надбавок работникам, студентам, аспирантам и докторантам.
- 3. **Приёмная комиссия**: осуществление нового набора и восстановление на старшие курсы, проведение олимпиады.
- 4. Учебные отдел: работа с приказами по контингенту студентов и слушателей.
- 5. Учебные планы: работа с учебными планами и расписанием занятий и экзаменов.
- 6. Почасовая нагрузка: работа с почасовой нагрузкой преподавателей.
- 7. Сессия: работа с успеваемостью студентов и слушателей.
- 8. Договорной отдел: работа с договорами по платному обучению.
- 9. Общежития: управление жилым фондом.
- 10. Библиотека: работа с электронным каталогом, комплектацией книгофонда и книговыдачей.
- 11. Военно-учётное бюро: постановка на воинский учёт студентов.
- 12. **Дипломы**: оформление приказов и протоколов об окончании обучения, регистрация и выдача (с печатью) дипломов об окончании обучения и прохождения курсов повышения квалификации.
- 13. Сметы: работа со сметами (планирование и фактическое исполнение).
- 14. Расчёт зарплаты и стипендии: расчёт заработной платы, стипендии и прочих выплат студентам.
- 15. Администратор: регистрация пользователей, выдача прав, настройка системы.

Подробно с работой каждого АРМа можно ознакомиться с помощью инструкции пользователя, доступной как на рабочем столе, так и на портале МИИТа в разделе документации АСУ МИИТ.

Этот перечень отражает текущее состояние дел, но далеко не полный. Кроме того, каждое из этих приложений постоянно модернизируется ввиду изменчивости предметной области. Только на примере приёмной комиссии видно, как сильно меняются правила приёма каждый год. Все изменения реализовываются нами оперативно по мере возникающих требований. Очень часто источниками новых требований выступают не внешние условия, а сами пользователи или изменяющийся внутренний регламент работы.

## 2.1.3. Интерфейс

АСУ МИИТ разработана в едином стиле с использованием единообразных компонентов. Кроме основных элементов управления, известных всем, в интерфейсе пользователя используются настраиваемые списки.

Все списки (как простые, так и древовидные), состоят из столбцов и строк. Каждый столбец имеет заголовок (наименование столбца). Столбцы объединяются в группы столбцов.

|          | мпляры  |                |            |
|----------|---------|----------------|------------|
| Осталось | Год вы. | оличество На с | умму, руб. |
|          | 1961    | 12             | 0,00       |
|          | 2003    | 283            | 0,00       |

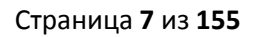

При этом кроме информативной составляющей он также несёт на себе и функциональную нагрузку. В частности, с помощью мыши можно легко организовать сортировку списка в любом сочетании или его фильтрацию.

## 2.1.3.1. Настройка вида

Все параметры (порядок сортировки, фильтрация, размеры и положения столбцов) всех списков сохраняются по окончании работы в реестре текущего пользователя системы.

### Сортировка

Нажатием левой кнопки мыши на название столбца список автоматически сортируется по возрастанию значений строк этого столбца. При этом в правой части заголовка появляется значок . Повторное нажатие на этот столбец приведёт к сортировке списка по убыванию значений строк данного столбца. При этом значок поменяет своё направление .

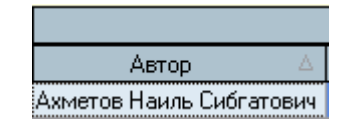

Кроме того, можно организовать сортировку по нескольким столбцам. Для того чтобы добавить в имеющуюся сортировку новый столбец, необходимо, удерживая нажатой клавишу [Shift], нажать на его название. Сортировка будет производиться по столбцам в том порядке и направлении, в котором они были включены в сортировку:

| Автор 🛆                  | Заплавие 🛛 🗸         |
|--------------------------|----------------------|
| Ахметов Наиль Сибгатович | Неорганическая химия |

Если же столбец надо исключить из сортировки, то необходимо нажать на его название, удерживая нажатой клавишу [Ctrl].

#### Перемещение столбцов

Кроме сортировки, названия столбцов служат и для формирования их очерёдности, т.о. их можно менять местами в любом сочетании. Для того чтобы переместить столбец на новое место, необходимо нажать левой кнопкой мыши на его название и, не отпуская кнопку, "перетащить" его на новое место. При этом на новом месте появятся стрелки, указывающие новое расположение столбца:

|                  | _                          | 4         | <b>,</b>         |
|------------------|----------------------------|-----------|------------------|
| Автор 🛆          | Заглавие                   | Автор     | Кофтектив        |
|                  | Вычислительная и прикладн  | ая 4      | Милево высшего и |
| Абрамович Михаил | Математика (алгебра и элем | иентарные |                  |

Чтобы поместить столбец на указанное место достаточно отпустить кнопку мыши. Для отказа от перемещения столбца на новое место необходимо нажать клавишу [Esc] (не отпуская кнопку мыши) или вернуть его на своё место до пропадания стрелок, указывающих новое расположение столбца, и отпустить кнопку мыши.

#### Изменение ширины столбцов

Ширину каждого столбца можно задать с помощью мыши. Для этого необходимо левой кнопкой мыши "захватить" правый край наименования столбца и, удерживая кнопку нажатой, переместить её на новое место. При этом будет отображаться новая ширина столбца:

| Автор 🛆           | 🕂 Заглавие 🛛 🔽                     | Коллектив        |
|-------------------|------------------------------------|------------------|
|                   | Вычислительная и прикладная        | Мин-во высшего и |
| Абрамович Михаил  | Математика (алгебра и элементарные |                  |
| Аверинцев         | Вы¢шая математика                  |                  |
| Акимов Олег Евген | Дифкретная математика: логика,     |                  |
| Анго Андре        | Математика для электро-и           |                  |
| Анго Андре        | Математика для электро- и          |                  |
| Аросева           | Пособие по научному стилю речи для |                  |
| Белинский Василий | Вы¢шая математика с основами       |                  |
|                   | Bcero: 192 sa 1,81 + 0,37          |                  |

Для того, чтобы установить новый размер, достаточно отпустить кнопку мыши. Для отказа от изменения ширины столбца необходимо нажать клавишу [Esc], не отпуская кнопку мыши, или вернуть её на прежнее место. В том случае, если у списка включена опция "Автоширина", то при изменении ширины текущего столбца автоматически изменится ширина всех столбцов, находящихся справа от изменяемого. При отключенной опции "Автоширина" размеры других столбцов не изменятся.

Кроме того, при отключенной опции "Автоширина" можно изменить ширину всего списка целиком. В этом случае изменятся размеры сразу всех столбцов пропорционально текущей величине. Для этого необходимо "захватить" правый край заголовка группы столбцов.

Если текущий столбец является последним в "группе" столбцов, то изменение его ширины осуществляется аналогично случаю последнего столбца во всём списке (с помощью первоначального изменения его положения, см. абзац выше). Если же "захватить" правый край последнего столбца в "группе", то изменению подлежит ширина всей группы столбцов аналогично изменению ширины всего списка:

| Экземпляр   | ы                           |           |  |  |
|-------------|-----------------------------|-----------|--|--|
| Год выпуска | Год выпуска Количес На сумм |           |  |  |
| 1961        | 2                           | 0,00      |  |  |
| 2003        | 283                         | 0,00      |  |  |
| 1987        | 3                           | 0,00      |  |  |
| 1985        | 2                           | 0,00      |  |  |
| 1976        | 1                           | 0,00      |  |  |
| 1958        | 1                           | 0,00      |  |  |
| 1932        | 1                           | 0,00      |  |  |
|             | 1                           | 0,00      |  |  |
|             | 5 506                       | 124 260,2 |  |  |

При двойном щелчке мыши на границе наименования столбца АРМ попытается автоматически вычислить "оптимальную" ширину столбца так, чтобы значения всех его строк (включая заголовок столбца) поместились целиком в одну строку. Для выполнения той же операции сразу над всеми столбцами группы необходимо произвести двойной щелчок мыши на правой границе заголовка группы столбцов.

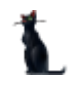

#### Автоширина

Каждый список расположен на отведённом ему поле формы. Если размеры этого поля малы и не изменяются, а количество колонок или информации в нём велико, то высота строк будет автоматически корректироваться до необходимых размеров. Это не всегда является удобным для восприятия, поэтому с помощью переключаемой опции "Автоширина" можно отключить эту функцию. При включённой опции "Автоширина" список занимает полное место, отведённое ему на поле формы, и корректирует ширину всех столбцов пропорционально их "реальной" ширине при выключенной опции.

Доступ к изменению (включению/выключению) этой опции осуществляется с помощью контекстного меню списка:

|        | Разделы знаний |              |          |                                        |                      |   |  |  |  |
|--------|----------------|--------------|----------|----------------------------------------|----------------------|---|--|--|--|
| Клас 🛆 |                |              | Н        | аиме                                   | нование              | Δ |  |  |  |
| 1      | Естест         | гвенные наук | и [2]    |                                        |                      |   |  |  |  |
| 2      | T              | Добавить     | Ins      | [3]                                    |                      |   |  |  |  |
| 3      | С              | ·····        | <br>D-I  |                                        |                      |   |  |  |  |
| 4      | м              | удалить      | Dei      |                                        |                      |   |  |  |  |
| 5      | И              | Обновить     | F5       | огия                                   | [6]                  |   |  |  |  |
| 6      | К              |              |          | ассовой информации. Образование. Библи |                      |   |  |  |  |
| 7      | С              | Экспорт      | •        |                                        |                      |   |  |  |  |
| 8      | я              | Настройка    | •        |                                        | Свернуть всё         |   |  |  |  |
| 9      | Л              | Столбцы      | +        |                                        | Развернуть всё       |   |  |  |  |
| 10     | Худож          | ественная ли | тература |                                        | Всегда развёрнуто    |   |  |  |  |
| 11     | Исску          | ство (85)    |          |                                        |                      |   |  |  |  |
| 12     | Религи         | ия (86)      |          |                                        | Автоширина           |   |  |  |  |
| 13     | Филос          | софия [87]   |          | h                                      | Автовысота заголовка |   |  |  |  |
| 14.    | Дсихо.         | логия (88)   |          |                                        | Автовысота ячеек     | - |  |  |  |

#### Видимость столбцов

С помощью контекстного меню списка (вызываемого с помощью нажатия правой кнопки мыши на любом месте списка) пользователю доступно подменю с перечнем всех столбцов текущего списка, в котором отмечены столбцы, отображаемые на экране:

|         | Разделы знаний        |           |                                      |  |  |  |  |
|---------|-----------------------|-----------|--------------------------------------|--|--|--|--|
| (Клас 🛆 |                       | Hau       | именование 🛆                         |  |  |  |  |
| 2 1     | Естественные науки (2 | 2]        |                                      |  |  |  |  |
| 2       | Тех –<br>Добавить     | Ins       |                                      |  |  |  |  |
| 4       | Мед Удалить           | Del       |                                      |  |  |  |  |
| 5       | Ист Обновить          | F5        | ия [6]                               |  |  |  |  |
| ) 6     | Кул<br>Спо Экспорт    | ۲         | совой информации. Образование. Библи |  |  |  |  |
| 8       | Язь Настройка         | •         |                                      |  |  |  |  |
| 9       | Лит Столбцы           | +         | 🖌 Классификатор                      |  |  |  |  |
| § 10    | Художественная литер  | ратура (в | У Наименование                       |  |  |  |  |
| ζ 11    | Исскуство (85)        |           |                                      |  |  |  |  |
| J 12    | Религия [86]          |           | ID раздела знаний                    |  |  |  |  |
|         |                       |           |                                      |  |  |  |  |

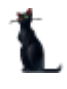

Для переключения видимости столбца на экране достаточно отметить одноимённый пункт меню (или снять с него отметку).

Кроме того, быстро скрыть столбец можно при перетаскивании его заголовка вниз. При этом на заголовке столбца появляется знак креста, означающий, что в случае отпускании мышки он скроется:

|            | Разделы знаний                                                                                                  |
|------------|----------------------------------------------------------------------------------------------------|
| Классиф 🔺  | Наименование                                                                                                    |
| 1          | Естественные науки [2]                                                                                          |
| $\sim 2^2$ | Темпика. Технические науки [3]                                                                                  |
|            | Сельское хозяйство [4]                                                                                          |
| 4          | Медицина (5)                                                                                                    |
| 5          | История. Экономика. Социология                                                                                  |
| 6          | Культура. Наука. Средства массовой информации. Обра                                                             |
| 7          | Спорт [75]                                                                                                    |
| 1 martin   | and the second second second second second second second second second second second second second second secon |

#### Видимость заголовков

С помощью контекстного меню списка (вызываемого с помощью нажатия правой кнопки мыши на любом месте списка) пользователь может управлять видимостью заголовков группы столбцов, отображаемых на экране:

| >     |              | Раз            | делы з     | наний   | $\geq$ |          | ▲                    | 4   |
|-------|--------------|----------------|------------|---------|--------|----------|----------------------|-----|
| Кла 🛆 |              |                | Наим       | еновани | le     |          | Δ                    | -   |
| 1     | Естественны  | е науки [2]    |            |         |        |          |                      |     |
| 2     | Техника. Тег | Лобаеи         | 101<br>175 | Inc     |        |          |                      |     |
| 3     | Сельское хо  | дооави         | 110        | 1113    |        |          |                      |     |
| ) 4   | Медицина (5  | Удалит         | ъ          | Del     |        | L        |                      |     |
| , 5   | История. Эк  | Обнови         | ть         | F5      |        |          |                      |     |
| 6     | Культура. На |                |            |         |        | мац      | ии. Образование. Биб | 1   |
| \$ 7  | Спорт (75)   | Экспор         | т          |         | •      | L        |                      |     |
| 8     | Языкознани   | Настро         | йка        |         | ×      |          | Свернуть всё         | (   |
| >     | Boeno: 15 sa | Столбц         | ы          |         | ۲      |          | Развернуть всё       |     |
|       |              | Итоги г        | ю груп     | пам     | ۲      |          | Всегда развёрнуто    |     |
| \$    |              |                |            |         |        | ~        | Автоширина           |     |
|       |              |                |            |         |        |          | Автовысота заголовка |     |
|       |              |                |            |         |        |          | Автовысота ячеек     |     |
|       |              |                |            |         |        | ~        | Подсказки заголовка  |     |
| ò     |              |                |            |         |        | ~        | Подсказки значений   | 1   |
|       |              |                |            |         |        |          | Группировка          |     |
| >     |              |                |            |         |        | <b>~</b> | Заголовок            |     |
|       |              |                |            |         |        | ~        | Итоги                |     |
| Ś     |              |                |            |         |        |          | Навигатор            |     |
| lana. |              | م والشمم مرسول |            |         |        |          | Построение фильтра   | a., |

Для переключения видимости заголовка списка на экране достаточно отметить одноимённый пункт меню (или снять с него отметку).

#### Видимость итогов

С помощью контекстного меню списка (вызываемого с помощью нажатия правой кнопки мыши на любом месте списка) пользователь может управлять видимостью итоговой строки списка:

| <u></u>    | Раздел                      | ы знания      | ~~~~ | ~~~      |        | 🗹 ***********   | 20 A. |
|------------|-----------------------------|---------------|------|----------|--------|-----------------|-------|
| Жла ∆      | Ha                          | Δ             |      |          |        |                 |       |
| 2 1        | Естественные науки [2]      |               |      |          |        |                 | -     |
| 2          | Техника. Технические науки  | Добавить      | Ins  |          |        |                 |       |
| <u>≶</u> 3 | Сельское хозяйство [4]      | Удалить       | Del  |          |        |                 |       |
| <u>)</u> 4 | Медицина [5]                |               |      |          |        |                 | . (   |
| ξ 5        | История. Экономика. Социо   | Обновить      | F5   |          |        |                 |       |
| <u> 6</u>  | Культура. Наука. Средства г | Экспорт       |      | ▶ зани   | е. Биб |                 | 1     |
| 2 7        | Спорт (75)                  | Userse        |      |          |        |                 | -i    |
| 2 8        | Языкознание (81)            | настроика     |      | ·        | Сверн  | уть все         |       |
|            | Всего: 15 за 0,02 + 0       | Столбцы       |      | •        | Развер | онуть всё       | 1     |
| Ś.         |                             | Итоги по груп | пам  | •        | Всегда | а развёрнуто    | - 1   |
| {<br>}     |                             |               |      |          | Автош  | ирина           | 1     |
| 2          |                             |               |      |          | A      |                 |       |
| \$         |                             |               |      |          | ABTOB  | ысота заголовка | 3     |
| Ś          |                             |               |      |          | Автов  | ысота ячеек     |       |
| Ś          |                             |               |      | <b>~</b> | Подск  | азки заголовка  | -     |
| )          |                             |               |      | ~        | Подск  | азки значений   | 9     |
| ĺ          |                             |               |      |          | -      |                 | -(    |
| 3          |                             |               |      |          | Труппі | ировка          | - 1   |
| Ź          |                             |               |      | <b>~</b> | Заголо | овок            |       |
| ζ.         |                             |               |      | ~        | Итоги  | N               | 1     |
| Ş          |                             |               |      |          | Навига | атор 🤻          | -     |
| <u>}</u>   | and the second states and   |               |      | -        | Постро | оение фильтра   | ئى.   |

Для переключения видимости итоговой строки списка на экране достаточно отметить соответствующий пункт меню (или снять с него отметку).

#### Автовысота заголовка столбца и ячеек

Если заголовок столбца или значение ячейки не помещается в ширину столбца, то в случае включённой опции "Автовысота заголовка" и "Автовысота ячеек" высота заголовка столбца и текущей строки соответственно будет автоматически увеличена до необходимых размеров, в противном случае их высота не изменится, а текст заголовка (значения ячейки) обрежется шириной столбца (при этом текст дополняется многоточием).

Доступ к изменению этих опций осуществляется с помощью контекстного меню списка:

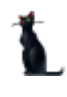

#### Страница 12 из 155

| Разделы знаний          |                                      |                                                                                                 |              |      |   |                                                                                                    |  |  |  |
|-------------------------|--------------------------------------|-------------------------------------------------------------------------------------------------|--------------|------|---|----------------------------------------------------------------------------------------------------|--|--|--|
| Класс<br>ифика ∆<br>тор |                                      | Наименование                                                                                    |              |      |   |                                                                                                    |  |  |  |
| 5                       | История. Эконом                      | ика.                                                                                            | Социология ( | 6]   |   |                                                                                                    |  |  |  |
| 6                       | Культура. Наука.<br>Библиотечное и м | (ультура, Наука, Средства массовой информации, Образование,<br>Библиотечное и музейное дело [7] |              |      |   |                                                                                                    |  |  |  |
| 7                       | Спорт (75)                           |                                                                                                 | <b>A</b> -6  | Tee  | ] |                                                                                                    |  |  |  |
| 8                       | Языкознание (81                      |                                                                                                 | дооавить     | 1115 |   |                                                                                                    |  |  |  |
| 9                       | Литературоведен                      |                                                                                                 | Удалить      | Del  |   |                                                                                                    |  |  |  |
| 10                      | Художественная                       |                                                                                                 | Обновить     | F5   |   |                                                                                                    |  |  |  |
| 11                      | Исскуство (85)                       |                                                                                                 |              |      | - |                                                                                                    |  |  |  |
| 12                      | Религия (86)                         |                                                                                                 | Экспорт      | •    |   |                                                                                                    |  |  |  |
| 13                      | Философия [87]                       |                                                                                                 | Настройка    | •    |   | Свернуть всё                                                                                                    |  |  |  |
| 14                      | Психология (88)                      |                                                                                                 | Столбцы      | •    | 1 | Развернуть всё                                                                                                    |  |  |  |
| 15                      | Справочная лите                      | латур                                                                                           | oa (o)       |      |   | Всегда развёрнуто                                                                                                    |  |  |  |
|                         | Bcero: 15 sa 0,02                    | :+0                                                                                             |              |      | ~ | Автоширина                                                                                                    |  |  |  |
|                         |                                      |                                                                                                 |              |      | ~ | Автовысота заголовка                                                                                                    |  |  |  |
|                         |                                      |                                                                                                 |              |      | 1 | Автовысота ячеек                                                                                                    |  |  |  |
|                         |                                      |                                                                                                 |              |      | ~ | <sup>ю</sup> Подсказки заголовка                                                                                                    |  |  |  |
|                         |                                      |                                                                                                 |              |      | ~ | Подсказки значений                                                                                                    |  |  |  |
| · · · · · · · ·         | and a second                         |                                                                                                 |              |      |   | a second second se |  |  |  |

#### Подсказки заголовка и значений

Если наименование заголовка столбца или значение ячейки не помещается в её ширину, то в случае выключённой опции "Автовысота заголовка" и "Автовысота ячеек" соответственно текст заголовка (значения ячейки) обрежется шириной столбца. В этом случае при наведении курсора на обрезанный текст можно подсветить полное значение текста при помощи опции "Подсказки заголовка" и "Подсказки значений" соответственно.

| Разделы знаний                   |                                                                                                    |  |  |  |  |  |  |
|----------------------------------|----------------------------------------------------------------------------------------------------|--|--|--|--|--|--|
| Клрссификатор                    | Наименование                                                                                                    |  |  |  |  |  |  |
| V 1 Есте                         | ственные науки [2]                                                                                                    |  |  |  |  |  |  |
| 2 Техника. Технические науки [3] |                                                                                                    |  |  |  |  |  |  |
| a normal a series and            | and the second second s |  |  |  |  |  |  |

Но это не всегда удобно для восприятия, поэтому доступ к изменению этих опций осуществляется с помощью контекстного меню списка:

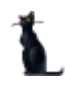

#### Страница 13 из 155

| {           | Разделы знаний    |                 |     |      |          |                                                            |  |  |
|-------------|-------------------|-----------------|-----|------|----------|------------------------------------------------------------|--|--|
| Клас 🛆      | Наименование 🛆    |                 |     |      |          |                                                            |  |  |
| ξ 1         | Естественные нау  | <b>ј</b> ки [2] |     |      |          |                                                            |  |  |
| 2           | Техника. Технич   | 101             | T   |      |          |                                                            |  |  |
| }3          | Сельское хозяй    | дооавить        | Ins |      |          |                                                            |  |  |
| ົ້ 4        | Медицина (5)      | Удалить         | Del |      |          |                                                            |  |  |
| 5           | История. Эконо    | Обновить        | F5  |      |          |                                                            |  |  |
| } 6         | Культура. Наука   |                 |     | IM   | 1аци     | ии. Образование. Библи                                     |  |  |
| 7           | Спорт [75]        | Экспорт         |     | •    |          |                                                            |  |  |
| 8 ک         | Языкознание (8    | Настройка       |     | +    |          | Свернуть всё                                               |  |  |
| ž 9         | Литературоведе    | Столбцы         |     | •    |          | Развернуть всё                                             |  |  |
| <u>} 10</u> | Художественная    | илература (очт  |     |      |          | Boar as pessionauto                                        |  |  |
| 2 11        | Исскуство [85]    |                 |     |      |          | осеї да развернуто<br>———————————————————————————————————— |  |  |
| 5 12        | Религия (86)      |                 |     |      | ~        | Автоширина                                                 |  |  |
| 2 13        | Философия [87]    |                 |     |      |          | Автовысота заголовка                                       |  |  |
| <u>λ</u> 14 | Психология (88)   |                 |     |      |          | Автовысота дчеек                                           |  |  |
| ິງ 15       | Справочная литер  | атура [9]       |     |      |          |                                                            |  |  |
| \$          | Peers: 15 ep.0.02 | . 0             |     |      | ~        | Подсказки заголовка                                        |  |  |
| <u> </u>    | BCero: 15 3a 0,02 | +0              |     |      | ~        | Подсказки значений                                         |  |  |
| <u> </u>    |                   |                 |     |      | h        | , Группировка                                              |  |  |
| <u> </u>    |                   | and some        |     | مامر | <u>~</u> | Заголовок                                                  |  |  |

## 2.1.3.2. Работа с данными

Если список заполнен данными, то пользователь может производить некоторые общие действия над ними. Далее приводится описание этих действий.

#### Перемещение и поиск

Если список не помещается в отведённом ему месте на форме, то справа и/или снизу появляются полосы прокрутки списка. Прокручивать список можно стандартными способами: как с помощью мыши, так и с помощью клавиатуры. Если фокус находится в списке, то работает колесо прокрутки мыши (если оно имеется). Клавиши перемещения по списку стандартные:

- [←, ↑, →, ↓] для перемещения на 1 позицию в соответствующем направлении;
- [Page Up] страница вверх, [Page Down] страница вниз;
- [Ctrl+Page Up] начало страницы, [Ctrl+Page Down] конец страницы;
- [Home], [Ctrl+←]– первый столбец, [End] , [Ctrl+→] последний столбец;
- [Ctrl+Home] начало списка, [Ctrl+End] конец списка.

Текущая строка и ячейка выделяются пунктирной линией. Обычно строки в списке можно выделять. Выделенные строки помечаются цветом. Выделение нескольких строк происходит стандартными способами:

- удерживая клавишу [Shift], выделяются строки от текущей до указанной;
- удерживая клавишу [Ctrl], выделяется или снимается выделение указанной строки.

В текущем столбце можно организовать "горячий" поиск по значению ячейки. Для этого необходимо начать набор необходимого значения (не в режиме редактирования). При этом курсор становится на первую строку, содержащую набранную часть значения, которая выделяется инверсным цветом.

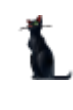

#### Страница 14 из 155

| Сведения об                                      | Экземпляры      |                    |      |     |         |
|--------------------------------------------------|-----------------|--------------------|------|-----|---------|
| Заглавие 🛛 🛆                                     | Вид издания 🛛 🛆 | Автор              | Γ Δ  | К   | На су   |
| Болдинская осень. Стихотворения, поэмы, 👘        | Однотомное изд  | Пушкин Александр С | 1974 | 2   | 0,00    |
| Борис Годунов                                    | Однотомное изд  | Пушкин Александр С | 1981 | 2   | 0,00    |
| Вольность                                        | Однотомное изд  | Пушкин Александр С | 1983 | 2   | 0,00    |
| <mark>Днев</mark> ники. Автобиографическая проза | Однотомное изд  | Пушкин Александр С | 1989 | 1   | 0,00    |
| Домик в Коломне; Моцарт и Сальери                | Однотомное изд  | Пушкин Александр С | 1989 | 1   | 0,00    |
| Драматические произведения                       | Однотомное изд  | Пушкин Александр С | 1968 | 1   | 0,00    |
| Драматургия. Проза                               | Однотомное изд  | Пушкин Александр С | 2004 | 1   | 0,00    |
| Евгений Онегин                                   | Однотомное изд  | Пушкин Александр С | 1974 | 1   | 0,00    |
| Евгений Онегин                                   | Однотомное изд  | Пушкин Александр С | 1980 | 8   | 0,00    |
| Евгений Онегин                                   | Однотомное изд  | Пушкин Александр С | 1981 | 1   | 0,00    |
| Евгений Онегин                                   | Панотомное иза  | Пишкин Алексанар С | 1984 | 1   | 0.00    |
| Bcero: 78 sa 4,97 + 0,27                         |                 |                    |      | 121 | 2,192,0 |

Для перехода к другой строке, содержащей набранное значение, необходимо нажать клавишу [Ctrl+↓] (вниз) или [Ctrl+↑] (вверх). Клавишей [Backspace] можно стереть необходимое количество символов из найденной строки и продолжить поиск.

Для отмены режима "горячего" поиска надо переместиться по списку стандартными способами.

#### Группировка

Основной особенностью группируемых списков является возможность группировки строк списка по заданной последовательности столбцов. В верхней части списка расположено хранилище для формирования этой последовательности, видимость которого управляется в контекстном меню списка (пункт "Настройка. Группировка"):

| Передините заголовок столбор ода дл    | я гру | уппировки по н | ему     |            |          |                    |                  |           | - |
|----------------------------------------|-------|----------------|---------|------------|----------|--------------------|------------------|-----------|---|
| Сведения                               |       | Клонировать    |         |            |          |                    | Экземп           | ляры      | ┢ |
| Заглавие и                             |       | Удалить        | Del     |            | ор       |                    | Год выпуска      | Количеств | 0 |
| Болдинская осень. Стихотворения, поэм. |       | График         |         |            | экса     | ңдр                | 1974             |           | 2 |
| Борис Годунов                          |       | график         |         | - 6        | екса     | ңдр                | 1981             |           | 2 |
| Вольность                              |       | Обновить       | F5      | e          | екса     | ңдр                | 1983             |           | 2 |
| Дневники. Автобиографическая проза     |       | Экспорт        |         |            | екса     | ңдр                | 1989             |           | 1 |
| Домик в Коломне; Моцарт и Сальери      |       | DKChopT        |         |            | woo      | uan                | 1000             | _         | 1 |
| Драматические произведения             |       | Настройка      |         |            |          | Свер               | онуть всё        |           | 1 |
| Драматургия. Проза                     |       | Столбцы        |         | ×          |          | Разв               | ернуть всё       |           | 1 |
| Евгений Онегин                         |       | Итоги по груг  | пам     | ъ          |          | Всег               | да развёрнуто    |           | 1 |
| Евгений Онегин                         | 100   | нотомное из    | ПТЧШКИН | 87         | er       |                    |                  | 1         |   |
| Bcero: 78 sa 17,23 + 0,25              |       |                |         | Автоширина |          | 12                 | 6 🗗              |           |   |
|                                        |       |                |         |            |          | Авто               | овысота заголов  | ка        |   |
|                                        |       |                |         |            |          | Авто               | овысота ячеек    |           |   |
|                                        |       |                |         |            | ~        | Поде               | сказки заголовка | э         |   |
|                                        |       |                |         | ĺ          | <b>~</b> | Подсказки значений |                  |           |   |
|                                        |       |                |         |            | <b>~</b> | Груг               | пировка          |           |   |
|                                        |       |                |         |            | ~        | Заго               | ловок            |           |   |
|                                        |       |                |         | ĺ          | ~        | Итог               | и                |           |   |
| ياسينى بالسيم مغر                      |       |                |         |            |          | Нави               | игатор           |           |   |

#### Страница **15** из **155**

Для того чтобы задать группировку по столбцу, необходимо "перетащить" его заголовок в верхнюю часть списка. При этом если там уже есть список группируемых столбцов, то необходимо также указать позицию в последовательности группировки данных по этому столбцу (указывается зелёными стрелками).

| Вид издания 🛆 Год в 💌                             | ]                                               |       |          |        |  |  |  |  |
|---------------------------------------------------|-------------------------------------------------|-------|----------|--------|--|--|--|--|
| Сведения об издании Экземпляры                    |                                                 |       |          |        |  |  |  |  |
| Заглавие 🛛 🔺                                      | Видиз 🛆                                         | Автор | Год выпу | Количе |  |  |  |  |
| + Вид издания : Многотомное издание (изданий: 19) |                                                 |       |          |        |  |  |  |  |
| • Вид издания : Однотомное издание (изданий: 55)  |                                                 |       |          |        |  |  |  |  |
| 🛨 Вид издания : Содержание изд                    | + Вид издания : Содержание издания (изданий: 4) |       |          |        |  |  |  |  |

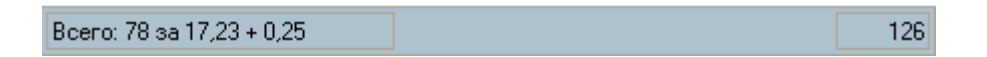

По каждой группе/подгруппе может отображаться промежуточная статистика по некоторым столбцам в этой группе/подгруппе, которая отображается либо в строке этой группы/подгруппы, либо в её итоговой строке.

| Г | Pue usesuus A                                                    |                      |                  |      |    |         | ۸ |  |
|---|------------------------------------------------------------------|----------------------|------------------|------|----|---------|---|--|
| L | Год выпуска 🛆 📐                                                  |                      |                  |      |    |         |   |  |
|   | Сведения об издании Экземпляры                                   |                      |                  |      |    |         |   |  |
|   | Заглавие 🛛 🛆                                                     | Вид издания 🛛 🛆      | Автор            | Г 🛆  | К  | На су   |   |  |
| + | • Вид издания : Многотомное издание (изданий: 19, на сумму 0,00) |                      |                  |      |    |         |   |  |
| Ξ | Вид издания : Однотомное издание (изданий: 5                     | 55, на сумму 2 192,0 | 00)              |      |    |         |   |  |
|   | 🖃 Год выпуска : 1968 (изданий: 1, на сумму 0,                    | .00)                 |                  |      |    |         |   |  |
|   | Драматические произведения                                       | Однотомное из        | Пушкин Александр | 1968 | 1  | 0,00    |   |  |
|   | 🕒 Год выпуска : 1969 (изданий: 2, на сумму 0,                    | .00)                 |                  |      |    |         |   |  |
|   | Письма последних лет, 1834-1837                                  | Однотомное из        | Пушкин Александр | 1969 | 1  | 0,00    |   |  |
|   | Сто стихотворений и десять писем                                 | Однотомное из        | Пушкин Александр | 1969 | 1  | 0,00    |   |  |
|   | 🖻 Год выпуска : 1971 (изданий: 3, на сумму 0,00)                 |                      |                  |      |    |         |   |  |
| В | сего: 78 за 4,97 + 0,27                                          | ]                    |                  |      | 12 | 2 192,0 | • |  |

В нижней части списка расположена итоговая строка для отображения результатов по всему списку.

После того, как задана новая группировка, список тут же перестроится.

#### Фильтрация

Информацию, содержащуюся в списке, можно отфильтровать по заданным критериям. При заданном фильтре в списке будут отображены только те строки, значения в которых удовлетворяют заданному условию. Значение текущего фильтра отображаются в нижней части списка, после итоговой строки (если она отображена). Тут же его можно быстро отменить либо полностью с помощью крестика (в этом случае для повторного применения этого фильтра его снова придётся задавать), либо временно с помощью галочки. Столбцы, которые участвуют в текущем фильтре, помечаются в заголовке синей стрелкой. **ВАЖНО!!!** Следует отметить, что фильтр накладывается на данные, которые предварительно прочитаны из БД в список, а изменение фильтра не приводит к их перечитыванию.

Существует несколько способов для задания фильтра. Самый простой и быстрый из них – с помощью выбора заданных значений столбца. Для этого необходимо отметить (щелчком левой кнопки мыши) это значение из всплывающего списка в правой части заголовка столбца всех существующих в нём значений:

|                                                                                  |             | • |
|----------------------------------------------------------------------------------|-------------|---|
| Вид издания 🛆                                                                    |             |   |
| Сведения об издании                                                              | Экземпляры  |   |
| Заглавие 🛛 🔼 Вид изда 🌘 🔽 🔵 Автор 👘                                              | Г 🛆 К Насу  |   |
| 🛨 Год выпуска : (изданий: 4, на сумму 0,0 (Все)                                  |             |   |
| 🛨 Год выпуска : 1974 (изданий: 2, на сумт (Настройка)                            |             |   |
| 🛨 Год выпуска : 1975 (изданий: 3, на сумк 🗹 Многотомное издание                  |             |   |
| 🛨 Год выпуска : 1976 (изданий: 2, на суми 🛄 Однотомное издание                   |             |   |
| Год выпуска: 1977 (изданий: 2, на сумк Содержание издания                        |             |   |
| Вид издания : Многотомное издание (изданий: 2, на сумму 0,00)                    |             |   |
| Гоз родока : 1970 (созращий: 1. со окажи 0.00).                                  |             |   |
| Bcero: 23 sa 4,97 + 0,27                                                         | 19 0,00     |   |
| 💌 🗹 ((Вид издания = Многотомное издание) или (Вид издания = Содержание издания)) | • Настроить | - |

При этом к существующему фильтру добавляется логическое условие на самом верхнем уровне как логическое "И равно" заданным значениям. Если выбрать значение в другом столбце, то в списке будут отображены строки, в которых данные удовлетворяют обоим условиям. Количество, сочетание и уровень вложенности условий не ограничены.

Для отмены фильтра по выбранным значениям необходимо в списке значений выбрать самую первую позицию: "Все". При этом остальные условия фильтра сохранятся.

В случае, когда необходимо задать более сложные условия, можно воспользоваться вторым пунктом всплывающего списка значений: "Настройка…". При этом открывается диалоговое окно для задания условий фильтра по текущему столбцу вручную:

| Настройка фильтра                                                                                                    |   |                     |
|----------------------------------------------------------------------------------------------------|---|---------------------|
| Показать строки, где:<br>Вид издания                                                                                                 |   |                     |
| равно                                                                                                    | • | Многотомное издание |
| ⊖ AND ⊙ OR                                                                                                    |   |                     |
| равно                                                                                                    |   | Содержание издания  |
| равно<br>не равно<br>меньше<br>меньше или равно<br>больше<br>больше или равно<br>подобно<br>не подобно<br>является чистым<br>не чист |   | ОК Отмена           |

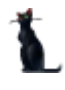

#### Страница 17 из 155

Здесь в задаваемых значениях можно применять маски при выборе пунктов "подобно" или "не подобно" (символ "\_" для указания 1 значения и символ "%" для указания любого набора значений). Заданное условие также добавляется к существующему фильтру на самом верхнем уровне как логическое "И".

Кроме того, если необходимо применить ещё более сложные условия с несколькими уровнями логических условий, можно воспользоваться кнопкой "Настроить..." в нижней части списка на панели отображения текущего значения фильтра. При этом открывается ещё одно диалоговое окно, в котором можно задать необходимые логические условия по любым столбцам:

| 🎦 Построение фильтра - [новый.flt]                   | × |
|------------------------------------------------------|---|
| Фильтр И «корень»                                    |   |
|                                                      |   |
|                                                      |   |
|                                                      |   |
| <u>Автор</u> среди (Пушкин Александр Сергеевич 💌 ) + |   |
| нажмите кнопку, чтобы добавить условие               |   |
|                                                      |   |
| ₹                                                    |   |
|                                                      |   |
|                                                      |   |
|                                                      |   |
|                                                      |   |
| <u>О</u> ткрыть ОК Отмена <u>П</u> рименить          |   |

Здесь же пользователь может сохранить текущее условие фильтра в файл или загрузить ранее сохранённый фильтр из файла с помощью соответствующих кнопок в нижней части окна.

#### Свернуть, развернуть

В том случае, когда список представлен в виде дерева, в контекстном меню списка появляются дополнительные пункты "Свернуть всё" и "Развернуть всё", с помощью которых пользователь имеет возможность соответственно свернуть и развернуть все узлы дерева. Доступность этих пунктов зависит от текущего состояния дерева.

Доступ к изменению этой опции осуществляется с помощью контекстного меню списка:

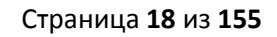

| Год выпуска 🛆 Вид и:       | здания 🛆            |            | 1                                                                                                    |
|----------------------------|---------------------|------------|----------------------------------------------------------------------------------------------------|
|                            | Клонировать         |            | Экземпляры                                                                                                    |
| Заглавие                   | Удалить Del         |            | 👃 🛛 Автор 🛛 Г 🛆 К На су.                                                                                                    |
| 🛨 Год выпуска : (изданий:  |                     | _          |                                                                                                    |
| 🔁 Год выпуска : 1968 (изд  | График              | [          | 4                                                                                                    |
| 된 Год выпуска : 1969 (изд  | Обновить E5         |            |                                                                                                    |
| 王 Год выпуска : 1971 (изд  |                     | _          |                                                                                                    |
| 🛨 Год выпуска : 1974 (изд. | Экспорт             | <b>→</b> ] |                                                                                                    |
| 🛨 Год выпуска : 1975 (изд  | Настройка           | •          | Свернуть всё                                                                                                    |
| 🛨 Год выпуска : 1976 (изд  | Столбцы             | •          | Развернуть всё                                                                                                    |
| 🛨 Год выпуска : 1977 (изд. | Итоги по группам    | •          | Всегда развёрнуто                                                                                                    |
| Bcero: 78 sa 4,97 + 0,27   |                     |            | <ul> <li>Автоширина</li> <li>2192,</li> </ul>                                                                                                    |
|                            |                     |            | Автовысота заголовка                                                                                                    |
| have a second              | many and the second |            | A A MARKAR BARRAN AND A MARKAR AND A MARKAR AND AND AND AND AND AND AND AND AND AND |

#### Графики

По любой группе/подгруппе, на которой стоит курсор, с помощью контекстного меню пользователь может сформировать графическое представление данных, по которым ведётся расчёт:

| Вид издания 🛆 Год выпуска 🛆     |                                |                    |         |     |        |        |     |    |         |
|---------------------------------|--------------------------------|--------------------|---------|-----|--------|--------|-----|----|---------|
| Све                             | Сведения об издании Экземпляры |                    |         |     |        |        |     |    |         |
| Заглавие                        | Δ                              | Вид издания 🔺      | A       | вто | P      | Объём  | Г 🛆 | К  | На су   |
| 📃 Вид издания : Многотомное изд | цание                          | е (изданий: 19, на | а сумму | 0,0 | )0)    |        |     |    |         |
| 🛨 Год выпуска : 1974 (изданий   | ¥: 2, ⊢                        | на сумму 0,00)     |         |     |        |        |     |    |         |
| 🛨 Год выпуска : 1975 (изданий   | ¥:3,⊢                          | на сумму 0,00)     |         |     |        |        |     |    |         |
| 🛨 Год выпуска : 1976 (изданий   |                                | Клонировать        |         |     |        |        |     |    |         |
| 🛨 Год выпуска : 1977 (изданий   | 1                              | клонировать        |         |     |        |        |     |    |         |
| 🛨 Год выпуска : 1978 (изданий   | -                              | Удалить            | Del     |     |        |        |     |    |         |
| 🛨 Год выпуска : 1981 (изданий   |                                | График 🔪           |         |     |        |        |     |    |         |
| 🛨 Вид издания : Однотомное изда |                                | × (                |         | _   | 12,00) |        |     |    |         |
| 🛨 Вид издания : Содержание изда |                                | Обновить           | F5      |     |        |        |     |    |         |
|                                 |                                | Экспорт            |         | F   |        |        |     |    |         |
|                                 |                                | Настройка          |         | ×   | -      |        |     |    |         |
| Bcero: 78 sa 4,97 + 0,27        |                                | Столбини           |         |     |        | 29 246 |     | 12 | 2 192,1 |
|                                 |                                | Столоцы            |         | '   |        |        |     |    |         |
|                                 |                                | Итоги по групг     | ам      |     |        |        |     |    |         |

Данные могут отображаться в виде вертикальной гистограммы или круговой диаграммы. Гистограмма может отображать значения сразу нескольких характеристик, а диаграмма – только одной.

Выбор отображаемых характеристик и их вид задаются с помощью открывающегося списка настроек в верхнем правом углу формы:

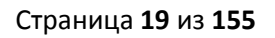

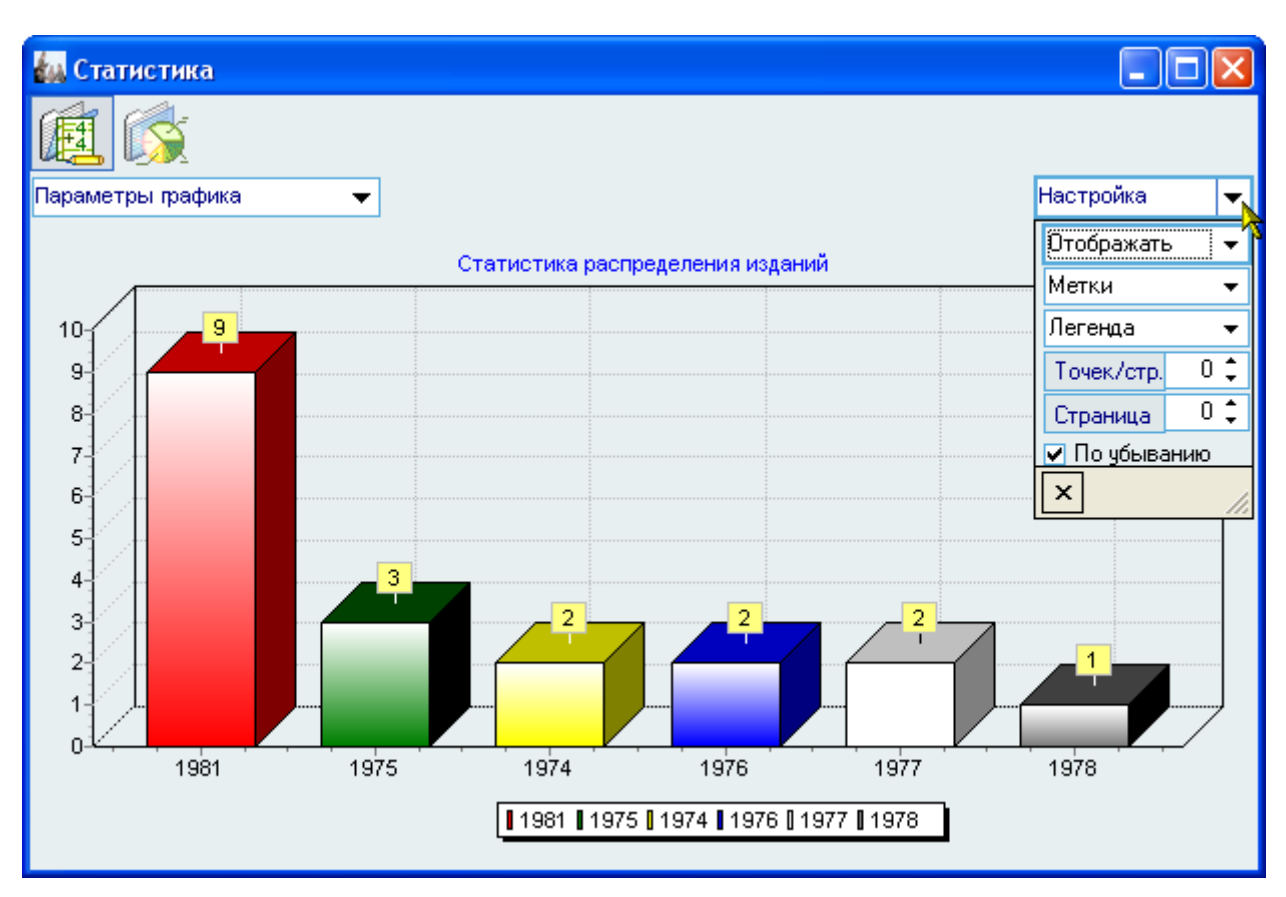

В левом верхнем углу формы отображается значения ветви дерева, внутри которой построен текущий график:

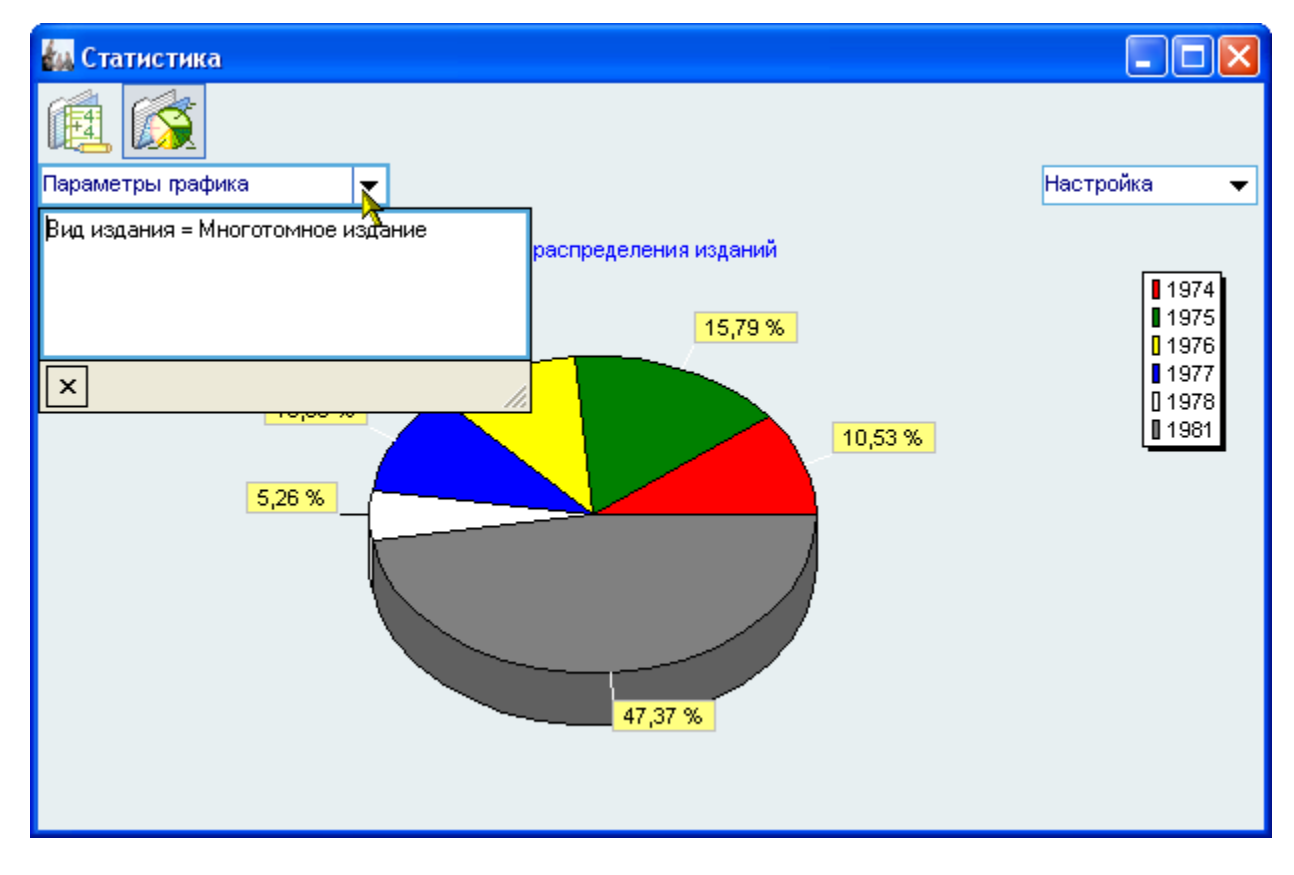

Кроме того, при щелчке на столбце гистограммы (секторе диаграммы) выводится информационное окно, отображающее её значения:

| 😻 Информа   | ционное сообщение!        |      | X            |
|-------------|---------------------------|------|--------------|
|             | Подробности               |      | ( <b>i</b> ) |
| A           | 1981:                     |      | ~            |
| A           | Количество: 9<br>Сумма: 0 | I    |              |
| -, <i>2</i> |                           | Ясно | Закрыты      |
|             |                           |      |              |

С помощью контекстного меню изображение текущей гистограммы или диаграммы её можно скопировать в буфер обмена Windows или сохранить в файл в трёх разных форматах: BMP, WMF и Enhanced WMF:

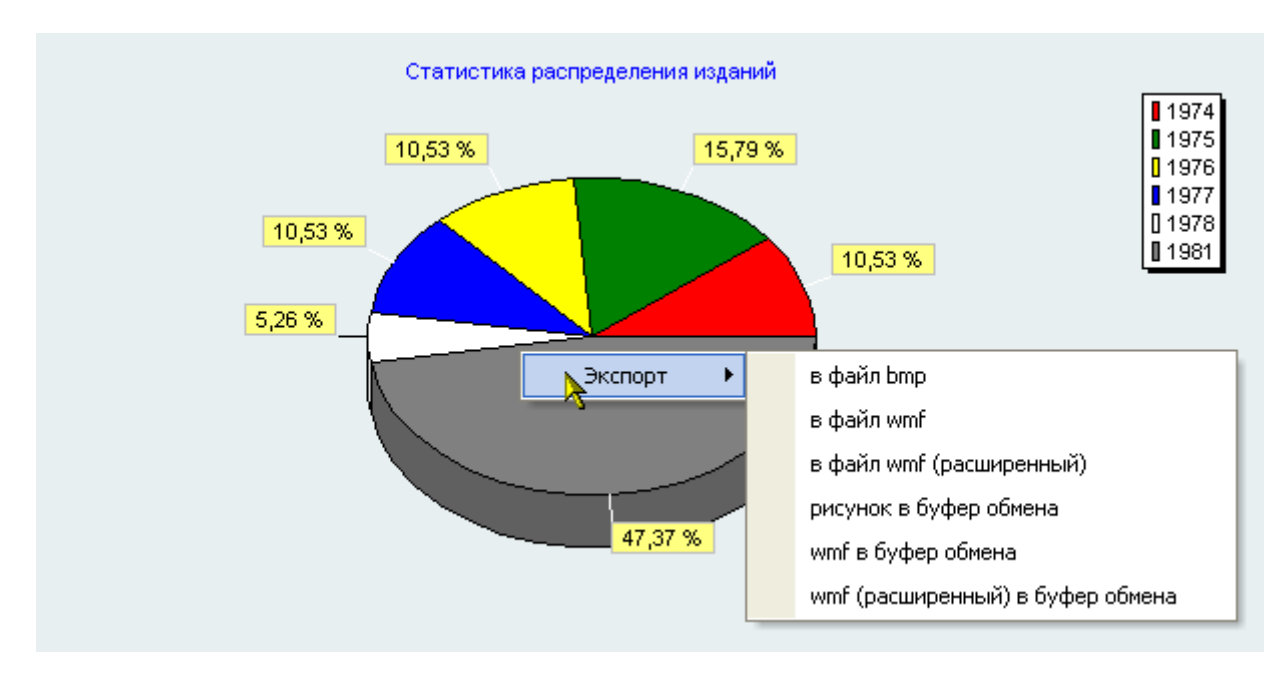

#### Экспорт

С помощью контекстного меню группируемого списка его можно скопировать в буфер обмена Windows или сохранить в файл в трёх разных форматах (с сохранением состояния свёрнутости всех групп/подгрупп): HTML, XML, Excel и Text:

| Вид издания 🛆 📕 Год выпуска      | Δ.          |        |             |     |       |             |       |        |  |
|----------------------------------|-------------|--------|-------------|-----|-------|-------------|-------|--------|--|
| Сведения об издании Экземпляры   |             |        |             |     |       |             |       |        |  |
| Заглавие 🛛 🔺                     | Вид издан   | ия 🛆   | Автор       | )   | Объём | Γ Δ         | К     | На с   |  |
| 📃 Год выпуска : 1974 (изданий: 3 | 2, на сумму | (00,00 |             |     |       |             |       |        |  |
| Собрание сочинений               | Мног        | 10     |             |     | 688   | 1974        | 1     | 0,00   |  |
| Собрание сочинений               | Мног        | КЛОН   | провать     |     | 744   | 1974        | 1     | 0,00   |  |
| 🛨 Год выпуска : 1975 (изданий: 🛛 | 3, на с     | Удал   | ить         | Del |       |             |       |        |  |
| 🛨 Год выпуска : 1976 (изданий: 🛛 | 2, на с     | Enadu  | ик          |     |       |             |       |        |  |
| 🛨 Год выпуска : 1977 (изданий: 3 | 2, на с     |        |             |     | _     |             |       |        |  |
| 🛨 Год выпуска : 1978 (изданий: 1 | 1, на с     | Обно   | вить        | F5  |       |             |       |        |  |
| 🛨 Год выпуска : 1981 (изданий: 3 | 9, на с 🔨   | Экспе  | рт          |     | •     | в файл I    | HTML  |        |  |
| 🛨 Вид издания : Однотомное издан | ие (из 🕂 🔻  | Настг  | ойка        |     | •     | в файл (    | XMI   |        |  |
| 🛨 Вид издания : Содержание издан | ия (из,     |        |             |     |       | - + - × - 1 |       |        |  |
|                                  |             | Стол   | оцы         |     | •     | в фаил і    | -xcel |        |  |
| Bcero: 78 sa 5,25 + 0,25         |             | Итоги  | і по группа | iM  | •     | в тексто    | овый  | і файл |  |
|                                  |             |        |             |     |       | в буфер     | обм   | ена    |  |

## 2.1.3.3. Редактирование

Редактирование значений списка происходит прямо в нём, но только в том случае, если пользователь имеет на это право. Для входа в редактирование необходимо нажать на клавишу [F2] или [Enter], либо нажать левой кнопкой мыши на текущую ячейку. Кроме того, если текущая запись относится к документу, то пользователь должен являться его владельцем, а сам документ должен находиться в работе.

После ввода нового значения для сохранения изменений необходимо нажать на клавишу [Enter] или перейти в другую ячейку. Для отмены введённых изменений до их сохранения необходимо нажать на клавишу [Esc]. Если же изменения уже подтверждены, то вернуться к старому значению возможно лишь с помощью нового редактирования.

#### Редактирование цифровых полей

При редактировании цифровых полей кроме ввода с помощью цифровых клавиш на клавиатуре, можно также воспользоваться стрелками в правой части поля, колёсиком прокрутки мыши (если оно есть), а также клавишами перемещения курсора на клавиатуре ↑ или ↓ для увеличения или уменьшения вводимого значения соответственно:

| Сведе                    |            | Экземпляры    |        |      | •  |        |   |
|--------------------------|------------|---------------|--------|------|----|--------|---|
| Заглавие 🛛 🔺             | Вид изда 🛆 | Автор         | Объём  | Г 🛆  | K  | На су  |   |
| Сказки                   | Однотомное | Пушкин Алекса | 120    | 1985 | 1  | 0,00   |   |
| Собрание сочинений       | Многотомно | Пушкин Алекса | 688 🚖  | 1974 |    | 0,00   |   |
| Собрание сочинений       | Многотомно | Пушкин Алекса | 744    | 1974 | 1  | 0,00   | _ |
| Собрание сочинений       | Многотомно | Пушкин Алекса | 488    | 1975 | 1  | 0,00   |   |
| Собрание сочинений       | Многотомно | Пушкин Алекса | 520    | 1975 | 1  | 0,00   |   |
| Bcero: 78 sa 4,97 + 0,27 |            |               | 29 246 |      | 12 | 2 192, | ▼ |

#### Редактирование даты

При редактировании даты кроме ввода с помощью цифр на клавиатуре, можно также воспользоваться выпадающим календарём:

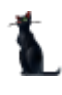

|   |       |       |       |      |     |          |     |           | Экземпляры ;            |                        |        |  |  |
|---|-------|-------|-------|------|-----|----------|-----|-----------|-------------------------|------------------------|--------|--|--|
|   | Дaт   | апо   | стуг  | плен | ния | $\nabla$ |     | Поставщик |                         | Штрих-код (старый) 🛛 🛆 | Штрих- |  |  |
|   |       | 08    | .12.3 | 200  | 4   |          | Γο  | эсу       | дарственное образовател | 02882001001791860210   |        |  |  |
| ï | )8.12 | 2.200 | )4    |      |     |          | Γο  | эсу       | дарственное образовател | 02882001001791860210   |        |  |  |
|   | ۹ J   | Дека  | збрь  | • •  | ₹   | 20       | 54  | ۲         | дарственное образовател | 02882001001791860211   |        |  |  |
|   |       | I B   | С     | Ч    | Π   | С        | В   | _         | дарственное образовател | 02882001001791860211   |        |  |  |
| I | - 29  | 30    | 1     | 2    | 3   | 4        | 5   |           |                         |                        |        |  |  |
| I | E     | 5 7   | - 8   | 9    | 10  | 11       | 12  |           |                         |                        | •      |  |  |
| L | - 13  | 3 14  | 15    | 16   | 17  | 18       | 19  |           |                         |                        | 1      |  |  |
| L | - 20  | 21 (  | 22    | 23   | 24  | 25       | 26  |           |                         |                        |        |  |  |
| I | - 27  | 28    | 29    | 30   | 31  | 1        | - 2 |           |                         |                        |        |  |  |
| I | 3     | 3 4   | 5     | 6    | - 7 | 8        | 9   |           |                         |                        | -      |  |  |
|   | C     | егор  | ня    |      | Oч  | исти     | ль  |           |                         |                        | 1      |  |  |

С помощью стрелок в заголовке календаря можно перемещаться по месяцам и годам. Кроме того, изменить месяц в календаре можно с помощью наименования заголовка. Для этого необходимо нажать левую кнопку мыши и, удерживая её нажатой, выбрать из выпавшего списка необходимый месяц. Если в выпавшем списке его нет, то, продолжая удерживать левую кнопку, надо потянуть указатель мыши за границы списка в нужном направлении, вследствие чего список начнёт прокручиваться. Когда в списке появится необходимый месяц, надо вернуться в границы списка (прокручивание списка при этом остановится) и выбрать искомый месяц:

|                |          |      | Экземпляры              |                        |           |  |  |
|----------------|----------|------|-------------------------|------------------------|-----------|--|--|
| Сентябрь 2004  | $\nabla$ |      | Поставщик               | Штрих-код (старый) 🛛 🛆 | Штрих-код |  |  |
| Октябрь 2004   |          | Госу | дарственное образовател | 02882001001791860210   | ;         |  |  |
| Ноябрь 2004    | •        | Госу | дарственное образовател | 02882001001791860210   |           |  |  |
| Декабрь 2004   | 200      | )4 🕨 | дарственное образовател | 02882001001791860211   | 4         |  |  |
| Январь 2005    | С        | В    | дарственное образовател | 02882001001791860211   |           |  |  |
| Февраль 2005   | 4        | 5    |                         |                        | 4         |  |  |
| Март 2005      | 11       | 12   |                         |                        |           |  |  |
| 13 14 15 \6 17 | 18       | 19   |                         |                        | 5         |  |  |
| 20 21 22 23 24 | - 25     | 26   |                         |                        |           |  |  |
| 27 28 29 30 31 | 1        | 2    |                         |                        |           |  |  |
| 34367          | 8        | 3    |                         |                        |           |  |  |
| Сегодня Оч     | нисти    | пь   |                         |                        | 1         |  |  |

При щелчке левой кнопки мыши на дне календаря (либо на кнопке "Сегодня" для выбора сегодняшней даты) произойдёт ввод выбранной даты.

#### Выбор из списка

В случае, когда редактируемое значение выбирается из выпадающего списка, для того чтобы осуществить выбор нового значения, достаточно нажать на строку, содержащую искомую позицию, левой кнопки мыши (на любое поле этой строки). Другой способ: с помощью стандартных клавиш перемещения (в т.ч. и с помощью "горячего" поиска) встать на необходимую позицию списка и нажать на клавишу [Enter]. В этом случае список закроется, и новое значение запишется в БД. Отказаться от изменения можно нажатием на кнопку закрытия выпавшего списка либо клавишей [Esc].

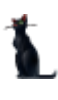

#### Страница 23 из 155

| Све                             | Сведения об издании |               |                  |      |      |        |  |  |  |
|---------------------------------|---------------------|---------------|------------------|------|------|--------|--|--|--|
| Заглавие 🛛 🛆                    | Вид издания 🛛 🛆     | Автор         | Объём            | Г 🛆  | K    | На су  |  |  |  |
| Собрание сочинений              | Многотомное и       | Пушкин Алекса | 414              | 1981 | 1    | 0,00   |  |  |  |
| Собрание сочинений              | Многотомное і 🔻     | Пушкин Алекса | 366              | 1981 |      | 0,00   |  |  |  |
| Собрание сочинений              | Ви                  | іды изданий   | <b>_</b>         | 1981 | 1    | 0,00   |  |  |  |
| Собрание сочинений              | Наиг                | менование     | $\Delta_{\rm c}$ | 1981 | 1    | 0,00   |  |  |  |
| Собрание сочинений              | Газета              |               |                  | 1981 | 1    | 0,00   |  |  |  |
| Собрание сочинений в 10 томах   | Глава из книги      |               |                  | 1981 | 1    | 0,00   |  |  |  |
| Сочинения                       | Диссертация         | Диссертация   |                  |      |      |        |  |  |  |
| Сочинения                       | Доклад из книги     |               | L                | 1971 | 1    | 0,00   |  |  |  |
| Сочинения                       | Журнал 📐            |               |                  | 1971 | 1    | 0,00   |  |  |  |
| Сочинения                       | Книга 🦄             |               |                  | 1982 | 1    | 0,00   |  |  |  |
| çочинения                       | Материал фирмы      | I             |                  | 1982 | 1    | 0,00   |  |  |  |
| Стихотворения                   | Многотомное изд     | ание          |                  | 1983 | 1    | 0,00   |  |  |  |
| Ωтихотворения                   | Монографическа      |               | 1985             | 4    | 0,00 |        |  |  |  |
| Стихотворения                   | Bcero: 18 sa 0.02   |               | 1985             | 1    | 0,00 |        |  |  |  |
| Стихотворения и позмы           |                     |               | 1974             | 1    | 0.00 |        |  |  |  |
| <u>Bcero:</u> 78 sa 4,97 + 0,27 | L×                  |               |                  |      | 12   | 2,192, |  |  |  |

#### Обязательные поля

При работе в АСУ МИИТ поля ввода, обязательные для заполнения, подсвечиваются цветом:

| 38 | 🐉 Ввод нового целевого плана приёма 📃 💷 💌 |                |         |                      |     |   |  |  |  |
|----|-------------------------------------------|----------------|---------|----------------------|-----|---|--|--|--|
|    | Специальность                             |                |         | 2                    |     | • |  |  |  |
|    | Организация                               | W3             |         |                      |     | - |  |  |  |
|    | Дата начала                               | 06.05.2010 🛛 👻 |         |                      |     |   |  |  |  |
|    | Количество мест                           | 0 🛟            | Семестр | 1 🛟                  |     |   |  |  |  |
|    | В рамках плана                            |                |         |                      |     | - |  |  |  |
|    |                                           | Звод           | [       | <b>X</b> <u>О</u> тм | ена |   |  |  |  |

В данном примере обязательными являются первые 2 поля. Без заполнения этих полей пользователю будут недоступны дальнейшие действия.

Во всех формах переход между полями можно осуществлять с помощью клавиши табуляции [Tab] или с помощью мыши.

#### 2.1.3.4. Панели инструментов

Главная форма каждого АРМа содержит две панели инструментов: "Главное меню" и "Кнопки":

| 🗛 АСУ МИИТ. АРМ Библиотеки |         |                  |   |  |  |  |  |
|----------------------------|---------|------------------|---|--|--|--|--|
| Работа                     | Окно    |                  | 1 |  |  |  |  |
| <b>Выдача</b>              | Каталог | Поступления      |   |  |  |  |  |
|                            |         | and a set of the |   |  |  |  |  |

Москва 2010

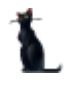

После запуска АРМа, они встроены в верхнюю часть окна, однако их можно переместить в любое другое место, в том числе и за пределы окна:

|                      |        |                     | <b>1</b>  |             | Å.                   |
|----------------------|--------|---------------------|-----------|-------------|----------------------|
| компьютер            |        | журнал<br>ИИТ АДМ Б | эряплата  |             |                      |
| <b>S</b>             | Pafora |                     | иолиотеки | الكالك      |                      |
| - <b>1</b>           |        | OKHO                |           |             | -                    |
| окружение            |        |                     |           |             |                      |
| Кнопки               | ×      |                     |           |             |                      |
| <b>А</b><br>Выдача   |        |                     |           |             |                      |
| (Правона)<br>Каталог |        |                     |           |             |                      |
|                      |        |                     |           |             |                      |
| Поступлени           | 19     |                     |           |             |                      |
|                      | ····   | العريمة مريا متحري  |           | pressenter. | A Part I want of the |

Для этого необходимо левой кнопкой мыши "захватить" левый край панели, перетащить её на новое место и отпустить кнопку. Если панель окажется за пределами окна APMa, то появится её заголовок. Двойной щелчок на заголовке панели возвращает её в окно APMa. Кроме того, панель "Кнопки" можно скрыть с помощью крестика в правой части её заголовка, либо с помощью контекстного меню любой из панелей, вызываемого правой кнопкой мыши.

| Ł  | 🙀 АСУ МИИТ. АРМ Библиотеки                                                                                                    |         |             |           |  |  |  |  |  |
|----|----------------------------------------------------------------------------------------------------|---------|-------------|-----------|--|--|--|--|--|
|    | Работа                                                                                                    | Окно    |             |           |  |  |  |  |  |
|    | Выдача                                                                                                    | Каталог | Поступления | Настроить |  |  |  |  |  |
| ., | A state of the state of the sta |         |             |           |  |  |  |  |  |

Восстановить видимость панели "Кнопки" можно аналогичным способом, отметив галочкой в контекстном меню пункт "Кнопки".

Кроме того, в правой части главного меню отображается стрелка, нажатием на которую открывается доступ к расширенному меню настройки панели инструментов:

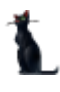

#### Страница **25** из **155**

| 🗛 АСУ МИИТ. АРМ Библиотеки 📃 🗖 🔀 |                               |  |  |  |  |  |  |
|----------------------------------|-------------------------------|--|--|--|--|--|--|
| Работа Окно                      | ·                             |  |  |  |  |  |  |
|                                  | Добавить или удалить кнопки 🔻 |  |  |  |  |  |  |
|                                  | Работа                        |  |  |  |  |  |  |
| выдача каталог                   | Окно                          |  |  |  |  |  |  |
|                                  | ⊆бросить панель инструментов  |  |  |  |  |  |  |
|                                  | Настроить                     |  |  |  |  |  |  |
| and a constant of a              |                               |  |  |  |  |  |  |

Здесь пользователь может настраивать набор и последовательность всех существующих кнопок в любом сочетании, а также задавать дополнительные параметры меню: отображение подсказок, отображение полного списка меню и задавать эффекты при выводе меню:

| 🙀 Настроить                                                                                                    | ×               |
|----------------------------------------------------------------------------------------------------|-----------------|
| Панели инструментов Команды Параметры                                                                                                    |                 |
| Персонифицированные меню и инструментальные панели —<br>Показывать недавно использованные команды сначала<br>Показывать полные меню после короткой задержки | =  <br>3  <br>1 |
| Сброс                                                                                                    |                 |
| Другие<br>Г <u>К</u> рупные значки                                                                                                    | -               |
| <ul> <li>Отображать подсказки для кнопок</li> <li>Включить в подсказки сочетания клавиш</li> </ul>                                                          |                 |
| Эффект при выводе меню меню: (Нет)<br>(Нет)<br>Случайный выбор                                                                                              |                 |
| Развёртывание<br>Соскальзывание<br>Угасание                                                                                                    | ]               |

## 2.1.3.5. Сплиттер

Данный элемент управления служит для задания размеров изменяющихся панелей на форме:

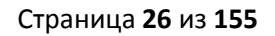

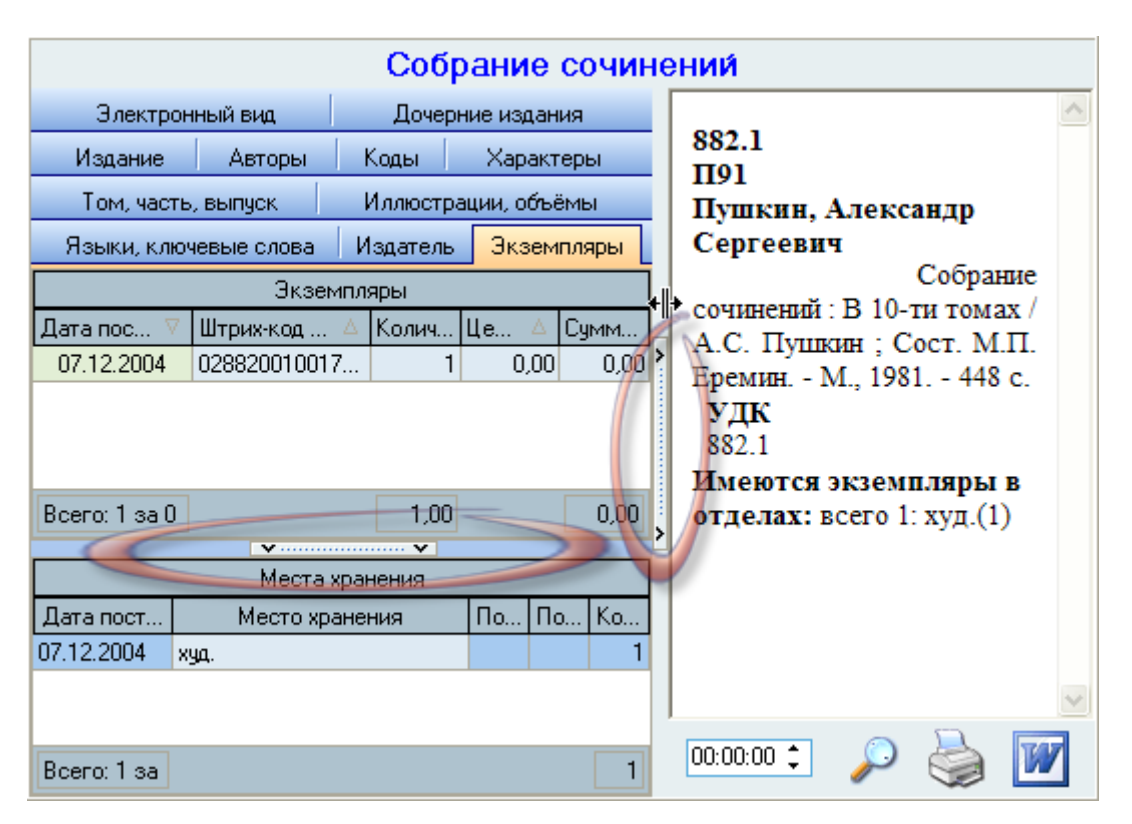

Направление стрелок сплиттера указывают на панель, которой он управляет. Для того чтобы задать необходимый размер панели, необходимо левой кнопкой мыши "захватить" сплиттер, перетащить его на новое место и отпустить кнопку. Щелчок на сплиттере позволяет задать минимальный размер панели в направлении, указанном стрелками на сплиттере. Повторный щелчок восстанавливает предыдущий размер панели.

## 2.1.3.6. Поиск человека

Данная форма является универсальной во всём комплексе ПО "АСУ МИИТ". С её помощью пользователь может легко и быстро найти человека по любому известному критерию. Поиск осуществляется по заданным критериям в параметрах поиска в указанном подразделении с учётом заданной должности (при поиске штатных сотрудников).

### Страница 27 из 155

| Поиск человека                  |                            |            | - |
|---------------------------------|----------------------------|------------|---|
| Параметры                       | Задайте параметры поиска   |            | ~ |
| Подразделение                   | кафедра "Автоматизированні | ые системы | ¥ |
| Должность                       | все должности              |            | ¥ |
| Ф. И. О.                        | 1                          |            |   |
|                                 |                            | <b>F</b>   |   |
| Фамилия,                        | имя, отчество 🛛 🗠 💌        | годрож 💌   |   |
| Андреева Мария Ал               | тександровна               | 1977       |   |
| Варфоломеев Викт                | ор Архипович               | 1956       |   |
| Веселова Мария Ал               | тександровна               | 1980       |   |
| Войтов Денис Игор               | 1987                       |            |   |
| Добычина Ольга Ал               | 1954                       |            |   |
| Дружинин Юрий Ге                | 1959                       |            |   |
| Зорина Марина Вла               | 1980                       |            |   |
| Ивницкий Олег Вик               | 1965                       |            |   |
| Костюковская Эмм                | 1940                       |            |   |
| <mark>Кр</mark> епкая Зинаида А | 1940                       |            |   |
| Кутыркин Александ               | 1946                       |            |   |
| Лецкий Эдуард Кон               | 1936                       |            |   |
| Максимов Николай                | 1984                       |            |   |
| Маркова Ирина Ва                | сильевна                   | 1967       |   |
| Bcero: 19 sa 0,69 +             | 0,02                       |            | - |

Рассмотрим подробнее параметры поиска:

| Поиск человека      |                            |   |  |  |  |  |
|---------------------|----------------------------|---|--|--|--|--|
| Параметры           | Задайте параметры поиска   |   |  |  |  |  |
| Подразделение       | Начало поиска 👌 12.09.2005 | ~ |  |  |  |  |
| Должность           | Окончание поиска           | ~ |  |  |  |  |
| Ф. И. О.            | 🖃 Вид приёма               |   |  |  |  |  |
| <b></b>             | 🕂 Штатные 🗹                |   |  |  |  |  |
| Фамилия,            | Почасовики 🗸               | F |  |  |  |  |
| Андреева Мария Ал   | И По договорч              |   |  |  |  |  |
| Варфоломеев Викто   | о Несписочный сост         |   |  |  |  |  |
| Веселова Мария Ал   | н + Категория              |   |  |  |  |  |
| Войтов Денис Игор   | + Стиденты                 |   |  |  |  |  |
| Добычина Ольга Ал   |                            |   |  |  |  |  |
| Дружинин Юрий Гес   |                            |   |  |  |  |  |
| Зорина Марина Вла   |                            |   |  |  |  |  |
| Ивницкий Олег Вик   | л мужчины 🔽                |   |  |  |  |  |
| Костюковская Эмм    | Кенщины                    |   |  |  |  |  |
| Клепкая Зинаила Ал  | – Возраст                  |   |  |  |  |  |
| Китыркин Алекория   | j or 0                     |   |  |  |  |  |
| Кутыркин Александ   | 🖞 до 🛛 🗍                   | H |  |  |  |  |
| Лецкий Эдуард Конс  | d Табельный № 0            |   |  |  |  |  |
| Максимов Николай    |                            |   |  |  |  |  |
| Маркова Ирина Вас   |                            |   |  |  |  |  |
| Bcero: 19 sa 0,69 + |                            | ◄ |  |  |  |  |

Если поиск осуществляется по виду приёма или категории, то при поиске сотрудников учитываются заданный здесь срок работы (даты начала и окончания), а также подразделение (включая подчинённые) и должность.

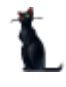

При задании формата части ФИО используются стандартные символы подстановки, а именно: "?" или "\_" означают, что в указанной позиции может находиться один любой символ, а "\*" или "%" означают, что в указанной позиции может находиться любое количество любых символов.

Если задан поиск по формату части ФИО, то поле выделится цветом, а в результат поиска попадут все люди, удовлетворяющие этому фильтру, независимо от остальных параметров (аналогично работает и поиск по табельному номеру).

При изменении параметров поиска происходит чтение данных. Кроме того, перечитать список можно с помощью контекстного меню списка:

| Фамилия, Имя, Отчество                  | Год рож 💌 | •        |          |   |
|-----------------------------------------|-----------|----------|----------|---|
| Зорина Марина Владимировна              | 1980      |          |          |   |
| Ивницкий Олег Викторович                |           |          | 1965     |   |
| Костюковская Эмма Исааковна             |           |          | 1940     |   |
| <mark>Кр</mark> епкая Зинаида Абрамовна |           |          | 1940     |   |
| Кутыркин Александр Васильевич           |           | Обновить | F5       |   |
| Лецкий Эдуард Константинович            |           |          |          |   |
| Максимов Николай Валерьевич             | •         |          |          |   |
| Маркова Ирина Васильевна                | a ▶       |          |          |   |
| Нейман Владимир Ильич Столбцы           |           |          | •        |   |
| Нуждин Олег Олегович Итоги во г         |           |          | омолам 🕨 |   |
| Прозорина Мария Владимировна            |           |          | 1303     |   |
| Сергеева Ирина Васильевна               | 1944      |          |          |   |
| Шаруненко Николай Михайлович            | 1934      |          |          |   |
|                                         |           |          |          |   |
| Bcero: 19 sa 0,69 + 0,02                |           |          |          | ◄ |

Данные в результирующем списке редактированию не подлежат. Столбец "Проект" принимает значение "1", если человек попал в список на основании приказа, имеющего статус "подписан" или по части ФИО / табельному номеру, и "2" – в противном случае. Строки со значением поля "Проект", равным "2", выделяются цветом.

Чтобы выбрать сотрудника из найденного списка, необходимо нажать на него левой кнопкой мыши или встать на него с помощью стандартных клавиш перемещения (в том числе с помощью "горячего" поиска) и нажать на клавишу [Enter], либо выбрать одноимённый пункт контекстного меню.

**ВАЖНО!!!** Следует отметить, что при задании фильтра поиска надо иметь ввиду следующее: если результирующий список будет достаточно большой, то выполнение запроса может занять значительное время. Так, в частности, при задании в части ФИО значения "\*" означает, что результатом будет полный список всех людей, имеющихся в БД. Если этот список составляет несколько десятков тысяч человек, то его чтение из БД будет довольно долгим, а его ценность – весьма сомнительна. Поэтому для сокращения времени реакции системы рекомендуется задавать ограничения, максимально приближенные к необходимым значениям (если они известны).

## 2.1.3.7. Навигация по документам

Вся работа с электронными документами в системе АСУ МИИТ построена на стандартной форме работы с ними. Везде, где необходима ссылка на электронный документ, при нажатии на кнопку открывается окно навигации по документам, в которой Вы попадаете на текущий документ:

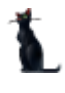

#### Страница 29 из 155

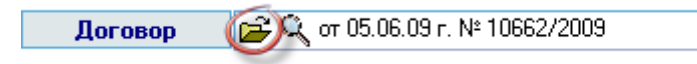

В окне расположен список документов, в котором отображаются документы, отобранные по установленному фильтру поиска. Фильтр задаётся справа от списка следующими параметрами:

- статус документа
- признак поиска только своих документов
- период создания документа
- период утверждения документа
- уникальный ключ (ID) документа

| 👠 Выбо     | рдокумен                      | та      |       |                                      |                               |   |                                         |                       |            |            |
|------------|-------------------------------|---------|-------|--------------------------------------|-------------------------------|---|-----------------------------------------|-----------------------|------------|------------|
| · ·        | Перетацит                     | e saro) | 1080K | столбца сюда (                       | ия группи                     |   | рименить                                | 📰 🐖                   |            |            |
|            | Вид докум                     | B. 🛆    | Но    | Текст статуса                        | Владелец                      |   |                                         |                       |            |            |
| <u>C</u>   | Нормы<br>оплаты<br>обучения   | 203     | 66    | oπ 27.03.09 г.<br>№ 66/ax            | Зайцева<br>Екатерин<br>Никола |   | Создан стек<br>с 01.01.2009             | ущего календа<br>🔻 по | рного года | •          |
|            | Личное<br>дело<br>абитуриента | 207     |       | В работе<br>(01.06.09),<br>временный | Кужнуров<br>Борис<br>Валерь   | • | <b>Утверждён</b> с теку<br>с 01.01.2009 | ущего календа<br>🔻 по | рного года | i <b>v</b> |
| 2          | Личное<br>дело<br>абитури     | 21      | 9     | от 05.06.09<br>г.№ 9/ВЛ              | Гончаро<br>Оксана<br>Леони    |   | ID документа 195                        | 53748                 |            |            |
|            |                               |         |       |                                      |                               | < | аименование                             | Δ                     | ID вид     | Приз       |
| 200        |                               |         |       |                                      |                               | Π | Приёмная комиссия                       |                       | 24779      | ✓          |
|            |                               |         |       |                                      |                               | Π | Личное дело абитур                      | риента                | 24779      | ✓          |
| 🕑 -        |                               |         |       |                                      |                               | ľ | R                                       |                       |            |            |
| W          |                               |         |       |                                      |                               |   |                                         |                       |            |            |
|            |                               |         |       | Boero 3                              |                               |   |                                         |                       |            |            |
| 4          |                               |         | _     |                                      |                               |   |                                         |                       |            |            |
| <b>۰</b> × | Выбрат                        | ь       | От    | казаться                             |                               |   |                                         |                       |            |            |
| за 0,3 + 0 |                               |         |       |                                      |                               |   |                                         |                       |            |            |

Каждый документ в АСУ МИИТ проходит несколько стадий своего формирования: при создании нового документа он находится "В работе", после назначения лиц, подписывающих его переходит в состояние "На подписи", а после регистрации – в состояние "Подписан". Кроме того, на каждом этапе своего состояния документ может быть возвращён в предыдущее состояние.

Вносить изменения можно в документы, находящиеся в работе (если иное не обусловлено технологической необходимостью), и владельцем которых являетесь Вы.

Для поиска документов, находящихся на стадиях его формирования (не утверждённых) необходимо перевести соответствующую кнопку в нажатое (выделенное) состояние:

#### Страница 30 из 155

| Применить           | 🗐 🔝 🐖                        |   |
|---------------------|------------------------------|---|
| Создан              | Проект документа рного года  | • |
| <b>c</b> 01.01.2009 | ▼ no                         | - |
| Утверждён           | с текущего календарного года | • |
| <b>c</b> 01.01.2009 | ▼ 10                         | 7 |
| ID документа        | 1953748                      |   |

При нажатии на кнопку она меняет своё состояние, а список документов автоматически обновляется, применяя новое условие поиска (с учётом изменившегося состояния кнопки, т.е. учитывая (если кнопка нажата) или не учитывая (если кнопка не нажата) незарегистрированные документы в АСУ МИИТ).

Аналогично, для поиска среди утверждённых документов необходимо перевести соответствующую кнопку в нажатое (выделенное) состояние:

| Ірименить          |                                           |   |
|--------------------|-------------------------------------------|---|
| Создан             | с текущ <mark>Приказ</mark> ндарного года | • |
| <b>c</b> 01.01.200 | то 🗸                                      | 7 |
| <b>Утверждён</b>   | с текущего календарного года              | • |
| <b>c</b> 01.01.200 | → no                                      | - |
| ID документ        | a 1953748                                 |   |

При нажатии на кнопку она также меняет своё состояние, а список документов автоматически обновляется, применяя новое условие поиска (с учётом изменившегося состояния кнопки, т.е. учитывая (если кнопка нажата) или не учитывая (если кнопка не нажата) зарегистрированные документы в АСУ МИИТ).

Для поиска документов только среди тех, владельцем которых являетесь Вы, необходимо перевести соответствующую кнопку в нажатое (выделенное) состояние:

| Применить    |                                             |
|--------------|---------------------------------------------|
| Создан       | с текущего кален <mark>Только свои</mark> 👻 |
| c 01.01.2009 | ▼ <b>ПО</b> ▼                               |
| Утверждён    | с текущего календарного года 🔻              |
| c 01.01.2009 | ▼ 10 <b>▼</b>                               |
| ID документа | 1953748                                     |

При нажатии на кнопку она также меняет своё состояние, а список документов автоматически обновляется, применяя новое условие поиска (с учётом изменившегося состояния кнопки, т.е. осуществляя поиск только среди Ваших документов или среди всех документов независимо от их владельца).

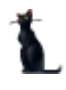

При задании периода создания и утверждения документа Вы можете выбрать заранее установленные периоды из списка или задать его вручную:

| Применить        | 🗒 🐑 🐖                          |
|------------------|--------------------------------|
| Создан           | с текущего календарного года 🔻 |
| c 01.01.2009     | за последнюю неделю            |
|                  | за последний месяц             |
| <b>Утверждён</b> | с текущего учебного года       |
| c 01.01.2009     | с текущего календарного года   |
|                  | с текущего семестра 📈          |
| ID документа     | (пользовательский интервал)    |

Кроме того, можно задать уникальный ключ (ID) интересующего Вас документа, если он Вам известен.

При изменении условия поиска станет доступной кнопка "Применить", при нажатии на которую заданные условия применяются и список обновляется:

| Трименить                                     |   |
|-----------------------------------------------|---|
| Ссодоннить за последний месяц                 | - |
| с 05.05.2009 👻 по                             | ~ |
| <b>Утверждён</b> с текущего календарного года | • |
| с 01.01.2009 👻 по                             | - |
| ID документа 1953748                          |   |

## 2.1.3.8. Обмен сообщениями

В АСУ МИИТ реализован механизм обмена деловыми (не путать с личными) сообщениями между пользователями. Для вызова режима работы с сообщениями необходимо в главном меню выбрать пункт меню "Сообщения":

| : Работа   | Окн | 10             |        |     |           |           |
|------------|-----|----------------|--------|-----|-----------|-----------|
|            | L   | О программе    | F11    |     |           |           |
| 1          | 0   | Сообщения      |        |     |           |           |
| : План при | Q   | Обновить роли  |        | ия. | Следующий | Закончить |
|            | 5   | Сменить пользо | вателя |     |           |           |
|            | ×   | Выход          | Alt+X  |     |           |           |

Перед Вами откроется окно работы с сообщениями, которое разбито на 3 страницы: "Новые", "История", "Непрочитанные адресатом":

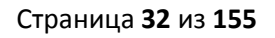

| <b>0</b> 6 | менсооб                                     | іще ниями              |                                 |                                      |                      |                      |       |       | × |
|------------|---------------------------------------------|------------------------|---------------------------------|--------------------------------------|----------------------|----------------------|-------|-------|---|
|            | Пересатом История 🔜 Непрочитанные адресатом |                        |                                 |                                      |                      |                      |       |       |   |
| Перет      |                                             | эловок столби          | а сюда для группі               | ировки по нам                        | y                    |                      |       |       |   |
|            | 0                                           | Ознакомл               | Отправитель                     | Адресаты                             | Время                | Сообщение            | Вид 🛆 | Текст | 1 |
|            |                                             | 03.06.2009<br>17:43:12 | Кужнуров Борис<br>Валерьевич    | "Абдрахманс<br>Альбина<br>Тахировна" | 03.06.20<br>17:42:49 | Обновилась инструкци |       |       |   |
|            |                                             | 03.06.2009<br>17:43:12 | Кужнуров Борис<br>Валерьевич    | ''Абдрахманс<br>Альбина<br>Тахировна | 03.06.20<br>17:42:49 | Обновилась инструкци |       |       |   |
|            |                                             |                        | Кужнуров<br>Борис<br>Валерьевич | "Авершина<br>Кристина<br>Владимиро   | 03.06.2<br>17:4      | Обновилась инструкци |       |       |   |
|            |                                             |                        | Кижниров                        | "Авершина                            | 03.06.2              |                      |       |       |   |
|            |                                             |                        |                                 |                                      |                      | Bcero 9              |       |       | ◄ |
| [          | Закрыты                                     |                        |                                 |                                      |                      |                      |       |       |   |

На первой странице Вы увидите свои новые сообщения (если они есть). Те из них, с которыми Вы ещё не ознакомились, будут подсвечены жирным цветом.

Чтобы прочитать сообщение, щелкните на нём в поле "Сообщение", и оно откроется в окне для просмотра сообщения:

| 🖂 Обм  | ен сообі                                      | щениями                |                                 |                                      |                      |                                          |            | ×         |         |  |
|--------|-----------------------------------------------|------------------------|---------------------------------|--------------------------------------|----------------------|------------------------------------------|------------|-----------|---------|--|
| м      | Новые История История Непрочитанные адресатом |                        |                                 |                                      |                      |                                          |            |           |         |  |
| Перата | ците заго.                                    | ловок столби           | а сюда для группі               | g                                    |                      |                                          |            |           |         |  |
| D      | Ø                                             | Ознакомл               | Отправитель                     | Адресаты                             | Время                | Сообщение                                | Вид 🛆      | Текст     | 1       |  |
|        |                                               | 03.06.2009<br>17:43:12 | Кужнуров Борис<br>Валерьевич    | "Абдрахманс<br>Альбина<br>Тахировна" | 03.06.20<br>17:42:49 | Обновилась инструкци                     |            |           |         |  |
|        |                                               | 03.06.2009<br>17:43:12 | Кужнуров Борис<br>Валерьевич    | "Абдрахманс<br>Альбина<br>Тахировна  | 03.06.20<br>17:42:49 | Обновилась инструкци                     |            |           |         |  |
|        |                                               |                        | Кужнуров<br>Борис<br>Валерьевич | "Авершина<br>Кристина<br>Владимиро   | 03.06.2<br>17:4      | Обновилась инструкц 🔫                    |            |           |         |  |
|        |                                               |                        | Кижниров                        | "Авершина                            | <u>03 06 2</u>       | Обновилась инструкция приёмной комиссии. | пользоват  | еля АРМ [ |         |  |
| _      |                                               |                        |                                 |                                      |                      |                                          |            |           | ł       |  |
|        | Закрыты                                       |                        |                                 |                                      |                      | r                                        |            |           |         |  |
|        |                                               |                        |                                 |                                      |                      | L 1                                      |            |           | 1 5 5 5 |  |
|        |                                               |                        |                                 |                                      |                      |                                          |            |           |         |  |
|        |                                               |                        |                                 |                                      |                      |                                          |            |           |         |  |
|        |                                               |                        |                                 |                                      |                      |                                          |            |           | ▼       |  |
|        |                                               |                        |                                 |                                      |                      |                                          | <u>3</u> a | крыты     | 1.      |  |

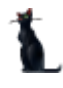

Для ответа на сообщение выберите в контекстном меню этого сообщения пункт "Ответить" или "Новое" для формирования просто нового сообщения:

| 🖂 Обм                  | 🖂 Обмен сообщениями 📃 🗖 🔀                     |                        |                          |            |                                  |                      |    |                    |       |       | ×  |
|------------------------|-----------------------------------------------|------------------------|--------------------------|------------|----------------------------------|----------------------|----|--------------------|-------|-------|----|
| м                      | Новые История История Непрочитанные адресатом |                        |                          |            |                                  |                      |    |                    |       |       |    |
| Перета                 | щите заго.                                    | повок столбц           | а сюда для і             | групп      | ировки по нем                    | y                    |    |                    |       |       | A  |
| D                      | 0                                             | Ознакомл               | Отправител               | пь         | Адресаты                         | Время                | Co | общение            | Вид 🛆 | Текст | 1  |
| $\widehat{\mathbf{A}}$ |                                               | 03.06.2009<br>17:44:01 | Кужнуров Б<br>Валерьевич | борис<br>Ч | "Абдрахманс<br>Альбина           | 03.06.20<br>17:42:49 | 06 |                    |       |       |    |
|                        |                                               | 03.06.2009<br>17:44:01 | Кужнуров<br>Валерьев     | 0<br>0     | Эбновить (F5)<br>Смотреть сообі  | цение                |    | новилась инструкци |       |       |    |
|                        |                                               | 03.06.2009<br>17:44:01 | Кужнуров<br>Валерьев     | Ъс         | )тветить<br>Ювое                 |                      |    | новилась инструкци |       |       |    |
|                        |                                               | 03.06.2009             | Кижниров                 | П          | Іросмотр докуї<br>Эткрыть в наві | мента<br>игации      |    | его 9              |       |       | ◄  |
|                        | Закрыты                                       |                        |                          | Э          | жспорт                           |                      | ۲  |                    |       |       |    |
|                        |                                               |                        |                          | н          | lастройка                        |                      |    |                    |       |       |    |
|                        |                                               |                        |                          | C          | толбцы                           |                      | ۲  |                    |       |       | 14 |
|                        |                                               |                        |                          | И          | Ітоги по групп                   | ам                   | •  |                    |       |       |    |

В открывшемся окне сначала необходимо выбрать адресатов (кому отсылается сообщение) из выпадающего списка с помощью галочек:

| 🖂 Новое сообщ   | ение                          |                 |                                                                                 |                            |             | X |
|-----------------|-------------------------------|-----------------|---------------------------------------------------------------------------------|----------------------------|-------------|---|
| Сообщение       |                               |                 |                                                                                 |                            |             |   |
| Отправитель     | Исаева Милана Магамедов       | на              |                                                                                 |                            |             | • |
| Адресат(ы)      | "Гавриленко Марина Викто      | ровна","Киселев | а Тамара Михайловна","К                                                         | Ковалев Алекс              | андр Петров | - |
| Дата сообщения  | Пользователь                  | Логин 🛆         | Должность                                                                       | Подразделе                 | Включить    |   |
| Текст сообщения | Кужнуров Борис<br>Валерьевич  | BORIS           | ведущий<br>программист                                                          | OAN                        | •           |   |
|                 | Бойцова Анна<br>Вячеславовна  | BOYTSOVA        |                                                                                 |                            |             |   |
|                 | Пунин Евгений<br>Игоревич     | BR_PK_01        | заведующий<br>лабораторией                                                      | Брянский<br>филиал<br>МИИТ | •           |   |
|                 | Ковалев Александр<br>Петрович | BR_PK_02        | директор филиала                                                                | Брянский<br>филиал<br>МИИТ |             |   |
|                 | Волков Владислав<br>Иванович  | BUHZ1           | ведущий программист                                                             | ИАО                        |             |   |
|                 | Берякова Ирина Игоревна       | BUH_MAIN        | главный<br>бухгалтер-начальник<br>управления финансов и<br>бухгалтерского учёта | Y4EA                       |             |   |
| Отправить       | Bcero 708                     |                 |                                                                                 |                            | 5 из 708    | • |
|                 | ×                             |                 |                                                                                 |                            |             |   |

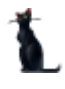

и ввести текст сообщения, после чего станет доступной кнопка "Отправить", нажатие на которую отправляет сообщение выбранным адресатам:

| 🖂 Новое сообщ                                        | ение                                                                                                    |              |                                                          |  |  |  |  |  |  |
|------------------------------------------------------|----------------------------------------------------------------------------------------------------|--------------|----------------------------------------------------------|--|--|--|--|--|--|
| Сообщение                                            |                                                                                                    |              |                                                          |  |  |  |  |  |  |
| Отправитель                                          | Исаева Милана Ма                                                                                                    | гамедовна    | •                                                        |  |  |  |  |  |  |
| Адресат(ы)                                           | "Гавриленко Марин                                                                                                    | на Викторовн | а","Киселева Тамара Михайловна","Ковалев Александр Пет 👻 |  |  |  |  |  |  |
| Дата сообщения                                       | 03.06.2009 17:5' 👻                                                                                                    | Документ     | <b>▼</b> ····                                            |  |  |  |  |  |  |
| Добрый день, ко<br>Напоминаю Вам,<br>договорного отд | Добрый день, коллеги.<br>Напоминаю Вам, что сегодня в 14-00 в ауд. 6211 состоится совещание по вопросу внедрения модуля<br>договорного отдела. |              |                                                          |  |  |  |  |  |  |
| Отправить                                            | Отказаться                                                                                                    | 1            |                                                          |  |  |  |  |  |  |

Все отправленные и полученные когда-либо Вами сообщения отражаются на странице "История", на которой можно задать фильтр по их отображению:

| 🖂 O бі | 🖂 Обмен сообщениями 📃 🗖 🔀                                |                                 |                                |                        |                                       |        |           |   |  |  |
|--------|----------------------------------------------------------|---------------------------------|--------------------------------|------------------------|---------------------------------------|--------|-----------|---|--|--|
|        | Новые                                                    | История 🔼                       | Непроч                         | читанные ад            | ресатом                               |        |           |   |  |  |
| Фил    | Фильтры                                                  |                                 |                                |                        |                                       |        |           |   |  |  |
| [      | Создан (пользовательский интервал) ▼ с 16.03.2009 ▼ по ▼ |                                 |                                |                        |                                       |        |           |   |  |  |
|        |                                                          |                                 |                                |                        | • • • • • • • • • • • • • • • • • • • |        |           |   |  |  |
| D      | Ознакомле                                                | Отправит                        | Адреса                         | Время                  | Сообщение                             | Видд 🛆 | Текст ста |   |  |  |
|        | 03.06.2009<br>17:44:01                                   | Кужнуров<br>Борис<br>Валерьевич | ''Абдрахм<br>Альбина<br>Тахиро | 03.06.2009<br>17:42:49 | Обновилась инструкция польз           |        |           |   |  |  |
|        | 03.06.2009<br>17:44:01                                   | Кужнуров<br>Борис<br>Валерьевич | "Абдрахм<br>Альбина<br>Тахиро  | 03.06.2009<br>17:42:49 | Обновилась инструкция польз           |        |           |   |  |  |
|        |                                                          |                                 |                                |                        | Всего 9                               |        |           | ◄ |  |  |
| Γ      | Закрыть                                                  |                                 |                                |                        |                                       |        |           |   |  |  |
|        |                                                          |                                 |                                |                        |                                       |        |           |   |  |  |

На странице "Непрочитанные адресатом" отражаются сообщения, отправленные Вами, которые ещё не были прочитаны адресатом:

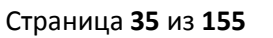

|    | З Обмен сообщениями                           |                                                      |                        |                       |            |             |    |  |  |  |
|----|-----------------------------------------------|------------------------------------------------------|------------------------|-----------------------|------------|-------------|----|--|--|--|
|    | Новые История История Непрочитанные адресатом |                                                      |                        |                       |            |             |    |  |  |  |
| Π  | 🔊                                             |                                                      |                        |                       |            |             |    |  |  |  |
| Οτ | правитель                                     | Адресаты                                             | Время 🗸 🗸              | Сообщение             | Вид докуме | Текст стату |    |  |  |  |
| +  | Исаева<br>Милана<br>Магамедовна               | "Кужнуров Борис<br>Валерьевич","Гає<br>Марина Виктор | 03.06.2009<br>18:00:18 | Добрый день, коллеги. |            |             |    |  |  |  |
| +  | Исаева<br>Милана<br>Магамедовна               | "Гавриленко<br>Марина<br>Викторовна"                 | 03.06.2009<br>18:00:18 | Добрый день, коллеги. |            |             |    |  |  |  |
| +  | Исаева<br>Милана<br>Магамедовна               | "Гавриленко<br>Марина<br>Викторовна","               | 03.06.2009<br>18:00:18 | Добрый день, коллеги. |            |             |    |  |  |  |
|    | Исаева                                        | "Кыселева                                            | 03.06.2009             |                       |            |             |    |  |  |  |
|    |                                               |                                                      |                        | Всего 9               |            |             | -  |  |  |  |
|    | Закрыты                                       |                                                      |                        |                       |            |             |    |  |  |  |
|    |                                               |                                                      |                        |                       |            |             | 11 |  |  |  |

Если у Вас есть сообщение, с которым Вы ещё не ознакомились, то в области системных уведомлений (системном трее) будет мигать изображение письма:

Есть непрочитанные сообщения (6), RL 🔨 🙀 Ġ 🔒 Ru 🌠 17:46

Двойной щелчок на письме откроет окно работы с сообщениями.

## 2.1.4. Права доступа

Доступ к АСУ МИИТ осуществляется на основе принципа авторизации. Авторизация пользователей в АСУ МИИТ происходит стандартным образом на основе пары "логин-пароль", которые выдаются каждому пользователю при его регистрации в системе. Смена своего пароля производится самим пользователем после регистрации в системе в любое время.

На Вашем рабочем столе найдите ярлык для запуска и запустите АРМ:

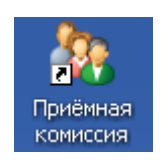

Запуск АРМ осуществляется после ввода имени пользователя и пароля. Без авторизации работа с АСУ МИИТ невозможна. Для этого необходимо ввести имя пользователя в БД ("логин") и пароль. При вводе этих данных учитывается регистр букв и язык. Значение вводимого пароля отображается на экране в виде "\*" для предотвращения возможности его разглашения:

#### Страница **36** из **155**

| Вход | всистему         |                     | × |
|------|------------------|---------------------|---|
| 2    | Пользователь     | boris               |   |
|      | Пароль           | ******              |   |
|      | Сервер           | (авто) 💌            |   |
|      | последний запуск | < 30 Мая в 13:37:17 |   |
| C    |                  | Вход Отмена         |   |

Имя пользователя соответствует имени последнего удачного подключения к АСУ МИИТ с данного компьютера. Здесь же указывается время его подключения.

Сменить текущего пользователя (подключиться под другим именем) можно с помощью основного пункта меню "Сменить пользователя":

| : Работа | Окно       |                                               |          |
|----------|------------|-----------------------------------------------|----------|
| План при |            | ) программе F11<br>Гообщения<br>Обновить роли | ия Следу |
|          | <b>.</b> 🧟 | менить пользователя                           |          |
|          | <b>×</b> E | ыход 🔓 Alt+X                                  |          |
|          |            |                                               |          |

При этом откроется стандартное окно подключения (см. выше). Если попытки подключения под новым пользователем не было, то окно можно закрыть и продолжать работу под старым именем, в противном случае необходимо ввести старое имя и его пароль. Если имя и пароль введены неверно, то при закрытии окна работа приложения завершится, т.к. старый сеанс работы с БД уже завершён.

Каждый пользователь в АСУ МИИТ обладает набором прав и привилегий, которые задаются администраторами системы на основании предоставленных рапортов. В зависимости от набора таких прав ему будет доступен определённый набор действий. Изменение прав и привилегий производится по рапорту.

В АРМе приёмной комиссии определены следующие роли, разделяющие работу всех пользователей:
| Номер | Наименование                | Описание                                     |
|-------|-----------------------------|----------------------------------------------|
| 6000  | АРМ приёмной комиссии       | Полный доступ ко всем функциям               |
| 6001  | Приём документов            | Позволяет пользователю вводить анкету        |
|       |                             | участника мероприятия и редактировать её     |
|       |                             | параметры                                    |
| 6002  | Редактирование мероприятий  | Позволяет редактировать мероприятия (сроки   |
|       |                             | проведения, виды мероприятий)                |
| 6003  | Просмотр мероприятий        | Позволяет просматривать мероприятия          |
| 6004  | Проведение мероприятий      | Позволяет проводить мероприятия в приёмной   |
|       |                             | комиссии (участников, ведомости и их оценки) |
| 6005  | Редактирование плана приёма | Позволяет редактировать план приёма          |
| 6006  | Ввод результатов Олимпиады  | Позволяет определять победителей Олимпиады   |
| 6007  | Редактирование целевой      | Позволяет изменять организацию независимо от |
|       | организации в абитуриенте   | прав на личное дело (не влияет на дело)      |
| 6008  | Редактирование номера       | Позволяет пользователю изменять номер        |
|       | сертификата ЕГЭ             | сертификата ЕГЭ                              |
| 6009  | Редактирование семестра     | Позволяет пользователю задавать семестр      |
|       | поступления                 | поступления                                  |

Администраторы БД, обладающие системной ролью "DBA" (database administrator), получают все вышеперечисленные роли независимо от назначенных ролей в АРМ администратора.

Если пользователь обладает одной из ролей, он получит доступ к соответствующим разделам и функциям в APMe с наложением заданных привилегий (если они заданы). Если же пользователь не обладает ни одной ролью, то он вообще не получит доступа к данным.

**ВАЖНО!!!** Следует отметить, что на все вышеуказанные права накладывается дополнительное ограничение по привилегиям пользователя на подразделения (институты и филиалы).

Посмотреть набор назначенных администратором ролей текущего пользователя и его привилегии можно с помощью пункта основного меню "О программе". Доступ к этой форме осуществляется через пункт основного меню "О программе":

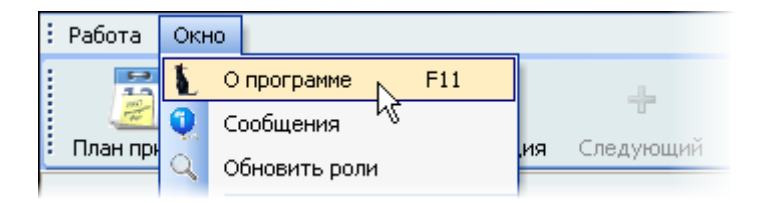

или по клавише [F11].

В этой форме отображается информация о разработчиках, версии APMa, текущем пользователе, его ролях и привилегиях на подразделения, заданных администратором системы. С помощью контекстного меню списка ролей можно обновить этот список в случае его изменения во время выполнения. При этом обновится и доступ текущего пользователя ко всем формам и функциям в соответствии с обновлённым списком его ролей и привилегий.

Страница **38** из **155** 

| 🍇 О программе 📃 🗖 🔀                                                    |
|------------------------------------------------------------------------|
| ACY                                                                    |
|                                                                        |
| АСУ МИИТ                                                               |
| АРМ приёмной комиссии                                                  |
| (augure 1, 0, 2, 2, an 20, 05, 2000, 16, 26, 02)                       |
|                                                                        |
| тел. (495)684-2934, ауд.6211                                           |
| Пользователь Кужнуров Борис Валерьевич (Логин: BORIS, UID=103, ID_E=10 |
| Номер роли 🛆                                                           |
| Назначенные роли пользователя                                          |
| Наименование роли Описание Вид привиле 🛆 Привилегия                    |
| 🛨 Номер роли : 000 (Назначено ролей: 1)                                |
| 🛨 Номер роли : 001 (Назначено ролей: 1)                                |
| 🛨 Номер роли : 002 (Назначено ролей: 1)                                |
| 🛨 Номер роли : 003 (Назначено ролей: 1)                                |
| + Номер воли : 004 (Назначено волей: 1)                                |
| Bcero: 178 sa 0,06 + 0,03                                              |
|                                                                        |
| 🗸 Закрыты                                                              |

Пользователь может изменить свой пароль с помощью кнопки "Пароль". При этом появляется модальное окно ввода нового пароля:

| Смена пароля  |         | ×      |
|---------------|---------|--------|
| Действующий   |         |        |
| Новый пароль  |         |        |
| Подтверждение |         |        |
|               | Принять | Отмена |

Москва 2010

Сначала необходимо ввести текущий пароль, с помощью которого пользователь получил доступ к программе, а затем 2 раза новый пароль (в соответствующих полях). После правильного ввода старого пароля станут доступны поля для ввода нового пароля, а после ввода нового пароля и его подтверждения станет доступна кнопка "Установить". Чтобы задать новый пароль необходимо нажать на кнопку "Установить" или на клавишу [Enter] в любом поле, а для отмены указанного действия клавишу [Esc] или закрыть форму:

| Смена пароля  | X              |
|---------------|----------------|
| Действующий   | ****           |
| Новый пароль  | *****          |
| Подтверждение | ******         |
|               | Принять Отмена |

## 2.1.5. Регламент работы

АСУ МИИТ - это многопользовательская система, предназначенная для формирования работниками необходимых документов (приказов, рапортов, договоров, личных дел, справок и т.д.) после ввода первичной информации и выполнения необходимых операций.

Основная идея и последовательность работы в АСУ МИИТ следующая: ввёл данные - получил (распечатал) документ. Обратная операция (ввод данных с твёрдой копии) допустима в исключительных случаях в целях актуализации данных.

Нарастающий рост подключения новых пользователей к АСУ МИИТ поставил перед нами задачу их обучения без нанесения вреда настоящим данным в корпоративной БД.

Это возможно только при наличии тестовой БД, в которую можно вносить изменения, в том числе заведомо содержащие ошибки и неверную (тестовую) информацию в целях моделирования разных ситуаций, возникающих при реальной работе пользователей в АСУ МИИТ.

Задача была решена путем создания тестовой БД, которая функционирует параллельно реальной в таком же круглосуточном режиме с возможностью доступа к ней с любого рабочего места.

Идея и смысл работы в тестовой БД – обучить новых работников выполнять свою ежедневную работу в АСУ МИИТ. В таком режиме работы отсутствует риск потери данных или внесения ошибок в реальные данные корпоративной БД.

Для подключения к тестовой БД необходимо зарегистрироваться в ней стандартной процедурой (получить логин и пароль в тестовой БД), а при вводе имени пользователя указать в квадратных скобках

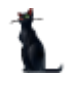

путь к тестовой БД: [ptest.miit.ru], а затем сразу (без пробелов и без каких-либо других символов разделения) логин в ней:

| Вход | всистему         | N 1997            |
|------|------------------|-------------------|
|      | Пользователь     | [ptest]pilot      |
|      | Пароль           | *****             |
|      | Сервер           | (авто) 💌          |
|      | последний запуск | 30 Мая в 14:01:33 |
| C    |                  | Вход Отмена       |

**ВАЖНО!!!** Следует отметить, что вся работа, произведённая в тестовой БД, никак не отразится на основной, и наоборот. Не забывайте, что при подключении к тестовой БД Вы просто обучаетесь и тренируетесь, а не работаете. Для ввода данных в основную БД надо сначала подключиться к ней, а потом начинать работу. Введённая информация <u>"не в ту базу</u>" не освобождает от ответственности за совершённые действия.

Будьте внимательны при подключении к тестовой БД и не забывайте, в какой базе Вы работаете в текущий момент времени.

Для сокращения риска совершения подобных ошибок при подключении со стороны пользователей, логины в тестовой БД будут выдаваться с соответствующим алиасом "test\_". Например: "test\_pk\_01", "test\_sup\_01", "test\_pk\_as" и т.д.

Кроме того, каждый пользователь ограничен календарным временем работы в тестовой базе.

## 2.2.Подготовка к новому набору

### 2.2.1. План приёма

Для начала работы приёмной комиссии по новому набору необходимо ввести план приёма по специальностям. План приёма задаёт количество мест на бюджетные и платные места, среди которых осуществляется конкурсный отбор оформленных заявлений абитуриентов. Кроме того, здесь же задаются серии личных дел, в рамках которых будет вестись нумерация личных дел абитуриентов, а также сроки обучения на специальности.

Руководством приёмной комиссии было принято решение о том, что бюджетный и внебюджетный план приёма вводится в АСУ МИИТ в Москве работниками отдела по новому набору непосредственно

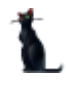

перед началом проведения мероприятия. Все остальные пользователи могут только его посмотреть без возможности внесения изменений в него.

Ввод целевого плана приёма делегируется филиалам.

#### Ввод плана приёма

Для доступа к форме работы с планом приёма необходимо выбрать соответствующий пункт меню:

| ::: | Раб          | ота Окно     |      |              |
|-----|--------------|--------------|------|--------------|
|     | 38           | Мероприятия  |      | 9999         |
|     | ,            | План приёма  |      |              |
| •   | <u>/////</u> | актуализация | ятия | Актуализация |
|     | ÷            | Следующий    |      |              |
|     | $\checkmark$ | Закончить    |      |              |
| 1   | _            |              |      |              |

или нажать на одноимённую кнопку в панели инструментов:

| : Работа Окно | )                |              |           |              |
|---------------|------------------|--------------|-----------|--------------|
|               | 202              |              | -         | $\checkmark$ |
| План приёма   | Мероприятия      | Актуализация | Следующий | Закончить    |
| P.            | абота с планом г | приёма       |           |              |

Открывшаяся форма работы с планом приёма разделена на две страницы: работа с основным планом приёма (бюджетные и платные места) и с целевым планом приёма в рамках утверждённого бюджетного лимита.

| Дата на   | чала 30.0   | 05.2009 🔻 Дата  | окончания          |     | •           |          |            |           |  |  |  |  |  |
|-----------|-------------|-----------------|--------------------|-----|-------------|----------|------------|-----------|--|--|--|--|--|
| План при  | ёма Целев   | зой план приёма |                    |     |             |          |            |           |  |  |  |  |  |
| No        | План приёма |                 |                    |     |             |          |            |           |  |  |  |  |  |
| Номер     | Аббр 🛆      | Институт 🛆      | Специальность      | Бюд | Дата начала | Платники | Дата нача  | Вид обуче |  |  |  |  |  |
| 230102    | 9АИ         | ИЧИТ            | Автоматизирова     | 2   | 01.05.2009  | 1        | 01.05.2009 | очная     |  |  |  |  |  |
| 080100    | 63          | Казанский фили  | Экономика          | 2   | 01.05.2009  | 1        | 01.05.2009 | заочная   |  |  |  |  |  |
| 080103    | НЭ          | Казанский фили  | Национальная эк    | 2   | 01.05.2009  | 1        | 01.05.2009 | заочная   |  |  |  |  |  |
| 080100    | 63          | Калининградски  | Экономика          | 2   | 01.05.2009  | 1        | 01.05.2009 | заочная   |  |  |  |  |  |
| 080103    | НЭ          | Калининградски  | Национальная эк    | 2   | 01.05.2009  | 1        | 01.05.2009 | заочная   |  |  |  |  |  |
| 080100    | 63          | Калужский фили  | Экономика          | 2   | 01.05.2009  | 1        | 01.05.2009 | заочная   |  |  |  |  |  |
| 080103    | НЭ          | Калужский фили  | Национальная эк    | 2   | 01.05.2009  | 1        | 01.05.2009 | заочная   |  |  |  |  |  |
| 230103    | MOAC        | МКЖТ            | Автоматизирова     | 25  | 29.05.2009  | 5        | 29.05.2009 | очная     |  |  |  |  |  |
| 220204    | MOAT        | мкжт            | Автоматика и те    | 20  | 29.05.2009  | 5        | 29.05.2009 | заочная   |  |  |  |  |  |
| 220204    | MOAT        | МКЖТ            | Автоматика и те    | 30  | 29.05.2009  | 0        | 29.05.2009 | очная     |  |  |  |  |  |
| 230106    | MOBT        | мкжт            | Техническое обс    | 25  | 29.05.2009  | 5        | 29.05.2009 | очная     |  |  |  |  |  |
| 190304.03 | MOBX        | мкжт            | Техническая экс    | 20  | 29.05.2009  | 5        | 29.05.2009 | очная     |  |  |  |  |  |
|           | 1.00/01     | 1.07517         |                    | 000 | 00.05.0000  | 210      | 00.05.0000 |           |  |  |  |  |  |
|           |             |                 | DCeF0: 102 3a 0,34 | 803 | -           | 318      |            |           |  |  |  |  |  |
|           |             |                 |                    |     |             |          |            |           |  |  |  |  |  |
|           | Добавить    | . Удалит        | ь Отчёт            |     | Итоги       | $\neg$   | Закрыты    |           |  |  |  |  |  |
|           |             |                 |                    |     |             |          |            |           |  |  |  |  |  |

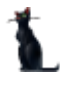

Для добавления новой позиции в план приёма необходимо нажать на кнопку "Добавить" под списком плана приёма или воспользоваться одноимённым пунктом контекстного меню списка:

|          |        |        |                    |            |           |         |           |     | П        | лан приёма |           |   |
|----------|--------|--------|--------------------|------------|-----------|---------|-----------|-----|----------|------------|-----------|---|
| Номер    | Аббр 🛆 | Инстит | уг 🛆               | Специа     | льность   | Бюд     | Дата нача | ала | Платники | Дата нача  | Вид обуче | е |
| 080100   | 63     | Астрах |                    | -          |           |         |           |     | 1        | 01.05.2009 | заочная   |   |
| 060101   | 060101 | Белгор | Дорав              | ить        |           |         | Ins       |     | 1        | 01.05.2009 | очная     |   |
| 140212   | БРЭС   | Брянск | <sup>°</sup> Очист | ить "Сери  | я личных  | дел бю, | джета"    |     | 1        | 04.05.2009 | очная     |   |
| 080100   | 63     | Брянск | Очист              | ить "Сери  | я личных  | дел пла | тников"   |     | 1        | 01.05.2009 | заочная   |   |
| 080103   | НЭ     | Брянск | Очист              | ить "Вид и | документа |         |           |     | 1        | 01.05.2009 | заочная   |   |
| 080100   | 63     | Волгог | Vaanu              |            |           |         | Del       |     | 1        | 01.05.2009 | заочная   |   |
| 080103   | НЭ     | Волгог | удали              | пь         |           |         | Dei       |     | 1        | 01.05.2009 | заочная   |   |
| 080100   | 63     | Вороне | Отчёт              |            |           |         |           |     | 1        | 01.05.2009 | заочная   |   |
| 080103   | НЭ     | Вороне | 06405              |            |           |         | EE        |     | 1        | 01.05.2009 | заочная   |   |
| 080100   | 63     | Елецкі |                    | PRITE      |           |         | 13        | _   | 1        | 01.05.2009 | заочная   |   |
| 080105   | ФК     | Елецкі | Экспо              | рт         |           |         |           | •   | 1        | 01.05.2009 | заочная   |   |
| 230102   | 9АИ    | ИУИТ   | Настр              | ойка       |           |         |           | •   | 1        | 01.05.2009 | очная     |   |
| -0004-00 |        | 12     | Столб              | шы         |           |         |           |     | 210      | 04.05.0000 |           |   |
|          |        |        |                    | 401        |           |         |           |     | 318      |            |           |   |
| •        |        |        | Итоги              | по группа  | эм        |         |           | •   |          |            | •         |   |
| Добавить |        |        | Удалить            | ,          | Отчёт     |         | Ит        | оги |          | Закрыты    |           |   |

В открывшемся окне необходимо указать параметры добавляемой позиции в план приёма, а именно: специальность (включая институт, выпускающую кафедру, форму и программу обучения), лимиты мест на бюджетную и платную основу обучения (О в случае отсутствия обучения на этой основе), сроки приёма заявлений, серии для регистрации личных дел абитуриентов на бюджетную и платную основу обучения (по умолчанию - первый), а также профилирующий предмет на вступительных испытаниях:

| 🍇 Ввод нового | 🛿 🔲 🔲 🔛 🔛  |                                               |                          |                  |      |             |           |    |  |
|---------------|------------|-----------------------------------------------|--------------------------|------------------|------|-------------|-----------|----|--|
| Специальность | ИУИТ, 2301 | 02, Автоматиз                                 | ированные систе          | емы обработки ин | форм | ации и упра | влен 👻    |    |  |
| Бюджет        | 25 🗘       | Дата начала                                   | 30.05.2009 👻             | Дата окончания   |      |             |           |    |  |
| Платники      | 20 🗘       | Дата начала                                   | 30.05.2009 👻             | Дата окончания   |      |             |           |    |  |
| Обучение, лет | 5 🗘        | месяцев                                       | 0 🗘                      | Семестр          |      | 1 ‡         |           |    |  |
| Серия бюджета | /миит 👻    | платников                                     | /миит 🚽 👻                |                  |      |             |           |    |  |
| Профилирующи  | ий предмет |                                               | <u>`</u>                 |                  |      |             | -         |    |  |
|               |            | Дисциплины                                    |                          |                  |      |             |           |    |  |
|               | Be         | Наименование 🛆                                |                          |                  |      | d ID        | исциплины | al |  |
|               |            | Маркетингов                                   | 53896                    |                  |      |             |           |    |  |
|               |            | Маркетинговые исследования в связях с обществ |                          |                  |      | 34724       |           |    |  |
|               |            | Маркетингов                                   | ые коммуникаци           | и                |      | 55471       |           |    |  |
|               |            | Маркшейдерское дело                           |                          |                  |      | 47412       |           |    |  |
|               |            | Массовые коммуникации и медиапланирование     |                          |                  |      | 34728       |           |    |  |
|               |            | Мастерские                                    |                          |                  |      | 23596       |           |    |  |
|               |            | <mark>Мате</mark> матика                      |                          |                  |      | 21036       |           |    |  |
|               |            | Математика                                    | 1атематика и информатика |                  |      | 21511       |           |    |  |
|               |            | Bceno: 3127 :                                 | sa 0,25 + 0,5            |                  |      |             | ▼         |    |  |
|               |            | ×                                             |                          |                  |      |             |           |    |  |

Москва 2010

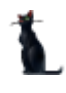

#### Страница 43 из 155

После ввода всех обязательных параметров станет доступна кнопка "Ввод":

| 3 | 🍇 Ввод нового плана приёма 📃 🗖 🔀 |                                                                                     |             |              |                |     |   |  |  |  |  |  |  |
|---|----------------------------------|-------------------------------------------------------------------------------------|-------------|--------------|----------------|-----|---|--|--|--|--|--|--|
|   | Специальность                    | альность ИУИТ, 230102, Автоматизированные системы обработки информации и управлен 👻 |             |              |                |     |   |  |  |  |  |  |  |
|   | Бюджет                           | 25 🗘                                                                                | Дата начала | 30.05.2009 👻 | Дата окончания | 🔻   |   |  |  |  |  |  |  |
|   | Платники                         | 20 💲                                                                                | Дата начала | 30.05.2009 👻 | Дата окончания | 🔻   |   |  |  |  |  |  |  |
|   | Обучение, лет                    | 5 🗘                                                                                 | месяцев     | 0 🗘          | Семестр        | 1 🛟 |   |  |  |  |  |  |  |
|   | Серия бюджета                    | /миит 👻                                                                             | платников   | /миит 🚽      |                |     |   |  |  |  |  |  |  |
|   | Профилирующи                     | ій предмет                                                                          | Математика  |              |                |     | - |  |  |  |  |  |  |
|   | Ввод                             |                                                                                     |             |              |                |     |   |  |  |  |  |  |  |

**ВАЖНО!!!** Параметр "Номер семестра" определяет, к какому семестру (курсу) относится вводимое значение. Он нужен для того, чтобы отделить план нового набора на первый семестр от набора на старшие курсы (семестры) при восстановлении или переводе студентов из других вызов.

При нажатии на кнопку "Ввод" новая позиция плана приёма добавится в БД. Редактирование введённых значений осуществляется стандартным способом (прямо в списке, см. п. <u>2.1</u>.3.3 Инструкции).

При этом в столбце "Вид документа" можно задать вид документа абитуриента, обязательного при приёме заявлений на эту специальность (если это необходимо).

Для удаления введённой информации (в случае ошибочного ввода) необходимо выделить строки, подлежащие удалению, и нажать на кнопку "Удалить" под списком плана приёма или выбрать одноимённый пункт в контекстном меню списка:

|         |            |                 |                    |     |               | Пл          | ан приёма   |          |          |
|---------|------------|-----------------|--------------------|-----|---------------|-------------|-------------|----------|----------|
| Номер   | Аббр 🛆     | Институт 🛆      | Специальность      | Бюд | Дата начала   | Платники    | Дата нача   | Вид обуч | le       |
| 080100  | 63         | Астраханский ф  | Экономика          | 2   | 01.05.2009    | 1           | 01.05.2009  | заочная  |          |
| 060101  | 060101     | Белгородский ф  | Лечебное дело      |     | Лобавить      |             |             | Ins      |          |
| 140212  |            | Брянский ж.д. к | Электроснабжен     |     | A000001110    |             | ~           |          |          |
| 080100  |            | Брянский филиа  |                    |     | Очистить "Се  | рия личных  | дел бюджет  | ra"      |          |
| 080103  |            | Брянский филиа  |                    |     | Очистить "Се  | рия личных  | дел платник | ков"     |          |
| 080100  |            |                 |                    |     | Очистить "Ви  | д документа | a"          |          |          |
| 080103  | НЭ         | Волгоградский   | Национальная эк    |     | Удалить       | N           |             | Del      |          |
| 080100  | 63         | Воронежский ф   | Экономика          |     |               | -           |             |          |          |
| 080103  | НЭ         | Воронежский ф   | Национальная эк    |     | Отчёт         |             |             |          |          |
| 080100  | 63         | Елецкий филиал  | Экономика          |     | Обновить      |             |             | F5       |          |
| 080105  | ФК         | Елецкий филиал  | Финансы и кредит   |     |               |             |             |          |          |
| 230102  | <b>УАИ</b> | ИУИТ            | Автоматизирова     |     | Экспорт       |             |             | •        |          |
| 0004.00 | 50         |                 |                    |     | Настройка     |             |             | •        |          |
| •       |            |                 | Всего: 6 за 0,53 + | 4   | Столбцы       |             |             | •        | <b>▼</b> |
|         | Добавити   | у Удалит        | Отчёт              |     | Итоги по груг | пам         | закрыть     | •        | ľ        |

При этом АРМ выдаст сообщение о подтверждении Ваших действий:

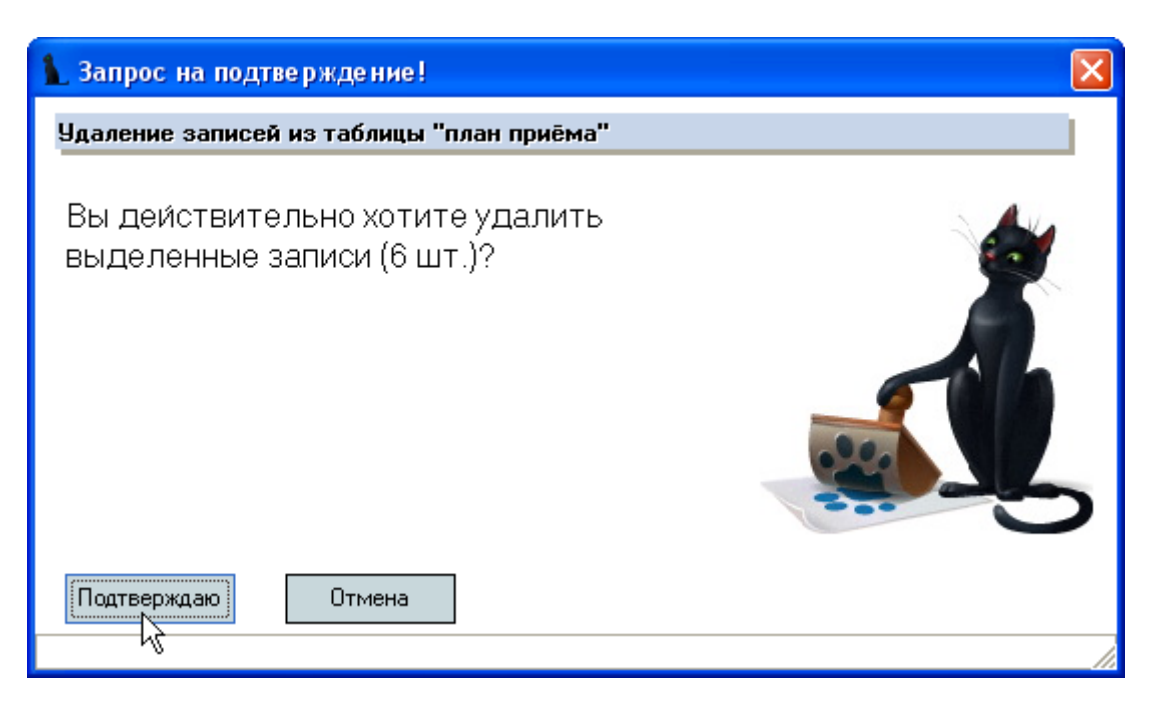

и в случае утвердительного ответа выделенные записи удалятся из БД.

**ВАЖНО!!!** Удаление позиций в плане приёма, а также изменение количества мест, в том случае, если это происходит после начала приёма заявлений, никак не влияет на уже оформленные заявления.

В контекстном меню списка плана приёма доступны пункты для очищения ссылки на серию личных дел бюджетного и платного приёма, а также вида документа, обязательного при приёме заявлений на эту специальность.

### Целевой план приёма

В рамках лимитов бюджетных мест могут быть утверждены и лимиты целевого приёма. В этом случае необходимо ввести эти лимиты в разделе "Целевой план приёма":

| Дата начала                               | 30.05.2009 👻 Дата око             | нчания 🔻                                                |            |        |          |
|-------------------------------------------|-----------------------------------|---------------------------------------------------------|------------|--------|----------|
| План приёма Це                            | левой план приёма                 |                                                         |            |        |          |
| Организация                               | A A                               |                                                         |            |        | -        |
| Специальность                             |                                   |                                                         |            |        | •        |
|                                           |                                   | Целевой план приёма                                     |            |        | <b>▲</b> |
| Институт 🛆                                | Наименование спец 🛆               | Организация 🛆                                           | Дата нач   | Кол Ф. | Ви В     |
| Астраханский<br>филиал МИИТ               | Экономика                         | Астраханское отделение<br>Приволжской железной дороги   | 27.05.2009 | 1      | 0 sa     |
| Белгородский<br>филиал МИИТ               | Лечебное дело                     | Белгородское отделение<br>Юго-Восточной железной дороги | 27.05.2009 | 1      | 0 оч     |
| Брянский ж.д.<br>колледж -<br>филиал МИИТ | Электроснабжение (по<br>отраслям) | Брянское отделение Московской<br>железной дороги        | 04.05.2009 | 15     | 0 оч     |
| Волгоградский<br>филиал МИИТ              | Экономика                         | Волгоградское отделение<br>Приволжской железной дороги  | 27.05.2009 | 1      | 0 sa     |
| Воронежский<br>филиал МИИТ                | Национальная<br>экономика         | Воронежское отделение<br>Юго-Восточной железной дороги  | 27.05.2009 | 1      | 0 sa     |
| Елецкий<br>филиал МИИТ                    | Финансы и кредит                  | Елецкое отделение Юго-Восточной<br>железной дороги      | 27.05.2009 | 1      | 0 sa co  |
|                                           | Bcero: 21 sa 0,125 + 0,01         |                                                         |            | 35     | 0 💌      |
| Добавить                                  | Удалить Отчёт                     | Фактический приём Регион                                | њ Ито      | ги     | Закрыты  |

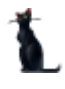

Над списком целевого плана приёма расположены элементы для фильтрации списка: организация и специальность. При заполнении этих полей будут отображены только те записи из целевого плана приёма, которые удовлетворяют заданным значениям:

| Дата начала 🔇  | 30.05.2009 🛛 👻                                                                                                    | Дата оконч                  | нания 🔻                |               |            |     |      |     |    |
|----------------|----------------------------------------------------------------------------------------------------|-----------------------------|------------------------|---------------|------------|-----|------|-----|----|
| План приёма Це | левой план приё                                                                                                    | ма                          |                        |               |            |     |      |     |    |
| Организация    | Московское от,                                                                                                    | деление Ок                  | тябрьской железной дор | оги - филиала | ОАО "РЖД'  |     |      |     | -  |
| Специальность  | his and the second second seco |                             |                        |               |            |     |      |     | •  |
|                |                                                                                                    |                             | Целевой план приёма    |               |            |     |      |     |    |
| Институт 🛆     | Наименование                                                                                                    | спец 🛆                      | Организация            | ل ک           | Дата нача  | Кол | Φ    | Ви  | Ви |
| ИУИТ           | Автоматизиров<br>системы обраб<br>информации и                                                                                                    | анные<br>отки<br>управления | Московское отделение   |               | 27.05.2009 | 1   | 0    | оч  |    |
| МКЖТ           | Экономика и<br>бухгалтерский<br>отраслям)                                                                                                    | учет (по                    | Московское отделение   |               | 27.05.2009 | 1   | 0    | 3a  |    |
|                | Всего: 2 за 0,1                                                                                                    | 41 + 0                      |                        |               |            | 2   | 0    |     |    |
| Добавить       | Удалить                                                                                                    | Отчёт                       | Фактический приём      | Регионы       | Итоги      |     | Закр | ыть |    |

В списке целевого плана приёма есть столбец "Фактический приём", который отображает количество принятых заявлений по текущей позиции.

Для добавления новой позиции в целевой план приёма необходимо нажать на кнопку "Добавить" под списком целевого плана приёма или воспользоваться одноимённым пунктом контекстного меню списка:

|          |                               |                     | Цe   | пево | й план приёма |      |     |            |     |      |     |    |
|----------|-------------------------------|---------------------|------|------|---------------|------|-----|------------|-----|------|-----|----|
| Институт | 🛆 Наименование                | е спец 🛆            |      |      | Организация   |      | Δ   | Дата нача  | Кол | Φ    | Ви  | Ви |
| ичит     | Автоматизиров                 | ванные              | Моск | овск | ое отделение  |      |     | 27.05.2009 | 1   | 0    | 0ч  |    |
|          | системы обраб<br>информации и | ботки<br>управления | [    | Ν    | Добавить      | Ins  |     |            |     |      |     |    |
| мкжт     | Экономика и биуга терский     | ичет (по            | Мосі | Чć   | Удалить       | Del  |     | 27.05.2009 | 1   | 0    | за  |    |
|          | отраслям)                     | 9461 (110           |      |      | Обновить      | F5   |     |            |     |      |     |    |
|          |                               |                     |      |      | Столбцы       |      | ۶.  |            |     |      |     |    |
|          |                               |                     |      |      | Дополнителы   | но   | •   |            |     |      |     | _  |
|          | Bcero: 2 sa 0,1               | 141 + 0             | L    | -    |               |      |     |            | 2   | 0    |     |    |
| Добавить | 9далить                       | Отчёт               | φ.   | акти | ческий приём  | Реги | юны | Итоги      |     | Закр | ыть |    |

В открывшемся окне необходимо указать параметры добавляемой позиции в целевой план приёма, а именно: специальность (включая институт, выпускающую кафедру, форму и программу обучения), организацию, лимиты мест, а также позицию целевого плана приёма, в рамках которой осуществляется приём (так называемый "обмен" местами между организациями):

| 30 | Ввод нового ц   | елевого пл  | ана  | приёма             |                   |
|----|-----------------|-------------|------|--------------------|-------------------|
|    | Специальность   | Астрахански | й фи | илиал МИИТ, 080100 | ), Экономика, Э 👻 |
|    | Организация     |             |      |                    | -                 |
|    | Дата начала     | 30.05.2009  | -    | N                  |                   |
|    | Количество мест | 0           | ¢    | К                  |                   |
|    | В рамках плана  |             |      |                    | -                 |
|    | V               | Ввод        |      | <b>X</b> D         | гмена             |

При выборе организации из списка можно воспользоваться полем "Маска поиска" для быстрого поиска организации, в которую необходимо ввести ключевой набор слов (необязательно полных) для этой организации. Например, набранное значение "московское от" найдёт все организации, в названии которых есть такой набор символов (необязательно с начала строки и без учёта регистра символов):

| 38 | Ввод нового цел | евого плана пр  |                                                               |
|----|-----------------|-----------------|---------------------------------------------------------------|
|    | Специальность   | Астраханский фі | илиал МИИТ, 080100, Экономика, 👻                              |
|    | Организация     |                 | •                                                             |
|    | Дата начала     | Введите фразу,  | для поиск (московское от                                      |
|    | Количество мест |                 | 2, ализации                                                   |
|    | В рамках плана  | Аббревиатура    | Наименование                                                  |
|    |                 | Московское о    | Московское отделение , ЕЛС: 7000008611                        |
|    | F               | Московское о    | Московское отделение АХУ (ЖЕЛДОРРАСЧЕТ)                       |
|    |                 | МО Северо-За    | Московское отделение Северо-Западной региональной дирекции    |
|    |                 | МО Северо-За    | Московское отделение Северо-Западной региональной дирекции п  |
|    |                 | МО ЦН структ    | Московское отделение центральное направление - структурное по |
|    |                 |                 | Bcero: 5 sa 0,09 + 0                                          |
|    |                 | ×               | 1.                                                            |

После ввода всех обязательных параметров станет доступна кнопка "Ввод":

## 2.2.2. Таблица пересчёта

В соответствии с утверждёнными правилами приёма, абитуриенты имеют право засчитать в качестве вступительных испытаний результаты других испытаний: ЕГЭ, олимпиады школьников и т.д. На странице "Таблица пересчёта" осуществляется ввод информации о зачитываемых оценках (баллах) в виде испытания "Вступительные испытания" из других мероприятий по специальностям и дисциплинам. Введённая здесь информация определяет правила, по которым осуществляется доступность засчитать введённые в анкете абитуриента баллы в качестве вступительных на ту или иную специальность.

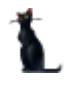

Доступ к работе с таблицей пересчёта осуществляется на одноимённой странице "Таблица пересчёта":

| (    | Сдаваемые ди      | юциплины Недейс            | твительные сертифи             | каты        | Электр    | ронная оч | ередь       |          |
|------|-------------------|----------------------------|--------------------------------|-------------|-----------|-----------|-------------|----------|
| Pac  | писание экза      | менов Участники Меро       | приятия Таблица                | а пересчёта | Группы    | Специ     | альности    |          |
| Нача | д<br>ло 30.04.200 | 9 🔻 Окончание 🗖            | . Мероприятие<br>Специальность | Межрегионал | ьная мног | опрофил   | : 🔻 Ди<br>Т | юці<br>· |
|      |                   | Таблиц                     | а пересчёта баллов             |             |           |           |             |          |
| И 🛆  | Номер 🛆           | Наименование специальности | Дисциплина                     | Начало дейс | Оценк     | Оценка    | Баллы       |          |
| Астр | 080100            | Экономика                  | Обществознание                 | 19.05.2009  | 0         | 0         | 100         |          |
| Брян | 080100            | Экономика                  | Обществознание                 | 19.05.2009  | 0         | 0         | 100         |          |
| Брян | 080103            | Национальная экономика     | Обществознание                 | 19.05.2009  | 0         | 0         | 100         |          |
| Брян | 080103            | Национальная экономика     | Обществознание                 | 19.05.2009  | 0         | 0         | 100         |          |
| Брян | 080111            | Маркетинг                  | Обществознание                 | 19.05.2009  | 0         | 0         | 100         |          |
| Брян | 080111            | Маркетинг                  | Обществознание                 | 19.05.2009  | 0         | 0         | 100         |          |
| BФ   | 080109            | Бухгалтерский учет, анализ | Обществознание                 | 19.05.2009  | 0         | 0         | 100         |          |
| Волг | 080100            | Экономика                  | Обществознание                 | 19.05.2009  | 0         | 0         | 100         |          |
| Волг | 080103            | Национальная экономика 📐   | Обществознание                 | 19.05.2009  | 0         | 0         | 100         |          |
| -    |                   |                            | Bcero: 121 sa 0,39 +           |             | -         | -         |             | •        |

В верхней части страницы расположена область наложения фильтра поиска, где задаётся период действия, мероприятие, для которого осуществляется пересчёт баллов, дисциплина и специальность.

Для добавления нового правила пересчёта баллов по выбранному в фильтре мероприятию необходимо воспользоваться одноимённым пунктом контекстного меню списка:

| Перио | д            |                        |       |      | - ) r  |            |      |             |           |          |       |     |
|-------|--------------|------------------------|-------|------|--------|------------|------|-------------|-----------|----------|-------|-----|
| Нача  | ло 30.04.200 | 9 🛨 Окончание          |       | -    |        | Мероприя   | пие  | Межрегионал | ьная мног | опрофилі | :▼ Ди | юці |
|       |              | ///                    |       |      |        | Специальн  | юсть |             |           |          | -     | ·   |
|       |              |                        | Табл  | пица | а пере | счёта бал. | 108  |             |           |          |       |     |
| И 🛆   | Номер 🛆      | Наименование специа    | ально | сти  | Д      | исциплин   | а    | Начало дейс | Оценк     | Оценка   | Баллы |     |
| Астр  | 080100       | Экономика              |       |      | Обще   | ствознани  | le   | 19.05.2009  | 0         | 0        | 100   |     |
| Брян  | 080100       | Экономика              |       |      | ~      | -          |      | 19.05.2009  | 0         | 0        | 100   |     |
| Брян  | 080103       | Национальная эконом    | 4,>   | до   | оавить | s IN       | s    | 19.05.2009  | 0         | 0        | 100   |     |
| Брян  | 080103       | Национальная эконом    | -0    | Ко   | пирова | ать        |      | 19.05.2009  | 0         | 0        | 100   |     |
| Брян  | 080111       | Маркетинг              |       | Уд   | алить  | De         | el   | 19.05.2009  | 0         | 0        | 100   |     |
| Брян  | 080111       | Маркетинг              |       | ~    |        |            | -    | 19.05.2009  | 0         | 0        | 100   |     |
| BФ    | 080109       | Бухгалтерский учет, ан |       | 00   | новит  |            | 5    | 19.05.2009  | 0         | 0        | 100   |     |
| Волг  | 080100       | Экономика              |       | Эк   | спорт  |            | •    | 19.05.2009  | 0         | 0        | 100   |     |
| Волг  | 080103       | Национальная эконом    |       | Ha   | стройк | a          | •    | 19.05.2009  | 0         | 0        | 100   |     |
| -     |              |                        |       | Ст   | олбцы  |            | +    |             | -         | -        |       | -   |
|       |              |                        |       | Ит   | оги по | группам    | •    |             |           |          |       |     |

В открывшемся окне необходимо указать дисциплину, дату начала действия правила, минимальный балл, оценку и победный балл. В случае, когда шкала пересчёта баллов совпадает, минимальный балл и оценка устанавливаются в нулевое значение, а победный – в максимально возможное значение:

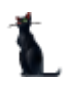

| Начало действи<br>Победный балл<br>Институт Номер<br>ИУИТ 23010 | 30.05.2009 <del>↓</del><br>100 <b>↓</b> | Минимальный балл<br>Специальности по | 0 \$ 0      | ценка      |       |     |     | 0         |
|-----------------------------------------------------------------|-----------------------------------------|--------------------------------------|-------------|------------|-------|-----|-----|-----------|
| Победный балл<br>Институт Номер<br>ИУИТ 23010                   | 100 🗘<br>Наименован                     | Специальности по                     |             |            |       |     |     |           |
| Институт Номер<br>ИУИТ 23010                                    | Наименован                              | Специальности по                     |             |            |       |     |     |           |
| Институт Номер<br>ИУИТ 23010                                    | Наименован                              |                                      | ідразделені | ий         |       |     |     |           |
| ИУИТ 23010                                                      |                                         | ие специальности 👘 🛆                 | Кафедра     | Аббр       | Вид   | Вид | Гру | Уникальн  |
| LALMAT DOOM O                                                   | Автоматизиро                            | занные системы обра                  | ACY         | УАИ        | очная |     | ИТ  | 30982     |
| ИЭИТ 23010.                                                     | 1 Автоматизиро                          | занные системы обра                  | ACY         | УАИ        | очная |     | ИТ  | 1665184   |
| ИУИТ 23010                                                      | Вычислительн                            | ые машины, комплекс                  | BCC         | <b>YBM</b> | очная |     | ИТ  | 101878    |
| ИУИТ 23010                                                      | 1 Вычислительн                          | ые машины, комплекс                  | BCC         | <b>YBM</b> | очная |     | ИТ  | 1668531   |
| ИУИТ 23010                                                      | Информатика                             | и вычислительная тех                 | BCC         | УНК        | очная |     | ИТ  | 140037    |
| ИУИТ 23010                                                      | Информатика                             | и вычислительная тех                 | BCC         | УНК        | очная |     |     | 482905    |
| ИУИТ 23010                                                      | Информатика                             | и вычислительная тех                 | MOACY       | УНК        | очная |     | ИТ  | 1731891   |
| ИУИТ 23020                                                      | Информацион                             | ные системы и технол                 | ACY         | 9ИС        | очная |     | ИТ  | 103224    |
|                                                                 | Bcero: 40 sa 0                          | ,2 + 0,3                             |             |            |       |     |     |           |
| 🗙 🗹 (Институ                                                    | = ИУИТ) 🔽                               |                                      |             |            |       |     |     | Настроить |

Затем в списке специальностей необходимо выделить те специальности, к которым применяется это правило, и нажать кнопку "Ввести", после чего новое правило добавится в БД по всем выделенным специальностям.

Редактирование введённых значений осуществляется стандартным способом.

Для удаления введённой информации (в случае ошибочного ввода) необходимо выделить строки, подлежащие удалению, и выбрать одноимённый пункт в контекстном меню списка:

|      |         | Таблиц                       | а пересчёта баллов |       |        |       |        |       | • |
|------|---------|------------------------------|--------------------|-------|--------|-------|--------|-------|---|
| И 🛆  | Номер 🛆 | Наименование специальности   | Дисциплина         | Начал | ю дейс | Оценк | Оценка | Баллы |   |
| Астр | 080100  | Экономика                    | Обществознание     | 19.0  | 5.2009 | 0     | 0      | 100   |   |
| Брян | 080100  | Экономика                    | Обществознание     | 19.0  | 5.2009 | 0     | 0      | 100   |   |
| Брян | 080103  | Национальная экономика 🦷     | A-6                |       | 7.2009 | 0     | 0      | 100   |   |
| Брян |         | Национальная экономика       | дооавить п         | 15    | 5.2009 |       |        |       |   |
| Брян |         | Маркетинг                    | Копировать         |       | 5.2009 |       |        |       |   |
| Брян |         | Маркетинг                    |                    | el    | 5.2009 |       |        |       |   |
| BΦ   | 080109  | Бухгалтерский учет, анализ 🚺 | AS CENTRAL         |       | 5.2009 | 0     | 0      | 100   |   |
| Волг | 080100  | Экономика                    | ООНОВИТЬ Г         | -5    | 5.2009 | 0     | 0      | 100   |   |
| Волг | 080103  | Национальная экономика       | Экспорт            | •     | 5.2009 | 0     | 0      | 100   |   |
| -    |         |                              | Настройка          | ×     |        | -     | -      |       | ▼ |
|      |         |                              | Столбцы            | •     |        |       |        |       |   |
|      |         |                              | Итоги по группам   | •     |        |       |        |       |   |

При этом АРМ выдаст сообщение о подтверждении Ваших действий:

| 👠 Запрос на подтверждение!                               |               | 🔀       |
|----------------------------------------------------------|---------------|---------|
| Удаление записей из таблицы "Табл                        | ица пересчёта | баллов" |
| Вы действительно хотите уд<br>выделенные записи (4 шт.)? | далить        |         |
| Подтверждаю                                              | 1             |         |

и в случае утвердительного ответа выделенные записи удалятся из БД.

Для облегчения ввода информации в контекстном меню списка доступен пункт меню "Копирование", с помощью которого выделенные позиции правила пересчёта можно скопировать на другое мероприятие. Для этого необходимо выделить строки, которые надо скопировать, и выбрать одноимённый пункт контекстного меню:

|      |         | Таблица                    | а пересчёта баллов   |       |       |             |            |        |     |     | ٠ |
|------|---------|----------------------------|----------------------|-------|-------|-------------|------------|--------|-----|-----|---|
| И 🛆  | Номер 🛆 | Наименование специальности | Дисциплина           | Начал | ю дей | c           | Оценк      | Оценка | Бал | лы  |   |
| Астр | 080100  | Экономика                  | Обществознание       | 19.0  | E 200 | a           | n          | 0      |     | 100 |   |
| Брян | 080100  | Экономика                  | Обществознание       | 19.0  |       | До          | бавить     | Ins    |     | 100 |   |
| Брян |         | Национальная экономика     |                      | 19.0  |       | Ког         | пировать   |        |     |     |   |
| Брян |         | Национальная экономика     |                      | 19.0  | -43   | Уд          | алить      | Del    |     |     |   |
| Брян |         | Маркетинг                  |                      | 19.0  |       |             |            |        | _   |     |   |
| Брян |         | Маркетинг                  | Обществознание       | 19.0  |       | 06          | новить     | F5     |     |     |   |
| BΦ   |         | Бухгалтерский учет, анализ | Обществознание       | 19.0  |       | Эк          | порт       |        | •   |     |   |
| Волг |         | Экономика                  | Обществознание       | 19.0  |       | <u>ц</u> ., |            |        |     |     |   |
| Волг |         | Национальная экономика     | Обществознание       | 19.0  |       | па          | троика     |        | 1   |     |   |
| -    |         |                            |                      |       |       | CT          | олбцы      |        | •   |     |   |
|      |         |                            | Bcero: 121 sa 0,39 + |       |       | Ит          | оги по гру | /ппам  | •   |     | - |

В открывшемся модальном окне необходимо выбрать мероприятие для копирования и нажать кнопку "Копировать":

| 3 | 🖁 Копировані | ие выделенных заг   | исей на другое мероприятие 🛛 🗖 🔀 |
|---|--------------|---------------------|----------------------------------|
|   | Мероприятие  | Олимиада школьников | "Шаг в будущее" (1) 👻            |
|   |              | Копироват           | 🗙 🛛 тмена                        |

## 2.2.3. Расписание экзаменов

Для проведения вступительных испытаний необходимо ввести в систему расписание их проведения. Для этого формируются списки групп, задаётся перечень сдаваемых дисциплин и вводится информация о датах, времени и месте их проведения.

Эта информация вводится в форме работы с мероприятиями. Доступ к этой форме осуществляется через пункт основного меню "Мероприятия":

| ::: | Раб          | ота Окно     |      |              |
|-----|--------------|--------------|------|--------------|
|     | 25           | Мероприятия  |      | 9449         |
|     | ä            | Чулан приёма |      |              |
| Ľ   | <u>////1</u> | Актуализация | ятия | Актуализация |
|     | ÷            | Следующий    |      |              |
|     | $\checkmark$ | Закончить    |      |              |

или через одноимённую кнопку в панели инструментов:

| : Работа Окно | D           |                  |           |  |
|---------------|-------------|------------------|-----------|--|
|               | <u> </u>    |                  |           |  |
| План приёма   | Мероприятия | Актуализация     | Следующий |  |
|               | kč<br>Pa6o  | та с мероприятия | ими       |  |

# 2.2.3.1. Группы

Для проведения вступительных испытаний необходимо формировать группы и ведомости на сдачу экзаменов (собеседований). Доступ к работе со списками групп осуществляется на одноимённой странице "Группы":

| Сдаваемые дисциплины                | Недействительные сертификаты              | Электронная очередь |                                      |               |  |
|-------------------------------------|-------------------------------------------|---------------------|--------------------------------------|---------------|--|
| Расписание экзаменов                | есчёта Груг                               | пы Спец             | циальности                           |               |  |
| Период<br>Начало 30.05.2009 👻 Оконч | упительные экз                            | замены              | <ul> <li>Дисць</li> <li>Т</li> </ul> |               |  |
|                                     | Группы на сдачу вступительных экзамено    | в                   |                                      | <b>▲</b>      |  |
| Институт 🛆                          | Наименование специальности                | Аббревиату          | ббревиату Вид обуч                   |               |  |
| Астраханский филиал МИИТ            | Экономика                                 | БЭ заочная          |                                      | 1             |  |
| Астраханский филиал МИИТ            | Экономика 45                              | БЭ                  | заочная                              | 3             |  |
| Астраханский филиал МИИТ            | Экономика                                 | 63                  | Э заочная                            |               |  |
| Белгородский филиал МИИТ            | Сестринское дело                          | 060109              | очная                                | 41-M          |  |
| Белгородский филиал МИИТ            | Сестринское дело                          | 060109              | очная                                | 40-M          |  |
| Белгородский филиал МИИТ            | Лечебное дело                             | 060101 очная        |                                      | 53-Ф          |  |
| Белгородский филиал МИИТ            | Лечебное дело                             | 060101 очная        |                                      | 54-Ф          |  |
| Брянский ж.д. колледж - фили        | Электроснабжение (по отраслям)            | БРЭС очная          |                                      | C-31          |  |
| Брянский филиал МИИТ                | Строительство железных дорог, путь и путе | С заочная           |                                      | 1             |  |
|                                     | -                                         | -                   |                                      | -<br>Recent 7 |  |
|                                     |                                           |                     |                                      |               |  |

В верхней части страницы расположена область наложения фильтра поиска, где задаётся период действия, мероприятие, для которого осуществляется поиск, дисциплина и специальность.

Для добавления новой группы по выбранному в фильтре мероприятию необходимо воспользоваться одноимённым пунктом контекстного меню списка:

| Период<br>Начало 30.05.2009 👻 Окон          | чание           | -    | Мероприятие<br>Специальность | Всту | пительные эк: | замены   | <b>-</b> д | исці<br>▼ |  |
|---------------------------------------------|-----------------|------|------------------------------|------|---------------|----------|------------|-----------|--|
| Группы на сдачу вступительных экзаменов     |                 |      |                              |      |               |          |            |           |  |
| Институт 🛆                                  | Наимено         | вани | е специальности              |      | Аббревиату    | Вид обуч | Номер г    |           |  |
| Астраханский филиал МИИТ                    | Экономика       |      |                              |      | 9             | заочная  | 1          |           |  |
| Астраханский филиал МИИТ                    | Экономика       | ~S   | Добавить Ins                 |      | Э             | заочная  | 3          | 1         |  |
| Астраханский филиал МИИТ                    | Экономика       |      | Удалить Del                  |      | Э             | заочная  | 2          |           |  |
| Белгородский филиал МИИТ                    | Сестринское дел |      | Обновить E5                  |      | 60109         | очная    | 41-M       |           |  |
| Белгородский филиал МИИТ                    | Сестринское дел |      |                              |      | 60109         | очная    | 40-M       | 1         |  |
| Белгородский филиал МИИТ                    | Лечебное дело   |      | Экспорт                      | •    | 60101         | очная    | 53-Ф       |           |  |
| Белгородский филиал МИИТ                    | Лечебное дело   |      | Настройка                    | •    | 60101         | очная    | 54-Ф       | 1         |  |
| Брянский ж.д. колледж - фили Электроснабжен |                 |      | Столбиы                      | •    | P3C           | очная    | C-31       |           |  |
| Брянский филиал МИИТ                        | Строительство х |      | 14                           | ,    |               | заочная  | 1          | 1         |  |
| Итоги по группам                            |                 |      |                              |      |               |          | Boeno: 74  | -         |  |

В открывшемся окне необходимо указать специальность, номер группы и период её действия:

| 3 | 🍇 Ввод новой группы 📃 🗖 🔀                            |              |                   |      |  |  |  |  |
|---|------------------------------------------------------|--------------|-------------------|------|--|--|--|--|
|   | Специальность 230102, Автоматизированные системы о 💌 |              |                   |      |  |  |  |  |
|   | Номер группы                                         | УАИ-130      |                   |      |  |  |  |  |
|   | Начало                                               | 30.05.2009 👻 | Окончание         | -    |  |  |  |  |
|   | В                                                    | зести        | <b>▼</b> <u>0</u> | иена |  |  |  |  |

При нажатии на кнопку "Ввести" новая группа добавится в БД. Редактирование введённых значений осуществляется стандартным способом.

Для удаления введённой информации (в случае ошибочного ввода) необходимо выделить строки, подлежащие удалению, и выбрать одноимённый пункт в контекстном меню списка:

| Группы на сдачу вступительных экзаменов 🖉 📥 |                                 |               |         |            |     |          |      |                  |  |
|---------------------------------------------|---------------------------------|---------------|---------|------------|-----|----------|------|------------------|--|
| Институт 🛆                                  | Наименование специальн          | ости          |         | Аббревиату |     | Вид обуч |      | Номер г          |  |
| Астраханский филиал МИИТ                    | Экономика                       |               |         | 63         |     | sao      | чная | 1                |  |
| Астраханский филиал МИИТ                    | Экономика                       | Лобавить      |         | вить Іос   |     |          | ная  | 3                |  |
| Астраханский филиал МИИТ                    | Экономика                       |               |         |            | Dal |          | ная  |                  |  |
| Белгородский филиал МИИТ                    | Сестринское дело                | 4             | удалить |            | Der |          | я    | 41-M             |  |
| Белгородский филиал МИИТ                    | Сестринское дело                | Ň             | Обно    | вить       | F5  |          | я    | 40-M             |  |
| Белгородский филиал МИИТ                    | Лечебное дело                   | ечебное дело  |         | •          |     |          | я    | 53-Ф             |  |
| Белгородский филиал МИИТ                    | Лечебное дело                   |               | Экспо   | порт       |     |          | я    | 54- <del>P</del> |  |
| Брянский ж.д. колледж - фили                | Электроснабжение (по отраслям)  | раслям) Настр |         | тройка     |     | •        | я    |                  |  |
| Брянский филиал МИИТ                        | Строительство железных дорог, п |               | Столбцы |            | ►   | ная      | 1    |                  |  |
|                                             | -                               |               | Итоги   | 1 по груг  | пам | •        |      | Bcero: 4         |  |

При этом АРМ выдаст сообщение о подтверждении Ваших действий:

| 👠 Запрос на подтверждение! 🛛 🔀                                        |
|-----------------------------------------------------------------------|
| Удаление записей из таблицы "Группы на сдачу вступительных экзаменов" |
| Вы действительно хотите удалить выделенные записи (4 шт.)?            |
| Подтверждаю Отмена                                                    |

и в случае утвердительного ответа выделенные записи удалятся из БД.

**ВАЖНО!!!** Если в эту группу включены абитуриенты для сдачи экзаменов или назначены ведомости для проведения испытаний в этой группе, то система запретит удаление этой группы. При этом пользователь увидит такое сообщение:

| Сообщение об ош-ш-ш-ш-ш-ш-шибке!                                                                                                    | x |
|----------------------------------------------------------------------------------------------------|---|
| Возникла исключительная ситуация!                                                                                                    |   |
| Не смогли удалить группу на сдачу<br>вступительных экзаменов<br>ORA-02292: нарушено ограничение<br>целостности<br>(PILOT.FKSHEET_ACTION_PK_<br>\$ID_ED_GROUP) - обнаружена<br>порожденная запись<br>{E7991E72-C8C9-49E0-9B17-<br>DED4B15D43E5} |   |
| Ясно                                                                                                    |   |

## 2.2.3.2. Сдаваемые дисциплины

Все специальности относятся к некоторой группе специальностей, у которой определён набор дисциплин, сдаваемых по ней на вступительных испытаниях. Доступ к сдаваемым дисциплинам группы специальностей осуществляется на странице "Сдаваемые дисциплины":

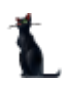

### Страница 53 из 155

| Расписание экзаменов                                                  | Участники Мероприятия Таблица пересчёта Группы Специальности  |      |  |  |  |  |
|-----------------------------------------------------------------------|---------------------------------------------------------------|------|--|--|--|--|
| Сдаваемые дисциплины Недействительные сертификаты Электронная очередь |                                                               |      |  |  |  |  |
| Период<br>Начало 30.05.2009 - Окон                                    | чание   Мероприятие Вступительные экзамены   Ди Специальность | łСЦI |  |  |  |  |
|                                                                       | Сдаваемые дисциплины                                          | ▲    |  |  |  |  |
| Группа специальностей 🛛 🛆                                             | Дисциплина 🛆                                                  |      |  |  |  |  |
| m N                                                                   | Биология                                                      |      |  |  |  |  |
| rn K                                                                  | Математика                                                    |      |  |  |  |  |
| ГП                                                                    | Русский язык                                                  |      |  |  |  |  |
| ГР                                                                    | Литература                                                    |      |  |  |  |  |
| ГР                                                                    | Обществознание                                                |      |  |  |  |  |
| ГР                                                                    | Русский язык                                                  |      |  |  |  |  |
| ГЮ                                                                    | История                                                       |      |  |  |  |  |
| ГЮ                                                                    | Обществознание                                                |      |  |  |  |  |
| ГЮ                                                                    | Русский язык                                                  |      |  |  |  |  |
| Bcero: 30 sa 0,02 + 0                                                 |                                                               | ◄    |  |  |  |  |

В верхней части страницы расположена область наложения фильтра поиска, где задаётся период действия, мероприятие, для которого осуществляется поиск, дисциплина и специальность.

Для добавления новой сдаваемой дисциплины по выбранному в фильтре мероприятию необходимо воспользоваться одноимённым пунктом контекстного меню списка:

| Сдаваемые дисциплины      |                |              |                  |          |   |  | • |
|---------------------------|----------------|--------------|------------------|----------|---|--|---|
| Группа специальностей 🛛 🛆 |                | Дисциплина 🛆 |                  |          |   |  |   |
| ГП                        | Биология       |              |                  | <b>.</b> |   |  |   |
| ГП                        | Математика     |              | Доравить         | INS      |   |  |   |
| ГП                        | Русский язык   |              | ⁰Удалить         | Del      |   |  |   |
| ГР                        | Литература     |              | Обновить         | F5       |   |  |   |
| ГР                        | Обществознание |              |                  |          |   |  |   |
| ГР                        | Русский язык   |              | Экспорт          |          | × |  |   |
| ГЮ                        | История        |              | Настройка        |          | ► |  |   |
| ГЮ                        | Обществознание |              | Столбцы          |          | • |  |   |
| ГЮ                        | Русский язык   |              | Итоги по сруги   | лам      |   |  |   |
| Boero: 30 sa 0.02 + 0     |                | _            | Photo Antor pyra | 1411     | ŕ |  |   |
|                           |                |              |                  |          |   |  |   |

В открывшемся модальном окне необходимо выбрать группу специальностей и сдаваемую дисциплину:

| 🍇 Ввод новой сдаваемой дисциплины 🛛 🗖 🔀 |                                  |  |  |  |  |  |  |
|-----------------------------------------|----------------------------------|--|--|--|--|--|--|
| Группа специальностей                   | ИТ, Инженерно-технические спец 👻 |  |  |  |  |  |  |
| Дисциплина                              | Математика 🗸                     |  |  |  |  |  |  |
| Ввести                                  | <u>О</u> тмена                   |  |  |  |  |  |  |

При нажатии на кнопку "Ввести" новая сдаваемая дисциплина группы специальностей добавится в БД. Редактирование введённых значений осуществляется стандартным способом.

Для удаления введённой информации (в случае ошибочного ввода) необходимо выделить строки, подлежащие удалению, и выбрать одноимённый пункт в контекстном меню списка:

|                           | Сдаваемые дисциплины |              |                  |     |   |   |  |  |  |  |
|---------------------------|----------------------|--------------|------------------|-----|---|---|--|--|--|--|
| Группа специальностей 🛛 🛆 |                      | Дисциплина 🛆 |                  |     |   |   |  |  |  |  |
| ГП                        | Биология             | ология       |                  |     |   |   |  |  |  |  |
| ГП                        | Математика           | атематика    |                  |     |   |   |  |  |  |  |
| EU                        | Русский язык         |              |                  |     | ٦ |   |  |  |  |  |
| ГР                        | Литература           |              | доравить 1       | INS | _ |   |  |  |  |  |
| ГР                        | Обществознание       | LŊ           | Удалить [        | Del |   |   |  |  |  |  |
| ГР                        | Русский язык         | 2            | Обновить         | E5  |   |   |  |  |  |  |
| ГЮ                        | История              |              |                  |     | - |   |  |  |  |  |
| ГЮ                        | Обществознание       |              | Экспорт          | •   |   | 1 |  |  |  |  |
| ГЮ                        | Русский язык         |              | Настройка        | •   |   |   |  |  |  |  |
| Bcero: 2 sa 0,02 + 0      |                      |              | Столбцы          | •   |   | - |  |  |  |  |
|                           |                      |              | Итоги по группам | •   |   |   |  |  |  |  |

При этом АРМ выдаст сообщение о подтверждении Ваших действий:

| 👠 Запрос на подтверждение!                                 | × |
|------------------------------------------------------------|---|
| Удаление записей из таблицы "Сдаваемые дисциплины"         |   |
| Вы действительно хотите удалить выделенные записи (2 шт.)? |   |
| Подтверждаю Отмена                                         |   |

и в случае утвердительного ответа выделенные записи удалятся из БД.

**ВАЖНО!!!** При удалении записей из этой таблицы никак не обрабатываются существующие личные дела абитуриентов и экзаменационные листы в них. Предполагается, что эту таблицу редактирует приёмная комиссия перед началом мероприятия. Данные в ней используются в дальнейшем при формировании экзаменационных листов в личных делах.

## 2.2.3.3. Недействительные сертификаты

Система позволяет производить автоматическую проверку вводимых номеров на их подлинность, исходя из заранее введённых недействительных номеров сертификатов (аттестатов, дипломов и прочих документов), утверждённых федеральными законами РФ.

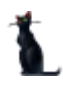

### Страница 55 из 155

Доступ к работе с этими данными осуществляется на одноимённой странице:

| Расписа                           | ние экзамен | юв Участ | гники Мероприятия | Таб     | лица пересчё | іта 🕴 Групі | пы Специ     | альности |  |  |  |
|-----------------------------------|-------------|----------|-------------------|---------|--------------|-------------|--------------|----------|--|--|--|
| Сдав                              | аемые дисци | плины    | Недействительны   | е серті | ификаты      | Эл          | ектронная оч | ередь    |  |  |  |
| Список номеров Федеральные законы |             |          |                   |         |              |             |              |          |  |  |  |
| Недействительные номера           |             |          |                   |         |              |             |              |          |  |  |  |
| Начал 🛆                           | Окончани    | Номе 🛆   | Наименование ФЗ   | Δ       | Серия 🛆      | Номер 🛆     | Последни     | Вид доку |  |  |  |
|                                   |             |          |                   |         |              |             |              |          |  |  |  |
|                                   |             |          |                   |         |              |             |              |          |  |  |  |
|                                   |             |          |                   |         |              |             |              |          |  |  |  |
|                                   |             |          |                   |         |              |             |              |          |  |  |  |
|                                   |             |          | <нет данн         | ых>     |              |             |              |          |  |  |  |
|                                   |             |          |                   |         |              |             |              |          |  |  |  |
|                                   |             |          |                   |         |              |             |              |          |  |  |  |
|                                   |             |          |                   |         |              |             |              |          |  |  |  |
|                                   |             |          |                   |         |              |             |              |          |  |  |  |
|                                   |             |          |                   |         |              |             |              |          |  |  |  |
|                                   |             |          |                   |         |              |             |              |          |  |  |  |

Работа разделена на 2 подстраницы: работа со списком номеров и списком федеральных законов, в которых осуществляется ввод соответствующих данных.

Для добавления нового федерального закона, утверждающего список недействительных номеров сертификатов, необходимо воспользоваться одноимённым пунктом контекстного меню списка:

| Список номеров Федеральные законы |                   |                  |                                                                                                    |              |               |  |  |  |  |  |  |
|-----------------------------------|-------------------|------------------|----------------------------------------------------------------------------------------------------|--------------|---------------|--|--|--|--|--|--|
| Федеральные законы                |                   |                  |                                                                                                    |              |               |  |  |  |  |  |  |
| Дата подпи 🛆                      | Номер 🛆           | Наим             | менование 🛛 🛆                                                                                                    | Начало дей 🛆 | Окончание дей |  |  |  |  |  |  |
| 18.04.2001                        | 391/13-13         | Письмо Министеро | ства образования РФ                                                                                                    | 31.05.2009   |               |  |  |  |  |  |  |
|                                   |                   |                  | Добавить         Ins           Удалить         Del           Обновить         F5           Экспорт         •           Настройка         •           Столбцы         •           Итоги по группам         • |              |               |  |  |  |  |  |  |
|                                   | Bcero: 1 sa 0 + 0 |                  |                                                                                                    |              |               |  |  |  |  |  |  |

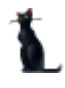

В открывшемся модальном окне необходимо ввести его название, номер, дату подписи, и срок действия:

| <b>3</b> 8 I | 🍇 Ввод нового федерального закона 📃 🗖 🔀 |              |                                    |             |          |  |  |  |  |  |  |  |
|--------------|-----------------------------------------|--------------|------------------------------------|-------------|----------|--|--|--|--|--|--|--|
| H            | аименование                             | Письмо Минис | Іисьмо Министерства образования РФ |             |          |  |  |  |  |  |  |  |
|              | Дата подписи                            | 18.04.2001 👻 | Номер 391/13-13                    |             |          |  |  |  |  |  |  |  |
| Ha           | ачало действия                          | 31.05.2009 👻 | Окончан                            | ие действия | <b>•</b> |  |  |  |  |  |  |  |
|              | Ввести                                  |              |                                    |             |          |  |  |  |  |  |  |  |

При нажатии на кнопку "Ввести" новый закон добавится в БД. Редактирование введённых значений осуществляется стандартным способом.

Для удаления введённой информации (в случае ошибочного ввода) необходимо выделить строки, подлежащие удалению, и выбрать одноимённый пункт в контекстном меню списка:

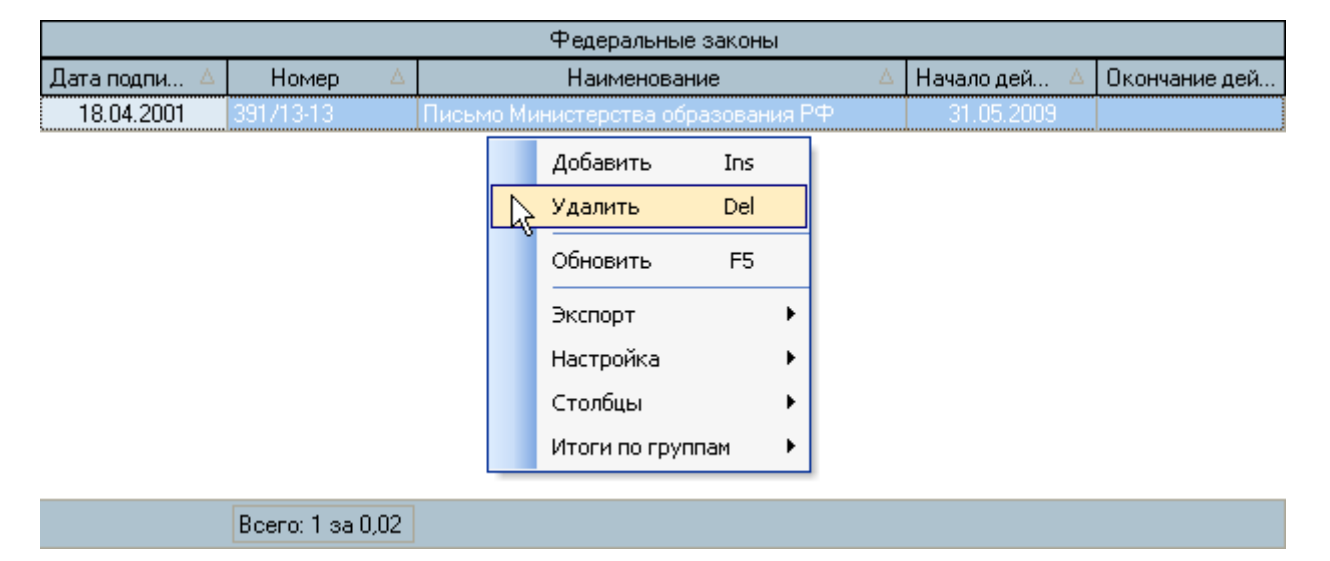

При этом АРМ выдаст сообщение о подтверждении Ваших действий:

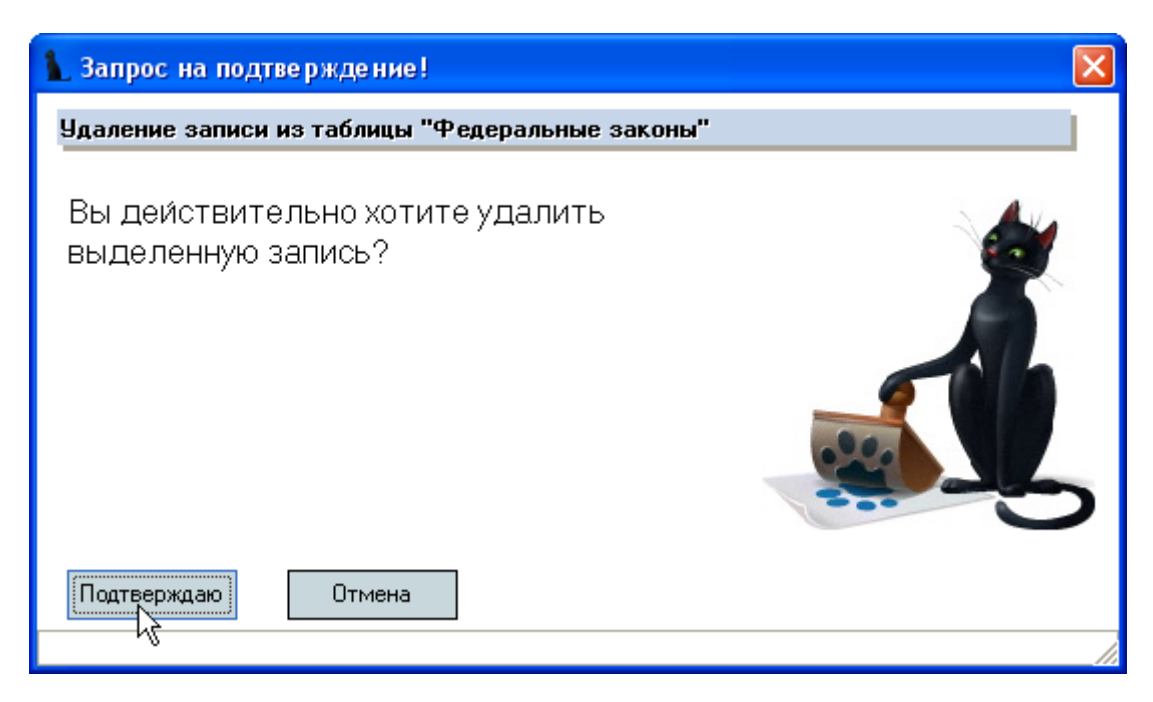

#### Москва 2010

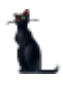

и в случае утвердительного ответа выделенные записи удалятся из БД.

Для добавления новых недействительных номеров сертификатов, необходимо воспользоваться одноимённым пунктом контекстного меню списка:

| Список но | меров Фед | еральные зак | оны                  |      |                                                  |                                                                   |                                 |          |
|-----------|-----------|--------------|----------------------|------|--------------------------------------------------|-------------------------------------------------------------------|---------------------------------|----------|
|           |           |              | Недействительные ном | ера  |                                                  |                                                                   |                                 |          |
| Начал 🛆   | Окончани  | Номе 🛆       | Наименование ФЗ 🛛 🛆  | Сери | a A                                              | Номер 🛆                                                           | Последни                        | Вид доку |
|           |           |              | <нет данных>         |      | Доб<br>Уда<br>Обн<br>Эксг<br>Наст<br>Сто.<br>Ито | авить<br>лить<br>овить<br>порт<br>гройка<br>лбцы<br>ги по группан | Ins<br>Del<br>F5<br>•<br>•<br>• |          |
|           |           |              |                      |      |                                                  |                                                                   |                                 |          |

В открывшемся модальном окне необходимо ввести федеральный закон, утверждающий список, вид документа, серию, первый и последний номер сертификатов:

| 🍇 Ввод нового | о недействит | ельного                                         | номера 📃 🗖 🔀 |  |  |  |  |  |  |  |  |  |
|---------------|--------------|-------------------------------------------------|--------------|--|--|--|--|--|--|--|--|--|
| Φ3            | Письмо Минис | Письмо Министерства образования РФ, 391/13-13 👻 |              |  |  |  |  |  |  |  |  |  |
| Вид документа | аттестат     |                                                 | •            |  |  |  |  |  |  |  |  |  |
| Серия         | A            | Номер                                           | 922974 🛟     |  |  |  |  |  |  |  |  |  |
| Последний №   | 922981 🗘     |                                                 |              |  |  |  |  |  |  |  |  |  |
| Ввести        |              |                                                 |              |  |  |  |  |  |  |  |  |  |

При нажатии на кнопку "Ввести" новый список добавится в БД. Если список состоит из 1 номера, то поле последнего номера не заполняется (значение = 0). Редактирование введённых значений осуществляется стандартным способом.

Для удаления введённой информации (в случае ошибочного ввода) необходимо выделить строки, подлежащие удалению, и выбрать одноимённый пункт в контекстном меню списка:

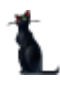

### Страница 58 из 155

| Недействительные номера |          |           |                           |         |         |          |          |  |  |  |  |
|-------------------------|----------|-----------|---------------------------|---------|---------|----------|----------|--|--|--|--|
| Начал 🛆                 | Окончани | Номе 🛆    | Наименование ФЗ 🛛 🛆       | Серия 🛆 | Номер 🛆 | Последни | Вид доку |  |  |  |  |
| 31.05.2009              |          | 391/13-13 | Письмо Министерства образ | A       | 922974  | 922981   | аттестат |  |  |  |  |

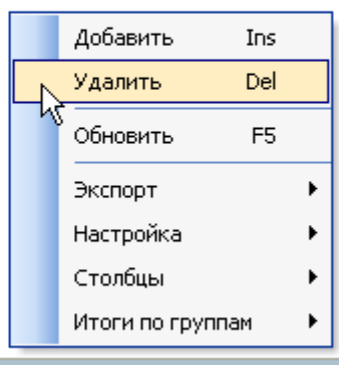

При этом АРМ выдаст сообщение о подтверждении Ваших действий:

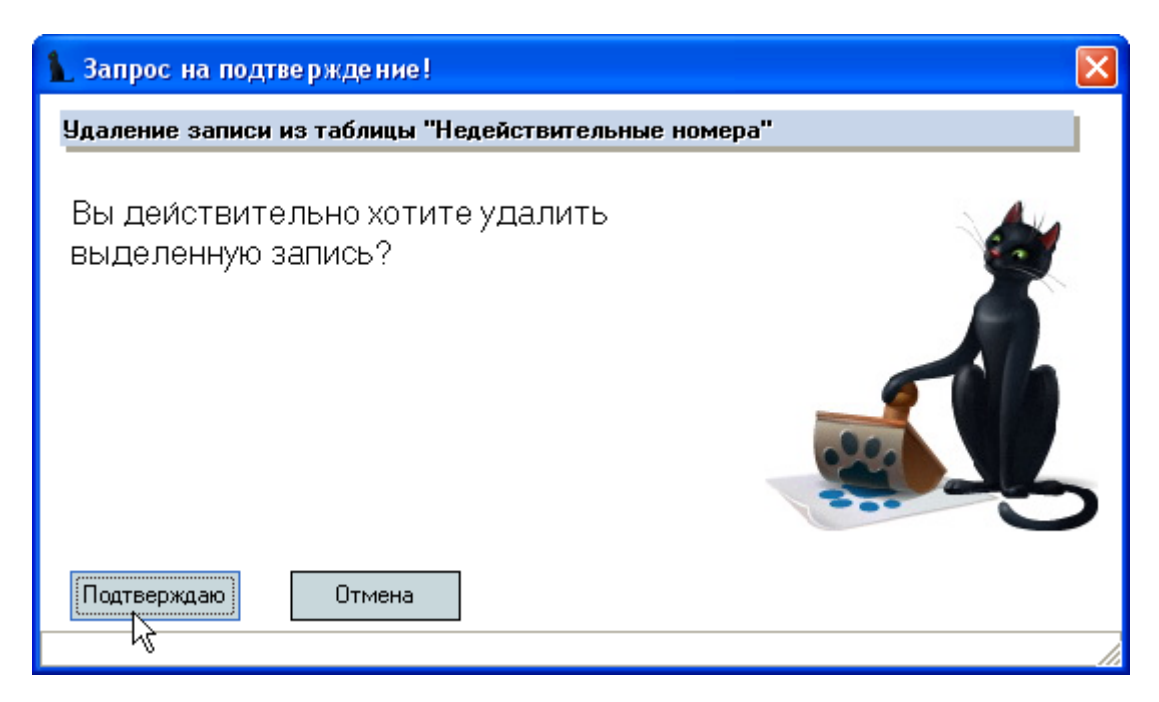

и в случае утвердительного ответа выделенные записи удалятся из БД.

Введённые номера недействительных сертификатов, описанные выше, позволяют системе осуществлять автоматическую проверку подлинности предъявляемых сертификатов при вводе этой информации в АРМ.

В том случае, если введённый номер сертификата существует в списке недействительных номеров, АРМ выдаёт сообщение об этом:

| <b>Φ</b> ορ                                     | ма работы с документом 📃 🗖 🔀                                                                                        |
|-------------------------------------------------|----------------------------------------------------------------------------------------------------|
| Вид до                                          | жумента аттестат - Серия А Номер 922975                                                                             |
| Когда<br>Кем ві                                 | 👠 Сообщение об ош-ш-ш-ш-ш-шибке!                                                                                    |
| Образо                                          | Возникла исключительная ситуация!                                                                                   |
| Вид обј<br>Специа<br>Призна<br>Приме<br>Вид уч. | Этот номер является недействительным<br>по документу: Письмо Министерства<br>образования РФ от 18.04.01 № 391/13-13 |
|                                                 | Ясно Закрыть                                                                                                    |
| П                                               | Ірянять Отказаться                                                                                                  |
|                                                 |                                                                                                    |

# 2.2.3.4. Расписание экзаменов

Перед проведением вступительных испытаний приёмной комиссией утверждается расписание проведения вступительных экзаменов (собеседований). Доступ к работе с расписанием экзаменов осуществляется на одноимённой странице:

| (                                                                 | вительны      | ые серти      | фикат | ты    | ı –    | Электр | онная | я очеред | ць       |             |            |         |       |
|-------------------------------------------------------------------|---------------|---------------|-------|-------|--------|--------|-------|----------|----------|-------------|------------|---------|-------|
| Pac                                                               | писание экзам | енов Участ    | ники  | Мероп | риятия | Табл   | ица п | iep      | есчёта   | Группы      | Спе        | ециальн | юсти  |
| Период К<br>Начало 30.05.2009 ▼ Окончание ▼ Ди<br>Специальность ▼ |               |               |       |       |        |        |       |          |          |             | Дисці<br>– |         |       |
|                                                                   | Ведомости     |               |       |       |        |        |       |          |          | Участники   | ведон      | иости   |       |
| Инст                                                              | Дисципл 🛆     | Дата экз 🔻    | Ауд   | Колич | Групп  | Колич  | П     |          | Ф.И.О    | . участника | Δ          | Оце     | Баллы |
| POAT                                                              | Русский язык  | 13.07.2009 1  |       | 0     |        | 0      | P     |          |          |             |            |         |       |
| мкжт                                                              | Математика    | 01.07.2009 1  |       | 0     | MOAT   | 0      | М     |          |          |             |            |         |       |
| МКЖТ                                                              | Русский язык  | 06.07.2009 1  |       | 0     | MOAT   | 0      | М     | 2        |          |             |            |         |       |
| мкжт                                                              | Математика    | 01.07.2009 9: |       | 0     | моп    | 0      | М     |          |          |             |            |         |       |
| мкжт                                                              | Русский язык  | 06.07.2009 1  |       | 0     | моп    | 0      | М     |          |          | Кнет да     | анных      | >       |       |
|                                                                   |               |               |       |       |        |        |       | :<br>>   |          |             |            |         |       |
|                                                                   |               |               |       |       |        |        |       |          |          |             |            |         |       |
|                                                                   |               |               |       |       |        |        |       |          |          |             |            |         |       |
|                                                                   |               |               |       |       |        |        |       |          |          |             |            | -       |       |
|                                                                   | Всего: 5 за 0 |               |       | 0     |        |        |       |          | Boero: O | за0+0       |            |         |       |

В верхней части страницы расположена область наложения фильтра поиска, где задаётся период действия, мероприятие, для которого осуществляется поиск, дисциплина и специальность.

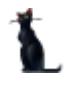

Под ним расположен список ведомостей и участников в текущей (выбранной) ведомости. Выбор ведомости осуществляется нажатием клавишей [Enter] на строке или щелчком мыши. При этом обновляется список справа – участники этой ведомости:

|      |              | Ведом        | 10СТИ |      |       |      |     | • | ] | Участники ведомости    |     |       |
|------|--------------|--------------|-------|------|-------|------|-----|---|---|------------------------|-----|-------|
| Инст | Дисцип 🛆     | Дата эк 🔻    | Ауд   | Коли | Групп | Коли | П   |   |   | Ф.И.О. участника 🛛 🛆   | Оце | Баллы |
|      | Русский яз   | 28.05.2009 1 | 5566  | 0    |       | 0    |     |   |   | Алташкина Валентина Се |     |       |
|      | Физика       | 28.05.2009 1 | 5     | 0    |       | 0    |     |   |   | Андреев Роман Алексее  |     |       |
|      | Физика       | 28.05.2009 1 | 5566  | 1    |       | 0    |     |   | 5 | Аракелян Марина Серге  |     |       |
| мкжт | Математика   | 01.06.2009 1 |       | 4    | 1     | 5    | М., |   |   | Денисова Наталья Юрье  |     |       |
| МКЖТ | Математика   | 29.05.2009 1 |       | N 8  | МКЖ   | 8    | М., |   |   | Никифорова Надежда Ва  |     |       |
| мкжт | Русский яз   | 01.06.2009 1 |       | 4 کل | 1     | 5    | М., |   | 2 | Субботина Валерия Вале |     |       |
| мкжт | Русский яз   | 29.05.2009 1 |       | 8    | МКЖ   | 8    | М., |   | Ľ | Субботина Олеся Валент |     |       |
|      | Математика   | 01.07.2009 1 | 1203  | 0    | C-31  | 0    |     |   |   | Тушканова Наталья Викт |     |       |
|      | Русский яз   | 06.07.2009 1 | 1205  | 0    | C-91  | 0    |     |   | ] |                        |     |       |
|      | Bcero: 57 sa |              |       | 42   |       |      |     | ◄ |   | Всего: 8 за 0,02 + 0   |     |       |

В рамках мероприятия формируются несколько видов ведомостей: ведомости, собеседования, апелляции. Ведомости и апелляции формируются путём добавления новой записи в список, а собеседования – одноимённым пунктом контекстного меню списка ведомостей.

#### Ведомости на экзамен

Для добавления новой ведомости необходимо воспользоваться одноимённым пунктом контекстного меню списка:

|       | Ведомости    |              |                        |                   |         |         |          |        |     |   |  |  |  |
|-------|--------------|--------------|------------------------|-------------------|---------|---------|----------|--------|-----|---|--|--|--|
| Инст  | Дисцип 🛆     | Д            | ата                    | эк ⊽              | Ауд     | Коли    | Групп    | Коли   | П   |   |  |  |  |
|       | Русский яз   | 28.05.2009 1 |                        |                   | 5566    | 0       |          | 0      |     |   |  |  |  |
|       | Физика       | 28.05.2009 1 |                        |                   | 5       | 0       |          | 0      |     |   |  |  |  |
|       | Физика       | 28.05.2009 1 |                        |                   | 5566    | 1       |          | 0      |     |   |  |  |  |
| мкжт  | Математика   | 01           | .06.;                  | 2009 1            |         | 4       | 1        | 5      | М., |   |  |  |  |
| мкжт. | Математика   | 29           | <u> </u>               | 0000 A            |         | -       | 1.112512 | -<br>- |     |   |  |  |  |
| мкжт  | Русский яз   | 01           |                        | Дова              | вить    |         |          | Ins    |     |   |  |  |  |
| мкжт  | Русский яз   | 29           |                        | <sup>о</sup> Собе | седова  | ния     |          |        |     |   |  |  |  |
|       | Математика   | 01           |                        | Очист             | тить "С | пециаль | ность"   |        |     |   |  |  |  |
|       | Русский яз   | 06           | 06 Очистить "Группа №" |                   |         |         |          |        |     | Γ |  |  |  |
|       | Bcero: 57 sa | Удалить Del  |                        |                   |         |         |          |        |     |   |  |  |  |

В открывшемся модальном окне необходимо ввести следующую информацию: мероприятие (по умолчанию предлагается текущее мероприятие, заданной в фильтре поиска), дисциплину, специальность и группу (если необходимо), дату и время начала экзамена, длительность экзамена в минутах, дату и время консультации, аудиторию, город проведения и вид экзамена (если необходимо), документ и подразделение:

### Страница 61 из 155

| 3 | Ввод новой ве  | домости                                        |                                                  |                |            |  |  |  |  |  |  |
|---|----------------|------------------------------------------------|--------------------------------------------------|----------------|------------|--|--|--|--|--|--|
|   | Мероприятие    | Вступительные экзамен                          | ы                                                |                | •          |  |  |  |  |  |  |
|   | Дисциплина     | Русский язык                                   | Русский язык                                     |                |            |  |  |  |  |  |  |
|   | Специальность  | 230102.1, Автоматизированные системы обработки |                                                  |                |            |  |  |  |  |  |  |
|   | Учебная группа | A, 101 👻                                       |                                                  |                |            |  |  |  |  |  |  |
|   | Дата экзамена  | 06.07.2009 10:00:00 📼                          | 06.07.2009 10:00:00 👻 Длительность, мин. 🛛 120 🗄 |                |            |  |  |  |  |  |  |
|   | Консультация   | 03.07.2009 10:00:00 📼                          |                                                  |                |            |  |  |  |  |  |  |
|   | Аудитория      | 1                                              | Город                                            |                |            |  |  |  |  |  |  |
|   | Вид экзамена   |                                                |                                                  |                | -          |  |  |  |  |  |  |
|   | Документ       | 🚅 🗋 🛞 🔍 В работе                               | (31.05.09),                                      | временный      | i Nº 21626 |  |  |  |  |  |  |
|   | Подразделение  | мкжт                                           |                                                  |                | -          |  |  |  |  |  |  |
|   | <b>N</b>       | вести                                          | X                                                | <u>)</u> тмена |            |  |  |  |  |  |  |

После заполнения всех обязательных полей станет доступной кнопка "Ввести", при нажатии на которую новая ведомость добавится в БД. Редактирование введённых значений осуществляется стандартным способом.

Для удаления введённой информации (в случае ошибочного ввода) необходимо выделить строки, подлежащие удалению, и выбрать одноимённый пункт в контекстном меню списка:

|      | Ведомости    |          |       |                   |           |         |      |     |  |            |                   |
|------|--------------|----------|-------|-------------------|-----------|---------|------|-----|--|------------|-------------------|
| И 🛆  | Дисцип 🛆     | Дата эн  | кзам  | Ауд               | Коли      | Групп   | Коли | П   |  |            | Ф.И.О.            |
| Каза | Математика   | 28.05.20 | 009 1 | 5                 | 0         | 2       | 0    | К   |  |            | Алташкина         |
| МКЖТ | Математика   | 29.05.20 | 009 1 |                   | 8         | МКЖ     | 8    | М., |  |            | Андреев Р         |
| мкжт | Математика   | 01.06.20 | 009 1 |                   | 4         | 1       | 5    | М., |  | 2          | Аракелян          |
| МКЖТ | Русский яз   | 06.07.20 | 100 1 |                   | 0         | 101     | 0    |     |  | i          | <b>Денис</b> ова  |
| мкжт | Русский яз   | 29.05.20 |       | Добавить Ins      |           |         |      |     |  |            | Никифоро          |
| мкжт | Русский яз   | 01.06.20 |       | Собесе,           | дования   |         |      |     |  |            | <b>Суббот</b> ина |
| Пово | Математика   | 28.05.20 |       | Очисти            | ть "Спец  | иальнос | ть"  |     |  | ľ          | Субботина         |
| Ряза | Русский яз   | 28.05.20 |       | Очисти            | ть "Гоуп  | na N9"  |      |     |  |            | Тушканова         |
| Туль | Физика       | 30.05.20 |       | 0                 |           |         |      | DL  |  |            |                   |
|      | D            |          | LR-   | удалит            | ъ         |         |      | Dei |  |            | <b>D</b>          |
|      | всего: 58 за |          | ů     | Сводная ведомость |           |         |      |     |  | BCero: 8 3 |                   |
|      |              |          |       | Резуль:           | тат экзаг | мена    |      |     |  |            |                   |

При этом АРМ выдаст сообщение о подтверждении Ваших действий:

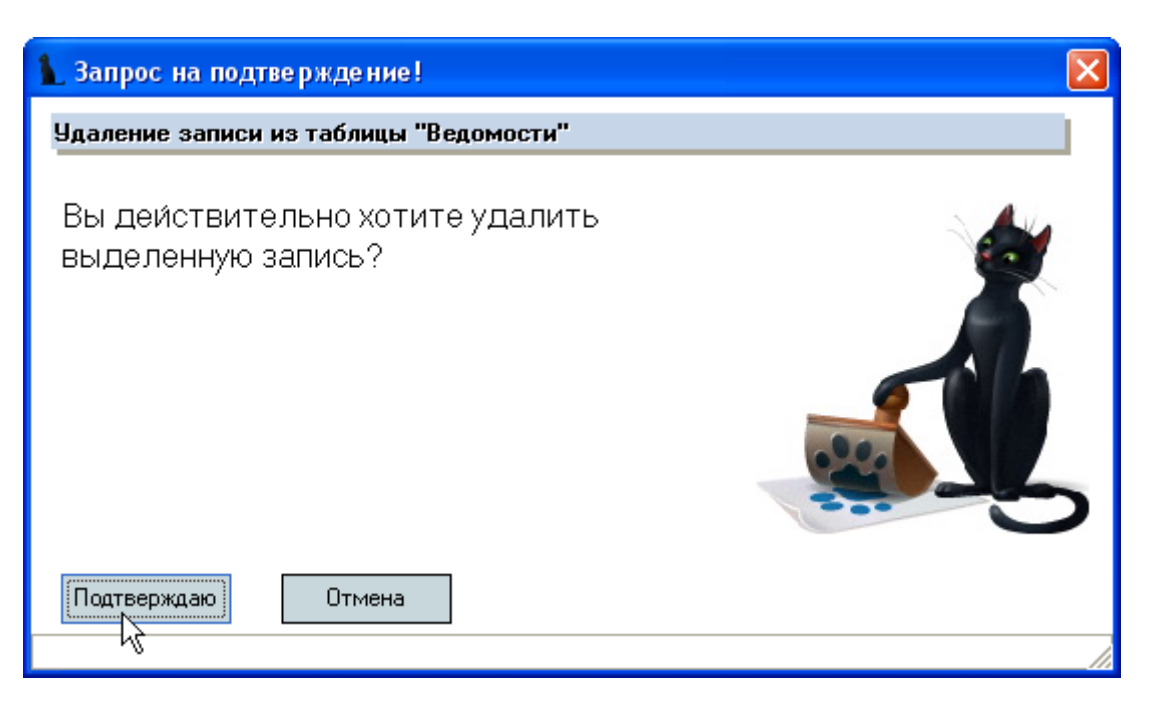

и в случае утвердительного ответа выделенные записи удалятся из БД.

#### Собеседования

Ведомости на проведение собеседования формируются списком по специальности, указанной в фильтре поиска. При этом ссылки на группы в этих ведомостях будут пустыми. Для добавления собеседования необходимо воспользоваться одноимённым пунктом контекстного меню списка:

| Ведомости |        |    |            |      |                   |        |       |        |               |   |     |  |
|-----------|--------|----|------------|------|-------------------|--------|-------|--------|---------------|---|-----|--|
| I. Δ      | Дис 🛆  | Д  | Дата эк  . |      | A                 | Ко     | Гру   | Ко     | Вид документа |   | Π   |  |
| Ка        | Матема | 28 | 8.05.      | 20   | 5                 | 0      | 2     | 0      | Ведомость на  | э | K   |  |
| MK        | Матема | 29 |            | 20   |                   | 0      | NIV.  | 0      | n             | ٦ | М., |  |
| МК        | Матема | 01 |            | Д¢   | Добавить Ins      |        |       |        |               |   |     |  |
| МΚ        | Русски | 06 |            | o ک  | бесе,             | довани | 19    |        |               |   | М., |  |
| МΚ        | Русски | 29 |            | ° Ou | исти              | ть "Сп | ециал | ьность | ,"            |   | М., |  |
| МК        | Русски | 01 |            | 0    |                   |        |       |        |               |   | М., |  |
| По        | Матема | 28 |            |      | Очистить Группа № |        |       |        |               |   |     |  |
| Pa        | Pussku | 20 |            | УД   | алит              | Ъ      |       |        | Del           |   | P   |  |

В открывшемся окне необходимо задать дату проведения и аудиторию:

| 🍇 Ввод ведомостей на собеседование на указанную дату 🏾 |              |                     |   |  |  |  |  |  |  |  |
|--------------------------------------------------------|--------------|---------------------|---|--|--|--|--|--|--|--|
| Дa                                                     | ата экзамена | 31.05.2009 10:28:02 | - |  |  |  |  |  |  |  |
|                                                        | Аудитория    | 3201                |   |  |  |  |  |  |  |  |
|                                                        |              | Создать             |   |  |  |  |  |  |  |  |

При нажатии на кнопку "Создать" АРМ сформирует ведомости на собеседование по всем доступным специальностям текущего пользователя на эту дату по тем дисциплинам, которые определены списком сдаваемых дисциплин группы этой специальности.

При необходимости, добавленные ведомости можно изменить (убрать или добавить специальности или группы). Редактирование введённых значений осуществляется стандартным способом.

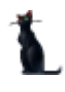

Для удаления введённой информации (в случае ошибочного ввода) необходимо выделить строки, подлежащие удалению, и выбрать одноимённый пункт в контекстном меню списка:

|       | Ведомости    |          |       |                   |          |         |      |     |            |           |  |
|-------|--------------|----------|-------|-------------------|----------|---------|------|-----|------------|-----------|--|
| И 🛆   | Дисцип 🛆     | Дата эн  | кзам  | . Ауд             | Коли     | Групп   | Коли | Π   |            | Ф.И.О.    |  |
| Каза  | Математика   | 28.05.20 | 009 1 | . 5               | 0        | 2       | 0    | K   |            | Алташкина |  |
| мкжт. | Математика   | 29.05.20 | 009 1 |                   | 8        | МКЖ     | 8    | М., |            | Андреев Р |  |
| мкжт  | Математика   | 01.06.20 | 009 1 |                   | 4        | 1       | 5    | М., |            | Аракелян  |  |
| МКЖТ  | Русский яз   | 06.07.20 | 100 1 |                   | 0        | 101     | 0    |     |            | Денисова  |  |
| мкжт  | Русский яз   | 29.05.20 |       | Добави            | іть      |         |      | Ins |            | Никифоро  |  |
| мкжт  | Русский яз   | 01.06.20 |       | Собесе,           | дования  |         |      |     |            | Субботина |  |
| Пово  | Математика   | 28.05.20 |       | Очисти            | ть "Спец | иальнос | ть"  |     |            | Субботина |  |
| Ряза  | Русский яз   | 28.05.20 |       | Очисти            | ть "Гоул | na N9"  |      |     |            | Тушканова |  |
| Туль  | Физика       | 30.05.20 |       |                   |          |         |      | DI  |            |           |  |
|       |              |          |       | удалит            | ъ        |         |      | Dei |            | -         |  |
|       | Всего: 58 за |          | . 0   | Сводная ведомость |          |         |      |     | Bcero: 8 s |           |  |
|       |              |          |       | Результ           | тат экза | мена    |      |     |            |           |  |

При этом АРМ выдаст сообщение о подтверждении Ваших действий:

| 👠 Запрос на подтверждение!                         |
|----------------------------------------------------|
| Удаление записи из таблицы "Ведомости"             |
| Вы действительно хотите удалить выделенную запись? |
| Подтверждаю Отмена                                 |

и в случае утвердительного ответа выделенные записи удалятся из БД.

## 2.2.4. Стоимость обучения

Установленную стоимость обучения по всем специальностям, формам обучения и филиалам в АСУ МИИТ вводят работники управления интеграции образования и договорных форм обучения в АРМе договорного отдела. В АРМе приёмной комиссии нет возможности изменить стоимость обучения.

## 2.3. Приём заявлений

## 2.3.1. Участники мероприятия

Работа с участниками мероприятий осуществляется на странице "Участники":

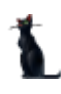

### Страница 64 из 155

| Сдаваемые дисциплины                                                      | Недействи     | пельн     | ые сертифика               | ты           | Электронная очередь  |                                          |  |
|---------------------------------------------------------------------------|---------------|-----------|----------------------------|--------------|----------------------|------------------------------------------|--|
| Расписание экзаменов Учас                                                 | тники Меропри | ятия      | Таблица п                  | ересчёта     | Группы Специальности |                                          |  |
| Период<br>Начало 31.05.2009 ▼ Окончания<br>Ф.И.О. Данилов Сергей Игоревич | • •           | Me<br>Cne | ероприятие В<br>циальность | 3ступительны | е экзамены           | <ul> <li>Дисці</li> <li>Дисці</li> </ul> |  |
| A6                                                                        | итуриент      |           | Общежити                   | е Отчеты     | Приказы              | Операторы                                |  |
| Ф.И.О. 🛆                                                                  | Дата подачи Н | Ιомε      | Анкета аб                  | итуриента    | Параметры            | и Экзамены                               |  |
| Данилов Сергей Игоревич                                                   | 29.05.2009 10 |           |                            |              |                      |                                          |  |
| Pagge: 1 on 2.94 + 0                                                      | 1             | < <       |                            |              |                      |                                          |  |
| BCEFO: 1 3a 2,84 + U                                                      |               |           | Bcero: 2 sa                | 10           | 0                    |                                          |  |

В верхней части страницы расположена область наложения фильтра поиска, где задаётся период действия, мероприятие, для которого осуществляется поиск, дисциплина, специальность и человек. Обязательным из этих полей является только мероприятие. При заполнении остальных полей они накладывают дополнительные фильтры на результат поиска участников заданного мероприятия.

Работа с участниками мероприятия сильно отличается от вида мероприятия. В текущей версии АРМ реализовано 2 режима регистрации участников мероприятий: запись на Олимпиаду и оформление личных дел абитуриентов.

При регистрации участников Олимпиады работает упрощённая форма анкеты, не требующая предъявления сертификата об образовании и многих других атрибутов.

В случае оформления личного дела абитуриента в мероприятии проведения вступительных экзаменов требуется гораздо больше информации, и поэтому форма работы с таким видом мероприятия сильно отличается от Олимпиады.

Однако, в этих формах есть и некоторые общие формы, которые используются в обоих режимах. Например, работа с анкетой человека и форма поиска подобных людей в БД – это одни и те же формы, которые используются в разных режимах.

Кроме того, функции, выполняемые на этих видах мероприятий, сильно отличаются друг от друга, как количеством, так и сложностью.

В текущем курсе мы будем рассматривать только часть работы по новому набору (вступительные испытания).

Работа с абитуриентом начинается с оформления на него личного дела, в ходе которого вводится вся необходимая информация и оформляется весь пакет необходимых документов.

Затем после проведения самих испытаний вводятся их результаты. После этого формируются списки для конкурсной комиссии с итоговыми списками по убыванию набранных баллов с учётом категорий абитуриентов.

Решение конкурсной комиссии также вносятся в АРМ, после чего становится доступным формирование приказов о зачислении абитуриентов в число студентов.

Для доступа к работе с абитуриентами необходимо на странице "Участники" в фильтре поиска выбрать соответствующий вид мероприятия:

| Сдаваемые дисциплины                                              |              | Недействительные сертификаты |         |                           |              | Электронная очередь |              |  |
|-------------------------------------------------------------------|--------------|------------------------------|---------|---------------------------|--------------|---------------------|--------------|--|
| Расписание экзаменов                                              | Јчастники    | Мероп                        | риятия  | Таблица                   | Группы Сп    | ециальности         |              |  |
| Период<br>Начало 31.05.2009 ▼ Оконч<br>Ф.И.О. Данилов Сергей Игор | ание<br>евич | •<br>•                       | M<br>Cn | ероприятие<br>ециальность | Вступительны | еэкзамены           | ▼ Дисці<br>▼ |  |
|                                                                   | Абитурие     | нт                           |         | Общежит                   | ие Отчеты    | Приказы             | Операторы    |  |
| Ф.И.О.                                                            | 🛆 Дата       | подачи                       | Номе    | Анкета а                  | битуриента   | Параметры           | Экзамены     |  |
| Данилов Сергей Игоревич                                           | 29.05.       | 2009 10                      |         |                           |              |                     |              |  |
| Bcero: 1 3a 2.84 + 0                                              |              |                              | 4       |                           |              |                     |              |  |
| 1                                                                 |              |                              | ►       | Всего: 2 за               | 10           | 0                   |              |  |

После этого под областью задания фильтра обновится список абитуриентов, которые удовлетворяют остальным условиям фильтра и на которые есть права у текущего пользователя, заданные администратором системы.

Все поля в фильтре поиска накладывают дополнительные ограничения друг на друга, за исключением поля "Ф.И.О.". Это сделано для облегчения поиска личных дел этого человека и для удобства пользователей. При заполнении этого поля не учитывается период подачи документов этим абитуриентом.

На всех абитуриентов заводятся личные дела, в которых указывается перечень всех специальностей, в которых абитуриент изъявил желание участвовать в конкурсном отборе.

Каждая запись в списке абитуриентов относится к конкретной специальности, т.е. абитуриент – это человек, который подал заявление на участие в конкурсном отборе конкретной специальности. Таким образом, в списке абитуриентов мы увидим всех участников конкурсного отбора, у которых будет повторяться номер личного дела в текущем году.

Справа от списка абитуриентов расположена область работы с текущим абитуриентом, которая разбита ещё на несколько страниц:

- Анкета
- Параметры
- Экзамены
- Общежитие
- Приказы
- Операторы

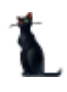

### Страница 66 из 155

|   | Анкета абитуриен                                                                           | па Параметр | ы Экзамены Общежити  | ю Отчеты                      | Прика  | зы Ог   | ператоры    |  |  |  |  |  |
|---|--------------------------------------------------------------------------------------------|-------------|----------------------|-------------------------------|--------|---------|-------------|--|--|--|--|--|
|   | Личные 🔊                                                                                   | е Документы | Контакты Адреса Родо | твенники От                   | ношен  | ие к ВС | Стаж работы |  |  |  |  |  |
|   | Личные данные                                                                              |             |                      |                               |        |         |             |  |  |  |  |  |
|   | Пол                                                                                        |             | как                  | Иванов                        |        |         |             |  |  |  |  |  |
|   | 💿 Мужчина                                                                                  | Имя         | Ростислав            |                               | как    |         |             |  |  |  |  |  |
|   | 🔿 Женщина                                                                                  | Отчество    | Васильевич как Иванс |                               |        |         |             |  |  |  |  |  |
|   | Пример просклоненного ФИО Агеев Ростислав Васильевич, Агеева Ростислав Васильевича, Агее 👻 |             |                      |                               |        |         |             |  |  |  |  |  |
|   | Дата рождения                                                                              | 23.04.1982  | 👻 Место рождения     | г. Саратов                    |        |         |             |  |  |  |  |  |
|   | Национальность                                                                             | ,           |                      | Номер пенсионного страхования |        |         |             |  |  |  |  |  |
|   | Русские                                                                                    |             | •                    | 06854972619                   |        |         |             |  |  |  |  |  |
| Г | осударство                                                                                 |             | Гражданство с        | Дат                           | а окон | чания,  | действия    |  |  |  |  |  |
| Ρ | оссийская Федеј                                                                            | рация       | 23.04.1982           |                               |        |         |             |  |  |  |  |  |
|   |                                                                                            |             | <b>A</b>             | ····· <b>^</b>                |        |         |             |  |  |  |  |  |
|   | Фото                                                                                       |             |                      |                               |        |         |             |  |  |  |  |  |
|   | <нет данных>                                                                               |             |                      |                               |        |         |             |  |  |  |  |  |
| H | (                                                                                          | - 🕶 * 🐺 🔽   |                      |                               |        |         | Þ           |  |  |  |  |  |

Во всех записях одного и того же человека данные, относящиеся к человеку, будут повторяться, т.к. это один и тот же человек, однако внесение изменений в них одновременно виляет на все остальные записи в списке абитуриентов, даже если Вам они не видны или недоступны в текущий момент времени.

К таким данным относятся все страницы анкеты, список имеющихся оценок человека на странице "Экзамены", полное содержимое страниц "Общежития", "Приказы" и "Операторы".

Страница "Параметры" и список дисциплин экзаменационного листа на странице "Экзамены" относятся только к выбранной записи в списке абитуриентов. Выбор абитуриента из списка осуществляется нажатием клавишей [Enter] на строке или щелчком мыши. При этом обновляется информация справа от списка абитуриентов. Изменения в эти данные может вносить владелец личного дела. Текущий оператор может забрать это дело себе (если имеет на это право) и только после этого вносить изменения в данные.

Регистрация нового абитуриента начинается с оформления нового личного дела. В случае, если личное дело абитуриента уже есть, используется функция копирования имеющегося дела, при котором пропускаются шаги ввода анкетных данных.

### 2.3.2. Приём документов

При оформлении нового личного дела используется мастер, с помощью которого APM последовательно запрашивает у Вас всю необходимую информацию, что облегчает ввод и уменьшает количество совершаемых при этом ошибок.

Для вызова мастера необходимо в контекстном меню списка абитуриентов выбрать пункт меню "Добавить":

### Страница 67 из 155

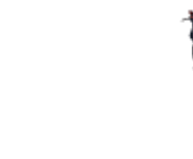

| Абитуриент       |     |                           |             |   |   |  |  |  |
|------------------|-----|---------------------------|-------------|---|---|--|--|--|
| Ф.И              | .0. | Δ                         | Дата подачи | Н |   |  |  |  |
| Агеев Ростислав  |     | Добавить                  | Ins         |   | ٦ |  |  |  |
| Алташкина Вален  | 48  |                           |             |   | - |  |  |  |
| Андреев Роман А  |     | Навигация по личным делам |             |   |   |  |  |  |
| Антонов Андрей А |     | Забрать дело              |             |   |   |  |  |  |
| Антонов Сергей Н |     | Копировать де             | ело         |   |   |  |  |  |
| Аракелян Марина  |     | Принять сейча             | с           |   |   |  |  |  |

После этого в модальном окне откроется первый шаг мастера ввода нового личного дела: идентификация личности.

Мастер состоит из 5 последовательных шагов:

- Шаг 1. Идентификация личности
- Шаг 2. Ввод документа, удостоверяющего личность
- Шаг З. Ввод адреса
- Шаг 4. Ввод сертификата об образовании
- Шаг 5. Выбор специальности

На любом шаге работы мастера его работу можно прервать с помощью кнопки "Отмена" или крестиком в верхнем правом углу модального окна мастера. Однако, это не означает, что введённая Вами информация будет потеряна. При переключении между шагами вся информация сохраняется в БД при заполнении всех обязательных полей, в противном случае мастер сообщает об этом дополнительными предупреждениями.

Для перемещения между шагами мастера пользуйтесь кнопками "Далее" и "Назад". Для возврата на первый шаг идентификации личности прервите работу мастера кнопкой "Отмена" и повторно вызовите его.

После успешного прохождения 5-го шага будет сформировано новое дело и Вы автоматически перейдёте к следующим этапам оформления личного дела: ввода информации о родственниках (если в анкете абитуриента нет таких данных) и формированию экзаменационного листа по выбранной специальности.

Рассмотрим работу на всех шагах мастера.

### 2.3.3. Шаг 1. Идентификация личности

Операция идентификация личности является самой важной и ответственной во всей работе с АСУ МИИТ (как в приёмной комиссии, так и в любом другом модуле). Допущенные ошибки на этом шаге приводят к ошибкам и во всей последующей работе, в том числе всех остальных пользователей АСУ МИИТ, которые будут пользоваться результатом Вашей работы. Поэтому степень ответственности на этом шаге является самой высокой из всех возможных как в этом приложении, так и во всей АСУ МИИТ.

Уже сегодня в АСУ МИИТ существует более 100 тысяч анкет, и с каждым днём это количество только растёт, поэтому вероятность существования анкеты на человека, который перед Вами со временем только растёт. Именно поэтому на шаге идентификации личности в АСУ МИИТ работает процедура поиска подобных людей. Принцип её работы основывается на предположении, что любой пользователь АСУ МИИТ (в том числе и Вы) склонны совершать ошибки и опечатки (в основном случайные, хотя бывают и злонамеренные), поэтому после ввода начальных данных, достаточных для идентификации личности, запускается процедура, которая пытается найти этого человека в БД.

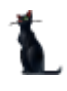

#### Страница **68** из **155**

Идентификация личности человека в АСУ МИИТ осуществляется по 5 основным полям: пол, фамилия, имя, отчество и дата рождения. Из этих полей необязательным является только отчество (оно есть далеко не у всех людей). Поэтому вся работа по идентификации личности начинается с заполнения именно этих 5 полей. Переключение между полями лучше всего осуществлять с помощью клавиши табуляции [Tab]. Обратите внимание, что регистр букв в полях фамилии, имени и отчества приводится автоматически к единому принятому в АСУ МИИТ режиму (первая буква прописная, остальные строчные). Поэтому не надо принимать никаких усилий по их изменению. Такой режим ввода работает только в этих 3 полях.

| 🦣 Шаг 1. Идентификация личности 📃 🗖 🔀 |                           |                   |                       |              |  |  |  |  |  |  |
|---------------------------------------|---------------------------|-------------------|-----------------------|--------------|--|--|--|--|--|--|
| Личные да                             | нные                      |                   |                       |              |  |  |  |  |  |  |
| Пол                                   | Фамилия                   |                   | как                   | ~            |  |  |  |  |  |  |
| 🔿 Мужчина                             | Имя                       |                   | как                   | ~            |  |  |  |  |  |  |
| Женщина                               | Отчество                  |                   | как                   |              |  |  |  |  |  |  |
| Пример проскл                         | Пример просклоненного ФИО |                   |                       |              |  |  |  |  |  |  |
| Дата рождения 🗸 место рождения        |                           |                   |                       |              |  |  |  |  |  |  |
| Национальност                         | ъ                         | Номер пе          | нсионного страхования | ИНН          |  |  |  |  |  |  |
|                                       | ▼                         |                   |                       |              |  |  |  |  |  |  |
| Гражданство с                         | 👻 Госуд                   | арство Российская | Федерация             | -            |  |  |  |  |  |  |
|                                       | ^                         |                   | ······ <b>^</b>       |              |  |  |  |  |  |  |
| Контакты                              |                           |                   |                       |              |  |  |  |  |  |  |
| Телефон                               |                           |                   |                       | 31.05.2009 👻 |  |  |  |  |  |  |
| служ. телефон                         |                           |                   |                       | 31.05.2009 👻 |  |  |  |  |  |  |
| моб.телефон                           |                           |                   |                       | 31.05.2009 👻 |  |  |  |  |  |  |
| e-mail                                |                           |                   |                       | 31.05.2009 👻 |  |  |  |  |  |  |
| служ. почта                           |                           |                   |                       | 31.05.2009 👻 |  |  |  |  |  |  |
| URL                                   |                           |                   |                       | 31.05.2009 👻 |  |  |  |  |  |  |
|                                       |                           |                   |                       |              |  |  |  |  |  |  |
| Прознате                              |                           |                   |                       |              |  |  |  |  |  |  |
| Tipshile                              |                           | v                 |                       |              |  |  |  |  |  |  |
|                                       |                           |                   |                       |              |  |  |  |  |  |  |

После ввода последнего поля, достаточного для идентификации личности (даты рождения) и выхода из него (очередное нажатие на клавишу [Tab]) автоматически запускается процедура поиска подобных людей.

### 2.3.3.1. Поиск подобных людей

В текущей интерпретации будем называть "Подобными" тех людей, у которых звучание фамилии, имени и отчества совпадают на 80% и более.

Как уже было сказано выше, всем людям свойственно совершать ошибки, в том числе и случайно допущенные опечатки. Применение алгоритма "подобных по созвучию" позволяет снизить степень влияния опечаток и ошибок на результат идентификации личности, совершенных как Вами при наборе этих полей только что, так и любым другим пользователем, который вводил анкету до Вас.

Однако, окончательное решение по идентификации личности всё равно остаётся за Вами. АРМ лишь помогает Вам принять правильное решение, основываясь на вышеизложенных алгоритмах.

При принятии этого решения надо иметь ввиду, что многие женщины могут изменить свою фамилию на фамилию мужа при бракосочетании. Кроме того, у человека по разным причинам во времени может измениться и имя, и отчество, и даже пол. С точки зрения системы у человека должна быть одна анкета на всю его жизнь независимо от этого. В АСУ МИИТ предусмотрен режим изменения любых параметров человека во времени.

Если у человека произошла смена атрибутов идентификации личности, и они введены в АСУ МИИТ, то идентификация личности ведётся по новым атрибутам. В том случае, если в АСУ МИИТ не внесены эти изменения, и это сало известно в момент оформления дела, то идентификацию личности необходимо вести по его прежним атрибутам (оформлять дело на старую анкету), а характер необходимых изменений необходимо тут же сообщить службе сопровождения для внесении соответствующих изменений в АСУ МИИТ.

К сожалению, такие случае могут выясниться далеко не сразу, а могут и вообще остаться нераскрытыми никогда, поэтому для повышения достоверности информации в БД убедительная просьба к Вам и ко всем пользователям, работающими с анкетами в АСУ МИИТ – побольше общайтесь с людьми при вводе анкеты на них в АСУ МИИТ.

Иногда простой вопрос может решить большие проблемы и сэкономить много времени и сил как Вам, так и ему, не говоря уже о службе поддержки и прочих заинтересованных лиц, участвующих в большом процессе и во всём жизненном цикле анкеты этого человека в АСУ МИИТ. Помните, что анкеты Вы заводите на этого человека один раз и на всю его жизнь. Кто знает, когда ещё его судьба столкнёт с МИИТом, даже если он не поступит сейчас.

Однако, не всегда стоит доверять ответам людей на Ваши наводящие вопросы. Имеющийся опыт показывает, что зачастую абитуриенты даже не подозревают, что анкеты на них уже давно есть в АСУ МИИТ: то ли он забыл, что когда-то куда-то уже приходил, то ли хочет намеренно скрыть эту информацию. Поэтому даже полное отрицание самим человеком наличие его анкеты в АСУ МИИТ ещё не означает, что её там действительно нет.

Таким образом, мы с Вами видим, что идентификация личности – это далеко не всегда простое и очевидное решение. Даже если Вам кажется, что это так, действительность может быть далека от Ваших предположений.

С другой стороны, сильно сомневаться в своём решении тоже нельзя, и какое-то решение Вам всётаки придётся принять. Любую совершённую Вами ошибку, конечно же, можно потом исправить, всё дело в стоимости затрат, которые придётся на это потратить. Поэтому ещё раз подчёркиваем важность принятия Вами решения по идентификации личности.

## 2.3.3.2. Выбор существующей анкеты

В том случае, если в БД найдены подобные анкеты, перед Вами откроется окно со списком этих людей, в котором указаны степень совпадения, фамилия, имя, отчество и дата рождения человека, а также имеющиеся дополнительные сведения о них, имеющиеся в БД и помогающие Вам принять решение о подлинности анкеты: сведения о паспорте и фото человека (если такие сведения есть в анкете).

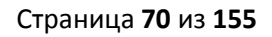

| 🍇 B 6                                                                                                    | Д найдены | подобные а | анкеты. Пере | д Вами кто- | то из них?               |       |  |  |  |  |  |
|----------------------------------------------------------------------------------------------------|-----------|------------|--------------|-------------|--------------------------|-------|--|--|--|--|--|
| Данное диалоговое окно показывает перечень физических лиц, "частично схожих" по созвучию или<br>правописанию с вводимым человеком. По нажатию кнопки "Выбрать", информация в БД не добавляется<br>и продолжается работа с этим лицом. |           |            |              |             |                          |       |  |  |  |  |  |
| Нажатие кнопки "Отмена" подтверждает, что вводимая информация относится к физическому лицу, не<br>содержащемуся в БД и произойдёт добавление новой анкеты человека в БД.                                                              |           |            |              |             |                          |       |  |  |  |  |  |
| C 🗸                                                                                                    | Фамилия 🛆 | Имя 🛛 🛆    | Отчество 🛛 🛆 | Дата р 🔺    | Документ                 | Фотог |  |  |  |  |  |
| 100                                                                                                    | Кужнуров  | Борис      | Валерьевич   | 17.12.1972  | Документ: Паспорт гражда |       |  |  |  |  |  |
| 83,3                                                                                                    | Жирнов    | Борис      | Валерьевич   | 04.07.1984  | Документ: Паспорт гражда |       |  |  |  |  |  |
|                                                                                                    |           |            |              |             |                          |       |  |  |  |  |  |
|                                                                                                    |           |            |              |             |                          |       |  |  |  |  |  |
| Bcero                                                                                                    | Всего     |            |              |             |                          |       |  |  |  |  |  |
|                                                                                                    | Выбрать   |            |              |             |                          |       |  |  |  |  |  |

Список отсортирован по убыванию степени совпадения (если Вы не задали другую сортировку), поля, которые полностью совпадают с введёнными Вами значениями в окне идентификации личности, выделяются цветом. Если в анкете есть фото человека, то поле фотографии будет заполнено ярким цветом и при щелчке на нём откроется его фотография.

**ВАЖНО!!!** Следует отметить, что к списку, в котором отображены найденные анкеты, могут быть применены стандартные функции сортировки и фильтрации, поэтому интересующие Вас анкеты могут и не отразиться на экране сразу, если список отфильтрован или у него есть скроллинг и он не весь отобразился в окне.

В любом случае, Ваша задача на этом шаге – внимательно ознакомиться с представленным списком анкет и принять окончательное решение о продолжении работы с уже имеющейся анкетой или создании новой анкеты в БД.

Если Вы принимаете решение о работе с существующей анкетой из предложенного списка, то для этого Вам необходимо выбрать её в списке (не глазами, а руками!) и нажать на кнопку "Выбрать". При этом в мастере Вы переместитесь на второй шаг ввода документа, удостоверяющего личность.

В противном случае (если Вы хотите добавить новую анкету) необходимо нажать на кнопку "Отмена". Тогда Вы возвращаетесь на ввод анкетных данных и добавление новой анкеты в АСУ МИИТ.

Нажатие на кнопку [Esc] и закрытие модального окна с помощью кнопки с крестиком идентично нажатию на кнопку "Отмена".

## 2.3.3.3. Выбор существующей анкеты

Если Вы приняли решение, что в представленном списке нет подобных анкет или список вообще не открылся, то Вы продолжаете ввод анкетных данных для новой анкеты.

Данные вводятся в те оставшиеся поля формы, сведениями о которых Вы обладаете. Ни одно из них не является обязательным и любое из них в дальнейшем можно изменить или добавить.

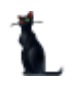

## Страница 71 из 155

| 🍇 Шаг 1. Иден  | тификация                                                                                                | лично      | ости          |                  |         |          |              |  |  |  |
|----------------|----------------------------------------------------------------------------------------------------|------------|---------------|------------------|---------|----------|--------------|--|--|--|
| Личные дан     | ные                                                                                                    |            |               |                  |         |          |              |  |  |  |
| Пол            | Фамилия                                                                                                  | Кужнур     | 008           |                  | как     | Иванов   | -            |  |  |  |
| 💿 Мужчина      | Имя                                                                                                    | Борис      |               |                  | как     | Борис 🗖  |              |  |  |  |
| 🔿 Женщина      | Отчество                                                                                                 | Валерь     | ревич         |                  | как     | Иванович | -            |  |  |  |
| Пример проскла | Пример просклоненного ФИО Кужнуров Борис Валерьевич,Кужнурова Бориса Валерьевича,Кужнурову Борису Вале 👻 |            |               |                  |         |          |              |  |  |  |
| Дата рождения  | Дата рождения 17.12.1972 👻 Место рождения                                                                |            |               |                  |         |          |              |  |  |  |
| Национальность | )                                                                                                    |            |               | Номер пенсионног | о страх | ования   | инн          |  |  |  |
|                |                                                                                                    |            |               |                  |         |          |              |  |  |  |
| Гражданство с  | 17.12.72                                                                                                 | <b>→</b> [ | Государство Р | оссийская Федера | ция     |          | •            |  |  |  |
|                |                                                                                                    |            | <b>A</b>      | ~                | ]       |          |              |  |  |  |
| Контакты       |                                                                                                    |            |               |                  |         |          |              |  |  |  |
| Телефон        |                                                                                                    |            |               |                  |         |          | 31.05.2009 👻 |  |  |  |
| служ. телефон  |                                                                                                    |            |               |                  |         |          | 31.05.2009 👻 |  |  |  |
| моб.телефон    |                                                                                                    |            |               |                  |         |          | 31.05.2009 👻 |  |  |  |
| e-mail         |                                                                                                    |            |               |                  |         |          | 31.05.2009 👻 |  |  |  |
| служ. почта    |                                                                                                    |            |               |                  |         |          | 31.05.2009 👻 |  |  |  |
| URL            |                                                                                                    |            |               |                  |         |          | 31.05.2009 👻 |  |  |  |
|                |                                                                                                    |            |               |                  |         |          |              |  |  |  |
| Принять        | Принять Отказаться                                                                                       |            |               |                  |         |          |              |  |  |  |
|                |                                                                                                    |            |               |                  |         |          |              |  |  |  |

Обратите внимание на поля напротив фамилии, имени и отчества. Это образцы склонений, применяемых системой при их склонении. Очень часто в документах необходимо применять склонения, и в АСУ МИИТ реализовано автоматическое применение склонений по заранее установленным образцам. Образец склонения зависит от пола человека и окончания слова, к которому оно применяется. Во многих случаях предложенное системой склонение подходит и применяется верно, но не всегда это так. Ваша задача – убедиться, что установленные образцы склонений верно применяются и получается положительный результат при склонении всех слов во всех падежах.

Для того, чтобы проверить применённые образцы склонений, щёлкните на поле "Пример просклонённого ФИО" и посмотрите результат их применения:

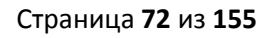

| 🍇 Шаг 1. Идентификация личности 📃 🗖 🔀                                                               |            |                                        |                                 |              |  |
|----------------------------------------------------------------------------------------------------|------------|----------------------------------------|---------------------------------|--------------|--|
| Личные данные                                                                                       |            |                                        |                                 |              |  |
| Пол                                                                                                 | Фамилия    | Кужнуров                               | как                             | Иванов 🗸     |  |
| 💿 Мужчина                                                                                           | Имя        | Борис                                  | как                             | Борис 👻      |  |
| 🔿 Женщина                                                                                           | Отчество   | Валерьевич                             | как                             | Иванович 🗸   |  |
| Пример просклоненного ФИО Кужнуров Борис Валерьевич,Кужнурова Бориса Валерьевича,Кужнурову Борису В |            |                                        |                                 |              |  |
| Дата рождения                                                                                       | 17.12.1972 | Именительный падеж (ЭТО кто, что?)     | Кужнуров Борис Валерьевич       |              |  |
| Национальность                                                                                      |            | Родительный падеж (НЕТ кого, чего?)    | Кужнурова Бориса Валерьевича    |              |  |
|                                                                                                    |            | Дательный падеж (РАД кому, чему?)      | Кужнурову Борису Валерьевичу    |              |  |
| Гражданство с 17.12.72                                                                              |            | Винительный падеж (ВИЖУ кого, что?)    | Кужнурова Бориса Валерьевича    |              |  |
|                                                                                                    |            | Творительный падеж (ГОРЖУСЬ кем, чем?) | Кужнуровым Борисом Валерьевичем |              |  |
| Контакты                                                                                            |            | Предложный падеж (ДУМАЮ о ком, о чём?) | Кужнурове Борисе Валерьевиче    |              |  |
| Телефон                                                                                             |            |                                        |                                 |              |  |
| служ. телефон                                                                                       |            | ×                                      |                                 | 1.           |  |
| моб.телефон                                                                                         |            |                                        |                                 | 31.05.2009 👻 |  |
| e-mail                                                                                              |            |                                        | 31.05.2009 👻                    |              |  |
| служ. почта                                                                                         |            |                                        |                                 | 31.05.2009 👻 |  |
| URL                                                                                                 |            |                                        |                                 | 31.05.2009 👻 |  |
|                                                                                                    |            |                                        |                                 |              |  |
| Принять Отказаться                                                                                  |            |                                        |                                 |              |  |
|                                                                                                    |            |                                        |                                 |              |  |
|                                                                                                    |            |                                        |                                 | 11.          |  |

Для ввода новой анкеты в АСУ МИИТ с введёнными значениями, нажмите на кнопку "Принять в нижней части окна". Если в полях "Контакты" Вы указали какие-либо значения, то они добавятся в контакты этого человека с соответствующим видом контакта.

При успешном добавлении анкеты Вы окажетесь на втором шаге мастера.

## 2.3.4. Шаг 2. Ввод документа, удостоверяющего личность

Форма представления данных для ввода документа, удостоверяющего личность, зависит от того, есть ли в анкете у текущего человека такой документ или нет. В зависимости от этого и Вам надо совершить несколько разную работу.

Если аналогичного документа у человека нет, то Вам достаточно добавить новый документ в анкету (что автоматически Вам предложит сделать мастер), в противном случае в Вы увидите список этих документов, с которым необходимо совершить определённую работу.

### Ввод нового документа, удостоверяющего личность

При вводе нового документа, удостоверяющего личность, Вам необходимо ввести его параметры: вид документа, серию и номер, дату его выдачи, номер подразделения и кем он выдан.
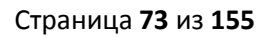

| 🏘 Шаг 2. Ввод документа, удостоверяющего личность 📃 🗖 |                                                    |                |           |      |        |  |            |               |   |
|-------------------------------------------------------|----------------------------------------------------|----------------|-----------|------|--------|--|------------|---------------|---|
|                                                       | Кужнуров Борис Валерьевич, 17.12.1972 (id_e=10527) |                |           |      |        |  |            |               |   |
|                                                       |                                                    |                |           |      |        |  |            |               |   |
| Вид до                                                | окумента                                           | Паспорт гражда | анина РФ  | •    | Серия  |  | Номер      |               |   |
| Когда                                                 | выдан                                              | -              | Номер под | разд | еления |  | Дата оконч | ания действия | - |
| Кем в                                                 | ыдан                                               |                |           |      |        |  |            |               |   |
|                                                       |                                                    |                |           |      |        |  |            |               |   |
|                                                       |                                                    |                |           |      |        |  |            |               |   |
|                                                       |                                                    |                |           |      |        |  |            |               |   |
|                                                       |                                                    | Далее          | Отме      | на   |        |  |            |               |   |

Как и всегда, при заполнении параметров документа для перемещения между полями ввода пользуйтесь клавишей [Tab].

**ВАЖНО!!!** Следует отметить, при вводе значений в поле "Кем выдан" должны быть соблюдены в строгом соответствии с оригиналом документа все сокращения, знаки препинания и регистры всех букв.

После заполнении серии и номера любого документа в анкету любого человека АРМ осуществляет автоматическую проверку на дубль ввода имеющейся информации в БД. В том случае, если в БД уже есть такой документ, Вы увидите такое сообщение:

| 1 Сообщение об ош-ш-ш-ш-ш-ш-шибке!                                                   |  |
|--------------------------------------------------------------------------------------|--|
| Возникла исключительная ситуация!                                                    |  |
| Этот документ найден у:<br>Кужнуров Борис Валерьевич, 17.12.72 г.р.,<br>id_e = 10527 |  |
| Ясно                                                                                 |  |
| v                                                                                    |  |

Если Вы увидели такое сообщение, то, скорее всего, Вы допустили ошибку на первом шаге идентификации личности и ввели новую анкету, которая уже есть в БД. В этом случае надо прервать работу мастера и повторить процедуру идентификации личности, а для того, чтобы удалить добавленную Вами по ошибке новую анкету, сообщите об этом в отдел кадров или в службу поддержки.

Однако не всегда такое совпадение является ошибкой идентификации. Как уже было рассказано в разделе идентификации личности, каждый пользователь может совершить ошибку или опечатку при вводе информации и вполне допустимо (хотя и маловероятно), что при вводе документа до Вас кто-то совершил такую ошибку и ввёл неверную информацию в ту анкету, о которой Вам выдалось сообщение. Если Вы

видите, что ошибку совершили не Вы и перед Вами находится оригинал документа, который соответствует введённым Вами параметрам, сообщите об этом в отдел кадров или в службу поддержки для внесения необходимых изменений и устранения ошибки.

При нажатии на кнопку "Далее" если заполнены все обязательные поля, то в анкету текущего человека добавится новый документ с заданными параметрами. В противном случае APM выдаст предупреждение о пропуске обязательных полей для ввода и предложить ввод документа:

| 1 Запрос на подтверждение!                                          | × |
|---------------------------------------------------------------------|---|
| Подтверждение отмены ввода документа                                |   |
| Вы не ввели обязательные поля для ввода. Продолжить ввод документа? | > |
| Подтверждаю Отмена                                                  |   |

При нажатии на кнопку "Подтверждаю" Вы вернётесь к вводу документа, в противном случае попадёте на третий шаг мастера, но без добавления документа в анкету человека.

#### Работа со списком документов, удостоверяющего личность

В случае, когда в анкете текущего человека уже есть какой-либо документ, удостоверяющий его личность, на втором шаге мастера Вы увидите список этих документов:

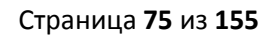

| 🍇 Шаг 2. Ввод докул       | мента, удостоверяющего личность        |              |
|---------------------------|----------------------------------------|--------------|
| Κι                        | јжнуров Борис Валерьевич, 17.12.1972 i | (id_e=10527) |
| Вид документа:            | Паспорт гражданина РФ                  |              |
| Серия:                    | 03 01                                  |              |
| Номер:                    | 154037                                 |              |
| Когда выдан:              | 01.01.2001                             |              |
| Номер подразделения:      | 125-645                                |              |
| Кем выдан:                | Новоафонским РОВД                      |              |
|                           |                                        |              |
|                           |                                        |              |
|                           |                                        |              |
|                           |                                        |              |
|                           |                                        |              |
|                           |                                        |              |
|                           |                                        |              |
|                           |                                        |              |
|                           |                                        |              |
|                           |                                        |              |
|                           |                                        |              |
|                           |                                        |              |
| <b>▲ - + !** ** + - ▲</b> | ✓×Q¥¥¥                                 |              |
|                           | Далее Отмена                           |              |

Во-первых, в представленном списке документов необходимо попытаться найти тот, который предъявлен Вам абитуриентом. Если он там есть, то проверьте правильность и полноту введённой информации до Вас. При необходимости внесения изменений, отредактируйте этот документ (см. ниже).

Если предъявленного Вам документа в списке документов нет, но в нём есть такой же вид документа, то это говорит о том, что абитуриент совершил операцию замены паспорта.

Если это так, то в старом документе этого же вида необходимо установить дату окончания его действия предыдущим днём даты выдачи нового и ввести новый документ в анкету.

Для редактирования существующего документа необходимо щёлкнуть правой кнопкой мыши на этом документе и в открывшемся контекстном меню документа выбрать пункт "Редактирование":

| 🏘 Шаг 2. Ввод документа, удостоверяющего личность |                                       |                            |  |  |  |  |  |
|---------------------------------------------------|---------------------------------------|----------------------------|--|--|--|--|--|
|                                                   | Кужнуров Борис Валерьевич, 17.12.1972 |                            |  |  |  |  |  |
| Вид документа:<br>Серия:                          | Паспорт гра<br>03 01                  | ажданина РФ                |  |  |  |  |  |
| Номер:<br>Когда выдан:                            | 154037<br>01.01.2001                  |                            |  |  |  |  |  |
| Номер подразделен<br>Кем выдан:                   | ия: 125-645<br>Новоафонсі             | Добавить<br>Редактирование |  |  |  |  |  |
|                                                   |                                       | Удалить                    |  |  |  |  |  |
|                                                   |                                       | Обновить                   |  |  |  |  |  |

В открывшемся модальном окне в поле "Дата окончания действия" необходимо ввести дату предыдущим днём даты выдачи нового документа (предъявленного Вам):

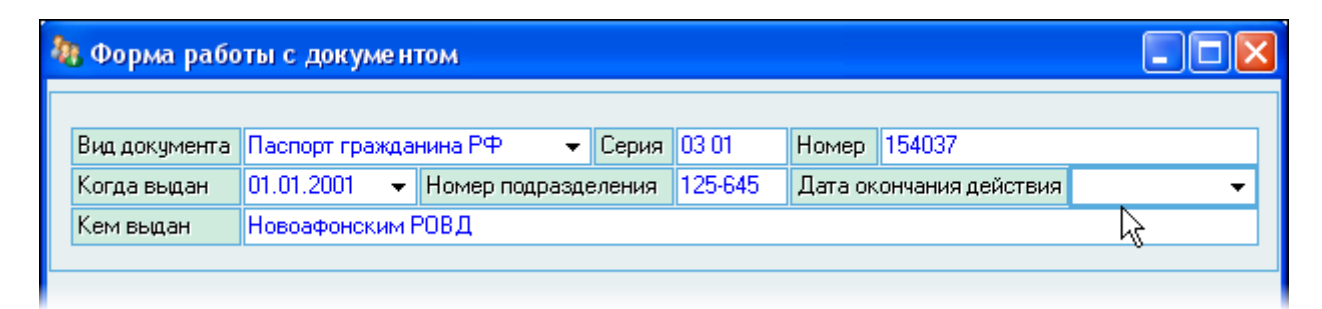

После ввода даты нажмите на кнопку "Принять" для внесения изменений в БД. Изменённая дата окончания действия появится в текущем документе в списке документов.

Затем необходимо добавить новый документ, для чего в контекстном меню списка документов выберите пункт "Добавить":

| Вид документа: Паспорт гражданина РФ |                              |  |  |  |
|--------------------------------------|------------------------------|--|--|--|
| Серия:                               | 03 01                        |  |  |  |
| Номер:                               | 154037                       |  |  |  |
| Когда выдан:                         | 01.01.2001                   |  |  |  |
| Номер подразделения:                 | 125-645                      |  |  |  |
| Кем выдан:                           | Новоафонским РОВД            |  |  |  |
| Окончание действия: 01.05.2009       |                              |  |  |  |
|                                      |                              |  |  |  |
| 📐 Добавить                           |                              |  |  |  |
|                                      | <sup>ИS</sup> Редактирование |  |  |  |
| Удалить                              |                              |  |  |  |

и в открывшемся диалоговом окне ввода нового документа введите параметры нового документа:

| 🧏 Форма работы с документом 📃 🗖 🔀 |                                  |           |                             |  |  |  |
|-----------------------------------|----------------------------------|-----------|-----------------------------|--|--|--|
|                                   |                                  |           |                             |  |  |  |
| Вид документ                      | а Паспорт гражданина РФ 🛛 👻 Сери | ня 03 01  | Номер 123456                |  |  |  |
| Когда выдан                       | 01.01.2001 👻 Номер подразделени  | я 123-321 | Дата окончания действия 🛛 👻 |  |  |  |
| Кем выдан                         | РОВД "Ховрино" г. Москвы         |           |                             |  |  |  |
|                                   |                                  |           |                             |  |  |  |
|                                   |                                  |           |                             |  |  |  |
|                                   |                                  |           |                             |  |  |  |
| Принять                           | Отказаться                       |           |                             |  |  |  |

После заполнения всех обязательных полей станет доступной кнопка "Принять", при нажатии на которую новый документ добавится в БД и Вы попадёте на 3-й шаг мастера.

## 2.3.5. Шаг З. Ввод адреса

Как и на втором шаге, форма представления ввода адреса зависит от наличия в анкете текущего человека введённых ранее адресов. В случае, если они есть, Вам необходимо закрыть их действие предыдущей датой начала действия нового адреса и ввести новый адрес или проверить правильность и полноту заполнения текущего адреса и внести изменения или дополнения в него в случае необходимости. Для редактирования адреса необходимо выбрать в контекстном меню этого адреса одноимённый пункт меню:

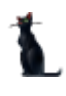

| 🍇 Шаг З. Ввод адреса |                                                                               |                                                                                                    |            |                                                                    |                                                             |                                                                                 |                              |  |
|----------------------|-------------------------------------------------------------------------------|----------------------------------------------------------------------------------------------------|------------|--------------------------------------------------------------------|-------------------------------------------------------------|---------------------------------------------------------------------------------|------------------------------|--|
|                      |                                                                               | Кужнуров Борис І                                                                                         | Вал        | ерьевич, 17                                                        | 7.12.1972                                                   | (id_e=10                                                                        | 527)                         |  |
|                      | Тип<br>Начало<br>Окончание<br>Страна<br>Индекс<br>Регион<br>Вид уровня города | Регистрация<br>04.04.1995<br>25.09.2004<br>Российская Федерация<br>384008<br>Краснодарский край<br>Город |            | новый                                                              | Тип<br>Начало<br>Окончание<br>Страна<br>Регион<br>Тип изики | Временная<br>27.01.2003<br>28.05.2004<br>Российска<br>г. Москва<br>Цариа<br>Ins | я регистрация<br>я Федерация |  |
|                      | Уровень города<br>Тип улицы<br>Улица<br>Дом<br>Квартира                       | Сочи<br>Улица<br>Инжирная<br>23<br>420                                                                   | - <b>F</b> | Редактироват<br>Обновить<br>Удалить<br>Копировать в                | буфер                                                       | Ctrl+E<br>Ctrl+R<br>Del                                                         |                              |  |
| R                    | 41 441 41 <b>b bb bb1 +</b> -                                                 |                                                                                                    |            | Вставить из бу<br>Втавить после<br>Экспорт<br>Настройка<br>Столбцы | уфера<br>∌днего найд∢                                       |                                                                                 |                              |  |
| 2                    | Назад                                                                         | Далее Отме                                                                                               | на         | ]                                                                  |                                                             |                                                                                 |                              |  |

Затем в открывшемся окне внести все необходимые изменения и нажать кнопку "Принять" для сохранения внесённых изменений в БД.

Для добавления нового адреса в контекстном меню списка необходимо выбрать одноимённый пункт меню и в открывшемся окне ввести атрибуты адреса:

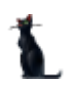

| 🤌 Атрибуты а | адреса             |          |              |           |                  |   |
|--------------|--------------------|----------|--------------|-----------|------------------|---|
| Адрес контра | агента             | Буфер 🔻  |              |           |                  |   |
| Тип адреса   | Регистрация        | •        | Дата начала  |           | 🔻 Дата окончания | • |
| Страна       | Российская Ф       | едерация |              |           |                  | • |
| Почтовый инд | цекс               |          | Регион       | г. Москва |                  | • |
| Уровень райс | она                |          |              |           |                  |   |
| Уровень горо | ▼<br>)да<br>▼      |          |              |           |                  |   |
| Уровень насе | елённого пунк<br>🔻 | та       |              |           |                  |   |
| Уровень улиц | цы<br>•            |          |              |           |                  |   |
| Дом          |                    | Корпус   |              | Квартира  |                  |   |
| OKATO        |                    | 1        | ж.д. станция |           |                  | • |
| Примечание   |                    |          |              |           |                  |   |
| Принят       | ο                  | казаться | ß            |           |                  |   |

При вводе адреса обязательными полями для заполнения являются дата начала его действия, тип и страна. По умолчанию выбирается адрес постоянной регистрации (прописки) в России. Российский адрес вводится по правилам, действующим в классификаторе адресов (КЛАДР), согласно которым он разделяется на несколько уровней, которые мы рассмотрим более подробно. Иностранные адреса вводятся в свободной текстовой форме.

Российский адрес обязательно должен относиться к одному из регионов, который выбирается из списка. Все остальные атрибуты адреса заполняются в случае их наличия.

Атрибуты на уровне района, города, населённого пункта и улицы должны содержать тип, выбираемый из списка, и наименование.

Поля дом, корпус и квартира могут содержать буквенные или иные символьные выражения.

После заполнения всех обязательных атрибутов становится доступной кнопка "Принять", при нажатии на которую новый адрес добавляется в БД.

В случае, когда адреса в анкете текущего человека нет, то на третьем шаге Вам сразу предлагается ввести новый адрес (без вызова дополнительного окна добавления адреса). В этом случае добавление нового адреса происходит при нажатии на кнопку "Далее" в случае заполнения всех обязательных полей. В случае, когда Вы заполнили какие-либо необязательные поля в атрибутах адреса без заполнения обязательных полей, АРМ выдаст предупреждение об этом и предложит ввести обязательные поля для добавления нового адреса:

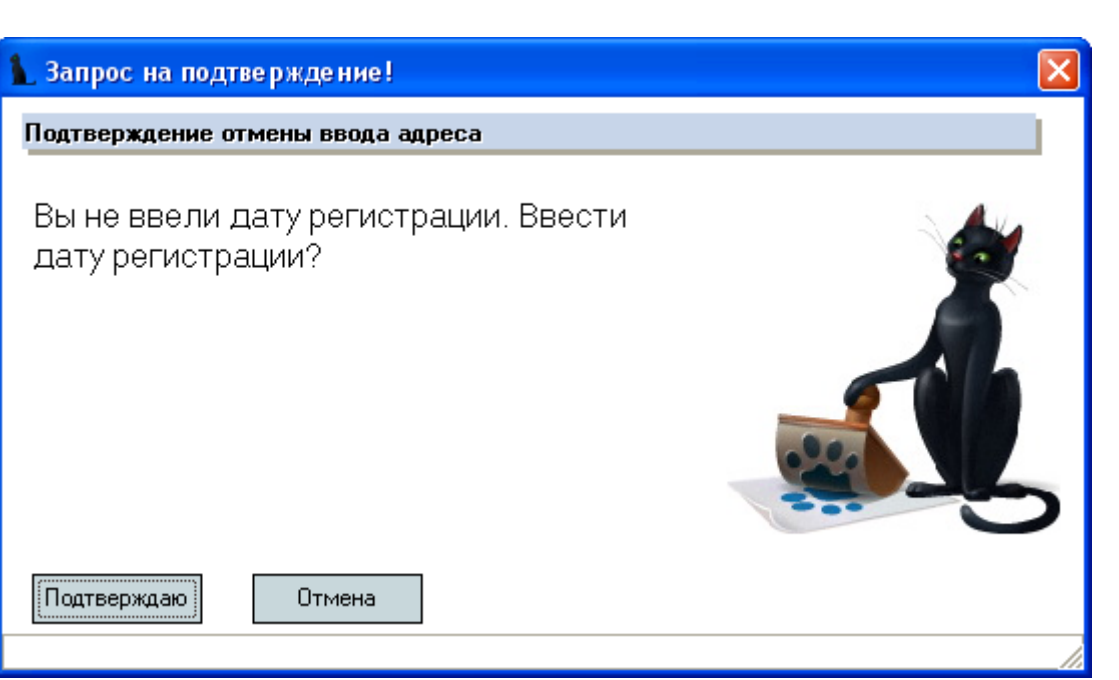

В случае своего согласия с предложением (нажатия на кнопку "Подтверждаю") Вы возвратитесь на второй шаг ввода адреса, в противном случае Вы попадёте на четвёртый шаг мастера, но без добавления адреса в анкету.

### Буфер адресов

Для облегчения ввода адресов в случае, когда адрес повторяется (очень актуально при оформлении родственника представителем в договоре), можно воспользоваться буфером ввода адресов. Каждый последний добавленный, или отредактированный адрес автоматически попадает в буфер обмена адресов в раздел "Последний найденный". Кроме того, каждый адрес, который Вы видите на экране, можно явно добавить в буфер обмена.

В окне редактирования или добавления нового адреса для использования буфера адресов можно воспользоваться открывающимся меню на кнопке "Буфер":

| 🤌 Атрибуты адреса     |                                |                  | $\square \times$ |
|-----------------------|--------------------------------|------------------|------------------|
| Адрес контрагента     | - Fuden -                      |                  |                  |
| Тип адреса Регистраці | Копировать в буфер             | 🝷 Дата окончания | -                |
| Страна Российска      | Вставить из буфера             |                  | -                |
| Полтовый индекс       | Вставить последнего найденного |                  | -                |
|                       | Очистить                       |                  | ·                |
| эровень раиона        |                                |                  |                  |
| Уровень города        |                                |                  |                  |

При копировании адреса из буфера в окно редактирования все вставленные поля из него подсвечиваются синим цветом:

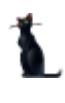

| 🤌 Атрибуты  | адреса        |            |              |           |                    |   |
|-------------|---------------|------------|--------------|-----------|--------------------|---|
| Адрес контр | рагента       | Буфер 🔻    |              |           |                    |   |
| Тип адреса  | Регистрация   | •          | Дата начала  | 15.02.199 | 1 👻 Дата окончания | • |
| Страна      | Российская (  | Редерация  |              |           |                    | • |
| Почтовый ин | цекс          |            | Регион       | г. Москва | 3                  | • |
| Уровень рай | іона          |            |              |           |                    |   |
|             | <b>•</b>      |            |              |           |                    |   |
| Уровень гор | ода           |            |              |           |                    |   |
|             | -             |            |              |           |                    |   |
| Уровень нас | селённого пун | кта        |              |           |                    |   |
|             | •             |            |              |           |                    |   |
| Уровень ули | щы            |            |              |           |                    |   |
| Улица       | 👻 Моло        | дежная     |              |           |                    |   |
| Дом         |               | Корпус     |              | Кварти    | ipa                |   |
| 6           |               |            |              | 25        |                    |   |
| OKATO       |               |            | ж.д. станция |           |                    | - |
| Примечание  |               |            |              |           |                    |   |
|             |               |            |              |           |                    |   |
| Прина       |               | TV POPTLOG |              |           |                    |   |
| Приня       |               | Казагрея   |              |           |                    |   |
| 45          |               |            |              |           |                    |   |

Это операция никак не повлияла на данные в БД. Вы можете продолжить работу по вводу адреса: применить этот адрес или внести в него необходимые изменения.

Кроме копирования из буфера, тут же можно выполнить и обратную операцию копирования в буфер обмена текущего адреса (если это необходимо).

Буфер адресов также доступен и при вводе родственника человека в поле ввода его (родственника) адреса.

### 2.3.6. Шаг 4. Ввод сертификата об образовании

По существующему законодательству, действующему на территории РФ, каждый абитуриент при поступлении обязан предоставить сертификат о своём предыдущем образовании. Таким документом может быть аттестат, диплом, академическая справка либо другой документ.

Как и на втором шаге мастера, форма представления ввода сертификата зависит от наличия в анкете текущего человека введённых ранее сертификатов. Если они есть, Вам необходимо проверить правильность и полноту из и внести изменения или дополнения в них в случае необходимости. Для редактирования документа необходимо выбрать в контекстном меню этого документа одноимённый пункт меню:

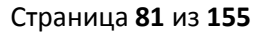

|   | -  |  |
|---|----|--|
| 1 | A. |  |
|   |    |  |
|   |    |  |

| Вид документа:   | диплом                                              |     |                |    |  |  |  |
|------------------|-----------------------------------------------------|-----|----------------|----|--|--|--|
| Номер:           | ШВ № 012101                                         |     |                |    |  |  |  |
| Когда выдан:     | 27.06.1994                                          |     |                |    |  |  |  |
| Кем выдан:       | Московский государственный университет путей сообще |     |                |    |  |  |  |
| Вид сертификата: | диплом                                              |     |                |    |  |  |  |
| Вид образования: | Высшее образование                                  |     |                |    |  |  |  |
| Специальность:   | Автоматизированные сис                              |     | доравить       | чи |  |  |  |
| Квалификация:    | Инженер - системотехник                             |     | Редактирование |    |  |  |  |
|                  |                                                     | -10 | Удалить        |    |  |  |  |
|                  |                                                     |     | Обновить       |    |  |  |  |
|                  |                                                     |     | Просмотр       |    |  |  |  |

Затем в открывшемся окне внести все необходимые изменения и нажать кнопку "Принять" для сохранения внесённых изменений в БД.

Для добавления нового адреса в контекстном меню списка необходимо выбрать одноимённый пункт меню и в открывшемся окне ввести атрибуты сертификата:

| Se. | Форма рабо        | ты с докумен   | том            |        |              |      |         |           |          | [      |          |
|-----|-------------------|----------------|----------------|--------|--------------|------|---------|-----------|----------|--------|----------|
|     |                   |                |                |        |              |      |         |           |          |        |          |
|     | Вид документа     | аиплом         | •              | Серия  |              | Н    | омер    |           |          |        |          |
|     | Когда выдан       | -              | Номер подразде | еления |              | Д    | lата он | кончания, | действия |        | -        |
|     | Кем выдан         |                |                |        |              |      |         |           |          |        |          |
|     |                   |                |                |        |              |      |         |           |          |        |          |
|     |                   | D              |                |        | V            |      | _       |           |          |        |          |
|     | вид образования   | я высшее образ | ование         | -      | Квалификация |      |         |           |          |        | <b>•</b> |
|     | Специальность     |                |                | -      | Дата на      | чала |         | -         | Дата око | онч.   | -        |
|     | Признак отличия   | а Без отличия  |                | -      | Оценок       | отли | чно     | хорог     | ио       | удовл. |          |
|     | Примечание        |                |                |        |              |      |         |           |          |        |          |
|     | Вид уч. заведени: | я              |                |        |              |      |         |           |          |        | -        |
|     |                   |                |                |        |              |      |         |           |          |        |          |
| -   |                   |                |                |        |              |      |         |           |          |        |          |
|     | Принять           | Отказаться     | ] 🔓            |        |              |      |         |           |          |        |          |

После заполнения всех обязательных полей станет доступной кнопка "Принять", при нажатии на которую новый сертификат добавляется в БД.

В случае, когда сертификата об образовании в анкете текущего человека нет, то на четвёртом шаге Вам сразу предлагается ввести новый сертификат (без вызова дополнительного окна добавления). В этом случае добавление нового сертификата происходит при нажатии на кнопку "Далее" в случае заполнения всех обязательных полей. В случае, когда Вы не заполнили обязательные поля, АРМ выдаст предупреждение об этом и предложит ввести обязательные поля для добавления нового сертификата:

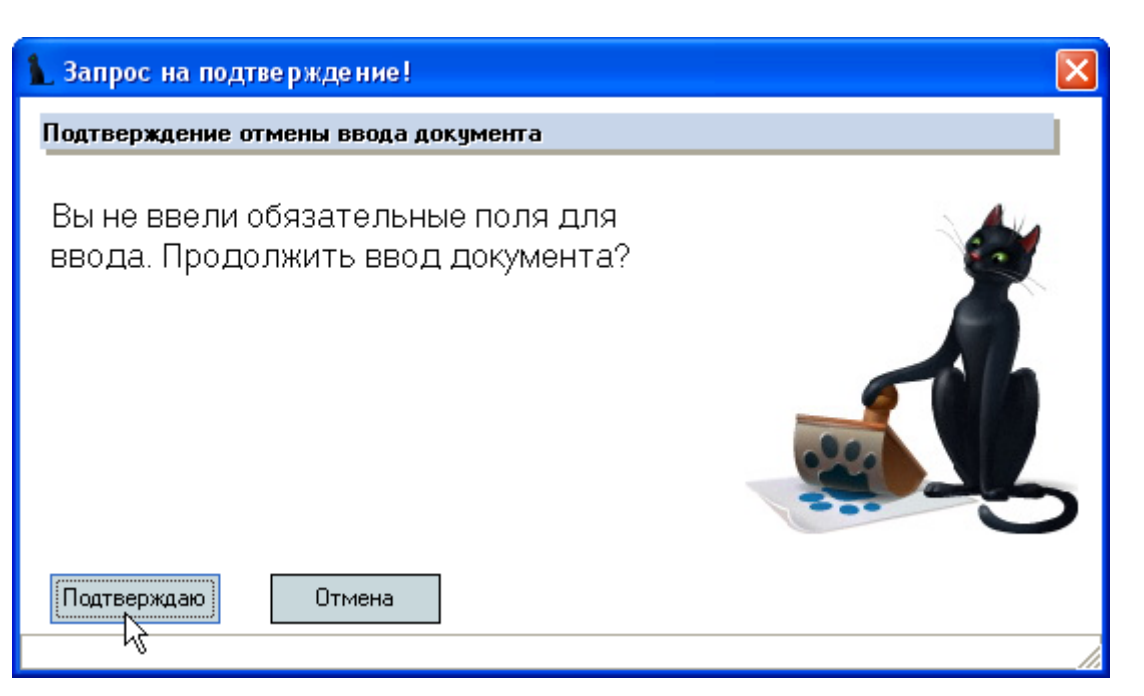

В случае своего согласия с предложением (нажатия на кнопку "Подтверждаю") Вы возвратитесь на четвёртый шаг ввода сертификата, в противном случае Вы попадёте на пятый шаг мастера, но без добавления сертификата в анкету.

**ВАЖНО!!!** Следует отметить, что поле "Кем выдан" заполняется в именительном падеже, хотя в оригинале оно как правило заполняется в склонении. При этом можно применять общепринятые сокращения длинных наименований, таких как муниципальное общеобразовательное учреждение (МОУ), государственное общеобразовательное учреждение (ГОУ) средняя общеобразовательная школа (СОШ), начальное профессиональное образование (НПО), среднее профессиональное образование (СПО), высшее профессиональное образование (ВПО) и т.д.

Кроме того, в верхней части окна расположен переключатель признака школы (при этом меняется доступ к полям квалификации и специальности в разделе образования), а также признак подачи оригинала документа об образовании:

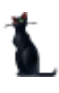

### Страница 83 из 155

|                  | 🧿 Шаг 4. Ввод сертификата об образовании |                  |        |         |        |         |           |          |        |          |
|------------------|------------------------------------------|------------------|--------|---------|--------|---------|-----------|----------|--------|----------|
|                  | Кужнуро                                  | в Борис Вал      | ерье   | вич, 17 | 7.12.1 | 972     | (id_e=    | 105 🗹 🛙  | Ікола  | Оригинал |
|                  | 1                                        |                  |        | 1       |        |         |           |          | MS.    |          |
| Вид документа    | аттестат                                 | •                | Серия  | 123     | Ho     | мер     |           |          |        |          |
| Когда выдан      | -                                        | Номер подразде   | еления |         | Дa     | та ок   | ончания д | ействия, |        | -        |
| Кем выдан        |                                          |                  |        |         |        |         |           |          |        |          |
| 06               |                                          |                  |        |         |        |         |           |          |        |          |
| Ооразование      |                                          |                  |        | 12      |        |         |           |          |        |          |
| Вид образовани:  | я Среднее (полн                          | ое) общее образо | )Bał 🔻 | Квалифи | кация  |         |           |          |        | <b>V</b> |
| Специальность    |                                          |                  |        | Дата на | чала С | )1.09.1 | 979 👻     | Дата око | онч.   | -        |
| Признак отличия  | я Безотличия                             |                  | -      | Оценок  | отличн | 10      | хороц     | ю        | удовл. |          |
| Примечание       |                                          |                  |        |         |        |         |           |          |        |          |
| Вид уч. заведени | я                                        |                  |        |         |        |         |           |          |        | •        |
|                  |                                          |                  |        |         |        |         |           |          |        |          |
|                  |                                          |                  |        |         |        |         |           |          |        |          |
|                  |                                          |                  |        |         |        |         |           |          |        |          |
|                  |                                          |                  |        |         |        |         |           |          |        |          |
|                  |                                          |                  |        |         |        |         |           |          |        |          |
| 1                |                                          |                  |        |         |        |         |           |          |        |          |
|                  |                                          | ,                | -      |         |        |         |           |          |        |          |
| Назад            | Далее                                    | Отмена           |        |         |        |         |           |          |        |          |

### 2.3.7. Шаг 5. Выбор специальности

На последнем шаге мастера ввода нового дела абитуриента необходимо выбрать специальность, на которую абитуриент выразил желание принять участие в конкурсном отборе. При этом одновременно задаются форма и основа обучения, институт, программа и срок обучения, а также семестр поступления.

В зависимости от основы поступления определяется доступ к параметрам договора и представителя организации. В случае, когда абитуриенту, поступающему на платную основу обучения, на момент оформления дела не исполнилось 18 лет, поле представителя в договоре становится обязательным. В противном случае оно заполняется, если законным представителем студента будет не он сам, а один из его родственников, получающих налоговый вычет по оплате обучения, которым по действующему Налоговому Кодексу может быть либо один из родителей, либо попечитель в случае их отсутствия.

Поле стоимости обучения недоступно для изменения (определяется автоматически их введённых данных в АСУ МИИТ). Поля вида договора и источника выбираются автоматически на основе заранее введённых данных в БД.

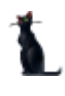

Страница **84** из **155** 

| 🍇 Шаг 5. Выбор    | 🍇 Шаг 5. Выбор специальности 📃 🗖 🔀                 |                                           |         |            |              |          |         |         |        |                  |          |
|-------------------|----------------------------------------------------|-------------------------------------------|---------|------------|--------------|----------|---------|---------|--------|------------------|----------|
|                   | Кужнуров Борис Валерьевич, 17.12.1972 (id_e=10527) |                                           |         |            |              |          |         |         |        |                  |          |
| Специальнос       | ть                                                 | УАИ, Авт                                  | гомати  | изированны | е системы о  | бработки | і инфор | мации   | и упра | авления, ИУИТ, П | латна 👻  |
| Срок обучения     | (лет)                                              | 5 🗘                                       | Срок    | с обучения | і (месяцев)  | 0 (      | Я       | зык     | Англи  | йский            | -        |
| Основа обучен     | ния                                                | Платная                                   | Платная |            |              |          |         |         |        | -                |          |
| Вид поступлен     | ня                                                 | по конку                                  | рсу     |            |              |          |         |         |        |                  | -        |
| Документ          |                                                    | аттестат,123456 🔹 Семестр поступления 1 🗘 |         |            |              |          |         | 1 🜲     |        |                  |          |
| Параметры догово  | ра<br>Плать                                        | ное общие                                 | ue cri  | центов     |              |          |         |         |        |                  | -        |
| Источник          | Инсти                                              | пут управ                                 | ления   | и информа  | ционных техн | юлогий,  | платна  | я обра: | зовате | ельная деятельно | сть (в 🔻 |
| Срок действия     | 01.0                                               | 9.2009 ,                                  | · 31.   | .08.2014 👻 | Стоимос      | гь 1-го  | семе    | стра, р | руб.   |                  | 38000    |
| Представитель     |                                                    |                                           |         |            |              |          |         |         |        |                  | -        |
| Организация       |                                                    |                                           |         |            |              |          |         |         |        |                  | -        |
| Представитель орг |                                                    | ции                                       |         |            |              |          |         |         |        |                  |          |
| Должность         |                                                    |                                           |         |            |              |          |         |         |        |                  | -        |
| Ф.И.О.            |                                                    |                                           |         |            |              |          |         |         |        |                  |          |
| Ф.И.О. (в лице)   |                                                    |                                           |         |            |              |          |         |         |        |                  |          |
| Доверенность      |                                                    |                                           |         |            |              |          |         |         |        |                  |          |
| Назад             | Д                                                  | обавить                                   |         | Отмена     | ] 🗟          |          |         |         |        |                  |          |

Поле "Семестр поступления" будет доступна для пользователей, обладающих ролью 6009 и необходима для оформления дел абитуриентов для поступления на старшие курсы.

Раздел "Параметры договора" становится доступным при выборе платной или целевой основы обучения.

Раздел "Представитель организации" становится доступным при выборе организации. При выборе организации платного договора выбор осуществляется из всего справочника организаций на основе маски поиска, а при выборе организации целевого договора выбор ограничен перечнем организаций, заданных в целевом плане приёма по этой специальности (включая все дочерние организации с учётом их иерархии).

После заполнения всех обязательных полей становится доступной кнопка "Добавить", нажатие на которую приводит к добавлению нового личного дела в БД. При этом в случае наличия платного договора APM предложит назначить подписи в нём со стороны МИИТ, зарегистрировать его в АСУ МИИТ, а только потом – зарегистрировать само дело. Если договора нет, то APM Вам предложит зарегистрировать только дело.

На этом работа мастера переходит в завершающую стадию (уже нельзя в нём вернуться назад, поскольку дело уже создано), на которой Вам предлагается ввести родственников абитуриента (если их нет в анкете абитуриента) и сформировать экзаменационный лист по выбранной специальности.

Если в анкете абитуриента нет записей о его родственниках, то окно ввода родственника откроется дважды (предполагается, что Вы будете заполнять его родителей). При этом, если у абитуриента был указан представитель в договоре, то при вводе первого родственника в поле "Родственный сотрудник" автоматически указывается ссылка на него.

Если Вы не хотите вводить родственников абитуриента или не обладаете такой информацией, то откажитесь от ввода в этих окнах (кнопка "Отмена").

Рассмотрим процедуру регистрации документов в АСУ МИИТ.

## 2.3.8. Назначение подписей в документе

При назначении подписи любого документа в АСУ МИИТ необходимо пометить должностные лица, подписывающих его, из доступного списка.

Список должностей и количество подписей определяется набор видом документа и задаётся администратор системы. Персональный набор лиц определяется по текущим данным из отдела кадров на дату, заданную в поле "Набор подписей на дату", с учётом всех выпущенных и подписанных приказов: приём, перевод, отпуск, возложение обязанностей и проч.

Список сгруппирован по позициям подписей документа (№ подписи), в каждой из групп подписей можно выбрать не более одного лица из предлагаемого списка (в том числе и никого, если такая подпись по какой-либо причине в этом конкретном документе не нужна).

| 1   | Назначение подписей                                                                                                    |                 |                   | ×  |
|-----|----------------------------------------------------------------------------------------------------|-----------------|-------------------|----|
| F   | егистрация договора                                                                                                    |                 |                   | I. |
| Дол | лжность                                                                                                    | Сотрудник       | Выбор             | ▲  |
| N≗r | юдписи : 1 (подпись) (вариантов 23)                                                                                      |                 |                   |    |
| 1   | первый проректор - проректор по<br>учебной работе                                                                        | Виноградов В.В. |                   |    |
|     | проректор по среднему<br>профессиональному образованию -<br>директор Московского колледжа<br>железнодорожного транспорта | Разинкин Н.Е.   |                   |    |
|     | проректор по учебно-методической<br>работе - директор Российской открытой<br>академии транспорта                         | Апатцев В.И.    |                   |    |
| ,   | директор филиала                                                                                                    | Алексеева Е.В.  |                   |    |
| 1   | директор филиала                                                                                                    | Епархин О.М.    |                   |    |
| 1   | директор филиала                                                                                                    | Глебов С.Д.     |                   |    |
| 1   | директор филиала                                                                                                    | Кисточкина З.А. |                   |    |
| ,   | директор филиала                                                                                                    | Пулькова Е.Г.   |                   |    |
| J   | директор филиала                                                                                                    | Чурилин А.В.    |                   |    |
| 1   | директор филиала                                                                                                    | Артемьева В.В.  |                   |    |
|     | И.о. директора филиала                                                                                                   | Чухнова Т.Л.    |                   |    |
| все | его 23                                                                                                    |                 |                   | ▼  |
| Ha  | обор подписей на дату 02.06.2009 👻                                                                                       |                 | Назначить Закрыть |    |

После указания всех лиц, подписывающих документ, нажмите на кнопку "Назначить", в результате чего выбранные сотрудники зафиксируются в документе в наборе подписей и документ изменит свой статус на значение "На подписи".

## 2.3.9. Регистрация документа

При регистрации любого документа в АСУ МИИТ в окне регистрации Вам автоматически предлагается последний свободный номер из выбранной серии и сегодняшняя дата регистрации документа. При этом в информационном окне отражается название серии и первый свободный номер в ней, если он есть:

Страница **86** из **155** 

| 🛯 Введите атрибуты подписи                                                                                                    |                                                                                                    |  |  |  |  |  |  |  |
|----------------------------------------------------------------------------------------------------|----------------------------------------------------------------------------------------------------|--|--|--|--|--|--|--|
| Регистрация договора                                                                                                    |                                                                                                    |  |  |  |  |  |  |  |
| Номер документа 5133<br>Дата подписания 02.06.<br>Серия - /2009<br>период нумерации от - 01./<br>ВНИМАНИЕ ПЕРИОД ИМ<br>первый свободный № - 112<br>Подписа | <ul> <li>√2009</li> <li>2009</li> <li>2009</li></ul> |  |  |  |  |  |  |  |

При необходимости, серию можно выбрать из доступного списка существующих серий, действующих на дату подписания документа, а также изменить его номер и дату:

| 🖹 Введите атри | буты подписи       |        |     |        |   | ×        |       |            |            |
|----------------|--------------------|--------|-----|--------|---|----------|-------|------------|------------|
| Регистрация д  | оговора            |        |     |        |   |          |       |            |            |
| 13             | Номер документа    | 6133   |     | •      | Ľ | 2009     |       |            |            |
|                | Дата подписания    | Серия  | Δ.  |        |   |          |       |            |            |
|                | серия - /2009      | Серия  | Δ   | Примеч | Δ | Макси    | Первы | Дата 🔻     | Дата око   |
| - P            | период нумерации о | 🖃 Сери | я:7 | /2009  |   |          |       |            |            |
|                | ВНИМАНИЕ ПЕРИЦ     | /2009  | 9   |        |   | 6133     | 1136  | 01.01.2009 | 31.12.2009 |
| ٢              |                    |        | 6   |        |   |          |       |            |            |
|                | П                  |        |     |        |   | Bcero: 1 |       |            |            |
|                |                    | ×      |     |        |   |          |       |            |            |

После ввода параметров регистрации документа нажмите на кнопку "Подписать" (обычно достаточно согласиться с предложенными атрибутами), после чего АРМ попытается зарегистрировать документ в БД и в случае успеха документ сменит свой статус на значение "Подписан".

**ВАЖНО!!!** Следует отметить, что АСУ МИИТ следить за уникальностью номеров документов в рамках текущей серии и запретить ввести номер, который уже занят. При этом следует помнить, что вместе с Вами одновременно работают несколько сотен человек, поэтому весьма вероятна ситуация, когда в один и тот же момент времени внутри одной серии кто-то вместе с Вами пытается зарегистрировать документ в той же серии. Если это произошло, и предложенный системой Вам номер уже оказался занят (пока Вы принимали решение о его применении), то Вы увидите окно с произошедшей ошибкой:

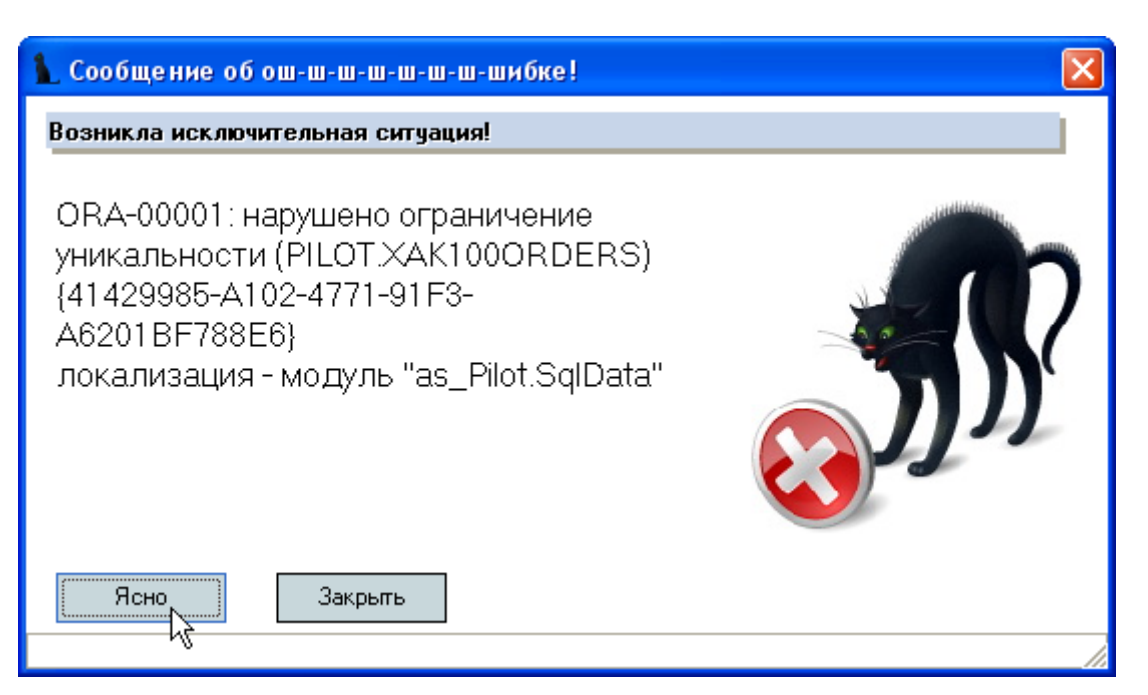

После закрытия этого окна (при нажатии на любую из кнопок, не важно какой) АРМ снова предложит Вам последний свободный номер в этой серии (номер обязательно изменится), после чего Вам опять надо принимать решение о применяемых параметрах регистрации договора: серия, номер и дата подписания (достаточно согласиться с предложенными значениями).

# 2.3.10. Регистрация нового пользователя портала

Каждый зарегистрированный человек в АСУ МИИТ автоматически получает доступ в свой личный кабинет на портале МИИТ по адресу miit.ru. В нём по доступу через свой логин и пароль доступны персональные сведения обо всех аспектах его деятельности в университете. В частности, абитуриент может ознакомиться со своими анкетными данными, перечнем специальностей с указанием документов, на которые он подавал заявления за всю историю работы АСУ МИИТ, а также предъявленными (при зачёте оценок) или полученными оценками (при сдаче экзаменов) по каждой из специальностей.

При регистрации нового пользователя на портале оператор должен ввести адрес электронной почты для отправления новых паролей в случае их потери (или пользователь его забыл):

| 1 Регистрация нового       | пользователя портала 🔲 🗖 🔀 |
|----------------------------|----------------------------|
| e-mail для отправки пароля | boris1712@rambler.ru       |
| Ввести                     | <u> </u>                   |

Если у абитуриента нет такого адреса, то поле не заполняется и эта функция будет недоступна (до тех пор, пока такой адрес у него не появится).

При нажатии на кнопку "Ввести" абитуриенту сгенерируется логин и пароль на первое подключение в личный кабинет, который при первом подключении необходимо будет изменить.

Сгенерированный логин и пароль для первого входа в личный кабинет на портале МИИТ будет указан в расписке, выдаваемой абитуриенту по окончании оформления личного дела.

## 2.3.11. Ввод родственников абитуриента

При вводе родственников абитуриента режим ввода сильно зависит от того, существует ли на этого родственника анкета в БД. В том случае, если такая анкета существует (что предпочтительно), то достаточно в поле "Родственный сотрудник" выбрать эту анкету стандартной формой поиска человека.

| 3 | 🛿 Ввод нового родств  | енн                                 | ика                                     |                                   |              |             |                   |  |  |
|---|-----------------------|-------------------------------------|-----------------------------------------|-----------------------------------|--------------|-------------|-------------------|--|--|
| Γ | -                     |                                     |                                         |                                   |              |             |                   |  |  |
|   | Степень родства       |                                     |                                         |                                   | <b>•</b>     |             |                   |  |  |
|   | Фамилия               |                                     |                                         |                                   |              |             |                   |  |  |
|   | Имя                   |                                     |                                         |                                   |              |             |                   |  |  |
|   | Отчество              |                                     |                                         |                                   |              |             |                   |  |  |
|   | Документ              |                                     |                                         |                                   |              |             |                   |  |  |
|   | Примечание            |                                     |                                         |                                   |              |             |                   |  |  |
|   | Дата рождения         |                                     | -                                       |                                   |              |             |                   |  |  |
|   | Родственный сотрудник | ***                                 |                                         |                                   | •            |             |                   |  |  |
|   | Адрес                 |                                     | Поиск человек                           | a                                 |              |             |                   |  |  |
|   | Место работы          |                                     | Параметры                               | Задайте параметры п               | юиска        |             | -                 |  |  |
|   | Должность             |                                     | Подразделение                           | Московский государо               | твенный чнив | ерситет пут | ей сообщения (I 🔻 |  |  |
|   | Контакты              |                                     | Должность                               |                                   |              |             |                   |  |  |
|   | Родственник является  | жел                                 | Учебная группа                          |                                   |              |             |                   |  |  |
|   |                       |                                     | Ф. И. О.                                | иванова 💌                         |              | -           | -                 |  |  |
|   | Побрент               |                                     |                                         |                                   | ······ ×     |             | <b>F</b>          |  |  |
|   | Дродвяна              | ·                                   |                                         | Рамилия, имя, отчест<br>- Юриорир | BO           | Δ           | 1 од рождения     |  |  |
|   |                       |                                     | Архинова Анастасия<br>Бельм Блема Влади | н юрьевна                         |              |             | 1304              |  |  |
|   |                       |                                     | Бизин Натальо Нико                      | мировна                           |              |             | 1981              |  |  |
|   |                       |                                     | Иванова Алёна Иго                       | певна                             |              |             | 1991              |  |  |
|   |                       |                                     | Иванова Алевтина Н                      | Чиколаевна .                      |              |             | 1956              |  |  |
|   |                       |                                     | Иванова Алевтина Г                      | Тетровна 😽                        |              |             | 1900              |  |  |
|   |                       | Иванова Александра Анатольевна 1989 |                                         |                                   |              |             |                   |  |  |
|   |                       | Иванова Александра Геннадьевна 1980 |                                         |                                   |              |             |                   |  |  |
|   |                       | И 1001                              |                                         |                                   |              |             |                   |  |  |
|   |                       | Bcero: 356 sa 1,14 + 0,05           |                                         |                                   |              |             |                   |  |  |
|   |                       |                                     | ×                                       |                                   |              |             | 4                 |  |  |
|   |                       |                                     |                                         |                                   |              |             | ///               |  |  |

Если анкеты не существует, то её можно тут же завести, если известны все параметры, необходимые для идентификации личности человека: пол, фамилия, имя, отчество (если оно есть у человека) и дата рождения. Для добавления новой анкеты в контекстном меню списка результата поиска выберите одноимённый пункт меню:

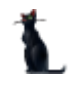

| Поиск человека                 |        |                         | _   |                 | -  |  |  |  |
|--------------------------------|--------|-------------------------|-----|-----------------|----|--|--|--|
| Параметры Задайте парам        | етры   | поиска                  |     |                 | •  |  |  |  |
| Подразделение Московский го    | судар  | оственный университет г | ıуг | ей сообщения (I | •  |  |  |  |
| Должность                      |        |                         |     |                 | •  |  |  |  |
| Учебная группа                 |        |                         |     |                 | Ŧ  |  |  |  |
| Ф. И. О. иванова               | -      | •                       |     |                 | -  |  |  |  |
|                                |        |                         |     |                 |    |  |  |  |
| Фамилия, Имя, (                | Этчес  | тво                     | Δ   | Год рождения    | *  |  |  |  |
| Архипова Анастасия Юрьевна     |        |                         |     | 1984            |    |  |  |  |
| Белых Елена Владимировна       |        |                         |     | 1986            |    |  |  |  |
| Бузун Наталья Николаевна       | $\Box$ | Добавить                |     | 1981            |    |  |  |  |
| Иванова Алёна Игоревна         | 10     | Обновить F5             |     | 1991            |    |  |  |  |
| Иванова Алевтина Николаевна    |        |                         |     | 1956            |    |  |  |  |
| Иванова Алевтина Петровна      |        | Экспорт                 | ۲.  | 1900            |    |  |  |  |
| Иванова Александра Анатольевна |        | Настройка               | ١.  | 1989            |    |  |  |  |
| Иванова Александра Геннадьевна |        | Столбцы                 | ×   | 1980            |    |  |  |  |
| M                              |        | March an any any        |     | 1001            |    |  |  |  |
| Bcero: 356 sa 1,14 + 0,05      |        | итоги по группам        | •   |                 | ▼  |  |  |  |
| ×                              |        |                         |     |                 | // |  |  |  |

После этого откроется форма добавления новой анкеты, описанная ранее, за исключением нижней части формы, в которой кроме контактов расположены списки для ввода документа, удостоверяющего личность, и адреса:

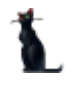

| 1 Анкета                      |                                            |          |                |       |               |         |        |            |                      |
|-------------------------------|--------------------------------------------|----------|----------------|-------|---------------|---------|--------|------------|----------------------|
| Личные дан                    | ные                                        |          |                |       |               |         |        |            |                      |
| Пол<br>С Мужчина<br>С Женщина | Пол<br>О Мужчина<br>О Женщина<br>О Тчество |          |                |       |               |         |        |            | <b>v</b><br><b>v</b> |
| Пример проскла                | оненного ФИ                                | 0        |                |       |               |         |        |            | ~                    |
| Дата рождения                 |                                            | -        | Место рождения |       |               |         |        |            |                      |
| Национальность                | 5                                          |          |                | Ном   | ер пенсионног | о страх | ования | ИНН        |                      |
|                               |                                            |          | -              |       |               |         |        |            |                      |
| Гражданство с                 |                                            | <b>•</b> | Государство Р  | осси  | йская Федераи | ция     |        |            | -                    |
|                               |                                            |          | <b>^</b>       |       | •             |         |        |            |                      |
| Документы                     | - (22)                                     |          |                |       | Контакты      |         |        |            |                      |
|                               |                                            |          |                |       | Телефон       |         |        | 02.06.2009 | •                    |
|                               |                                            |          | N              | n     | служ. телефон | 1       |        | 02.06.2009 | •                    |
|                               | <нет д/                                    | анных>   | 43             | >     | моб.телефон   |         |        | 02.06.2009 | •                    |
|                               |                                            |          |                | U     | e-mail        |         |        | 02.06.2009 | •                    |
|                               |                                            |          |                |       | служ. почта   |         |        | 02.06.2009 | •                    |
|                               | + - ≜ ✓ ×                                  | ₩ ¥      | ₹              | ▶     | URL           |         |        | 02.06.2009 | •                    |
|                               |                                            |          | •              |       | •             |         |        |            |                      |
| Адреса                        |                                            |          |                |       |               |         |        |            |                      |
|                               |                                            |          |                |       |               |         |        |            |                      |
|                               |                                            |          | <нет ;         | даннь | six>          |         |        |            |                      |
| and all a second second       |                                            |          |                |       |               |         |        |            |                      |
|                               |                                            | *8       |                |       |               |         |        |            |                      |
| Принять                       | Отказат                                    | гься     |                |       |               |         |        |            |                      |
|                               |                                            |          |                |       |               |         |        |            |                      |

При этом также работает процедура поиска подобных людей, описанная ранее, поэтому ввод данных в это окно необходимо начать с ввода полей идентификации личности, чтобы не терять время на возможно лишний ввод информации (если такой человек всё-таки есть в БД и Вы его по какой-либо причине не смогли найти средствами поиска человека).

После добавления новой анкеты (или выбора существующей), выбранный человек появится в поле "Родственный сотрудник" и станут недоступными поля, которые теперь будут определяться из анкеты этого человека:

| 🍇 Ввод нового родств    | енника 📃 🗖 🔀                      |
|-------------------------|-----------------------------------|
| Степень родства         | ▼                                 |
| Фамилия                 | Иванова                           |
| Имя                     | Алевтина                          |
| Отчество                | Николаевна                        |
| Документ                |                                   |
| Примечание              |                                   |
| Дата рождения           | 01_02.1956 👻                      |
| Родственный сотрудник ( | 🕂 Иванова Алевтина Николаевна 🗸 👻 |
| Адрес                   | 4                                 |
| Место работы            |                                   |
| Должность               |                                   |
| Контакты                |                                   |
| 🔲 Родственник является  | железнодорожником                 |
| Добавит                 | <u>О</u> тмена                    |

Для открытия анкеты выбранного человека можно воспользоваться кнопкой перед полем выбора анкеты.

Если какие-либо атрибуты, необходимые для идентификации личности человека, неизвестны или, открыв анкету, Вы решили, что это не тот человек, то необходимо очистить ссылку на человека с помощью контекстного меню поля "Родственный сотрудник" (если оно заполнено):

| Степень родства       | ▼                                      |  |  |  |  |  |  |  |  |
|-----------------------|----------------------------------------|--|--|--|--|--|--|--|--|
| Фамилия               | Иванова                                |  |  |  |  |  |  |  |  |
| Имя                   | Алевтина                               |  |  |  |  |  |  |  |  |
| Отчество              | Николаевна                             |  |  |  |  |  |  |  |  |
| Документ              |                                        |  |  |  |  |  |  |  |  |
| Примечание            |                                        |  |  |  |  |  |  |  |  |
| Дата рождения         | 01.02.1956 🚽                           |  |  |  |  |  |  |  |  |
| Родственный сотрудник | ••• Иванова Алевтина Николаевна        |  |  |  |  |  |  |  |  |
| Адрес                 | Очистить Del                           |  |  |  |  |  |  |  |  |
| Место работы          |                                        |  |  |  |  |  |  |  |  |
| Должность             |                                        |  |  |  |  |  |  |  |  |
| Контакты              |                                        |  |  |  |  |  |  |  |  |
|                       | Родственник является железнодорожником |  |  |  |  |  |  |  |  |
| Родственник является  | я железнодорожником                    |  |  |  |  |  |  |  |  |

и в открывшихся полях ввести известные Вам атрибуты родственника:

| 🍇 Ввод нового родств                   | енника 📃 🗖 🔀       |  |  |  |  |  |  |  |
|----------------------------------------|--------------------|--|--|--|--|--|--|--|
| Степень родства                        | ▼                  |  |  |  |  |  |  |  |
| Фамилия                                |                    |  |  |  |  |  |  |  |
| Имя                                    |                    |  |  |  |  |  |  |  |
| Отчество                               |                    |  |  |  |  |  |  |  |
| Документ                               |                    |  |  |  |  |  |  |  |
| Примечание                             |                    |  |  |  |  |  |  |  |
| Дата рождения                          | ▼                  |  |  |  |  |  |  |  |
| Родственный сотрудник                  | ····               |  |  |  |  |  |  |  |
| Адрес                                  |                    |  |  |  |  |  |  |  |
| Место работы                           |                    |  |  |  |  |  |  |  |
| Должность                              |                    |  |  |  |  |  |  |  |
| Контакты                               |                    |  |  |  |  |  |  |  |
| Родственник является железнодорожником |                    |  |  |  |  |  |  |  |
| Добавит                                | Добавить 🔀 🛄 тмена |  |  |  |  |  |  |  |

и в открывшихся полях ввести известные Вам атрибуты родственника:

| 🍇 Ввод нового родств                   | енника 🔲 🗖 🔀 |  |  |  |  |  |  |  |
|----------------------------------------|--------------|--|--|--|--|--|--|--|
| Степень родства                        | ▼            |  |  |  |  |  |  |  |
| Фамилия                                |              |  |  |  |  |  |  |  |
| Имя                                    |              |  |  |  |  |  |  |  |
| Отчество                               |              |  |  |  |  |  |  |  |
| Документ                               |              |  |  |  |  |  |  |  |
| Примечание                             |              |  |  |  |  |  |  |  |
| Дата рождения                          | ▼            |  |  |  |  |  |  |  |
| Родственный сотрудник                  | •••          |  |  |  |  |  |  |  |
| Адрес                                  |              |  |  |  |  |  |  |  |
| Место работы                           |              |  |  |  |  |  |  |  |
| Должность                              |              |  |  |  |  |  |  |  |
| Контакты                               |              |  |  |  |  |  |  |  |
| Родственник является железнодорожником |              |  |  |  |  |  |  |  |
| Добавить 🔀 🛄 тмена                     |              |  |  |  |  |  |  |  |

**ВАЖНО!!!** Следует отметить, что при отсутствии ссылки на анкету у родственника абитуриента, с этим родственником нельзя будет совершать никаких дополнительных операций (сделать его представителем в договоре, выписать ему направление на заселение в общежитие и т.д.), поскольку такие операции в АСУ МИИТ совершаются только с теми людьми, на которых заведены анкеты.

Теперь осталось указать степень родства абитуриента и этого человека (кем человек приходится абитуриенту), а также ввести дополнительные атрибуты и нажать на кнопку "Добавить":

| 2 | 🍇 Ввод нового родственника 📃 🗖 🔀 |      |                                 |  |  |  |  |  |  |  |
|---|----------------------------------|------|---------------------------------|--|--|--|--|--|--|--|
|   | Степень родства                  | Ma   | ть                              |  |  |  |  |  |  |  |
|   | Фамилия                          | Ива  | анова                           |  |  |  |  |  |  |  |
|   | Имя                              | Але  | левтина                         |  |  |  |  |  |  |  |
|   | Отчество                         | Нин  | колаевна                        |  |  |  |  |  |  |  |
|   | Документ                         |      |                                 |  |  |  |  |  |  |  |
|   | Примечание                       |      |                                 |  |  |  |  |  |  |  |
|   | Дата рождения                    | 01.0 | 02.1956 👻                       |  |  |  |  |  |  |  |
|   | Родственный сотрудник            |      | Иванова Алевтина Николаевна 🛛 👻 |  |  |  |  |  |  |  |
|   | Адрес                            |      |                                 |  |  |  |  |  |  |  |
|   | Место работы                     |      |                                 |  |  |  |  |  |  |  |
|   | Должность                        |      |                                 |  |  |  |  |  |  |  |
|   | Контакты                         |      |                                 |  |  |  |  |  |  |  |
|   | Родственник является             | жел  | езнодорожником                  |  |  |  |  |  |  |  |
|   | Добавить                         | ,    | <u>О</u> тмена                  |  |  |  |  |  |  |  |

Редактирование добавленных записей осуществляется на странице "Родственники" анкеты текущего абитуриента.

## 2.3.12. Экзаменационный лист

Каждый абитуриент для участия в конкурсе по специальности должен пройти вступительные испытания по тем предметам, которые определены по каждой группе специальностей.

При этом в зависимости от действующих правил приёма в качестве вступительного испытания абитуриент имеет право засчитать уже имеющиеся у него оценки (баллы) по целому ряду документов. Перечень таких документов утверждается каждый год перед началом проведения приёма (ЕГЭ, олимпиады и т.д.).

Если абитуриент не засчитывает (или не имеет на это право) в качестве вступительных испытаний имеющиеся оценки (баллы), то он должен быть включён в ведомость на сдачу экзамена по этому предмету. В зависимости от действующих правил, таким испытанием может быть либо наши вступительные экзамены, либо запись на сдачу ЕГЭ.

Если абитуриент поступает сразу на несколько специальностей (или на разные формы или основы обучения), то в списке абитуриентов он будет повторяться несколько раз, и в каждой из этих записей необходимо сформировать экзаменационный лист (включить в него необходимые оценки из существующего перечня абитуриента).

Работа с экзаменационным листом выбранного абитуриента происходит на странице "Экзамены":

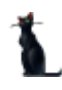

#### Страница 94 из 155

| Абитуриент                  | Общежитие            | е Отчет                | Приказы     |           |        | 0        | Операторы |        |      |      |  |  |  |
|-----------------------------|----------------------|------------------------|-------------|-----------|--------|----------|-----------|--------|------|------|--|--|--|
| Ф.И.О.                      | Анкета               | абитуриента            | Параметры 🤾 |           |        |          | Экзамены  |        |      |      |  |  |  |
| Бучилко Евгений Ростиславо  |                      | Экзаменационный лист 😽 |             |           |        |          |           |        |      |      |  |  |  |
| Крупинова Юлия Владимиров   | Дисциплина 🛆         | Вид испытан            | ия          | Ведомо    | сть 🕽  | Дата 🔺   |           | јдитор | . Оц | енка |  |  |  |
| Дементьева Татьяна Владими. | Математика           | Вступительные эг       | кзам        | вр.№ 206  |        | 13.07.20 | 00        |        |      |      |  |  |  |
| Тимоловский Алексей Влади   | Обществознание       | Вступительные эк<br>-  | кзам        | вр.№ 20   | 6 C    | 18.07.20 | 00        |        |      |      |  |  |  |
| Чумак Алексей Валерьевич    | Русский язык         | Вступительные э        | кзам        | вр.№ 20   | 5  1   | 3.07.2   | 00        |        |      |      |  |  |  |
| Марченкова Светлана Сергее. | Bcero: 3 sa 0 + C    |                        |             |           |        |          |           |        |      | 0    |  |  |  |
| Андрианова Галина Валентин  |                      | <b>v</b>               | 1           |           | ···· ¥ |          | _         |        |      |      |  |  |  |
| Андрианова Галина Валентин  |                      | 🕂 Включить             |             |           | Хи     | сключ    | ить       |        |      |      |  |  |  |
|                             |                      | И                      | меющи       | еся оцені | ки     |          |           |        |      |      |  |  |  |
|                             | < Дисциплина 🛆       | Вид испытания          | Бал         | Кто вы    | Эк     | Оц       | Дата .    | H      | C    | 0    |  |  |  |
|                             | Математика           | Вступительн            |             |           | 1      |          | 03.07     |        |      |      |  |  |  |
|                             | Обществознание       | Вступительн            |             |           | 1      |          | 08.07     |        |      |      |  |  |  |
|                             | Русский язык         | Вступительн            |             |           | 1      |          | 13.07     |        |      |      |  |  |  |
|                             |                      |                        |             |           |        |          |           |        |      |      |  |  |  |
| Bcero: 9 sa 2,7 + 0,06      | Boero: 3 sa 0 ± 01   |                        | 0           |           |        | 0        |           |        |      |      |  |  |  |
|                             | DCer 0. 3 3a 0 + 0,1 |                        | 0           |           |        | 0        |           |        |      |      |  |  |  |

Выбор абитуриента осуществляется нажатием клавиши [Enter] на строке или щелчком мыши. При этом обновляются данные справа от списка абитуриентов.

Страница "Экзамены" разделена на 2 части: в верхней части отражается список с дисциплинами в экзаменационном листе текущего абитуриента, а в нижней части – список имеющихся оценок абитуриента, часть из которых можно включить в экзаменационный лист.

Список дисциплин экзаменационного листа определяется сдаваемыми дисциплинами в текущей группе специальностей.

После добавления нового абитуриента (или после исключения какой-либо из них из экзаменационного листа) эти дисциплины подсвечиваются красным цветом до тех пор, пока в экзаменационный лист не включатся имеющиеся оценки абитуриента, которые можно засчитать в качестве вступительных по текущей специальности абитуриента:

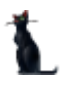

#### Страница **95** из **155**

| Анкета абитуриента Параметры Экзамены Общежитие Отчеты Приказы Операторы |                 |         |             |             |           |    |      |  |  |  |  |
|--------------------------------------------------------------------------|-----------------|---------|-------------|-------------|-----------|----|------|--|--|--|--|
| Экзаменационный лист                                                     |                 |         |             |             |           |    |      |  |  |  |  |
| Дисциплина                                                               | 🛆 Вид испытания | a l     | Ведомость   | Дата экза 🛆 | Аудитория | Оц | енка |  |  |  |  |
| Математика                                                               |                 |         |             |             |           |    |      |  |  |  |  |
| Русский язык                                                             |                 |         |             |             |           |    |      |  |  |  |  |
| Физика                                                                   |                 |         |             |             |           |    |      |  |  |  |  |
|                                                                          | Ν               |         |             |             |           |    |      |  |  |  |  |
| Bcero: 3 sa 0,02 + 0                                                     | ) VS            |         |             |             |           |    | 0    |  |  |  |  |
|                                                                          |                 |         |             |             |           |    |      |  |  |  |  |
|                                                                          | 🕂 Включить      |         | ×           | Исключить   |           |    |      |  |  |  |  |
|                                                                          |                 | Имеющие | ся оценки   |             |           |    |      |  |  |  |  |
| Дисциплина 🛆                                                             | Вид испытания   | Баллы   | Кто выдал   | Дата выдачи | Номер до  | Ce | 0p   |  |  |  |  |
| Математика                                                               | ЕГЭ             | 1       | МОУ "Короча | 20.06.2008  | 31-000526 |    |      |  |  |  |  |
| Русский язык                                                             | ЕГЭ             | 1       | МОУ "Короча | 20.06.2008  | 31-000526 |    |      |  |  |  |  |
| Физика                                                                   | ЕГЭ             |         |             | 28.05.2009  |           |    |      |  |  |  |  |
| Физика                                                                   |                 |         | 28.05.2009  |             |           |    |      |  |  |  |  |
|                                                                          |                 |         |             |             |           |    |      |  |  |  |  |
| Bcero: 4 sa 0,01 +                                                       |                 | 2       |             |             |           |    |      |  |  |  |  |

Недоступные для включения оценки подсвечиваются серым цветом.

Для включения выделенных имеющихся оценок в экзаменационный лист необходимо нажать на кнопку "Включить":

| Анкета абитуриен     | га Параметры  | Экзамены    | Общежит | ие Отчеты П | Іриказы Операт | оры       |    |      |  |  |  |
|----------------------|---------------|-------------|---------|-------------|----------------|-----------|----|------|--|--|--|
| Экзаменационный лист |               |             |         |             |                |           |    |      |  |  |  |
| Дисциплина           | ∆ Ви          | д испытания | 1       | Ведомость   | Дата экза 🛆    | Аудитория | Ou | енка |  |  |  |
| Математика           |               |             |         |             |                |           |    |      |  |  |  |
| Русский язык         |               |             |         |             |                |           |    |      |  |  |  |
| Физика               |               |             |         |             | 1.1 11         |           |    |      |  |  |  |
|                      |               |             |         |             |                |           |    |      |  |  |  |
| Bcero: 3 sa 0,02 + 0 | )             |             |         |             |                |           |    | 0    |  |  |  |
|                      |               | ¥           |         |             | ~              |           |    |      |  |  |  |
|                      | - <b>+</b> E  | ключить     |         | ×           | Исключить      |           |    |      |  |  |  |
|                      |               | 4           | Имеющие | ся оценки   |                |           |    |      |  |  |  |
| Дисциплина 🛆         | Вид испы      | тания       | Баллы   | Кто выдал   | Дата выдачи    | Номер до  | Ce | Op   |  |  |  |
| Математика           | ЕГЭ           |             | 1       | МОУ "Короча | . 20.06.2008   | 31-000526 |    |      |  |  |  |
| Русский язык         | ЕГЭ           |             | 1       | МОУ "Короча | . 20.06.2008   | 31-000526 |    |      |  |  |  |
| Физика               | ЕГЭ           |             |         |             | 28.05.2009     |           |    |      |  |  |  |
| Физика               | Олимпиада шко | льников "   |         |             | 28.05.2009     |           |    |      |  |  |  |
|                      |               |             |         |             |                |           |    |      |  |  |  |
| Bcero: 3 sa 0,01 +   |               |             | 2       |             |                |           |    |      |  |  |  |

При этом в целях предотвращения случайного нажатия АРМ спросит подтверждение на совершение операции:

| 👠 Запрос на подтверждение!                                | × |
|-----------------------------------------------------------|---|
| Подтверждение операции                                    |   |
| Включить выделенные оценки (3) в<br>экзаменационный лист? | > |
| Подтверждаю Отмена                                        |   |

и в случае подтверждения (нажатие на кнопку "Подтверждаю") выделенные оценки включатся в текущий экзаменационный лист.

Аналогично, для исключения оценок из экзаменационного листа (в случае ошибочного их включения или для включения затем других оценок), необходимо в экзаменационном листе выделить эти оценки и нажать на кнопку "Исключить". Аналогично предыдущему случаю АРМ спросит подтверждение на совершение операции:

| Анкета абитуриента   | Параметры Экзамены    | Общежит | ие Отчеты П | риказы Операто   | оры        |        |        |  |  |  |  |
|----------------------|-----------------------|---------|-------------|------------------|------------|--------|--------|--|--|--|--|
| Экзаменационный лист |                       |         |             |                  |            |        |        |  |  |  |  |
| Дисциплина           | 🛆 🛛 Вид испытания     | 1       | Ведомость   | Дата экзамена    | 🛛 🛆 Аудит  | ория І | Оценка |  |  |  |  |
| Математика           | ЕГЭ                   |         |             | 26.06.2008       |            |        | 50     |  |  |  |  |
| Русский язык         | ЕГЭ                   |         |             | 26.06.2008       |            |        | 68     |  |  |  |  |
| Физика               | Вступительные экзаме  | ны      | p.№ 11411   | 28.05.2009 11:35 | 59 5566    |        |        |  |  |  |  |
|                      |                       |         |             |                  |            |        |        |  |  |  |  |
|                      |                       |         |             |                  |            |        |        |  |  |  |  |
|                      |                       |         |             |                  |            | r      |        |  |  |  |  |
| Bcero: 3 sa 0,01 + 0 |                       |         |             |                  |            |        | 118    |  |  |  |  |
|                      | <b>v</b>              |         | ······      |                  |            |        |        |  |  |  |  |
|                      | 🗕 Включить            |         | ×           | Исключить        |            |        |        |  |  |  |  |
|                      |                       | Имеющие | я оценки    | - V3             |            |        |        |  |  |  |  |
| Дисциплина 🛆         | Вид испытания         | Баллы   | Кто выдал   | Дата выдачи      | Номер до.  | . Ce   | Op     |  |  |  |  |
| Математика Е         | .F3                   | 50      | МОУ СОШ №   | 26.06.2008       | 48-000780. |        |        |  |  |  |  |
| Русский язык Е       | ir9                   | 68      | МОУ СОШ №   | 26.06.2008       | 48-000780. |        |        |  |  |  |  |
| Физика В             | ступительные экзамены |         |             | 28.05.2009       |            |        |        |  |  |  |  |
|                      |                       |         |             |                  |            |        |        |  |  |  |  |
|                      |                       |         |             |                  |            |        |        |  |  |  |  |
| Bcero: 3 sa 0,02 +   |                       | 118     |             |                  |            |        |        |  |  |  |  |

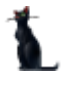

При этом в целях предотвращения случайного нажатия АРМ спросит подтверждение на совершение операции:

| 👠 Запрос на подтверждение!                                          | ×    |
|---------------------------------------------------------------------|------|
| Подтверждение операции                                              |      |
| Исключить текущую оценку (Математика)<br>из экзаменационного листа? |      |
| Подтверждаю Отмена                                                  |      |
| Ψ,                                                                  | _//. |

и в случае подтверждения (нажатие на кнопку "Подтверждаю") выделенные оценки исключатся из текущего экзаменационного листа.

#### Добавление новой оценки

В случае, когда у абитуриента нет оценки для включения в экзаменационный лист, её необходимо добавить. Для этого необходимо выбрать пункт "Добавить" или "Добавить все предметы" контекстного меню списка имеющихся оценок абитуриента:

| Имеющиеся оценки   |                 |                         |      |       |          |    |             |           |    |    |
|--------------------|-----------------|-------------------------|------|-------|----------|----|-------------|-----------|----|----|
| Дисциплина 🛆       | Вид испытания   |                         |      | Баллы | Кто выда | ал | Дата выдачи | Номер до  | Ce | 0p |
| Математика         | ЕГЭ             |                         |      | 4     | CALLIN   |    | 20.06.2008  | 31-000526 |    |    |
| Русский язык       | ЕГЭ             | $\Box$                  | Доба | звить | Ins      |    | 20.06.2008  | 31-000526 |    |    |
| Физика             | ЕГЭ             | 💙 Добавить все предметы |      |       |          |    | 28.05.2009  |           |    |    |
| Физика             | Олимпиада школь | Удали                   |      | ить   | Del      |    | 28.05.2009  |           |    |    |
|                    |                 |                         | Доку | /мент |          |    |             |           |    |    |
| Bcero: 4 sa 0,01 + |                 |                         | Обно | овить | F5       |    |             |           |    |    |
|                    |                 |                         | Эксг | юрт   |          | +  |             |           |    |    |

В окне ввода новой оценки абитуриента необходимо выбрать дисциплину и вид испытания из предлагаемых списков, а также задать характер добавляемой оценки:

| 🍇 Ввод новой оц   | енки                      |                                                |   |
|-------------------|---------------------------|------------------------------------------------|---|
| Дисциплина        | Русский язык              | <b>~</b>                                       |   |
| Вид испытания     | N                         | <b>~</b>                                       |   |
| -Характер оценки- |                           | Виды испытаний                                 | • |
| 💿 Зачёт с докуме  | Аббревиатура              | Наименование 🛆                                 |   |
| Документ          | Всесибирская (3)          | Всесибирская открытая олимпиада школьников (3) | L |
| Дата выдачи       |                           | Вступительные экзамены                         |   |
| Документ, серия   | сертификат                | ЕГЭ                                            |   |
| Кем выдан         | ГУ-ВШЭ (2)                | Межрегиональная многопрофильная олимпиада      |   |
|                   | ГУ-ВШЭ (3)                | Межрегиональная многопрофильная олимпиада      |   |
|                   | Будущие исследователи (3) | Межрегиональная олимпиада школьников "Буду     |   |
|                   | математика и криптограф   | Межрегиональная олимпиада школьников по мат    |   |
|                   | МЭИ (ТУ), Ивановский ГЭ   | Межрегиональная физико-математическая олим     |   |
|                   | · · · · ·                 | Всего: 42 за 0,02 + 0                          | • |
|                   | ×                         |                                                | / |

Список дисциплин ограничивается списком сдаваемых дисциплин во всех группах специальностей, а вид испытания — заранее составленным списком видов испытаний.

Параметр "Характер оценки" влияет на запрашиваемую дополнительно информацию об оценке. Если выбрано значение "Зачёт с документа", то будет открыто окно ввода параметров документа и зачитываемых баллов, в противном случае APM попросит выбрать ведомость, в которую необходимо включить абитуриента.

### Зачёт оценки с документа

При зачёте оценки с документа Вам необходимо задать параметры документа (если они известны) с предъявленного оригинала или копии документа, подтверждающего эту оценку, ввести размер баллов, указанных в документе, а также указать признак включения этой оценки в экзаменационный лист:

| 3 | 🍇 Ввод новой оценки 📃 🗖 🔀 |                      |         |           |                 |  |  |  |  |
|---|---------------------------|----------------------|---------|-----------|-----------------|--|--|--|--|
|   | Дисциплина                | Русский язык         |         |           | •               |  |  |  |  |
|   | Вид испытания             | ЕГЭ                  | Elia 🔺  |           |                 |  |  |  |  |
| Г | Характер оценки           |                      |         |           |                 |  |  |  |  |
|   | 💿 Зачёт с докуме          | па                   | 🔘 Запис | сы на экз | замен           |  |  |  |  |
|   | Документ                  |                      |         |           | •               |  |  |  |  |
|   | Дата выдачи               | 02.06.2009 💌         | Баллы   | 56 🗘      | 📃 Включить в ЭЛ |  |  |  |  |
|   | Документ, серия           |                      | N≗      | 31-0005;  | 26972-08        |  |  |  |  |
|   | Кем выдан                 | МОУ СОШ № 1 г.Москвы |         |           |                 |  |  |  |  |
|   | Ввод 🔓 🕅 Стмена           |                      |         |           |                 |  |  |  |  |

**ВАЖНО!!!** Следует отметить, что при вводе поля "Кем выдан" необходимо применять общепринятые сокращения длинных наименований.

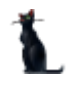

Если у абитуриента уже есть документ, подтверждающий эту оценку, то его необходимо выбрать из выпадающего списка документов текущего вида испытания:

| 🏘 Ввод новой оценки 📃 🗖 🔀 |                                                           |       |         |                 |  |  |  |  |
|---------------------------|-----------------------------------------------------------|-------|---------|-----------------|--|--|--|--|
| Дисциплина                | Русский язык                                              |       |         | •               |  |  |  |  |
| Вид испытания             | ЕГЭ                                                       |       |         | •               |  |  |  |  |
| ГХарактер оценки          |                                                           |       |         |                 |  |  |  |  |
| Эачёт с документа         |                                                           |       |         |                 |  |  |  |  |
| Документ                  | 31-000526972-08                                           |       |         | •               |  |  |  |  |
| Дата выдачи               | 20.06.2008 👻                                              | Баллы | 56 🗘    | 📃 Включить в ЭЛ |  |  |  |  |
| Документ, серия           |                                                           | N≗    | 31-0005 | 526972-08       |  |  |  |  |
| Кем выдан                 | Кем выдан МОУ "Корочанская СОШ имени Д.К. Кромского Короч |       |         |                 |  |  |  |  |
| Ввод 📐 🔍 Отмена           |                                                           |       |         |                 |  |  |  |  |

При этом атрибуты документа станут недоступными для ввода. Для их исправления (в случае необходимости внесения изменений в допущенные ошибки при вводе) необходимо открыть страницу работы с документами в анкете текущего абитуриента.

После ввода всех необходимых параметров при нажатии на кнопку "Ввод" новая оценка добавится в список имеющихся оценок. Если были заполнены атрибуты документа, подтверждающего эту оценку, и не заполнено поле "Документ", то будет добавлен новый документ в анкету текущего абитуриента с заданными параметрами, а также заполнена ссылка на него в добавленной оценке. Если был установлен признак "Включить в ЭЛ", то добавленная оценка включится в экзаменационный лист.

### Добавление в ведомость на сдачу экзамена

Если у абитуриента нет существующих оценок, которые можно засчитать в качестве вступительных, то его необходимо включить в ведомость на сдачу экзамена необходимого вида испытания. Вид испытания определяется правилами приёма.

Для этого необходимо установить переключатель характера оценки в позицию "Запись на экзамен" и Вам откроется список доступных ведомостей, которые должны быть введены заранее. В списке необходимо встать на ведомость, в которую будет включён абитуриент, и нажать на кнопку "Ввод":

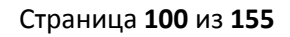

| 🍇 Ввод новой оценки       |                       |             |        |      |   |  |  |  |  |
|---------------------------|-----------------------|-------------|--------|------|---|--|--|--|--|
| Дисциплина Математика 🗸 🗸 |                       |             |        |      |   |  |  |  |  |
| Вид испытания             | вступительные экзамен | ы           |        | •    | - |  |  |  |  |
| -Характер оценки          | -                     |             |        |      | 5 |  |  |  |  |
| 🔘 Зачёт с докуг           | иента 💿 Зап           | ись на экза | мен    |      |   |  |  |  |  |
|                           | Ведомости 🔺           |             |        |      |   |  |  |  |  |
| Дата экзам 🛆              | Вид ведомости         | Аудитория   | Группа | Коли |   |  |  |  |  |
| 28.05.2009                | Ведомость на экзамен  | 132         |        | 1    |   |  |  |  |  |
| 28.05.2009                | Ведомость на экзамен  | 321         |        | 0    |   |  |  |  |  |
| 28.05.2009                | Ведомость на экзамен  | 4545        |        | 0    |   |  |  |  |  |
| 28.05.2009                | Ведомость на экзамен  | 5           | 2      | 0    |   |  |  |  |  |
| 28.05.2009                | Ведомость на экзамен  | 5           | 2      | 0    |   |  |  |  |  |
| Bcero: 13 sa 0,05         |                       |             |        |      |   |  |  |  |  |
| Ввод                      |                       |             |        |      |   |  |  |  |  |

Добавленная оценка автоматически включится в текущий экзаменационный лист.

#### Удаление оценки

Для удаления неверно введённых оценок необходимо выбрать одноимённый пункт контекстного меню списка имеющихся оценок. При этом эти оценки не должны быть включены ни в один экзаменационный лист, в противном случае действие будет недоступно:

| Имеющиеся оценки  |                        |  |      |     |                 |          |      |           |    |    |
|-------------------|------------------------|--|------|-----|-----------------|----------|------|-----------|----|----|
| Дисциплина 🛆      | Вид испытания          |  | Балл | лы  | Кто выдал       | Дата выџ | цачи | Номер до  | Ce | 0p |
| Математика        | ЕГЭ                    |  |      | 50  | МОУ СОШ №       | 26.06.20 | )08  | 48-000780 |    |    |
| Русский язык      | ЕГЭ                    |  |      | 68  | МОУ СОШ №       | 26.06.20 | )08  | 48-000780 |    |    |
| Физика            | Вступительные экзамены |  |      | 0.0 | барить          | Inc      | 09   |           |    |    |
|                   |                        |  |      | Дo  | бавить все пред | цметы    |      |           |    |    |
|                   |                        |  |      | уд  | алить           | Del      |      |           |    |    |
| Bcero: 3 sa 0 + 0 |                        |  |      | До  | кумент          |          |      |           |    |    |
|                   |                        |  |      | 06  | НОВИТЬ          | F5       |      |           |    |    |

При этом АРМ выдаст сообщение о подтверждении Ваших действий:

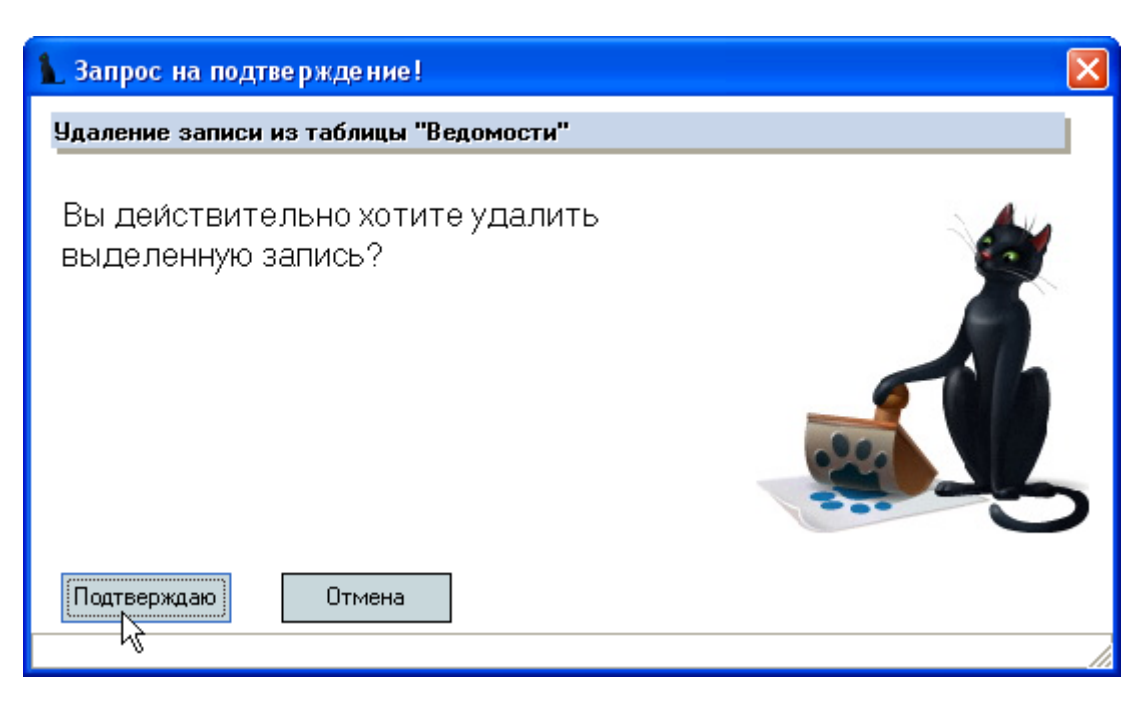

и в случае утвердительного ответа выделенные записи удалятся из БД.

#### Изменение ссылки на документ у оценки

Если оценка вводится со слов абитуриента (документ, подтверждающий её пока не выдан абитуриенту), то такая оценка вводится без ссылки на сам документ. Для того, чтобы установить такую ссылку после предъявления такого документа, этот документ сначала необходимо добавить в анкете абитуриента, а затем установить на него ссылку в этой оценке.

Для указания ссылки на документ, подтверждающий оценку, необходимо выбрать в контекстном меню списка имеющихся оценок абитуриента пункт "Документ":

| Имеющиеся оценки |                      |          |       |           |                       |             |          |     |    |
|------------------|----------------------|----------|-------|-----------|-----------------------|-------------|----------|-----|----|
| Дисциплина 🛆     | Вид испытания        | ID запис | Баллы | Кто выдал | Дата                  | выдачи      | Номер д  | Ce  | 0p |
| Математика       | ЕГЭ                  | 2410597  | 50    | моу сош   | 26.0                  | )6.2008     | 48-00078 |     |    |
| Математика       | Вступительные экзаме | 2411719  | 54    |           |                       |             |          |     |    |
| Русский язык     | ЕГЭ                  | 2410588  | 68    |           |                       | Лобари      | TL       | Inc |    |
| Физика           | Вступительные экзаме | 2410606  |       |           | дооавить 1            |             | 115      |     |    |
|                  |                      |          |       | -         | Добавить все предметы |             |          |     |    |
|                  |                      |          |       |           |                       | Удалит      | ь        | Del |    |
| Bcero: 4 sa 0,28 |                      |          | 172   |           |                       | Докуме      | нт       |     |    |
|                  |                      |          |       |           | ٦ <sup>٢</sup>        | √<br>Обнови | ть       | F5  |    |
|                  |                      |          |       |           |                       | Экспор      | г        |     | •  |

и в открывшемся списке документов абитуриента выбрать этот документ:

| 🍇 Выбор серти | фиката 🔲 🗖 🔀                                      |
|---------------|---------------------------------------------------|
| Документ      | 48-000780586-08, 26.06.2008, МОУ СОШ №22 Г. ЕЛЬ 👻 |
|               | обавить                                           |

При нажатии на кнопку "Добавить" в БД у оценки устанавливается ссылка на выбранный документ. Москва 2010

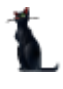

## 2.3.13. Изменение данных в личном деле

Личные данные, которые Вы (или кто-то до Вас) вводили при регистрации нового личного дела, доступны для проверки и изменения на странице "Анкета":

| Анкета абитур                                                                     | иента Параме                                                                                   | етры Экзамены  | Общежитие  | Отчеты     | Прика   | зы Ог   | ператоры       |     |
|-----------------------------------------------------------------------------------|------------------------------------------------------------------------------------------------|----------------|------------|------------|---------|---------|----------------|-----|
| Отношен                                                                           | ие к ВС                                                                                        | Тридовая деято | ельность   | Стажи      | работы  | T,      | Доступ к порта | лч  |
| Личные                                                                            | еданные [                                                                                      | Документы      | Конта      | кты        | Адрес   | a       | Родственник    | и   |
| Личные д                                                                          | анные                                                                                          |                |            |            |         |         |                |     |
| Пол                                                                               | Фамилия                                                                                        | Кужнуров       |            |            |         | как     | Иванов         | •   |
| 💿 Мужчина                                                                         | Имя                                                                                            | Борис          |            |            |         | как     | Иван           | •   |
| 🔿 Женщина                                                                         | Отчество                                                                                       | Валерьевич     |            |            |         | как     | Иванович       | -   |
| Пример проск                                                                      | Пример просклоненного ФИО Кужнуров Борис Валерьевич,Кужнурова Бориса Валерьевича,Кужнурову Е 👻 |                |            |            |         |         |                |     |
| Дата рождени                                                                      | я 17.12.197                                                                                    | 2 👻 Место р    | оождения   |            |         |         |                |     |
| Национальнос                                                                      | πь                                                                                             |                | Н          | омер пенси | ионного | о страх | ования         | ИНН |
| Русские                                                                           |                                                                                                |                | <b>▼</b> 1 | 0816385147 | 7       |         |                |     |
| Государство                                                                       |                                                                                                | Гражданств     | 30 C       |            | Дата    | оконча  | ния действия   |     |
| Российская Фе                                                                     | дерация                                                                                        | 17.12.1972     |            |            |         |         |                |     |
|                                                                                   |                                                                                                | <b>^</b>       |            | •          |         |         |                |     |
| Фото                                                                              | -                                                                                              |                |            |            |         |         |                |     |
| Дата 28.06.2005 18:35:15         Дата 28.06.2005 18:34:03         Дата 08.06.2004 |                                                                                                |                |            |            |         |         |                |     |
| Hel ∢ ▶ MH + -                                                                    |                                                                                                |                |            |            |         |         |                |     |

Страница разделена на несколько разделов, предназначенных для работы с соответствующей информацией:

- Личные данные
- Документы
- Контакты
- Адреса
- Родственники
- Отношение к воинской службе
- Трудовая деятельность
- Стаж работы
- Доступ к порталу.

В личных данных поля, идентифицирующие человека, закрыты от изменений в случае, если у этого человека есть зарегистрированные документы в АСУ МИИТ. В остальные атрибуты можно вносить изменения, если это необходимо.

Редактирование значений в списках происходит стандартным способом.

**ВАЖНО!!!** Следует отметить, что внесение изменений в анкете влияет на все документы текущего человека (личное дело, договора, приказы и т.д.), даже если Вы их не видите, забыли или не знаете о их существовании.

Работа с параметрами поступления текущего абитуриента осуществляется на странице "Параметры". Здесь доступны для изменения (если у Вас достаточно на это прав и Вы являетесь владельцем текущего дела) все данные, связанные с поступлением абитуриента на текущую специальность:

- Специальность, форма, основа и программа обучения
- Срок обучения
- Вид поступления
- Ссылка на сертификат, предоставленный при поступлении
- Изучаемый иностранный язык
- Дата приёма документов (с временем)
- Признак подачи оригинала
- Признак предоставления общежития во время обучения (при поступлении)
- Признак слушателя
- Ссылка на личное дело
- Дата возвращения документов
- Признак индивидуального плана
- Порядковый номер специальности в личном деле
- Семестр поступления
- Вид договора
- Источник в договоре
- Ссылка на представителя абитуриента в договоре
- Ссылка на организацию
- Срок действия договора
- Ссылка на направление на оплату первого семестра
- Должность представителя организации в договоре
- ФИО представителя организации в договоре (в именительном и родительном падежах)
- Доверенность представителя организации в договоре

Страница **104** из **155** 

| Анкета абитуриента                 | Параметры Экзамены Общежитие Отчеты Приказы Операторы                              |  |  |  |  |  |  |  |
|------------------------------------|------------------------------------------------------------------------------------|--|--|--|--|--|--|--|
| 🗟 Никиткина Александра Анатольевна |                                                                                    |  |  |  |  |  |  |  |
| Специальность                      |                                                                                    |  |  |  |  |  |  |  |
| Специальность                      | МКЖТ, 080110, Б, Экономика и бухгалтерский учет (по отраслям), заочная 👻           |  |  |  |  |  |  |  |
| Срок обучения                      | 4 🗘 0 🗘 Основа обучения Платная 👻                                                  |  |  |  |  |  |  |  |
| Вид поступления                    | по конкурсу 🗸 🗸                                                                    |  |  |  |  |  |  |  |
| Сертификат                         | 494569 🔻 Язык Английский 👻                                                         |  |  |  |  |  |  |  |
| Дата приёма                        | 28.05.2009 13:51:13 👻 💟 Оригинал 📃 Общежитие 📃 Слушатель                           |  |  |  |  |  |  |  |
| Личное дело                        | ···· 🚅 🔍 от 28.05.09 г. № 4/МКЖТ                                                   |  |  |  |  |  |  |  |
| Дата возвращен                     | <b>іия документов</b> : : 🔹 💌 🗌 Индивидуальный план Анкета 🔍                       |  |  |  |  |  |  |  |
| Порядковый №                       | специальности в личном деле 🛛 🗘 Семестр поступления 👘 1 💭                          |  |  |  |  |  |  |  |
| Параметры договор                  | a                                                                                  |  |  |  |  |  |  |  |
| Вид договора                       | Платное обучение студентов 🗸 🗸                                                     |  |  |  |  |  |  |  |
| Источник                           | Московский колледж железнодорожного транспорта, платная образовательная деятельн 👻 |  |  |  |  |  |  |  |
| Представитель                      | ····                                                                               |  |  |  |  |  |  |  |
| Организация                        | ▼                                                                                  |  |  |  |  |  |  |  |
| Договор                            | 🚰 🔍 of 28.05.09 г. № 1/БР                                                          |  |  |  |  |  |  |  |
| Опись                              |                                                                                    |  |  |  |  |  |  |  |
| Срок действия                      | 01.09.2009 - 31.08.2013 - Стоимость 8000                                           |  |  |  |  |  |  |  |
| Направление                        | ··· 🚰 🔍                                                                            |  |  |  |  |  |  |  |
| Вид направлени                     | <del>۲</del>                                                                       |  |  |  |  |  |  |  |
| -Представитель орга                | низации                                                                            |  |  |  |  |  |  |  |
| Должность                          | · · · · · · · · · · · · · · · · · · ·                                              |  |  |  |  |  |  |  |
| Ф.И.О.                             |                                                                                    |  |  |  |  |  |  |  |
| Ф.И.О. (в лице)                    |                                                                                    |  |  |  |  |  |  |  |
| Доверенность                       |                                                                                    |  |  |  |  |  |  |  |
| Зачисление                         |                                                                                    |  |  |  |  |  |  |  |
| Приказ                             |                                                                                    |  |  |  |  |  |  |  |
| Группа                             |                                                                                    |  |  |  |  |  |  |  |
| Начало занятий                     | Решение о зачислении                                                               |  |  |  |  |  |  |  |
| Окончание                          |                                                                                    |  |  |  |  |  |  |  |
| Первый приказ                      |                                                                                    |  |  |  |  |  |  |  |

Для просмотра личного дела, договора или извещения необходимо нажать на значок лупы напротив соответствующего документа:

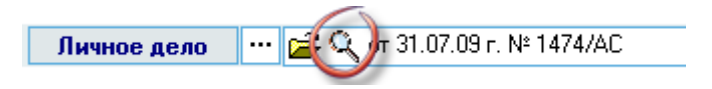

Если текущая основа обучения - платная, то Вам доступны действия с текущим договором. Вы можете:

- задать вид договора
- выбрать источник финансирования
- задать представителя студента в договоре
- указать организацию трёхстороннего договора
- включить договор в опись
- указать сроки действия договора
- выписать направление на оплату первого семестра

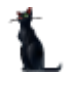

Кроме того, если в договоре указана организация, то Вы можете указать дополнительные параметры представителя организации в договоре:

- должность
- фамилию, имя и отчество в именительном падеже
- фамилию, имя и отчество в родительном падеже (в лице кого?)
- номер доверенности, устава или иного документа, на основании которого он является представителем.

### 2.3.14. Выставление направления на оплату

Для формирования направления на оплату первого семестра (если его ещё нет) необходимо нажать на кнопку создания соответствующего документа:

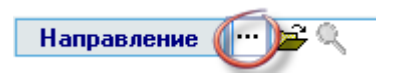

В открывшемся окне формирования направления необходимо выбрать вид направления из выпадающего списка и нажать на кнопку "Ввести":

| 🍇 Выставление на | аправления на оплату 1-го семестра |   |
|------------------|------------------------------------|---|
| Вид документа    | <b></b>                            |   |
|                  | Виды документов                    |   |
|                  | Наименование                       | Δ |
|                  | Извещение (форма 280)              |   |
|                  | заявка на оплату (предприятие)     |   |
|                  | направление на оплату в банк       |   |
|                  | направление на оплату в кассу      |   |
|                  |                                    |   |
|                  |                                    |   |
|                  | Bcero: 4 sa 0 + 0                  |   |
|                  | ×                                  | 1 |

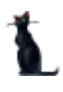

Затем АРМ предложит зарегистрировать сформированное направление стандартным образом:

| 🚡 Введите атрибут                                                                                                    | ы подписи                                          |                          |            |
|----------------------------------------------------------------------------------------------------|----------------------------------------------------|--------------------------|------------|
| Регистрация на                                                                                                    | правления на оп                                    | лату 1-го семестра       |            |
| .13                                                                                                    | Номер документа                                    | 3851 -                   |            |
| 1 de la compañía de la compañía de | Дата подписания                                    | 06.05.2010 👻             |            |
|                                                                                                    | серия - "<br>период нумерации<br>(Астраханский фил | от - 01.01.2010<br>инал) |            |
|                                                                                                    |                                                    |                          |            |
|                                                                                                    |                                                    | Подписать                | Отказаться |

Для просмотра направления необходимо нажать на значок лупы напротив документа:

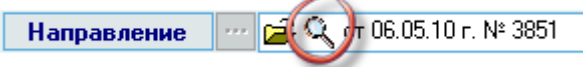

## 2.3.15. Владелец личного дела

У каждого документа в АСУ МИИТ есть текущий владелец. Только он может вносить изменения в этот документ. В АСУ МИИТ реализован также механизм документооборота между всеми пользователями. Для того, чтобы вносить изменения в текущее (выбранное) личное дело Вам необходимо иметь права на такую операцию, а также являться его владельцем.

Для того, чтобы установить владельцем текущего дела себя, необходимо выбрать это дело в списке абитуриентов нажатием клавишей [Enter] на строке или щелчком мыши и в контекстном меню списка выбрать пункт "Забрать дело":

| Перетаците заголовок стол | ібца сі    | ода                         | для группиров            |       |  |  |  |
|---------------------------|------------|-----------------------------|--------------------------|-------|--|--|--|
| Абитуриен                 | Абитуриент |                             |                          |       |  |  |  |
| Ф.И.О.                    | Дата       |                             | Лобарить                 | Inc   |  |  |  |
| Сухина Яков Владимирович  | 04.06      |                             | дооавить                 | 105   |  |  |  |
| Колпакова Ольга Александ  | 04.06      | В Навигация по личным делам |                          |       |  |  |  |
| Гришин Антон Сергеевич    | 04.06      |                             | Вабрать дел              | 0     |  |  |  |
| Монахов Павел Александр   | 04.06      |                             | Копировать,              | дело  |  |  |  |
| Карпов Антон Александров  | 04.06      |                             | Принать сей              | Hac   |  |  |  |
| Усатов Александр Алексан  | 04.06      |                             |                          |       |  |  |  |
| Усатов Александр Алексан  | 04.06      |                             | Выдать документы на руки |       |  |  |  |
| Ларина Юлия Анатольевна   | 04.06      |                             | Удалить                  | Del   |  |  |  |
| Бондарева Елена Владими   | 04.06      |                             | Выгрузить д              | анные |  |  |  |

После этого Вы сможете вносить изменения в текущее дело в соответствии с назначенными Вам правами.

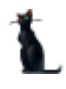

#### Страница 107 из 155

Посмотреть всю историю работы с текущим личным делом можно на странице "Операторы", где отражается список пользователей АСУ МИИТ, которые производили какие-либо действия с текущим делом абитуриента за всю его историю. Информация выводится только для сведения и недоступна для изменений:

| Анкета абитуриента  | Параметры Экзамень        | ы Общежитие Отчеты Прика    | азы Операто | ры   |  |  |  |  |  |  |
|---------------------|---------------------------|-----------------------------|-------------|------|--|--|--|--|--|--|
|                     | Операторы текущего дела 🗸 |                             |             |      |  |  |  |  |  |  |
| Дата операции 🛛 🖓   | Операция                  | ФИО оператора               | Логин       | Фото |  |  |  |  |  |  |
| 12.07.2008 14:03:04 | Подписать                 | Кудрявцева Ольга Алексеевна | PK07        |      |  |  |  |  |  |  |
| 12.07.2008 14:03:04 | Отправить на подпись      | Кудрявцева Ольга Алексеевна | PK07        |      |  |  |  |  |  |  |
| 12.07.2008 14:03:02 | Создание                  | Кудрявцева Ольга Алексеевна | PK07        |      |  |  |  |  |  |  |
|                     |                           |                             |             |      |  |  |  |  |  |  |
|                     |                           |                             |             |      |  |  |  |  |  |  |
|                     |                           |                             |             |      |  |  |  |  |  |  |
|                     |                           |                             |             |      |  |  |  |  |  |  |
|                     |                           |                             |             |      |  |  |  |  |  |  |
|                     |                           |                             |             |      |  |  |  |  |  |  |
|                     |                           | Bcero: 3 sa 0,06 + 0        |             |      |  |  |  |  |  |  |

### 2.3.16. Изменение подписи в личном деле

Если при регистрации личного дела была совершена ошибка или по какой-либо другой причине Вам необходимо изменить подпись личного дела, то для этого необходимо выйти в навигацию текущего личного дела с помощью соответствующей кнопки возле поля со ссылкой на него:

| Анкета абитуриента                              | Параметры                                     | Экзамены  | Общежит | ие Отчеты |  |
|-------------------------------------------------|-----------------------------------------------|-----------|---------|-----------|--|
| Акулин Юрий Владимирови                         |                                               |           |         |           |  |
| Специальность                                   |                                               |           |         |           |  |
| Специальность                                   | ИУИТ, 230102, УАИ, Автоматизированные систем  |           |         |           |  |
| Срок обучения                                   | 4 🗘 🛛 🗘                                       | Основа о  | бучения | Платная   |  |
| Вид поступления                                 | инвалиды                                      |           |         |           |  |
| Сертификат                                      | 6616755                                       |           | •       | Язык Гин  |  |
| Дата приёма                                     | 03.06.2009 13:                                | 39:27 👻 🛛 | Оригина | л 🗌 Обще: |  |
| Личное дело 🌔                                   | 🖳 🎏 🔍 от 03.06.09 г. № 1/МИИТ                 |           |         |           |  |
| Дата возвращения документов                     |                                               |           |         |           |  |
| Порядковый № специальности в личном деле 2 Семе |                                               |           |         |           |  |
| Параметры договора                              |                                               |           |         |           |  |
| Вид договора                                    | Платное обучение студентов                    |           |         |           |  |
| Источник                                        | Институт управления и информационных технолог |           |         |           |  |

АРМ спросит у Вас подтверждения Ваших действий:

| 👠 Запрос на подтверждение! 🛛 🔀          |
|-----------------------------------------|
| Измененение подписи личного дела        |
| Изменить подпись в текущем личном деле? |
| Подтверждаю Отмена                      |

и в случае подтверждения (нажатия на кнопку "Подтверждаю") предложит назначить новую подпись:

| 1. Назначение подписей                      |                                                          | ×       |   |
|---------------------------------------------|----------------------------------------------------------|---------|---|
| Регистрация личного дела                    |                                                          |         | I |
| Должность                                   | Сотрудник                                                | Выбор   |   |
| № подписи : 1 (подпись) (вариантов 23)      |                                                          |         |   |
| ответственный секретарь отборочной комиссии | Богданова В.В.                                           |         |   |
| ответственный секретарь отборочной комиссии | Лукин О.А.                                               |         |   |
| ответственный секретарь отборочной комиссии | Малафеева Е.С.                                           |         |   |
| ответственный секретарь отборочной комиссии | Роганская Л.И.                                           |         |   |
| ответственный секретарь отборочной комиссии | Глушенкова С.В.                                          |         |   |
| ответственный секретарь отборочной комиссии | Гончарова О.Л.                                           |         |   |
| ответственный секретарь отборочной комиссии | Лайков М.А.                                              |         |   |
| ответственный секретарь отборочной комиссии | Горбунова И.Ю.                                           |         |   |
| ответственный секретарь отборочной комиссии | Ахметвалеева Р.М.                                        |         |   |
| ответственный секретарь отборочной комиссии | Новиков В.В.                                             |         |   |
| ответственный секретарь отборочной комиссии | Колесникова С.А.                                         |         |   |
| ответственный секретарь отборочной комиссии | тветственный секретарь отборочной комиссии Губарева О.Ю. |         |   |
| всего 23                                    |                                                          |         | ◄ |
| Набор подписей на дату 04.06.2009 👻         | Назначить                                                | Закрыть |   |

После выбора необходимого лица, подписывающего личное дело, нажмите на кнопку "Назначить" для сохранения изменений в БД. В противном случае (нажатие на кнопку "Закрыть" или закрытие окна с помощью кнопки в верхнем правом углу) Вы отказываетесь от внесения изменений и назначенная подпись в текущем личном деле останется без изменений.
**ВАЖНО!!!** Следует отметить, что доступ к таким изменениям (как и к любым другим) зависит от назначенных Вам прав и владельца текущего дела. Для изменения владельца заберите дело себе.

### 2.3.17. Изменение подписи в договоре

Если при регистрации договора была совершена ошибка или по какой-либо другой причине Вам необходимо изменить представителя в договоре со стороны МИИТ, то для этого необходимо выйти в навигацию текущего договора с помощью соответствующей кнопки возле поля со ссылкой на представителя абитуриента (не путать представителя абитуриента и представителя МИИТ: это независимые друг от друга представители, несмотря на своё близкое размещение в окне):

| Параметры договор | a                                                                  |  |  |  |  |  |  |  |  |  |
|-------------------|--------------------------------------------------------------------|--|--|--|--|--|--|--|--|--|
| Вид договора      | Платное обучение студентов 👻 👻                                     |  |  |  |  |  |  |  |  |  |
| Источник          | Ухтинский филиал МИИТ, предпринимательская и иная, приносящая до 👻 |  |  |  |  |  |  |  |  |  |
| Представитель     |                                                                    |  |  |  |  |  |  |  |  |  |
| Организация       |                                                                    |  |  |  |  |  |  |  |  |  |
| Договор           | 🚘 🔍 от 04.06.09 г. № 6150/2009                                     |  |  |  |  |  |  |  |  |  |
| Опись             |                                                                    |  |  |  |  |  |  |  |  |  |
| Срок действия     | 01.09.2009 👻 31.08.2015 👻 Стоимость 11500                          |  |  |  |  |  |  |  |  |  |
| Направление       | ··· 🚅 🔍                                                            |  |  |  |  |  |  |  |  |  |
| Вид направлени    | 49 🔻                                                               |  |  |  |  |  |  |  |  |  |

АРМ спросит у Вас подтверждения Ваших действий:

| 🚹 Запрос на подтверждение! 🛛 💈 💈                | < |
|-------------------------------------------------|---|
| Измененение представителя в договоре            |   |
| Изменить представителя МИИТ в текущем договоре? |   |
| Подтверждаю Отмена                              |   |

и в случае подтверждения (нажатия на кнопку "Подтверждаю") предложит назначить новую подпись в договоре:

| Должность                                                                                                    | Сотрудник       | Выбор |
|----------------------------------------------------------------------------------------------------|-----------------|-------|
| I² подписи : 1 (подпись) (вариантов 23)                                                                               |                 |       |
| первый проректор - проректор по учебной работе                                                                        | Виноградов В.В. |       |
| проректор по среднему профессиональному образованию -<br>директор Московского колледжа железнодорожного<br>транспорта | Разинкин Н.Е.   |       |
| проректор по учебно-методической работе - директор<br>Российской открытой академии транспорта                         | Апатцев В.И.    |       |
| директор филиала                                                                                                    | Алексеева Е.В.  |       |
| директор филиала                                                                                                    | Епархин О.М.    |       |
| директор филиала                                                                                                    | Глебов С.Д.     |       |
| директор филиала                                                                                                    | Кисточкина З.А. |       |
| директор филиала                                                                                                    | Пулькова Е.Г.   |       |
| директор филиала                                                                                                    | Чурилин А.В.    |       |
| директор филиала                                                                                                    | Артемьева В.В.  |       |
| всего 23                                                                                                    |                 |       |

После выбора необходимого лица, представляющего в договоре МИИТ, нажмите на кнопку "Назначить" для сохранения изменений в БД. В противном случае (нажатие на кнопку "Закрыть" или закрытие окна с помощью кнопки в верхнем правом углу) Вы отказываетесь от внесения изменений и назначенный представитель в текущем договоре останется без изменений.

**ВАЖНО!!!** Следует отметить, что доступ к таким изменениям (как и к любым другим) зависит от назначенных Вам прав и владельца текущего дела. Для изменения владельца заберите дело себе.

# 2.4.Работа с личным делом

# 2.4.1. Владелец личного дела

У каждого документа в АСУ МИИТ есть текущий владелец. Только он может вносить изменения в этот документ. В АСУ МИИТ реализован также механизм документооборота между всеми пользователями. Для того, чтобы вносить изменения в текущее (выбранное) личное дело, Вам необходимо иметь права на такую операцию, а также являться его владельцем.

Для того, чтобы установить владельцем текущего дела себя, необходимо выбрать это дело в списке абитуриентов нажатием клавишей [Enter] на строке или щелчком мыши, а затем в контекстном меню списка выбрать пункт "Забрать дело":

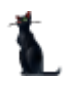

### Страница 111 из 155

| Перетащите заголовок стол |       |                           |              |               |  |  |  |  |
|---------------------------|-------|---------------------------|--------------|---------------|--|--|--|--|
| Абитуриен                 |       |                           |              |               |  |  |  |  |
| Ф.И.О.                    | Дата  |                           | Лобавить     | Inc           |  |  |  |  |
| Сухина Яков Владимирович  | 04.06 |                           | дооавить     | 105           |  |  |  |  |
| Колпакова Ольга Александ  | 04.06 | Навигация по личным делам |              |               |  |  |  |  |
| Гришин Антон Сергеевич    | 04.06 | Ι,                        | Забрать дел  | 0             |  |  |  |  |
| Монахов Павел Александр   | 04.06 |                           | Копировать , | дело          |  |  |  |  |
| Карпов Антон Александров  | 04.06 |                           | Принять сей  | час           |  |  |  |  |
| Усатов Александр Алексан  | 04.06 |                           | D            |               |  |  |  |  |
| Усатов Александр Алексан  | 04.06 |                           | выдать доку  | менты на руки |  |  |  |  |
| Ларина Юлия Анатольевна   | 04.06 |                           | Удалить      | Del           |  |  |  |  |
| Бондарева Елена Владими   | 04.06 |                           | Выгрузить д  | анные         |  |  |  |  |

После этого Вы сможете вносить изменения в текущее дело в соответствии с назначенными Вам правами. Посмотреть всю историю работы с текущим личным делом можно на странице "Операторы".

# 2.4.2. Копирование дела

Для того, чтобы добавить в личное дело абитуриента ещё одну специальность, форму или основу обучения, необходимо в контекстном меню списка абитуриентов на текущем абитуриенте выбрать пункт "Копировать дело":

|                                  | A6    | і́итуриє  | нт               |                     |        |         |                           |
|----------------------------------|-------|-----------|------------------|---------------------|--------|---------|---------------------------|
| Ф.И.О.                           | Дa    | т Δ       | 🛆 Но Семест Ориг |                     | Оригин | Вид по  | Специально                |
| Юдина Зи <mark>наида Алек</mark> | 25.   | 05.2      | 112              | 1                   | Копия  | по конк | Лечебное дело             |
| Абхазава Магда Заз               | 25.   | 05.2      | 13               | 1                   | Копия  | по конк | Лечебное дело             |
|                                  | 25,   | 05.2      | 210              | 1                   | Ориги  |         | <sup>д</sup> ечебное дело |
| Денисов Сергей Вяч               | 25.   |           | Добав            | ить                 |        | Ins     | <b>ечебное</b> дело       |
| Юдина Зи <mark>наида Алек</mark> | 26.   |           | Навига           | <b>ечебное</b> дело |        |         |                           |
|                                  |       |           | Забрат           | гь дело             |        |         |                           |
|                                  |       |           | Копир            | овать дел           | 10     |         |                           |
|                                  |       | -15       | Приня            | ть сейча            | :      |         |                           |
|                                  | Выдат | ь докумен | нты на ру        | ки                  |        |         |                           |
|                                  |       |           | Удали            |                     |        |         |                           |
|                                  |       |           |                  |                     |        |         |                           |

После этого в открывшемся окне клонирования абитуриента необходимо выбрать новую специальность, форму и основу обучения:

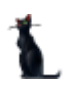

| 🍇 Клонирование    | абиту        | риента |      |               |     |             |       |      |               |        |       |      | x        |
|-------------------|--------------|--------|------|---------------|-----|-------------|-------|------|---------------|--------|-------|------|----------|
| Γε                | лие          | ва Ал  | ин   | а Рафико      | вн  | ıa, 14.11.1 | 991   | (id  | _e=37         | 910    | 6)    |      |          |
| Специальност      | гь           |        |      |               |     |             |       |      |               |        |       |      | •        |
| Срок обучения (   | лет)         | 5      | ; (  | Срок обучен   | ия  | (месяцев)   | (     | ) 🗘  | Язы           | k Al   | нглий | юкий | -        |
| Основа обучен     | ия           |        |      |               |     |             |       |      |               |        |       |      | -        |
| Вид поступлен     | ия           | по кон | кура | ey -          |     |             |       |      |               |        |       |      | -        |
| Документ          |              | аттест | at N | ⊭ 0030126, вы | дан | 19.06.09    | •     | Cer  | честр         | пост   | упле  | ния  | 0 🗘      |
| -Параметры догово | Da           |        |      |               |     |             |       |      |               |        |       |      |          |
| Вид договора      | Вид договора |        |      |               |     |             |       |      |               |        |       |      |          |
| Источник          |              |        |      |               |     |             |       |      |               |        |       |      | <b>•</b> |
| Срок действия     | 01.09        | 9.2010 | •    | 31.08.2015    | •   | Стоимост    | ь 1-г | o ce | местр         | ia, py | јб.   |      |          |
| Представитель     | ••••         |        |      |               |     |             |       |      |               |        |       |      | -        |
| Организация       |              |        |      |               |     |             |       |      |               |        |       |      | -        |
| Представитель орг | аниза        | ции    |      |               |     |             |       |      |               |        |       |      |          |
| Должность         |              |        |      |               |     |             |       |      |               |        |       |      | -        |
| Ф.И.О.            |              |        |      |               |     |             |       |      |               |        |       |      |          |
| Ф.И.О. (в лице)   |              |        |      |               |     |             |       |      |               |        |       |      |          |
| Доверенность      |              |        |      |               |     |             |       |      |               |        |       |      |          |
|                   | Þ            | Добав  | зить |               |     |             |       | >    | ( <u>О</u> тм | ена    |       |      |          |

После заполнения всех обязательных полей станет доступна кнопка "Добавить", нажатие на которую добавляет выбранную специальность, форму и основу обучения в текущее дело абитуриента.

Перед Вами откроется страница ввода оценок, на которой необходимо включить в экзаменационный лист добавленной специальности новые или существующие оценки абитуриента.

### 2.5. Проведение вступительных испытаний

#### 2.5.1. Группы

Перед вводом расписания проведения вступительных испытаний необходимо ввести список групп. Доступ к работе со списками групп осуществляется на одноимённой странице "Группы":

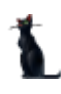

#### Страница 113 из 155

| Сдаваемые дисциплины                | Недействительны                         | Э,                         | Электронная очередь |            |                  |      |  |  |  |  |  |  |
|-------------------------------------|-----------------------------------------|----------------------------|---------------------|------------|------------------|------|--|--|--|--|--|--|
| Расписание экзаменов                | Эчастники Мероприятия                   | пы Спец                    | циальности          | 1          |                  |      |  |  |  |  |  |  |
| Период<br>Начало 30.05.2009 - Оконч | ание Мер<br>Спец                        | ооприятие Вст<br>иальность | упительные экз      | замены     | ✓ Ді             | исці |  |  |  |  |  |  |
|                                     | Группы на сдачу вступительных экзаменов |                            |                     |            |                  |      |  |  |  |  |  |  |
| Институт 🛆                          | Наименование специа                     | льности                    | Аббревиату          | Вид обуч   | Номер г          |      |  |  |  |  |  |  |
| Астраханский филиал МИИТ            | Экономика                               |                            | 53                  | заочная    | 1                |      |  |  |  |  |  |  |
| Астраханский филиал МИИТ            | Экономика 🏾 🏾 🏾 🍾                       |                            | 63                  | заочная    | 3                |      |  |  |  |  |  |  |
| Астраханский филиал МИИТ            | Экономика                               |                            | 63                  | заочная    | 2                | 1    |  |  |  |  |  |  |
| Белгородский филиал МИИТ            | Сестринское дело                        |                            | 060109              | 0109 очная |                  |      |  |  |  |  |  |  |
| Белгородский филиал МИИТ            | Сестринское дело                        |                            | 060109              | очная      | 40-M             | 1    |  |  |  |  |  |  |
| Белгородский филиал МИИТ            | Лечебное дело                           | 060101                     | очная               | 53-Ф       |                  |      |  |  |  |  |  |  |
| Белгородский филиал МИИТ            | Лечебное дело                           |                            | 060101              | очная      | 54- <del>P</del> | 1    |  |  |  |  |  |  |
| Брянский ж.д. колледж - фили        | Электроснабжение (по отрасл             | ям)                        | БРЭС                | очная      | C-31             |      |  |  |  |  |  |  |
| Брянский филиал МИИТ                | Строительство железных доро             | ог, путь и путе            | С                   | заочная    | 1                |      |  |  |  |  |  |  |
|                                     | -                                       |                            | -                   |            | Boeno: 74        | -    |  |  |  |  |  |  |

В верхней части страницы расположена область наложения фильтра поиска, где задаётся период действия, мероприятие, для которого осуществляется поиск, и специальность.

| Период<br>Начало 30.05.2009 - Окон                                                                                                    | чание           | •                | Мероприятие     | Всту | пительные эк: | замены   | - J              | Дисц |  |  |
|----------------------------------------------------------------------------------------------------|-----------------|------------------|-----------------|------|---------------|----------|------------------|------|--|--|
| ,, <b></b> , <b></b> , <b></b> , <b></b> , <b></b> _, <b></b> , <b></b> |                 |                  | Специальность   |      |               |          |                  | •    |  |  |
| Группы на сдачу вступительных экзаменов                                                                                                    |                 |                  |                 |      |               |          |                  |      |  |  |
| Институт 🛆                                                                                                    | Наимено         | вани             | е специальности |      | Аббревиату    | Вид обуч | Номер г.         | —    |  |  |
| Астраханский филиал МИИТ                                                                                                    | Экономика       |                  |                 |      | 19            | заочная  | 1                |      |  |  |
| Астраханский филиал МИИТ                                                                                                    | Экономика       | <u>√</u> 5       | доравить In     | Э    | заочная       | 3        |                  |      |  |  |
| Астраханский филиал МИИТ                                                                                                    | Экономика       |                  | Удалить De      | el   | Э             | заочная  | 2                |      |  |  |
| Белгородский филиал МИИТ                                                                                                    | Сестринское дел |                  | Обновить Е      | 5    | 60109         | очная    | 41-M             |      |  |  |
| Белгородский филиал МИИТ                                                                                                    | Сестринское дел |                  |                 |      | 60109         | очная    | 40-M             |      |  |  |
| Белгородский филиал МИИТ                                                                                                    | Лечебное дело   |                  | Экспорт         | •    | 60101         | очная    | 53-Ф             |      |  |  |
| Белгородский филиал МИИТ                                                                                                    | Лечебное дело   |                  | Настройка       | •    | 60101         | очная    | 54- <del>P</del> |      |  |  |
| Брянский ж.д. колледж - фили                                                                                                    | Электроснабжен  |                  | Столбиы         | •    | РЭС           | очная    | C-31             |      |  |  |
| Брянский филиал МИИТ                                                                                                    | Строительство х |                  | C ronogor       |      |               | заочная  | 1                |      |  |  |
|                                                                                                    | -               | Итоги по группам |                 |      |               | i        | -                |      |  |  |
|                                                                                                    |                 |                  |                 |      |               |          | Beeno: 7         | 4 🔻  |  |  |

В открывшемся окне необходимо указать специальность, номер группы и период её действия:

| 3 | 🛚 Ввод новой  |                 |                                       |      |  |  |  |  |  |  |  |  |
|---|---------------|-----------------|---------------------------------------|------|--|--|--|--|--|--|--|--|
|   | Специальность | 230102, Автома  | 30102, Автоматизированные системы о 👻 |      |  |  |  |  |  |  |  |  |
|   | Номер группы  | <u> 9АИ-130</u> | АИ-130                                |      |  |  |  |  |  |  |  |  |
|   | Начало        | 30.05.2009 👻    | Окончание                             | -    |  |  |  |  |  |  |  |  |
|   | В             | зести           | X <u>O</u> th                         | иена |  |  |  |  |  |  |  |  |

При нажатии на кнопку "Ввести" новая группа добавится в БД. Редактирование введённых значений осуществляется стандартным способом.

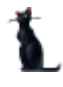

#### Страница 114 из 155

Для удаления введённой информации (в случае ошибочного ввода) необходимо выделить строки, подлежащие удалению, и выбрать одноимённый пункт в контекстном меню списка:

| Группы на сдачу вступительных экзаменов |                                 |                 |       |            |       |     |        |                  |   |  |
|-----------------------------------------|---------------------------------|-----------------|-------|------------|-------|-----|--------|------------------|---|--|
| Институт 🛆                              | Наименование специальн          | ости Аббревиату |       |            |       | Вид | , обуч | Номер г          | þ |  |
| Астраханский филиал МИИТ                | Экономика                       |                 |       | 63         |       | 380 | чная   | 1                |   |  |
| Астраханский филиал МИИТ                | Экономика                       |                 | Доба  | вить       | Ins   |     | ная    | 3                |   |  |
|                                         | Экономика                       |                 |       |            | Dal   |     | ная    |                  |   |  |
| Белгородский филиал МИИТ                | Сестринское дело                | 4               | удал  | ить        | ) Dei |     | я      | 41-M             |   |  |
| Белгородский филиал МИИТ                | Сестринское дело                | Ň               | Обно  | вить       | F5    |     | я      | 40-M             |   |  |
| Белгородский филиал МИИТ                | Лечебное дело                   |                 |       |            |       |     | я      | 53-Ф             |   |  |
| Белгородский филиал МИИТ                | Лечебное дело                   |                 | Экспо | рт         |       | •   | зя     | 54- <del>P</del> | ] |  |
| Брянский ж.д. колледж - фили            | Электроснабжение (по отраслям)  |                 | Настр | ройка      |       | •   | я      |                  |   |  |
| Брянский филиал МИИТ                    | Строительство железных дорог, г |                 | Стол  | бцы        |       | ►   | ная    | 1                |   |  |
|                                         | l <u>-</u>                      |                 | Итоги | 1 по групп | ам    | •   |        | -<br>Bcero: 4    | F |  |

При этом АРМ выдаст сообщение о подтверждении Ваших действий:

| 👠 Запрос на подтверждение!                                            | × |
|-----------------------------------------------------------------------|---|
| Удаление записей из таблицы "Группы на сдачу вступительных экзаменов" |   |
| Вы действительно хотите удалить выделенные записи (4 шт.)?            |   |
| Подтверждаю Отмена                                                    |   |

и в случае утвердительного ответа выделенные записи удалятся из БД.

**ВАЖНО!!!** Если в эту группу включены абитуриенты для сдачи экзаменов или назначены ведомости для проведения испытаний в этой группе, то система запретит удаление этой группы. При этом пользователь увидит такое сообщение:

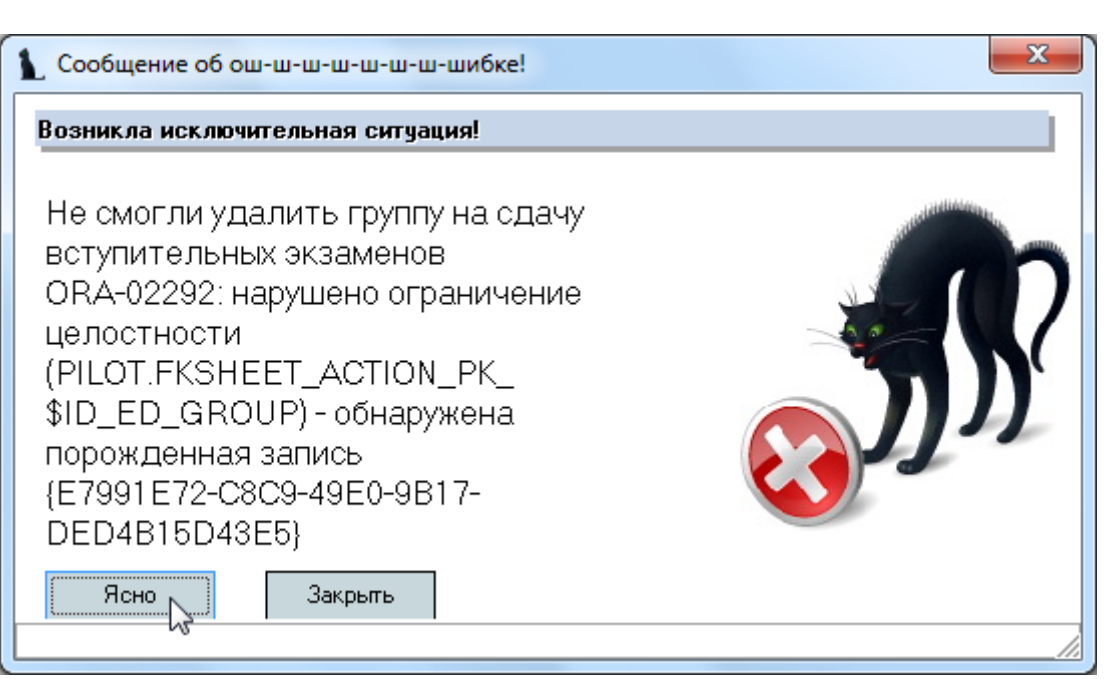

### 2.5.2. Работа с ведомостями

Для проведения вступительных испытаний необходимо сформировать ведомости на проведение собеседования и/или экзаменов с указанием дат их проведения. Доступ к работе с расписанием экзаменов осуществляется на одноимённой странице:

| Сдаваемые дисциплины |                                                                        |               |      | Недействительные сертификат |                                       |       |   |   | аты Электронная очере |            |       |       |       |
|----------------------|------------------------------------------------------------------------|---------------|------|-----------------------------|---------------------------------------|-------|---|---|-----------------------|------------|-------|-------|-------|
| Pac                  | писание экзам                                                          | енов) Участ   | ники | Мероп                       | оприятия Таблица пересчёта Группы Спе |       |   |   | ециальности           |            |       |       |       |
| Перие<br>Нача        | Период<br>Начало 30.05.2009 - Окончание - Мероприятие<br>Специальность |               |      |                             |                                       |       |   |   |                       | ые экзамен | њ     | •     | Дисці |
|                      |                                                                        | Ведом         | юсти |                             |                                       |       |   |   |                       | Участники  | ведом | иости |       |
| Инст                 | Дисципл 🛆                                                              | Дата экз 🔻    | Ауд  | Колич                       | Групп                                 | Колич | П |   | Ф.И.О.                | участника  | Δ     | Оце   | Баллы |
| POAT                 | Русский язык                                                           | 13.07.2009 1  |      | 0                           |                                       | 0     | P |   |                       |            |       |       |       |
| мкжт                 | Математика                                                             | 01.07.2009 1  |      | 0                           | MOAT                                  | 0     | М |   |                       |            |       |       |       |
| мкжт                 | Русский язык                                                           | 06.07.2009 1  |      | 0                           | MOAT                                  | 0     | М | × |                       |            |       |       |       |
| мкжт                 | Математика                                                             | 01.07.2009 9: |      | 0                           | моп                                   | 0     | М |   |                       |            |       |       |       |
| МКЖТ                 | Русский язык                                                           | 06.07.2009 1  |      | 0                           | моп                                   | 0     | М |   |                       | Кнет да    | анных | >     |       |
|                      |                                                                        |               |      |                             |                                       |       |   | * |                       |            |       |       |       |
|                      | Bcero: 5 sa 0                                                          |               |      | 0                           |                                       |       |   |   | Boeno: O              | sa0+0      |       |       |       |

В верхней части страницы расположена область наложения фильтра поиска, где задаётся период действия, мероприятие, для которого осуществляется поиск, дисциплина и специальность.

Под ним расположен список ведомостей и участников в текущей (выбранной) ведомости. Выбор ведомости осуществляется нажатием клавишей [Enter] на строке или щелчком мыши. При этом обновляется список справа – участники этой ведомости:

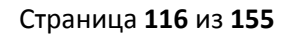

|      |              | Ведом        | 10СТИ |      |       |      |     |           |   | Участники ведом        | юсти |       |
|------|--------------|--------------|-------|------|-------|------|-----|-----------|---|------------------------|------|-------|
| Инст | Дисцип 🛆     | Дата эк 🔻    | Ауд   | Коли | Групп | Коли | Π   |           |   | Ф.И.О. участника 🛛 🛆   | Оце  | Баллы |
|      | Русский яз   | 28.05.2009 1 | 5566  | 0    |       | 0    |     |           |   | Алташкина Валентина Се |      |       |
|      | Физика       | 28.05.2009 1 | 5     | 0    |       | 0    |     |           |   | Андреев Роман Алексее  |      |       |
|      | Физика       | 28.05.2009 1 | 5566  | 1    |       | 0    |     |           |   | Аракелян Марина Серге  |      |       |
| мкжт | Математика   | 01.06.2009 1 |       | 4    | 1     | 5    | М., |           |   | Денисова Наталья Юрье  |      |       |
| МКЖТ | Математика   | 29.05.2009 1 |       | N 8  | МКЖ   | 8    | М., |           |   | Никифорова Надежда Ва  |      |       |
| мкжт | Русский яз   | 01.06.2009 1 |       | K 4  | 1     | 5    | М., |           | 2 | Субботина Валерия Вале |      |       |
| мкжт | Русский яз   | 29.05.2009 1 |       | 8    | мкж   | 8    | М., |           | Ľ | Субботина Олеся Валент |      |       |
|      | Математика   | 01.07.2009 1 | 1203  | 0    | C-31  | 0    |     |           |   | Тушканова Наталья Викт |      |       |
|      | Русский яз   | 06.07.2009 1 | 1205  | 0    | C-31  | 0    |     | $\square$ |   |                        |      |       |
|      |              |              |       |      |       |      |     |           |   |                        |      |       |
|      | Всего: 57 за |              |       | 42   |       |      |     |           |   | Всего: 8 за 0,02 + 0   |      |       |

В рамках мероприятия формируются несколько видов ведомостей: ведомости, собеседования, апелляции. Ведомости и апелляции формируются путём добавления новой записи в список, а собеседования — одноимённым пунктом контекстного меню списка ведомостей. Рассмотрим каждый из этих видов отдельно.

### 2.5.2.1. Ведомости на экзамен

Для добавления новой ведомости необходимо воспользоваться одноимённым пунктом контекстного меню списка:

|      | Ведомости    |    |     |     |                    |         |                      |            |      |     |  |  |  |
|------|--------------|----|-----|-----|--------------------|---------|----------------------|------------|------|-----|--|--|--|
| Инст | Дисцип 🛆     | Д, | ата | э   | k ⊽                | Ауд     | Коли                 | Групп      | Коли | П   |  |  |  |
|      | Русский яз   | 28 | .05 | .20 | 009 1              | 5566    | 0                    |            | 0    |     |  |  |  |
|      | Физика       | 28 | .05 | .20 | 009 1              | 5       | 0                    |            | 0    |     |  |  |  |
|      | Физика       | 28 | .05 | .20 | 009 1              | 5566    | 1                    |            | 0    |     |  |  |  |
| мкжт | Математика   | 01 | .06 | .20 | 009 1              |         | 4                    | 1          | 5    | М., |  |  |  |
| МКЖТ | Математика   | 29 | ŕ   | ~   |                    |         | -                    | 1.112512   | -    |     |  |  |  |
| мкжт | Русский яз   | 01 | L   | 1   | Дорав              | зить    |                      |            | Ins  |     |  |  |  |
| мкжт | Русский яз   | 29 |     |     | <sup>3</sup> Cofee | едован  | ния                  |            |      |     |  |  |  |
|      | Математика   | 01 |     |     | Очист              | гить "С | пециаль              | ность"     |      |     |  |  |  |
|      | Русский яз   | 06 |     |     | Очист              | гить "Г | pynna N <sup>g</sup> | <u>?</u> " |      |     |  |  |  |
|      | Bcero: 57 sa |    |     |     | Удали              | ить     |                      |            | Del  |     |  |  |  |

В открывшемся модальном окне необходимо ввести следующую информацию: мероприятие (по умолчанию предлагается текущее мероприятие, заданной в фильтре поиска), дисциплину, специальность и группу (если необходимо), дату и время начала экзамена, длительность экзамена в минутах, дату и время консультации, аудиторию, город проведения и вид экзамена (если необходимо), документ и подразделение:

| 3 | Ввод новой ве  | домости                |             |            |            |
|---|----------------|------------------------|-------------|------------|------------|
|   | Мероприятие    | Вступительные экзамен  | ы           |            | •          |
|   | Дисциплина     | Русский язык           |             |            | -          |
|   | Специальность  | 230102.1, Автоматизиро | ванные сис  | стемы обра | ботки 👻    |
|   | Учебная группа | A, 101                 |             |            | •          |
|   | Дата экзамена  | 06.07.2009 10:00:00 📼  | Длительн    | ость, мин. | 120 🗘      |
|   | Консультация   | 03.07.2009 10:00:00 📼  |             |            |            |
|   | Аудитория      | 1                      | Город       |            |            |
|   | Вид экзамена   |                        |             |            | •          |
|   | Документ       | 🚅 🗋 🛞 🔍 В работе       | (31.05.09), | временный  | a N≗ 21626 |
|   | Подразделение  | мкжт                   |             |            | -          |
|   | <b>N</b>       | вести                  | X (         | _тмена     |            |

После заполнения всех обязательных полей станет доступной кнопка "Ввести", при нажатии на которую новая ведомость добавится в БД. Редактирование введённых значений осуществляется стандартным способом.

Для удаления введённой информации (в случае ошибочного ввода) необходимо выделить строки, подлежащие удалению, и выбрать одноимённый пункт в контекстном меню списка:

|      |              |          | Веда   | мости    |           |         |      |     |   |                   |
|------|--------------|----------|--------|----------|-----------|---------|------|-----|---|-------------------|
| И 🛆  | Дисцип 🛆     | Дата эн  | (зам.  | . Ауд    | Коли      | Групп   | Коли | Π   |   | Ф.И.О.            |
| Каза | Математика   | 28.05.20 | 009 1. | 5        | 0         | 2       | 0    | K   |   | Алташкина         |
| МКЖТ | Математика   | 29.05.20 | 009 1. |          | 8         | МКЖ     | 8    | М., |   | Андреев Р         |
| МКЖТ | Математика   | 01.06.20 | 009 1. |          | 4         | 1       | 5    | М., | > | Аракелян          |
| МКЖТ | Русский яз   | 06.07.20 | 100 1  |          | 0         | 101     | 0    | _   | i | <b>Денис</b> ова  |
| мкжт | Русский яз   | 29.05.20 |        | Добави   | іть       |         |      | Ins |   | Никифоро          |
| мкжт | Русский яз   | 01.06.20 |        | Собесе   | дования   |         |      |     |   | <b>Суббот</b> ина |
| Пово | Математика   | 28.05.20 |        | Очисти   | ть "Спец  | иальнос | ть"  |     | ľ | <b>Суббот</b> ина |
| Ряза | Русский яз   | 28.05.20 |        | Очисти   | ть "Гоуп  | na N9"  |      |     |   | Тушканова         |
| Туль | Физика       | 30.05.20 |        | - Marana |           |         |      | D-L |   |                   |
|      | D            |          | ЦĄ     | удалит   | ъ         |         |      | Dei |   | <b>D</b>          |
|      | всего: 58 за |          | Ů      | Сводна   | я ведом   | ость    |      |     |   | BCeLO: 8 3        |
|      |              |          |        | Резуль:  | тат экзаг | мена    |      |     |   |                   |

При этом АРМ выдаст сообщение о подтверждении Ваших действий:

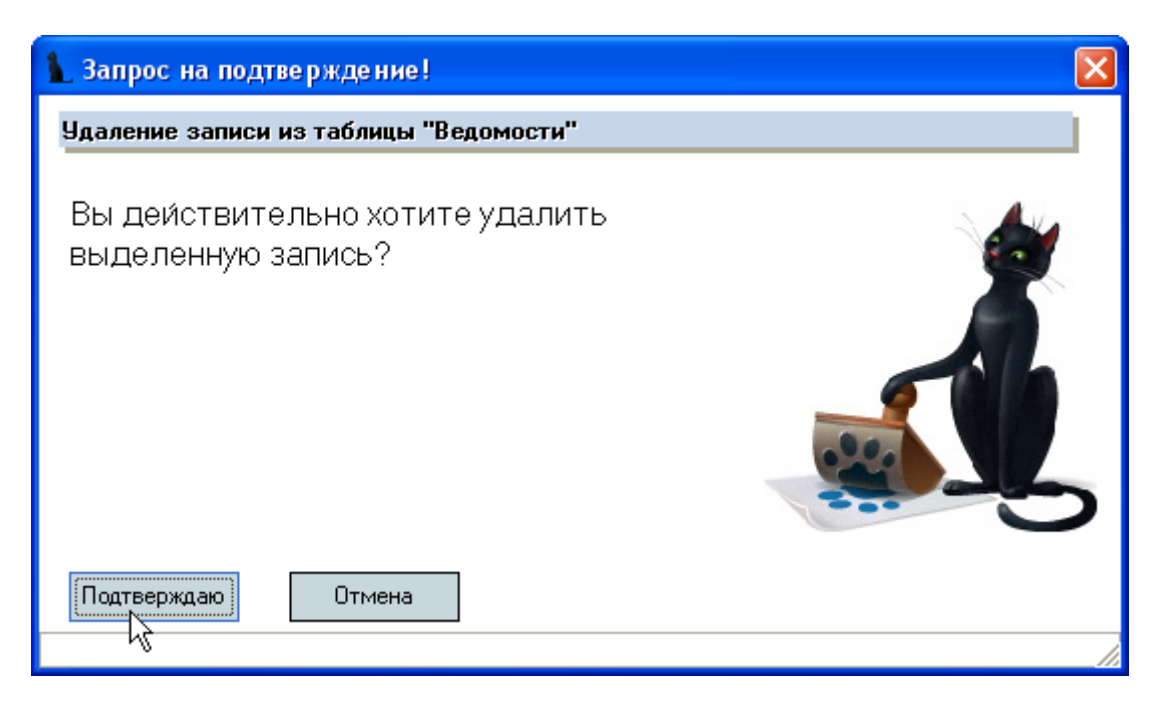

и в случае утвердительного ответа выделенные записи удалятся из БД.

### 2.5.2.2. Собеседования

Ведомости на проведение собеседования формируются списком по специальности, указанной в фильтре поиска. При этом ссылки на группы в этих ведомостях будут пустыми. Для добавления собеседования необходимо воспользоваться одноимённым пунктом контекстного меню списка:

| Ведомости |         |    |         |      |       |        |        |        |              |    |     |
|-----------|---------|----|---------|------|-------|--------|--------|--------|--------------|----|-----|
| I. Δ      | Дис 🛆   | Д  | ата :   | эк   | A     | Ко     | Гру    | Ко     | Вид докумен  | па | П   |
| Ка        | Матема  | 28 | 3.05.;  | 20   | 5     | 0      | 2      | 0      | Ведомость на | i  | K   |
| МΚ        | Матема  | 29 | י פרו ו | 20   |       | 0      | WV.    | 0      | n            | 7  | М., |
| МК        | Матема  | 01 |         | Д¢   | бави  | іть    |        |        | Ins          |    | М., |
| МК        | Русски  | 06 |         | , Co | бесе, | довани | 19     |        |              |    | М., |
| МК        | Русски  | 29 |         | 0    | нисти | ть "Сп | ециал  | ьность | ,"           |    | М., |
| мк        | Русски  | 01 |         | 0.   | исти  | ть "Го | vona N | 10"    |              |    | М., |
| По        | Матема  | 28 |         | Ŭ    |       | p      | ,      | -      |              |    | П   |
| D         | Dueseur | 20 |         | УД   | ιалит | ъ      |        |        | Del          |    | D   |

В открывшемся окне необходимо задать дату проведения и аудиторию:

| 3 | Ввод ведомос  | гей на собеседование на указанную дату |   |
|---|---------------|----------------------------------------|---|
|   | Дата экзамена | 31.05.2009 10:28:02                    | • |
|   | Аудитория     | 3201                                   |   |
|   | <b>N</b>      | Создать                                |   |

При нажатии на кнопку "Создать" АРМ сформирует ведомости на собеседование по всем доступным специальностям текущего пользователя на эту дату по тем дисциплинам, которые определены списком сдаваемых дисциплин группы этой специальности.

Все созданные ведомости становятся доступны для включения в них участников мероприятия в соответствии с установленными и действующими правилами проведения испытаний. При этом

учитываются привилегии пользователей, установленные администратором, а также наличие ссылки на специальность у ведомостей: если она указана, то эти ведомости будут доступны у участников соответствующих специальностей.

**ВАЖНО!!!** Следует отметить, что участники ссылаются не на группы, а на ведомости, которые в свою очередь могут ссылаться на одни и те же группы. Таким образом, может сложиться ситуация, когда количество людей в группе будет отличаться от количества людей в конкретной ведомости на сдачу вступительных испытаний.

**ВАЖНО!!!** Кроме того, ведомости могут ссылаться на один и тот же документ, тем самым формируя сводную ведомость по нескольким дисциплинам (например, собеседование проводится сразу по нескольким дисциплинам одновременно).

В контекстном меню списка ведомостей есть возможность очистить ссылку на специальность и группу, если это необходимо:

|    |            |     |       | Вер | омост   | ги          |              |      |     |  |
|----|------------|-----|-------|-----|---------|-------------|--------------|------|-----|--|
| Ин | Дисципл    | Дa  | ата   | . Δ | Ag      | Уникал      | Кол          | Гру  | K   |  |
| МК | Русский    | 01. | .06.2 | :00 |         | 2015628     | 4            | 1    | 5   |  |
| MK | Математ    | 01  | 00.0  | 00  |         | 2015020     |              | 1    | -   |  |
| МК | Русский    | 08  |       | До  | бавит   | ь           |              |      | Ins |  |
| МК | Математ    | 08  |       | Cof | бесед   | ования      |              |      |     |  |
|    | Русский    | 08  | ĸ     | Оч  | истити  | ь "Специал  | ьность       | "    |     |  |
|    | Математ    | 08  | 75    | Оч  | истити  | ь "Группа М | ٧ <u>٥</u> " |      |     |  |
|    |            |     |       | Уд  | алить   |             |              |      | Del |  |
|    |            |     |       | Сво | одная   | ведомость   | •            |      |     |  |
|    | Всего: 6 з |     |       | Pes | ульта   | ат экзамена | а            |      |     |  |
|    |            |     |       | Be, | 1,0MOCT | гь в навига | зцию         | Ctrl | +N  |  |

Формирование группы обычно осуществляется в момент формирования личного дела участника мероприятия, однако есть возможность добавить в ведомость участников мероприятия и в выбранной ведомости. Для этого необходимо выбрать одноимённый пункт контекстного меню в списке участников выбранной ведомости:

|       |           |          | В | едомо | сти |    |               |     |   |   |       |       | Участники в  | едом                          | юсти |       |
|-------|-----------|----------|---|-------|-----|----|---------------|-----|---|---|-------|-------|--------------|-------------------------------|------|-------|
| I. Δ. | Дис 🛆     | Дата эк  | A | Ко    | Гру | Ко | Вид документа | Π   |   |   | Φ.    | И.О.  | участника    | ${\scriptstyle \vartriangle}$ | Оце  | Баллы |
| Ка    | Матема    | 28.05.20 | 5 | 0     | 2   | 0  | Ведомость на  | K   |   |   | Данил | тов ( | Сергей Игоре | вич                           |      |       |
| МК    | Матема    | 29.05.20 |   | 8     | МК  | 8  | Ведомость на  | М., |   | Ĵ | Ничиг |       | <u> </u>     |                               | _    |       |
| МК    | Матема    | 01.06.20 |   | 4     | 1   | 5  | Ведомость на  | М., |   | ( | Оста  | -     | Добавить     |                               | Ins  |       |
| МΚ    | Русски    | 06.07.20 |   | 0     | 101 | 0  | Ведомость на  | М., |   | F | Райк  | . 0   | Обнулить р   | езуль                         | ∍тат |       |
| МК    | Русски    | 29.05.20 |   | 8     | МК  | 8  | Ведомость на  | М., |   |   |       |       | Зачёт        |                               |      |       |
| МК    | Русски    | 01.06.20 |   | 4     | 1   | 5  | Ведомость на  | М., |   |   |       |       | Незачёт      |                               |      |       |
| По    | Матема    | 28.05.20 | 4 | 0     |     | 0  | Ведомость на  | П   |   |   |       |       |              |                               |      |       |
| Ря    | Русски    | 28.05.20 | 1 | 0     | 2   | 0  | Ведомость на  | P   |   |   |       |       | пеявка       |                               |      |       |
| Ту    | Физика    | 30.05.20 | 3 | 0     |     | 0  | Ведомость на  | T   |   |   |       |       | Удалить      |                               | Del  |       |
|       | Boero: 5) |          |   | 42    | -   | -  | •             |     | Ŧ | I | Bcer  |       | Обновить     |                               | F5   |       |

В открывшемся списке необходимо выделить участников мероприятия для добавления в ведомость и нажать кнопку "Ввести":

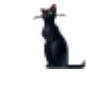

#### Страница **120** из **155**

| 🍇 Выделите участников для добавления в ведомость 🔲 🗖 🛽 | × |
|--------------------------------------------------------|---|
| Доступные участники                                    | • |
| Ф.И.О. участника 🛆                                     |   |
| Андреев Роман Алексеевич                               |   |
| Антонов Андрей Алексеевич                              |   |
| Арикелян Фарид Александрович                           |   |
| Ворунова Дарья Ивановна                                |   |
| Голубович Вадим Юрьевич                                |   |
| Денисова Наталья Юрьевна                               |   |
| Драгунков Иван Борисович                               |   |
| Еремина Евгения Евгеньевна                             |   |
| Bcero: 6 sa 0,02 + 0                                   | • |
| Ввести                                                 |   |

При нажатии на кнопку "Ввести" выделенным участникам мероприятия добавится новая запись в БД об оценке со ссылкой на текущую ведомость. Редактирование введённых значений осуществляется стандартным способом.

**ВАЖНО!!!** Следует отметить, что при этом созданные записи об этой оценке не включаются в экзаменационный лист личного дела абитуриента. Для этого надо открыть личное дело абитуриента и включить запись об оценке в экзаменационные листы всех специальностей, на которые можно засчитать эту оценку.

### 2.5.3. Ввод результатов испытаний

После проведения испытаний необходимо ввести результаты их проведения. Для этого в списке ведомостей необходимо выбрать ведомость (нажатием клавишей [Enter] на строке или щелчком мыши), по которой необходимо ввести результаты и в обновившемся справа списке участников выбранной ведомости ввести в поле "Оценка" или "Балл" (в зависимости от вида проводимых испытаний) результат испытания.

|      |               | Ведомост   | ги   |      |      |    |   | Участники ведомос             | ти     |       |
|------|---------------|------------|------|------|------|----|---|-------------------------------|--------|-------|
| Инст | Дисциплина    | Дата эк 🛆  | Ауд  | Коли | Груп | Ко |   | Ф.И.О. участника 🛛 🛆          | Оценка | Баллы |
| МКЖТ | Русский яз    | 01.06.2009 |      | 4    | 1    | 5  |   | Данилов Сергей Игоревич       |        | 100   |
| мкжт | Математика    | 01.06.2009 |      | 4    | 1    | 5  |   | Ничипоренко Елена Геннадьевна | Неявка |       |
| мкжт | Русский яз    | 08.06.2009 | 1234 | 0    |      | 0  |   | Остапенко Алексей Иванович    |        | 87    |
| мкжт | Математика    | 08.06.2009 | 1234 | 0    |      | 0  |   | Проскурин Александр Иванович  |        | 65    |
|      | Русский яз    | 08.06.2009 | 1234 | 0    |      | 0  |   |                               |        |       |
|      | Математика    | 08.06.2009 | 1234 | 0    |      | 0  | > | $\mathbb{R}$                  |        |       |
|      |               |            |      |      |      |    | - | ·                             |        |       |
|      |               |            |      |      |      |    |   |                               |        |       |
|      | Bcero: 6 sa I |            |      | 8    |      |    |   | Bcero: 4 sa 0,02 + 0          |        |       |

Для обнуления введённого результата (в случае ошибочного ввода) и проставления признака пропуска экзамена необходимо выбрать пункты контекстного меню списка "Обнулить результат" и "Неявка" соответственно:

#### Страница 121 из 155

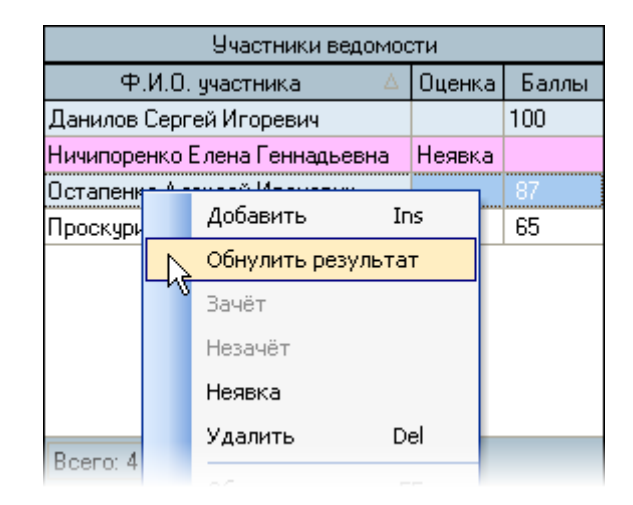

# 2.5.4. Закрытие ведомостей

Каждая ведомость, введённая в расписании экзаменов, доступна пользователям для включения в неё участников мероприятия в соответствии с их правами и установленными правилами проведения испытаний.

Формирование ведомости происходит в момент оформления личных дел и заканчивается только в том случае, если документ, на который ссылается ведомость, подписать (зарегистрировать) средствами навигации по документам. Подписанные (зарегистрированные) ведомости недоступны для включения в них новых участников. Кроме того, ведомости, дата проведения которых менее текущей даты, также недоступны для выбора при включении в них абитуриента.

Для того, чтобы закрыть ведомость от добавления в неё новых участников, необходимо выйти в навигацию из текущей ведомости с помощью пункта "Ведомость в навигацию" контекстного меню списка ведомостей:

|       |    |            | Ведомости |       |     |        |             |        |        |     |    |
|-------|----|------------|-----------|-------|-----|--------|-------------|--------|--------|-----|----|
| J., ∆ | Ин | Дисципл    | Д         | ата э | кз  | Ay     | Уникал      | Кол    | Гру    | Кол | П  |
| 241   | MK | Русский    | 01        | 00.0  | 00  |        | 2015020     | A      | 4      | C   | -1 |
| 241   | MK | Математ    | 01        |       | Доб | авиті  | ь           |        |        | Ins | 4  |
| 241   |    | Математ    | 08        |       | Соб | іеседа | ования      |        |        |     |    |
| 241   |    | Русский    | 08        |       | Очи | істить | » "Специал  | ьность | ,"     |     |    |
| 241   | МК | Русский    | 08        |       | Ωur | астить | - "Eovona f | \IO"   |        |     | 4  |
| 241   | МК | Математ    | 08        |       | ~*  |        | , 15,11191  |        |        |     | 4  |
|       |    |            |           |       | Уда | элить  |             |        |        | Del |    |
|       |    |            |           |       | Сво | дная   | ведомость   | •      |        |     |    |
|       |    |            |           |       | Рез | ульта  | т экзамен   | а      |        |     |    |
|       |    | Всего: 6 в |           |       | Вед | омост  | ъ в навига  | ацию   | Ctrl   | +N  |    |
|       |    |            |           | - v   | Про | смотр  | )           |        |        | F6  |    |
|       |    |            |           |       | Про | смотр  | ) выделені  | ных ве | домост | ей  |    |
|       |    |            |           |       | 06  | ювиті  | 5           |        |        | F5  |    |

В открывшемся окне навигации по документам необходимо нажать на кнопку "Подписать":

| 👠 Нави      | гация по доку                          | ментал  | l I     |                                           |                             |   |                                                        |
|-------------|----------------------------------------|---------|---------|-------------------------------------------|-----------------------------|---|--------------------------------------------------------|
| <b>--</b>   | Перетаците за                          | головок | столбца | з сюда для группировкі                    | по нему                     |   | Применить                                              |
|             | Вид документа                          | Врем    | Ном     | Текст статуса                             | Владе                       |   |                                                        |
|             | Ведомость на<br>экзамен                | 20668   |         | В работе (29.05.09),<br>временный № 20668 | Марков;<br>Ирина<br>Васил   |   | Создан за последниі ▼<br>с 30.04.2009 ▼ по ▼           |
|             | Ведомость на<br>экзамен                | 20983   |         | В работе<br>(29.05.09),<br>временный № 20 | Маркої<br>Ирина<br>Васи     |   | Утверждён за последниі ▼<br>с 30.04.2009 ▼ по ▼        |
| 2           | Ведомость на<br>экзамен                | 19862   |         | В работе (28.05.09),<br>временный № 19862 | Федоро<br>Ольга<br>Серге    |   | ID документа 1975504                                   |
| Подпи       | Ведомость на<br><mark>Iсать</mark> мен | 19698   |         | В работе (28.05.09),<br>временный № 19698 | Федоро<br>Ольга<br>Серге    |   | Наименование △ ID Пр<br>Приёмная комиссия 49241      ✓ |
| . 🔇         | Ведомость на<br>экзамен                | 19000   |         | В работе (28.05.09),<br>временный № 19000 | Ханжин<br>Надежд<br>Викто   | < |                                                        |
| W           | Ведомость на<br>экзамен                | 19252   |         | В работе (28.05.09),<br>временный № 19252 | Ханжин<br>Надежд<br>Викто   |   |                                                        |
| Q           | Ведомость на<br>экзамен                | 18859   |         | В работе (28.05.09),<br>временный № 18859 | Тарапат<br>Сергей<br>Влади  |   |                                                        |
|             | Ведомость на<br>экзамен                | 18295   |         | В работе (28.05.09),<br>временный № 18295 | Голубев<br>Валенти<br>Петро |   |                                                        |
|             | Ведомость на<br>экзамен                | 15449   |         | В работе (28.05.09),<br>временный № 15449 | Агеев<br>Ростисл<br>Васил   |   |                                                        |
| <b>.</b> -  | Ведомость на<br>экзамен                | 14644   |         | В работе (28.05.09),<br>временный № 14644 | Губарев<br>Ольга<br>Юрье    |   | 2                                                      |
| 100         |                                        |         |         | Bcero 33                                  |                             | - |                                                        |
| за 0,22 + ( | 0,03                                   |         |         |                                           |                             |   |                                                        |

В открывшемся окне регистрации документа необходимо задать серию, номер и дату подписи документа:

| 🖹 Введите атри           | абуты подписи                     |                   | X          |  |  |  |  |  |  |  |
|--------------------------|-----------------------------------|-------------------|------------|--|--|--|--|--|--|--|
| Введите атрибуты подписи |                                   |                   |            |  |  |  |  |  |  |  |
| 13                       | Номер документа                   | 2                 | ← /МКЖТ    |  |  |  |  |  |  |  |
| J.J.                     | Дата подписания                   | 31.05.2009        | •          |  |  |  |  |  |  |  |
| P                        | серия - /МКЖТ<br>период нумерации | ι στ - 01.05.2009 |            |  |  |  |  |  |  |  |
|                          |                                   | Подписать         | Отказаться |  |  |  |  |  |  |  |

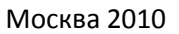

Для открытия ведомости необходимо провести обратную процедуру возвращения документа с подписи. Для этого в навигации по документам текущей ведомости необходимо нажать на кнопку "Вернуть на доработку":

| 1. Нави     | гация по доку                                | ментал | 4                          |                                           |                            |                          |                             |                 |         |
|-------------|----------------------------------------------|--------|----------------------------|-------------------------------------------|----------------------------|--------------------------|-----------------------------|-----------------|---------|
| <b>-</b>    |                                              |        |                            |                                           | по нему                    | Приме                    | нить                        |                 | »       |
|             | Вид документа                                | Врем   | Ном                        | Текст статуса                             | Владе                      |                          |                             |                 |         |
| Ĩ.          | Ведомость на 20983 1<br>экзамен              |        | от 31.05.09 г. №<br>1/МКЖТ | Маркој<br>Ирина<br>Васи                   | Co                         | здан за по<br>30.04.2009 | следниі<br>• по             | •<br>•          |         |
|             | Ведомость на<br>экзамен                      | 19862  |                            | В работе (28.05.09),<br>временный № 19862 | Федоро<br>Ольга<br>Серге   | Ут<br>С                  | верждён за по<br>30.04.2009 | следниі<br>• по | •<br>•  |
| 2           | Ведомость на<br>экзамен                      | 19698  |                            | В работе (28.05.09),<br>временный № 19698 | Федоро<br>Ольга<br>Серге   | ID                       | документа 19                | 75504           |         |
| 2           | Ведомость на<br>экзамен                      | 19000  |                            | В работе (28.05.09),<br>временный № 19000 | Ханжин<br>Надежд<br>Викто  | Наимен<br>王 Приё         | ювание<br>ёмная комиссия    | △ ID<br>49241   | Пр<br>🔽 |
| Верну       | Ведомость на<br><mark>ть на доработку</mark> | 19252  |                            | В работе (28.05.09),<br>временный № 19252 | Ханжин<br>Надежд<br>Викто  |                          |                             |                 |         |
| W           | Ведомость на<br>экзамен                      | 18859  |                            | В работе (28.05.09),<br>временный № 18859 | Тарапат<br>Сергей<br>Влади | 2                        |                             |                 |         |
| <b>۰</b> ×  |                                              |        |                            | Всего 33                                  | <b>_</b>                   |                          |                             |                 |         |
| за 0,25 + ( | 0,02                                         |        |                            |                                           |                            |                          |                             |                 |         |

# 2.6.Конкурсный отбор

После окончания приёма заявлений осуществляется основная работа приёмной комиссии по новому приёму: конкурсный отбор принятых заявлений от абитуриентов по всем специальностям. Из всех заявлений по специальности отбираются те, которые рекомендуются к зачислению, а затем по этим людям формируется проект приказа о зачислении.

# 2.6.1. Рекомендации к зачислению

Для установки признака рекомендации к зачислению по специальности конкретным абитуриентам, необходимо открыть специальную форму, выбрав из контекстного меню списка абитуриентов пункт "Решение о зачислении":

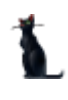

### Страница **124** из **155**

|        |                         | Абитур  |     |                            |  |  |  |  |
|--------|-------------------------|---------|-----|----------------------------|--|--|--|--|
| ID Чел | Ф.И.О. 🛆                | Дата п  |     | Выдать документы на руки   |  |  |  |  |
| 334936 | Абдуллаева Эльмира      | 30.07.2 |     | Удалить Del                |  |  |  |  |
| 334936 | Абдуллаева Эльмира      | 30.07.2 |     |                            |  |  |  |  |
| 334939 | Айдазаде Акиф Шахл      | 28.07.2 |     | Выгрузить данные           |  |  |  |  |
| 334939 | Айдазаде Акиф Шахл      | 03.07.2 |     | Отчёт институтам           |  |  |  |  |
| 360937 | Баркова Юлия Алекс      | 30.07.2 |     | Итоги институтам           |  |  |  |  |
| 360937 | Баркова Юлия Алекс      | 30.07.2 |     | Foodury                    |  |  |  |  |
| 361011 | Беляев Александр Ю      | 07.07.2 |     | Трафик                     |  |  |  |  |
| 336782 | Бенда Алена Алекса      | 28.07.2 |     | Пропущенные                |  |  |  |  |
| 336782 | Бенда Алена Алекса      | 06.07.2 |     |                            |  |  |  |  |
| 337295 | Блялиева Альфия На      | 28.07.2 | Lbz | Решение о зачислении       |  |  |  |  |
| 337295 | Блялиева Альфия На      | 06.07.2 |     | Зачислить                  |  |  |  |  |
| 337121 | Борисенко Алексей       | 06.07.2 |     | Навигация по приёму Ctrl+N |  |  |  |  |
| 337121 | Борисенко Алексей       | 28.07.2 |     |                            |  |  |  |  |
| 336948 | Гейгер Ирина Алекс      | 28.07.2 |     |                            |  |  |  |  |
| 336948 | Гейгер Ирина Алекс      | 06.07.2 |     | Выписка по человеку        |  |  |  |  |
| 336532 | Горбатова Елена Рус     | 28.07.2 |     | Все выписки по приказу     |  |  |  |  |
| 336532 | Горбатова Елена Рус     | 06.07.2 |     | Убрать из проекта          |  |  |  |  |
|        | Bcero: 53 sa 0,06 + 0,1 |         |     | Удалить связь              |  |  |  |  |
| 1      |                         |         |     |                            |  |  |  |  |

В открывшейся форме принятия решения о зачислении необходимо выбрать специальность для работы (будет выбрана текущая, на которой Вы находились в момент выбора пункта меню), а также задать основу обучения (бюджетная, платная или целевая). В списке под этими полями отобразятся абитуриенты, подавшие заявления на участие в конкурсе по выбранным параметрам:

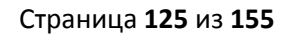

| Специ | ально           | ость ПСС, Стандартизация и сертифи | кация, очная  | 1    |              |                    |             | 15  |
|-------|-----------------|------------------------------------|---------------|------|--------------|--------------------|-------------|-----|
| Основ | а обуч<br>джетн | нения<br>ная С Платная С Целевая   | Отчёт         | Д    | ело Тур ВПО, | <mark>1-</mark> ый | тур очной и | -   |
| План  | приё            | ема 20 🗘 Принято 0 🗘               | Балл          | Ī    | С Проставит  | ь                  | Снять       | 7   |
|       |                 | Списс                              | ок абитуриент | ов   |              |                    |             |     |
| 🔍     | Ср              | Ф.И.О.                             | Оценки        | Зачи | Вид поступле | I. (A)             | Копия до    | Пот |
| 221   | 4.89            | Коновалова Юлия Викторовна         | 85; 70; 66    |      | Чернобыль(в  | 11                 | Копия       | Дa  |
| 52    | 3.67            | Суркова Наталья Александровна      | 52            |      | сироты       | 11                 | Копия       | Нет |
| 187   | 4.25            | Морозов Андрей Михайлович          | 70; 58; 59    | R    | по конкурсу  | 23                 | Оригинал    | Нет |
| 257   | 4.90            | Подколзин Сергей Владиславович     | 68; 89; 100   | 43   | по конкурсу  | 33                 | Копия       | Дa  |
| 248   | 4.93            | Шаров Андрей Сергеевич             | 69; 79; 100   |      | по конкурсу  | 33                 | Копия       | Нет |
| 241   | 4.80            | Нечепоренко Светлана Борисовна     | 82; 82; 77    |      | по конкурсу  | 33                 | Копия       | Дa  |
| 237   | 5.00            | Стифеева Евгения Олеговна          | 78; 74; 85    |      | по конкурсу  | 33                 | Копия       | Дa  |
| 237   | 3.94            | Щербинин Илья Александрович        | 79; 58; 100   |      | по конкурсу  | - 33               | Копия       | Дa  |
| 236   | 5.00            | Якимова Татьяна Витальевна         | 89; 69; 78    |      | по конкурсу  | 33                 | Копия       | Дa  |
| 235   | 5.00            | Андреева Юлия Олеговна             | 89; 72; 74    |      | по конкурсу  | 33                 | Копия       | Дa  |
| 230   | 4.53            | Леонова Юлия Геннадьевна           | 85; 77; 68    |      | по конкурсу  | 33                 | Копия       | Дa  |
| 230   | 4.50            | Прокопьева Елизавета Юрьевна       | 69; 78; 83    |      | по конкурсу  | 33                 | Копия       | Дa  |
| 223   | 4.94            | Осипов Евгений Валерьевич          | 76; 73; 74    |      | по конкурсу  | 33                 | Копия       | Нет |
| 222   | 4.53            | Ходыкин Александр Николаевич       | 59; 63; 89    |      | по конкурсу  | 33                 | Оригинал    | Дa  |
| 219   | 5.00            | Перепелов Дмитрий Владимирович     | 49; 70; 91    |      | по конкурсу  | 33                 | Копия       | Нет |
|       |                 | Bcero: 168 sa 0,94 + 0,08          |               | 0    |              |                    |             |     |

В списке у каждого абитуриента указывается его рейтинг (сумма оценок), средний балл по аттестату (или диплому), оценки (баллы) по всем предметам, вид поступления, очередность поступления (с учётом внеконкурсного поступления), признак подачи оригинала документа об образовании, потребность в общежитии и проч.

Список можно сортировать, фильтровать и настраивать удобный для себя вид как обычно. Над списком указано общее количество мест по плану приёма текущей специальности и основы обучения, а также количество уже рекомендованных к зачислению абитуриентов. Кроме того, над списком также размещены кнопки формирования отчётов по конкурсному отбору и выбор тура зачисления.

Абитуриенты, у которых недостаточно оснований для зачисления (нет оригинала документа об образовании или сданы/зачтены не все экзамены), выделяются в списке розовым цветом.

Для изменения признака рекомендации к зачислению необходимо поставить или снять в строке соответствующего абитуриента признак в столбце "Зачислить":

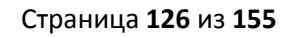

| Специ | ально  | сть ТСС, Стандартизация и сертифи | кация, очная  |      |              |       |             |     |
|-------|--------|-----------------------------------|---------------|------|--------------|-------|-------------|-----|
| Основ | а обуч | ения                              | Отчёт         | Д    | ло Тур ВПО,  | 1-ый  | тур очной и | -   |
| План  | приё   | ая 20 С Принято 20                | Балл          |      | Спроставит   | ъГ    | Снять       | 1   |
|       |        | Списо                             | ок абитуриент | ОВ   |              |       |             | -   |
| ) V   | Ср     | Ф.И.О.                            | Оценки        | Зачи | Вид поступле | 1, 6, | Копия до    | Пот |
| 237   | 3.94   | Щербинин Илья Александрович       | 79; 58; 100   | ~    | по конкурсу  | 33    | Копия       | Дa  |
| 236   | 5.00   | Якимова Татьяна Витальевна        | 89; 69; 78    |      | по конкурсу  | 33    | Копия       | Дa  |
| 235   | 5.00   | Андреева Юлия Олеговна            | 89; 72; 74    |      | по конкурсу  | 33    | Копия       | Дa  |
| 230   | 4.53   | Леонова Юлия Геннадьевна          | 85; 77; 68    | ~    | по конкурсу  | 33    | Копия       | Дa  |
| 230   | 4.50   | Прокопьева Елизавета Юрьевна      | 69; 78; 83    |      | по конкурсу  | 33    | Копия       | Дa  |
| 223   | 4.94   | Осипов Евгений Валерьевич         | 76; 73; 74    |      | по конкурсу  | 33    | Копия       | Нет |
| 222   | 4.53   | Ходыкин Александр Николаевич      | 59; 63; 89    |      | по конкурсу  | 33    | Оригинал    | Дa  |
| 219   | 5.00   | Перепелов Дмитрий Владимирович    | 49; 70; 91    | ~    | по конкурсу  | 33    | Копия       | Нет |
| 219   | 4.88   | Кудрявцев Александр Сергеевич     | 63; 56; 85    | ~    | по конкурсу  | 33    | Копия       | Нет |
| 218   | 4.89   | Кирсанова Дарья Павловна          | 100; 54; 64   | ~    | по конкурсу  | 33    | Копия       | Нет |
| 218   | 4.56   | Лебедева Дарья Олеговна           | 72; 72; 74    | ~    | по конкурсу  | 33    | Копия       | Нет |
| 218   | 4.26   | Горохов Даниил Михайлович         | 53; 65; 92    | ~    | по конкурсу  | 33    | Копия       | Нет |
| 216   | 4.00   | Уперев Дмитрий Олегович           | 48:58:90      |      | по конкуроу  | 33    | Копин       | Her |
| 215   | 4.38   | Пузанкова Ольга Васильевна        | 53; 62; 90    | 1043 | по конкурсу  | 33    | Оригинал    | Дa  |
| 215   | 4.63   | Махоткин Сергей Олегович          | 74; 68; 73    |      | Чернобыль(п  | 33    | Копия       | Нет |
|       |        | Bcero: 168 sa 0,58 + 0,08         |               | 20   |              |       |             |     |

При этом в итоговой строке списка и в поле "Принято" отразится общее количество установленных рекомендаций к зачислению. Для сохранения внесённых изменений в БД необходимо нажать на кнопку "Принять" и подтвердить свои намерения в открывшемся окне:

| <b>1</b> Запрос на подтверждение!             | X |
|-----------------------------------------------|---|
| Изменение признаков рекомендаций к зачислению |   |
| Сохранить внесённые изменения в БД?           |   |
| Отмена                                        |   |

Москва 2010

### 2.6.2. Полупроходные баллы

Для облегчения работы конкурсной комиссии в принятии решения Вы можете сформировать два отчёта: это список по убыванию баллов и список абитуриентов с полупроходным баллом.

Для формирования списка по убыванию баллов нажмите на кнопку "Отчёт", расположенную над списком абитуриентов:

| 狼 При                   | няти                                                                                                   | е решения о зачислении         |               |      |              |       | _        |     | × |  |  |
|-------------------------|----------------------------------------------------------------------------------------------------|--------------------------------|---------------|------|--------------|-------|----------|-----|---|--|--|
| Специ<br>-Основ<br>• Бк | Специальность ТСС, Стандартизация и сертификация, очная  Основа обучения Бюджетная С Платная С Целевая |                                |               |      |              |       |          |     |   |  |  |
| План                    | План приёма 20 🗘 Принято 0 🗘 Балл 0 🗘 Проставить Снять                                                 |                                |               |      |              |       |          |     |   |  |  |
|                         |                                                                                                    | Списо                          | к абитуриенто | )B   |              |       |          |     |   |  |  |
| Су 🔻                    | Ср                                                                                                    | Ф.И.О.                         | Оценки        | Зачи | Вид поступле | I, Δ. | Копия до | Пот |   |  |  |
| 221                     | 4.89                                                                                                   | Коновалова Юлия Викторовна     | 85; 70; 66    |      | Чернобыль(в  | 11    | Копия    | Дa  |   |  |  |
| 52                      | 3.67                                                                                                   | Суркова Наталья Александровна  | 52            |      | сироты       | 11    | Копия    | Нет |   |  |  |
| 187                     | 4.25                                                                                                   | Морозов Андрей Михайлович      | 70; 58; 59    |      | по конкурсу  | - 23  | Оригинал | Нет |   |  |  |
| 257                     | 4.90                                                                                                   | Подколзин Сергей Владиславович | 68; 89; 100   |      | по конкурсу  |       | Копия    | Дa  |   |  |  |

На экране откроется окно с отчётом по текущей специальности и основе обучения:

| 1. Просмотр                                                                                                    |                                  |       |         |  |  |  |  |  |  |  |  |
|----------------------------------------------------------------------------------------------------|----------------------------------|-------|---------|--|--|--|--|--|--|--|--|
| миит                                                                                                    | Подсистема «Абитуриент»          | АСУ М | иит 🗋   |  |  |  |  |  |  |  |  |
| Список абитуриентов по убыванию набранных баллов<br>Институт транспортной техники и организации производства<br>200503 Стандартизация и сертификация<br>(TCC) |                                  |       |         |  |  |  |  |  |  |  |  |
| 11.07.2009 19:37:12                                                                                                    |                                  |       |         |  |  |  |  |  |  |  |  |
| (Deeu                                                                                                    | очная форма обучения             | 20    |         |  |  |  |  |  |  |  |  |
| тлан                                                                                                    | приема                           | 20    |         |  |  |  |  |  |  |  |  |
| 2011                                                                                                    | В ТОМ ЧИСЛЕ ЦЕЛЕВИКИ             | 9     |         |  |  |  |  |  |  |  |  |
| Зачис                                                                                                    |                                  |       |         |  |  |  |  |  |  |  |  |
|                                                                                                    |                                  | . 0   |         |  |  |  |  |  |  |  |  |
|                                                                                                    | по результатам 1-го экзамена     |       |         |  |  |  |  |  |  |  |  |
|                                                                                                    | по результатам 5-х экзаменов     |       |         |  |  |  |  |  |  |  |  |
|                                                                                                    | вне конкурса                     | 0     |         |  |  |  |  |  |  |  |  |
|                                                                                                    | с общежитием                     | 0     |         |  |  |  |  |  |  |  |  |
| Octo                                                                                                    | по целевому конкурсу             | 10    |         |  |  |  |  |  |  |  |  |
| UCTAI                                                                                                    | пось мест для конкурсного отоора | 19    |         |  |  |  |  |  |  |  |  |
|                                                                                                    | по целевому конкурсу             | 8     |         |  |  |  |  |  |  |  |  |
|                                                                                                    | с оощежитием                     | 88    | <b></b> |  |  |  |  |  |  |  |  |
| Закрыть<br>Время получения - 1.1                                                                                                    | Обновить Печать 📝                |       |         |  |  |  |  |  |  |  |  |

#### Страница **128** из **155**

Список сгруппирован по основе обучения, очередности поступления и статуса абитуриентов (рекомендованные к зачислению, оставшиеся к зачислению, не сдавшие экзамены и забравшие документы).

В том случае, если на места претендуют несколько абитуриентов с одинаковым рейтингом (суммой баллов), то Вы можете сформировать отчёт по так называемому "полупроходному" баллу. Для этого необходимо указать размер этого балла в поле справа от кнопки "Балл" и нажать на эту кнопку:

| 🐴 При           | нятие                                                     | е решения о зачислении          |            |       |              |      |          |       |  |  |  |
|-----------------|-----------------------------------------------------------|---------------------------------|------------|-------|--------------|------|----------|-------|--|--|--|
| Специ           | Специальность ТСС, Стандартизация и сертификация, очная 🗸 |                                 |            |       |              |      |          |       |  |  |  |
| Основа обучения |                                                           |                                 |            |       |              |      |          |       |  |  |  |
| План            | приё                                                      | ма 5 🗘 Принято 0 🗘 🌔            | Балл (     | 150 🗘 | Проставить   |      | Снять    |       |  |  |  |
|                 | Список абитуриентов                                       |                                 |            |       |              |      |          |       |  |  |  |
| Су 🔻            | Ср                                                        | Ф.И.О.                          | Оценки     | Зачи  | Вид поступле | I, Δ | Копия до | . Пот |  |  |  |
| 209             | 4.50                                                      | Генералов Артем Олегович        | 79; 66; 64 |       | по конкурсу  | - 33 | Копия    | Нет   |  |  |  |
| 200             | 4.53                                                      | Потапова Светлана Геннадиевна   | 69; 65; 66 |       | по конкурсу  | - 33 | Копия    | Нет   |  |  |  |
| 199             | 4.81                                                      | Пьянников Дмитрий Николаевич    | 73; 60; 66 |       | по конкурсу  | - 33 | Копия    | Нет   |  |  |  |
| 197             | 4.95                                                      | Бадретдинова Альбина Альмировна | 85; 48; 64 |       | по конкурсу  | - 33 | Копия    | Нет   |  |  |  |
| 173             | 4.16                                                      | Чичкина Юлия Николаевна         | 76; 50; 47 |       | по конкурсу  | - 33 | Копия    | Нет   |  |  |  |
| 156             | 4.24                                                      |                                 | 64; 42; 50 |       |              |      |          |       |  |  |  |

После этого на экране откроется окно с отчётом по текущей специальности, основе обучения и заданным баллом:

| 1 | _ Пр                                                                                                    | осмотр                            |         |          |              |        |         |             |               |            |                  | <   |
|---|----------------------------------------------------------------------------------------------------|-----------------------------------|---------|----------|--------------|--------|---------|-------------|---------------|------------|------------------|-----|
|   | ми                                                                                                    | ит                                |         | Под      | систем       | иа «Аб | итуриен | т»          | AC            | у.         | миит             | ·   |
|   | Список поступающих,<br>набравших полупроходные баллы<br>Институт транспортной техники и организации производства<br>200503 Стандартизация и сертификация<br>очная форма обучения<br>11.07.2009 20:02:40<br>КОНКУРС ПЛАТНИКОВ, 150 баллов |                                   |         |          |              |        |         |             |               |            |                  |     |
|   | N₂                                                                                                    | ФИО                               | л/д     | общ      | Усло-<br>вия | Стаж   | Медаль  | Ср.<br>балл | Оценки        | На-<br>пр. | Уч.<br>завед.    | Т   |
|   | 1.                                                                                                    | Борошнев<br>Дмитрий<br>Алексеевич | 5299    | нет      | очная        | 0л0м   |         | 4.24        | 34; 52;<br>64 |            | средняя<br>школа | ŀ   |
|   | 2.                                                                                                    | Казанцев<br>Сергей<br>Андреевич   | 5229    | нет      | очная        | 0л0м   |         | 4.06        | 65; 41;<br>44 |            | средняя<br>школа | Ī   |
|   | 3.                                                                                                    | Ощепков<br>Леонид<br>Валентинович | 873     | нет      | очная        | 0л0м   |         | 3.81        | 61; 42;<br>47 |            | средняя<br>школа |     |
| • |                                                                                                    |                                   |         |          |              |        |         |             |               |            | [                | Þ   |
|   | 30                                                                                                    | акрыты О                          | бновить | [        | Печать       | ] 💽    |         |             |               |            |                  |     |
| В | ремя                                                                                                    | получения - 1,969 с.              | Объём   | - 0 байт |              | N      |         |             |               |            |                  | 11. |

# 2.7. Приказ о зачислении

### 2.7.1. Формирование приказов о зачислении в число студентов

После того, как приёмная комиссия выполнила работу по конкурсному отбору и утвердила список рекомендованных абитуриентов к зачислению, наступает время последнего шага: формирование приказа о зачислении.

Для этого необходимо выделить в списке тех абитуриентов, которые прошли конкурсный отбор, и выбрать пункт контекстного меню "Зачислить". Самым простым и удобным способом выделить таких абитуриентов является следующий путь: выберите в фильтре поиска необходимую специальность, задайте в датах поиска начало приёма (например, 1 июня текущего года) и установите фильтр по полю "Дата принятия решения о зачислении = нечистые":

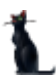

#### Страница **130** из **155**

| Период<br>Начал 01.06.2009 Окончание<br>Ф.И.О. | •                                                 | Мероприяти<br>Специаль         | 1e Bczw<br>2005   | 9 <del>Солоные</del> эк<br>103, Стандарти | замены<br>Ізация и        | сертификация                  |              |
|------------------------------------------------|---------------------------------------------------|--------------------------------|-------------------|-------------------------------------------|---------------------------|-------------------------------|--------------|
| Перетащите заголовок столбца                   | Общежитие                                         | Отч                            | еты               | Приказі                                   | ы                         | Операторы                     |              |
|                                                | Анкета аб                                         | итуриента                      |                   | Параметр                                  | ы                         | Экзамень                      | I            |
| Приказ Дата 🔽 Р д дог                          | Отношение к ВІ<br>Личные данны                    | С Т <u>ридовая</u><br>ие Докум | адеятель<br>Іенты | ность Стаж<br>Контакты                    | <u>с работь</u><br>Адреса | и Достип к пор<br>в Родственн | оталч<br>ики |
| (Настройка)                                    | Личные данн                                       | ые                             |                   |                                           |                           |                               | _            |
| (Чистые)                                       | Пол                                               | Фамилия                        | Андреев           | 3a                                        |                           |                               | как          |
|                                                | 🔘 Мужчина                                         | Имя                            | Юлия              |                                           |                           |                               | как          |
|                                                | 💿 Женщина                                         | Отчество                       | Олеговн           | la                                        |                           |                               | как          |
|                                                | Пример просклон                                   | енного ФИО                     | Андреев           | за Юлия Олего                             | вна,Аңс                   | цреевой Юлии Ол               | тег( 🔻       |
| 12.07.2009                                     | Дата рождения 02.04.1992 👻 Место рождения ГОР. Ки |                                |                   |                                           |                           | Р. КАНАШ ЧУВА                 | ШСКО         |
|                                                | Национальность                                    |                                |                   |                                           | Ho                        | мер пенсионног                | о стра)      |
| Платное                                        |                                                   |                                |                   |                                           | •                         |                               |              |
|                                                | Государство                                       | Грах                           | кданство          | ) C                                       | Дата                      | окончания дейс                | гвия         |
|                                                | Российская Федера                                 | ация 02.0                      | 4.1992            |                                           |                           |                               |              |
|                                                |                                                   |                                |                   |                                           |                           |                               |              |
|                                                |                                                   |                                |                   |                                           |                           |                               |              |
|                                                |                                                   | ^                              |                   | ••••••                                    |                           |                               |              |
|                                                | Фото                                              |                                |                   |                                           | _                         |                               | _            |
|                                                |                                                   |                                |                   |                                           |                           |                               |              |
|                                                | <b>             </b>                              | ₩₩                             |                   | A                                         |                           |                               |              |

В случае, если приказы по платным студентам формируются отдельным приказом, то необходимо наложить дополнительный фильтр по столбцу "Основа обучения". Если Вам нужны дополнительные фильтры на список – пользуйтесь ими как обычно.

Теперь осталось выделить все записи с отметкой о прошедшем конкурсном отборе (теперь, при настроенном фильтре, достаточно нажать сочетание клавиш [Ctrl]+A) и выбрать в контекстном меню списка пункт "Зачислить":

| Δάιπισμοιπ                      |          |            |    | Мой журнал                | Параметры |
|---------------------------------|----------|------------|----|---------------------------|-----------|
| ФИП А                           | Номер ди | Пата пода  |    | Отчёт институтам          | щежитие   |
| зева Юлия Олеговна              | 1599     | 01.07.2009 |    | Итоги институтам          | і лист    |
| ов Даниил Михайлович            | 1830     | 01.07.2009 |    | График                    | . 1 🛆 Оц  |
| нова Дарья Павловна             | 4465     | 08.07.2009 |    |                           | 29 74     |
| залова Юлия Викторовна          | 4913     | 09.07.2009 |    | Навигация по контракту    | 29 89     |
| вцев Александр Сергеевич        | 1968     | 01.07.2009 |    | Пропущенные               | 29 72     |
| цева Дарья Олеговна             | 5049     | 09.07.2009 |    | Решение о зачислении      |           |
| эва Юлия Геннадьевна            | 4652     | 08.07.2009 | ĸ  | Зачислить                 | 235       |
| гкин Сергей Олегович            | 4869     | 09.07.2009 | 닉궁 |                           |           |
| эв Евгений Валерьевич           | 577      | 25.06.2009 |    | павигация по приему Ссп+м | ключить   |
| телов Дмитрий Владимирович      | 1384     | 30.06.2009 |    | Просмотр приказа          |           |
| ова Татьяна Игоревна            | 2916     | 03.07.2009 |    | Выписка по человеку       | нки       |
| элзин Сергей Владиславович      | 1573     | 01.07.2009 |    | Все выписки по приказу    | HU        |
| опьева Елизавета Юрьевна        | 3233     | 04.07.2009 |    | Убрать из проекта         | 2         |
| эва Карина Константиновна       | 4272     | 07.07.2009 |    |                           | 2         |
| зева Евгения Олеговна           | 4212     | 07.07.2009 |    | Удалить связь             | 2         |
| o: 20 sa 2 94 8,69              |          | 04.07.0001 |    | Обновить F5               |           |
|                                 |          | പര) Hac    |    | Экспорт 🕨                 |           |
| • дага принятия решент в зачися |          |            |    | Настройка 🕨               |           |
|                                 |          |            |    | Столбцы                   |           |
|                                 |          |            |    | Итоги по группам          |           |

В открывшемся окне формирования проекта приказа о зачислении необходимо выбрать (или создать новый) проект приказа, в который будут включены выделенные абитуриенты, указать вид зачисления, начало и окончание обучения, а также курс поступления:

| 🍇 Зачисление выделенных абитуриентов в число студентов 🔳 🗖 🔀 |                                                          |  |  |  |  |
|--------------------------------------------------------------|----------------------------------------------------------|--|--|--|--|
| Приказ                                                       | 🖗 🗋 🔍 В работе (12.07.09), временный № 26810 (зачисление |  |  |  |  |
| Вид зачисления                                               | из приемной комиссии 🗸 🗸                                 |  |  |  |  |
| Начало занятий                                               | 01.09.2009 - Kypc 1 🗘                                    |  |  |  |  |
| Окончание обучения                                           | 30.06.2014 👻                                             |  |  |  |  |
| Первичный приказ                                             | 🖻 🔍                                                      |  |  |  |  |
|                                                              | Ввод                                                     |  |  |  |  |

После ввода всех необходимых параметров при нажатии на кнопку "Ввод" выделенные абитуриенты попадут в заданный проект приказа о зачислении с указанными параметрами. Каждому из них будет сгенерирован студенческий билет по заранее определённым правилам и он попадёт в первую группу на этой специальности.

Дальнейшая работа по распределениям первого курса по группам ведётся учебным отделом в АРМ учебного отдела после регистрации приказа о зачислении.

Кроме того, абитуриентам, нуждавшимся в общежитии, будет сгенерирован ордер на вселение, который станет доступным работникам в АРМ управления общежитиями.

После окончания процедуры формирования проекта приказа Вам откроется сообщение о результатах работы:

| 👠 Информационное сообщение!                     | × |
|-------------------------------------------------|---|
| Результат работы                                | I |
| В проект приказа добавлено 20<br>абитуриент(ов) |   |
| Ясно                                            |   |

В списке абитуриентов, в параметрах и в списке приказов у каждого из обработанных абитуриентов появится ссылка на этот приказ:

| Переташите заголовок столбца сюда и |                                                      | •             | Анкета абитуриента |     | Параметры  | Экзамены             |                  |            |
|-------------------------------------|------------------------------------------------------|---------------|--------------------|-----|------------|----------------------|------------------|------------|
|                                     |                                                      |               |                    |     | Общеж      | итие Отчеты          | Приказы          | Операторы  |
|                                     | <b>1</b> mka3 0 3                                    | числении      |                    |     |            | Приказн              |                  |            |
| элец                                | Приказ о                                             | Да а при      | Вид доги           |     |            | Приказ               | Вид докимента    | Пата Окони |
| 10B                                 | В работе (12                                         | 2.07 9), врем | 1енный №           | 268 | 10 10 2009 | B pa6ote (12.07.09)  |                  | дага оконч |
| рон                                 | 2 Datotlar                                           | 2.07.2009     |                    |     | 01.03.2003 | D padore (12.07.00), | зачисление студе |            |
| КОВ                                 | В работе                                             | 12.07.2009    |                    |     |            |                      |                  |            |
| ина                                 | В работе                                             | 12.07.2009    |                    | ŀ   | <          |                      |                  |            |
| баки                                | В работе                                             | 12.07.2009    |                    |     |            |                      |                  |            |
| рон                                 | В работе                                             | 12.07.2009    |                    |     |            |                      |                  |            |
| лав                                 | В работе                                             | 12.07.2009    |                    |     |            |                      |                  |            |
| юв                                  | В работе                                             | 12.07.2009    |                    |     |            |                      |                  |            |
| юва                                 | В работе                                             | 12.07.2009    |                    | ŀ   | <          |                      |                  |            |
| за К                                | В работе                                             | 12.07.2009    |                    |     |            |                      |                  |            |
| ева                                 | В работе                                             | 12.07.2009    |                    |     |            |                      |                  |            |
| јаки                                | В работе                                             | 12.07.2009    |                    |     |            |                      |                  |            |
|                                     |                                                      |               |                    |     |            |                      |                  |            |
|                                     |                                                      |               |                    |     |            |                      |                  |            |
|                                     | (дата при                                            | няти: Наст    | роить              | •   |            |                      | ٦                |            |
| •                                   |                                                      |               |                    |     |            | Bcero: 1 sa 0,45 + 0 |                  |            |
|                                     |                                                      |               |                    |     |            |                      |                  |            |
|                                     | Зачисление                                           |               |                    |     |            |                      |                  |            |
|                                     | Приказ 🕟 🖼 Г 😳 В работе (12.07.09) временный № 26810 |               |                    |     |            |                      |                  |            |

| Приказ         | 😅 🗋 🔍 B    | 😅 🗋 🔍 В работе (12.07.09), временный № 26810 |                      |            |   |  |  |
|----------------|------------|----------------------------------------------|----------------------|------------|---|--|--|
| Группа 🤟       | TCC-111    |                                              |                      |            | - |  |  |
| Начало занятий | 01.09.2009 | -                                            | Решение о зачислении | 12.07.2009 | - |  |  |
| Окончание      | 30.06.2014 | -                                            |                      |            |   |  |  |
| Первый приказ  | r 🔍        |                                              |                      |            |   |  |  |

Для просмотра твёрдой копии приказа необходимо выбрать в контекстном меню списка пункт "Просмотр" или на иконку с изображением лупы в параметрах абитуриента.

Для того, чтобы исключить абитуриента из проекта приказа о зачислении (в случае допущения ошибки), необходимо выделить этого абитуриента (или всех необходимых абитуриентов, если их более одного) и в контекстном меню списка выбрать пункт "Убрать из проекта":

| <ul> <li>Ф.И.О.</li> <li>Ф.И.О.</li> <li>Ф.О.</li> <li>Ф.И.О.</li> <li>Ф.И.О.</li> <li>Ф.О.</li> <li>Ф.О.</li> <li< th=""><th></th><th></th><th></th><th></th><th></th></li<></ul>                                                                                        |                                                          |     |                                         |   |   |
|----------------------------------------------------------------------------------------------------|----------------------------------------------------------|-----|-----------------------------------------|---|---|
| <ul> <li>Ф.И.О.</li> <li>Ф.И.О.</li> <li>Фиреева Юлия Олеговна</li> <li>Горохов Даниил Михайлович</li> <li>Кирсанова Дарья Павловна</li> <li>Коновалова Юлия Викторовна</li> <li>Кудрявцев Александр Сергеевич</li> <li>Пебедева Дарья Олеговна</li> <li>Пеонова Юлия Геннадьевна</li> <li>Махоткин Сергей Олегович</li> <li>Осипов Евгений Валерьевич</li> <li>Перепелов Дмитрий Владимирович</li> <li>Петухова Татьяна Игоревна</li> <li>Посмотр приказа</li> <li>Выписка по человеку</li> <li>Всего: 20 за 3,03 + 2,23</li> <li>✓ Дата принятия решения о</li> <li>✓ Дата принятия решения о</li> <li>Обновить F5</li> <li>Экспорт</li> <li>Настройка</li> <li>Столбцы</li> <li>Итоги по группам</li> </ul>                                                                                                    |                                                          |     |                                         |   |   |
| <ul> <li>Ч.И.О.</li> <li>Андреева Юлия Олеговна</li> <li>Горохов Даниил Михайлович</li> <li>Кирсанова Дарья Павловна</li> <li>Коновалова Юлия Викторовна</li> <li>Кудрявцев Александр Сергеевич</li> <li>Лебедева Дарья Олеговна</li> <li>Перепелов Дмитрий Владимирович</li> <li>Перепелов Дмитрий Владимирович</li> <li>Перепелов Дмитрий Владимирович</li> <li>Перепелов Дмитрий Владимирович</li> <li>Вего: 20 за 3,03 + 2,23</li> <li>Убрать из проекта</li> <li>Удалить связь</li> <li>Обновить F5</li> <li>Экспорт</li> <li>Настройка</li> <li>Столбцы</li> <li>Итоги по груплам</li> </ul>                                                                                                    |                                                          |     |                                         |   |   |
| Гадреева юлия олеговна<br>Горохов Даниил Михайлович<br>Кирсанова Дарья Павловна<br>Коновалова Юлия Викторовна<br>Кудрявцев Александр Сергеевич<br>Лебедева Дарья Олеговна<br>Леонова Юлия Геннадьевна<br>Махоткин Сергей Олегович<br>Всипов Евгений Валерьевич<br>Перепелов Дмитрий Владимирович<br>Всего: 20 за 3,03 + 2,23<br>▼                                                                                                    |                                                          |     | Итоги институтам                        |   |   |
| Кирсанова Дарья Павловна<br>Коновалова Юлия Викторовна<br>Кудрявцев Александр Сергеевич<br>Лебедева Дарья Олеговия<br>Леонова Юлия Геннадьевна<br>Махоткин Сергей Олегович<br>Досилов Евгений Валерьевич<br>Перепелов Дмитрий Владимирович<br>Перепелов Дмитрий Владимирович<br>Выписка по человеку<br>Все Выписки по приказу<br>Убрать из проекта<br>Удалить связь<br>Обновить F5<br>Экспорт<br>Настройка<br>Столбцы<br>Итоги по группам | Горохов Даниил Михайлович                                |     | График                                  |   |   |
| Коновалова Юлия Викторовна<br>Кудрявцев Александр Сергеевич<br>Лебедева Дарья Олеговна<br>Пеонова Юлия Геннадьевна<br>Махоткин Сергей Олегович<br>Осипов Евгений Валерьевич<br>Перепелов Дмитрий Владимирович<br>Петухова Татьяна Игоревна<br>Подколзин Сеогей Владиславович<br>Всего: 20 за 3,03 + 2,23<br>Убрать из проекта<br>Удалить связь<br>Обновить F5<br>Экспорт<br>Настройка<br>Столбцы<br>Итоги по группам                                                                                                    | Кирсанова Дарья Павловна                                 |     | Навигация по контракту                  |   |   |
| Кудрявцев Александр Сергеевич<br>Лебедева Дарья Олеговна<br>Махоткин Сергей Олегович<br>Осипов Евгений Валерьевич<br>Перепелов Дмитрий Владимирович<br>Петухова Татьяна Игоревна<br>Подколзин Сергей Владиславович<br>Всего: 20 за 3,03 + 2,23<br>Х ✓ (Дата принятия решения о<br>Ф Синан Приказа<br>Выписка по человеку<br>Все выписки по приказу<br>Убрать из проекта<br>Удалить связь<br>Обновить F5<br>Экспорт Настройка<br>Столбцы<br>Итоги по группам                                                                                                    | Коновалова Юлия Викторовна                               |     | Пропущенные                             |   |   |
| Пеонова Юлия Геннадьевна<br>Махоткин Сергей Олегович<br>Осипов Евгений Валерьевич<br>Перепелов Дмитрий Владимирович<br>Петухова Татьяна Игоревна<br>Подколзин Сергей Владиславович<br>Всего: 20 за 3,03 + 2,23                                                                                                    | Кудрявцев Александр Сергеевич<br>Пебедева Парья Одеговиа |     |                                         |   |   |
| Махоткин Сергей Олегович<br>Осипов Евгений Валерьевич<br>Перепелов Дмитрий Владимирович<br>Петухова Татьяна Игоревна<br>Подколзин Сергей Владиславович<br>Всего: 20 за 3,03 + 2,23<br>✓ (Дата принятия решения о<br>✓ (Дата принятия решения о<br>Качислить<br>Навигация по приёму Ctrl+N<br>Просмотр приказа<br>Выписка по человеку<br>Все выписки по приказу<br>Убрать из проекта<br>Удалить связь<br>Обновить F5<br>Экспорт Настройка<br>Столбцы<br>Итоги по группам                                                                                                    | Леонова Юлия Геннадьевна                                 |     |                                         |   |   |
| Росипов Евгений Валерьевич<br>Перепелов Дмитрий Владимирович<br>Петухова Татьяна Игоревна<br>Подколзин Сергей Владиславович<br>Всего: 20 за 3,03 + 2,23<br>Убрать из проекта<br>Удалить связь<br>Обновить F5<br>Экспорт<br>Настройка<br>Столбцы<br>Итоги по группам                                                                                                    | Махоткин Сергей Олегович                                 |     | зачислить<br>Навигация по приёму Ctrl+N |   |   |
| Перепелов Дмитрий Владимирович<br>Петухова Татьяна Игоревна<br>Подколзин Сергей Владиславович<br>Всего: 20 за 3,03 + 2,23<br>✓ (Дата принятия решения о<br>✓ (Дата принятия решения о<br>✓ Сбновить F5<br>Экспорт Настройка<br>Столбцы                                                                                                    | Осипов Евгений Валерьевич                                |     |                                         |   |   |
| Петухова Татьяна Игоревна<br>Подколзин Сеогей Владиславович<br>Всего: 20 за 3,03 + 2,23<br>Убрать из проекта<br>Удалить связь<br>Обновить F5<br>Экспорт Настройка<br>Столбцы<br>Итоги по группам                                                                                                    | Перепелов Дмитрий Владимирович                           |     | Просмотр приказа                        |   |   |
| Подколзин Сергей Владиславович<br>Всего: 20 за 3,03 + 2,23<br>Убрать из проекта<br>Удалить связь<br>Обновить F5<br>Экспорт Настройка<br>Столбцы<br>Итоги по группам                                                                                                    | Петухова Татьяна Игоревна                                |     | Выписка по человеку                     |   |   |
| Всего: 20 за 3,03 + 2,23<br>Убрать из проекта<br>Удалить связь<br>Обновить F5<br>Экспорт Настройка<br>Столбцы<br>Итоги по группам                                                                                                    | Подколзин Сергей Владиславович                           |     | Все выписки по приказу                  |   |   |
| <ul> <li>Дата принятия решения о</li> <li>Удалить связь</li> <li>Обновить</li> <li>F5</li> <li>Экспорт</li> <li>Настройка</li> <li>Столбцы</li> <li>Итоги по группам</li> </ul>                                                                                                    | Bcero: 20 sa 3,03 + 2,23                                 |     | Убрать из проекта                       |   |   |
| <ul> <li>Обновить</li> <li>F5</li> <li>Экспорт</li> <li>Настройка</li> <li>Столбцы</li> <li>Итоги по группам</li> </ul>                                                                                                    | 🗙 🗹 (Дата принятия решения о                             | -NE | Удалить связь                           |   |   |
| Экспорт настройка Столбцы Итоги по группам                                                                                                    | •                                                        |     | Обновить FS                             | 5 |   |
| Настройка<br>Столбцы<br>Итоги по группам                                                                                                    |                                                          |     | Экспорт                                 |   | Þ |
| Столбцы<br>Итоги по группам                                                                                                    |                                                          |     | Настройка                               |   | Þ |
|                                                                                                    |                                                          |     | Столбцы                                 |   | ŀ |
|                                                                                                    |                                                          |     |                                         |   |   |

В открывшемся окне подтверждения Ваших намерений при нажатии на кнопку "Подтверждаю" выделенные абитуриенты удалятся из проекта приказа о зачислении.

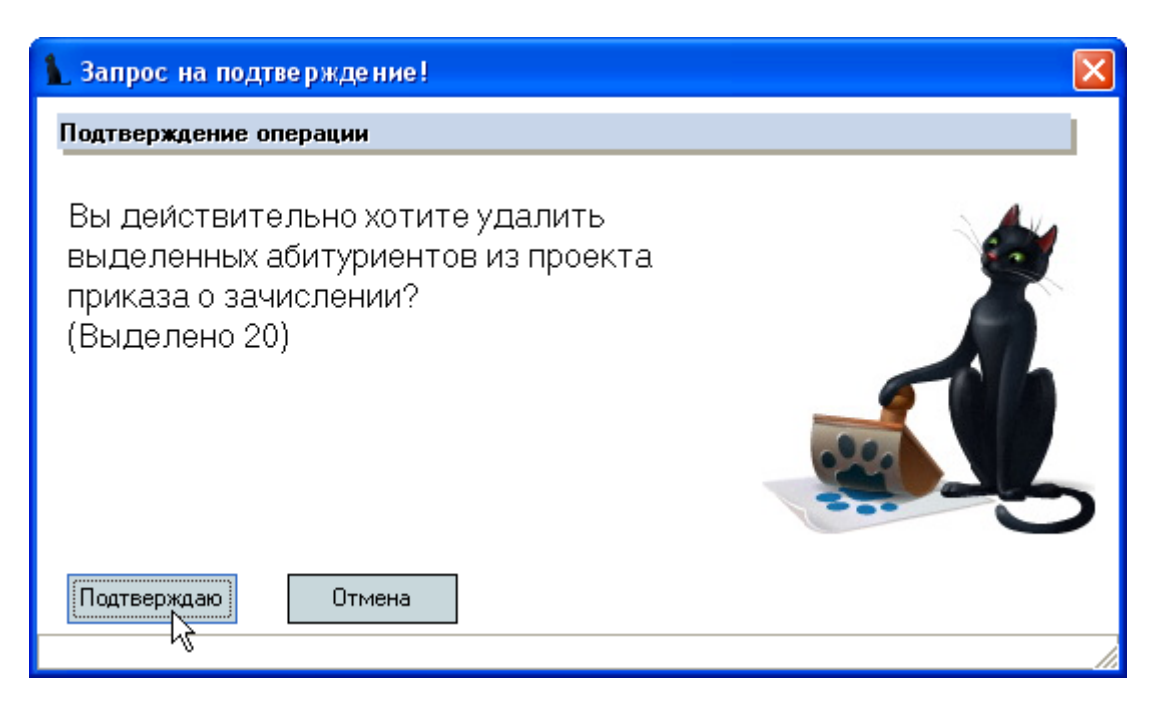

### 2.7.2. Выписки из приказов

Выписка из приказа о зачислении формируется либо по текущему абитуриенту либо по всем абитуриентам текущего приказа о зачислении. Для этого необходимо выбрать соответствующий пункт контекстного меню списка абитуриентов:

|   | Решение о зачислении       |  |  |  |  |
|---|----------------------------|--|--|--|--|
|   | Зачислить                  |  |  |  |  |
|   | Навигация по приёму Ctrl+N |  |  |  |  |
|   | Просмотр приказа           |  |  |  |  |
|   | Выписка по человеку        |  |  |  |  |
| 5 | Все выписки по приказу     |  |  |  |  |
|   | Убрать из проекта          |  |  |  |  |
|   | Удалить связь              |  |  |  |  |

# Страница **135** из **155**

На экране откроется окно просмотра сформированной выписки:

| 1 Просмотр                                            |                             |
|-------------------------------------------------------|-----------------------------|
| ФЕДЕРАЛЬНОЕ АГЕНТСТВО ЖЕЛЕЗНОДОРОЖНО                  |                             |
| ГОСУДАРСТВЕННОЕ ОБРАЗОВАТЕЛЬНОЕ УЧРЕЖДЕНИЕ ВЫСШ       | ЕГО ПРОФЕССИОНАЛЬНОГО       |
| ОБРАЗОВАНИЯ<br>«МОСКОВСКИЙ ГОСУЛАРСТВЕННЫЙ У          | НИВЕРСИТЕТ                  |
| ПУТЕЙ СООБЩЕНИЯ» (МИИ                                 | 1T)                         |
| ВЫПИСКА ИЗ ПРИКАЗА                                    |                             |
| " <u>25</u> " <u>августа</u> 2009 г.                  | № <u>4364/c</u>             |
| О зачислении в число студентов университета           |                             |
| В соответствии с Правилами приема в Московски         | и государственный           |
| университет путеи сообщения на 2009 год и решением пр | лиемной комиссии            |
| ПРИКАЗЫВАЮ:                                           |                             |
| Зачислить в число студентов первого курса             | Астраханского филиала       |
| государственного образовательного учр                 | еждения высшего             |
| профессионального образования "Московск               | кий государственный         |
| университет путей сообщения" заочной формы бюдже      | етной основы обучения по    |
| полной образовательной программе подготовки           | бакалавров высшего          |
| профессионального ооразования со сроком обучения      | 5 лет и началом занятии     |
| по направлению                                        |                             |
| 080100 Экономика                                      |                             |
| на специальность                                      |                             |
| для получения квалификации «Бакалавр экономики»       |                             |
| 1. имеющих начальное профессиональное образование (   | со средним(полным)          |
|                                                       |                             |
| 1.3.1. Успешно славшие вступительные испытания и г    | на<br>прошелицие конкурсный |
| отбор                                                 |                             |
| Абдуллаева Эльмира Адиловна                           | 1986 г.р. 265 б             |
| И.о. ректора                                          | В.В. Виноградов             |
| Ответственный секретарь приёмной комиссии             | С.О. Шилядов                |
|                                                       |                             |
|                                                       |                             |
| Закрыть Обновить Печать W                             |                             |
| Время получения - 1,358 с. Объём - 0 байт             | 1                           |

### 2.7.3. Списки поступивших

Для формирования списка абитуриентов, зачисленных в число студентов, необходимо на странице отчётов выбрать пункт "Список поступивших", задать дату отчёта и поставить признак простого списка по алфавиту:

| Анкета абитуриента Параметры Экзамены Общежитис Отчеты Приказы П                                                                                                    | Операторы                       |
|----------------------------------------------------------------------------------------------------|---------------------------------|
| Отчеты<br>С Работа операторов<br>С Целевики-техники<br>С Список забравших документы<br>С Сверка по группам<br>С Список на сдачу ЕГЭ<br>С Списки групп                                                 |                                 |
| Пичбки в делах<br>Список поступивших<br>Изрощения<br>С Абитуриенты, засчит<br>С Сведения о ходе приёма/зачисления<br>С Справка об экзаменах                                                           | •<br>Простой список по алфавиту |
| <ul> <li>С Сведения о зачислении по результатам ЕГЭ</li> <li>Итоги приёма по формам обучения</li> <li>Ход приёма (объявление)</li> <li>Журнал регистрации личных дел</li> <li>Рекомендации</li> </ul> |                                 |
| Создать                                                                                                    |                                 |

Затем при нажатии на кнопку "Создать" под списком отчётов перед Вами откроется окно просмотра сформированного списка:

| 1 Просм                                                                                                    | отр                                      | 1 |   | X |  |  |  |
|----------------------------------------------------------------------------------------------------|------------------------------------------|---|---|---|--|--|--|
| "Вечерний факультет"                                                                                                    |                                          |   |   |   |  |  |  |
| В соответствии с приказом ректора МИИТа от 31.08.09 г. № 4921/с<br>следующие абитуриенты зачислены в число студентов очно-заочной формы<br>платной основы обучения с 01.09.2009 по специальности |                                          |   |   |   |  |  |  |
| "Экономика и управление на предприятии<br>(железнодорожный транспорт)"                                                                                                    |                                          |   |   |   |  |  |  |
| №<br>п/п                                                                                                    | № Ф.И.О. Год Общежитие Ба.               |   |   |   |  |  |  |
| 1                                                                                                    | 2                                        | 3 | 4 |   |  |  |  |
| 1.                                                                                                    | 1. Чинарева Александра Валерьевна 1991 1 |   |   |   |  |  |  |
| "Воронежский филиал государственного образовательного<br>✓<br>Закрыть Обновить Печать ₩                                                                                                    |                                          |   |   |   |  |  |  |
| Влемя пол                                                                                                    | ччения - 2.606 с. Объём - 0 байт         |   |   |   |  |  |  |

Список сгруппирован по приказам и отсортирован по институту (филиалу), специальности и номеру приказа.

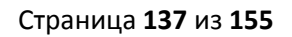

Если убрать признак простого списка и задать сумму баллов, то сформируется список абитуриентов, набравших не менее указанной суммы баллов и не поступивших в МИИТ:

| 1 Просмотр                                                                                                    | Intelligence Property and    | and the second second |              |  |  |  |  |
|----------------------------------------------------------------------------------------------------|------------------------------|-----------------------|--------------|--|--|--|--|
| СПИСОК<br>студентов, не зачисленных в 2009 году<br>по результатам вступительных испытаний,<br>набравших не менее 180 баллов<br>(по состоянию на 31.08.2009) |                              |                       |              |  |  |  |  |
| Организация перевозок и управление на транспорте (по видам)<br>№ Ф.И.О. № л/дела Сумма баллов                                                               |                              |                       |              |  |  |  |  |
| 1.                                                                                                    | Хвощ Леонид Петрович         | 734/МКЖТ              | 189          |  |  |  |  |
|                                                                                                    | Установки и электрические аг | параты ваго           | нов          |  |  |  |  |
| №<br>п/п                                                                                                    | Ф.И.О.                       | № л/дела              | Сумма баллов |  |  |  |  |
| 1. Петрива Екатерина Владимировна 727/МКЖТ 193                                                                                                    |                              |                       |              |  |  |  |  |
| Всего по документу: 2.                                                                                                    |                              |                       |              |  |  |  |  |
| Закрыть                                                                                                    | Обновить Печать 🕡            |                       |              |  |  |  |  |

### 2.7.4. Извещения

Для формирования извещений поступившим абитуриентам необходимо на странице отчётов выбрать соответствующий вид отчёта, задать дату подписания приказа и выбрать специальность из выпадающего списка:

| Анкета абитуриента Па                                                                                                    | раметры   Экза                                             | амены Общ  | ежитие | е Отчеты  | Приказы    | Операторы                    |
|----------------------------------------------------------------------------------------------------|------------------------------------------------------------|------------|--------|-----------|------------|------------------------------|
| Отчеты                                                                                                    |                                                            |            |        |           |            |                              |
| <ul> <li>Работа операторов</li> <li>Целевики-техники</li> <li>Список забравших до</li> <li>Сверка по группам</li> <li>Список на сдачу ЕГЭ</li> <li>Список на сдачу ЕГЭ</li> <li>Списки групп</li> <li>Ошибки в делах</li> <li>Список поступивших</li> <li>Извещения</li> </ul> | кументы                                                    |            |        |           |            |                              |
| 🔘 Абитуриенты, засчит                                                                                                    | Дата отчёта                                                | 04.08.2009 | - C    | пециально | ость ИСУТ: | Э, Электроснабжение железі 👻 |
| О Сведения о ходе при                                                                                                    | <br>                                                       |            |        |           |            |                              |
| Справка об экзамена<br>С Сведения о зачислени<br>Итоги приёма по фор<br>Ход приёма (объявлен<br>Журнал регистрации<br>Рекомендации                                                                                                    | »<br>ни по результат<br>мам обучения<br>ние)<br>личных дел | ам ЕГЭ     | \$     |           |            |                              |
| Создать                                                                                                    |                                                            |            |        |           |            |                              |

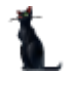

Затем при нажатии на кнопку "Создать" под списком отчётов перед Вами откроется окно просмотра сформированного списка:

| 1 Просмотр                                                                                                    |                                                                                                    |
|----------------------------------------------------------------------------------------------------|----------------------------------------------------------------------------------------------------|
| ФЕДЕРАЛЬНОЕ АГЕНТСТВО<br>ЖЕЛЕЗНОДОРОЖНОГО ТРАНСПОРТА<br>ГОУ ВПО<br>«МОСКОВСКИЙ ГОСУДАРСТВЕННЫЙ<br>УНИВЕРСИТЕТ<br>ПУТЕЙ СООБЩЕНИЯ»<br>(МИИТ)                                                                                                    | Куда (адрес) <u>403800. Волгоградская область.</u> .<br><u>Пархоменко. д 45.</u><br><u>89</u><br>Кому <u>Барановой</u><br><u>Сергеевне</u>                                                                                                    |
| 127994, Москва, ГСП-4, Образцова, 9 стр 9<br>ПРИЁМНАЯ КОМИССИЯ<br>Телефон (495) 684-24-10<br>«» 2009 г.<br>№                                                                                                    | (Фамилия, Имя, Отчество)<br>ИЗВЕЩЕНИЕ<br>Приёмная комиссия извещает Ва<br>приказом по университету <u>от 04.08.09 г.</u><br>зачислены в число студентов 1-го курса<br>обучения <u>Института систем управления, тел</u><br><u>и электрификации</u> по специальности <u>Элек</u><br>железных дорог с предоставлением общежити: |
| ВНИМАНИЕ!<br>В случае неявки на занятия к указанному сроку по<br>неуважительным причинам в течение 10 дней<br>университет будет вынужден отчислить Вас из<br>числа студентов.<br>При невозможности явиться к сроку по<br>уважительной причине сообщите об этом | Собрание студентов I курса состоится авгу<br>в часов в<br>Начало занятий 1 сентября в 8 <sup>30</sup> час.                                                                                                    |
| немедленно в вуз заказным отправлением.                                                                                                    | Заселение в общежитиеавгуста 2009 г.                                                                                                    |
| Время получения - 0,952 с. Объём - 0 байт 3                                                                                                    | жспортировать содержимое в Microsoft Word                                                                                                    |

# 2.8.Отчёты

### 2.8.1. План приёма и итоги платного приёма

По введённым данным в АСУ МИИТ Вы можете формировать различные отчёты по заданным параметрам. Доступ к ним осуществляется в нескольких местах в зависимости от назначения. Отчёты по плану приёма и итогам платного приёма доступны в форме работы с планом приёма (см. п. 2.2.1) под списком плана приёма:

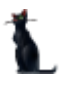

|           |          |                |                    |     |             | П        | лан приёма |           |          |
|-----------|----------|----------------|--------------------|-----|-------------|----------|------------|-----------|----------|
| Номер     | Аббр 🛆   | Институт 🛆     | Специальность      | Бюд | Дата начала | Платники | Дата нача  | Вид обуче |          |
| 230102    | УАИ      | ИЧИТ           | Автоматизирова     | 2   | 01.05.2009  | 1        | 01.05.2009 | очная     |          |
| 080100    | 63       | Казанский фили | Экономика          | 2   | 01.05.2009  | 1        | 01.05.2009 | заочная   |          |
| 080103    | НЭ       | Казанский фили | Национальная эк    | 2   | 01.05.2009  | 1        | 01.05.2009 | заочная   |          |
| 080100    | 63       | Калининградски | Экономика          | 2   | 01.05.2009  | 1        | 01.05.2009 | заочная   |          |
| 080103    | НЭ       | Калининградски | Национальная эк    | 2   | 01.05.2009  | 1        | 01.05.2009 | заочная   |          |
| 080100    | 63       | Калужский фили | Экономика          | 2   | 01.05.2009  | 1        | 01.05.2009 | заочная   |          |
| 080103    | НЭ       | Калужский фили | Национальная эк    | 2   | 01.05.2009  | 1        | 01.05.2009 | заочная   |          |
| 230103    | MOAC     | МКЖТ           | Автоматизирова     | 25  | 29.05.2009  | 5        | 29.05.2009 | очная     |          |
| 220204    | MOAT     | мкжт           | Автоматика и те    | 20  | 29.05.2009  | 5        | 29.05.2009 | заочная   |          |
| 220204    | MOAT     | МКЖТ           | Автоматика и те    | 30  | 29.05.2009  | 0        | 29.05.2009 | очная     |          |
| 230106    | MOBT     | мкжт           | Техническое обс    | 25  | 29.05.2009  | 5        | 29.05.2009 | очная     |          |
| 190304.03 | MOBX     | МКЖТ           | Техническая экс    | 20  | 29.05.2009  | 5        | 29.05.2009 | очная     |          |
|           | 1.000    | 1.075127       | Bcero: 102 sa 0,34 | 803 | 00.05.0000  | 318      |            |           | <b>•</b> |
| •         |          |                |                    |     |             |          |            | •         |          |
|           | Добавить | Удалит         | ь Отчёт            |     | Итоги       | $\geq$   | Закрыты    |           |          |

При формировании отчёта по плану приёма открывается окно указания параметров для формирования отчёта:

|               | аметры отчё     | ra 📃 🗖 🔀                |
|---------------|-----------------|-------------------------|
| Подразделение | Астраханский фі | илиал МИИТ, Астраха 👻   |
| Отчёт на дату | 30.05.2009 🔹 👻  |                         |
| Cos           | даты            | <u>Х</u> <u>О</u> тмена |

После задания параметров при нажатии на кнопку "Создать" формируется отчёт по плану приёма по заданным параметрам:

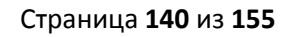

| просмотр                                                                                |                                                                                                    |                                                                                 |                                                                                                    |                              |                                   |                         |
|-----------------------------------------------------------------------------------------|----------------------------------------------------------------------------------------------------|---------------------------------------------------------------------------------|----------------------------------------------------------------------------------------------------|------------------------------|-----------------------------------|-------------------------|
|                                                                                         |                                                                                                    |                                                                                 |                                                                                                    |                              |                                   |                         |
| чная форма обу                                                                          | чения                                                                                                    |                                                                                 |                                                                                                    |                              |                                   |                         |
| Кол                                                                                     |                                                                                                    |                                                                                 |                                                                                                    |                              |                                   |                         |
| специальности                                                                           | Аббревиа                                                                                                    | Гоуппа                                                                          |                                                                                                    |                              | Стоимость                         | План приема             |
| (направления                                                                            | -тура                                                                                                    | специ-                                                                          | Наименование специальности                                                                                                    | Квалификация                 | обучения на                       | B 2009r.                |
| для бакалавров                                                                          | спец.                                                                                                    | альностей                                                                       |                                                                                                    |                              | платнои                           | гос. бюджет/            |
| и магистров)                                                                            |                                                                                                    |                                                                                 |                                                                                                    |                              | основе                            | платное                 |
| Белгородский фил                                                                        | иал государстве                                                                                                    | нного образова                                                                  | тельного учреждения высшего профе                                                                                                    | ссионального обра            | зования "Моск                     | овский                  |
| государственный                                                                         | университет пу                                                                                                    | тей сообщения"                                                                  |                                                                                                    |                              |                                   |                         |
|                                                                                         | Белгородский                                                                                                    |                                                                                 |                                                                                                    |                              |                                   |                         |
| 060101                                                                                  | филиал                                                                                                    | MK                                                                              | Лечебное дело                                                                                                    | 52                           | 12 500                            | 2/1                     |
|                                                                                         | МИИТ                                                                                                    |                                                                                 |                                                                                                    |                              |                                   |                         |
|                                                                                         |                                                                                                    |                                                                                 | -                                                                                                    |                              | -                                 |                         |
| Брянский железно                                                                        | одорожный колле,                                                                                                    | дж - филиал госу                                                                | ударственного образовательного учр                                                                                                    | еждения высшего              | профессиональ                     | HOLO                    |
| Брянский железно<br>образования "Мос                                                    | одорожный колле,<br>жовский государ                                                                                                    | дж - филиал госу<br>ственный унив                                               | ударственного образовательного учр<br>ерситет путей сообщения"                                                                                    | еждения высшего              | профессиональ                     | ного                    |
| Брянский железно<br>образования "Мос                                                    | одорожный колле,<br>жовский государ<br>Брянский                                                                                                    | дж - филиал гос;<br>ственный унив                                               | ударственного образовательного учр<br>ерситет путей сообщения"<br>                                                                                | еждения высшего              | профессиональ                     | ного                    |
| Брянский железно<br>образования "Мос                                                    | одорожный колле,<br>жовский государ<br>Брянский<br>ж.д.                                                                                                    | дж - филиал гос;<br>ственный унив                                               | ударственного образовательного учр<br>ерситет путей сообщения"                                                                                    | реждения высшего             | профессиональ                     | HORO                    |
| Брянский железно<br>образования "Мос<br>140212                                          | одорожный колле,<br>жовский государ<br>Брянский<br>ж.д.<br>колледж -                                                                                         | дж - филиал гос;<br>ственный унив<br>ИТ                                         | ударственного образовательного учр<br>ерситет путей сообщения"<br>Электроснабжение (по отраслям)                                                  | реждения высшего             | профессиональ<br>10 000           | аного<br>2 / 1          |
| Брянский железно<br>образования "Мос<br>140212                                          | одорожный колле,<br>жовский государ<br>Брянский<br>ж.д.<br>колледж -<br>филиал                                                                               | дж - филиал гос;<br>ственный унив<br>ИТ                                         | ударственного образовательного учр<br>ерситет путей сообщения"<br>Электроснабжение (по отраслям)                                                  | реждения высшего             | профессиональ                     | 2 / 1                   |
| Брянский железно<br>образования "Мос<br>140212                                          | одорожный колле,<br>жовский государ<br>Брянский<br>ж.д.<br>колледж -<br>филиал<br>МИИТ<br>Бариотий                                                           | дж - филиал гос;<br>отвенный унив<br>ИТ                                         | ударственного образовательного учр<br>ерситет путей сообщения"<br>Электроснабжение (по отраслям)                                                  | реждения высшего             | профессиональ<br>10 000           | 2 / 1                   |
| Брянский железно<br>образования "Мос<br>140212                                          | одорожный колле,<br>жовский государ<br>Брянский<br>ж.д.<br>колледж -<br>филиал<br>МИИТ<br>Брянский                                                           | дж - филиал гос;<br>отвенный унив<br>ИТ                                         | ударственного образовательного учр<br>ерситет путей сообщения"<br>Электроснабжение (по отраслям)                                                  | реждения высшего             | профессиональ<br>10 000           | 2 / 1                   |
| Брянский железно<br>образования "Мос<br>140212<br>140212                                | одорожный колле,<br>жовский государ<br>Брянский<br>ж.д.<br>колледж -<br>филиал<br>МИИТ<br>Брянский<br>ж.д.<br>корледж -                                      | дж - филиал гос;<br>отвенный унив<br>ИТ<br>ИТ                                   | ударственного образовательного учр<br>ерситет путей сообщения"<br>Электроснабжение (по отраслям)<br>Электроснабжение (по отраслям)                | реждения высшего<br>51       | профессиональ                     | 2 / 1                   |
| Брянский железнс<br>образования "Мос<br>140212<br>140212                                | одорожный колле,<br>жовский государ<br>Брянский<br>ж.д.<br>колледж -<br>филиал<br>МИИТ<br>Брянский<br>ж.д.<br>колледж -<br>филиал                            | дж - филиал гос;<br>отвенный унив<br>ИТ<br>ИТ                                   | ударственного образовательного учр<br>ерситет путей сообщения"<br>Электроснабжение (по отраслям)<br>Электроснабжение (по отраслям)                | реждения высшего<br>51<br>52 | профессиональ<br>10 000<br>10 000 | 2 / 1<br>2 / 1          |
| Брянский железно<br>образования "Мос<br>140212<br>140212                                | здорожный колле,<br>жовский государ<br>Брянский<br>ж.д.<br>колледж -<br>филиал<br>МИИТ<br>Брянский<br>ж.д.<br>колледж -<br>филиал<br>МИИТ                    | аж - филиал гос;<br>ственный унив<br>ИТ<br>ИТ                                   | ударственного образовательного учр<br>ерситет путей сообщения"<br>Электроснабжение (по отраслям)<br>Электроснабжение (по отраслям)                | зеждения высшего<br>51<br>52 | профессиональ<br>10 000<br>10 000 | 2 / 1<br>2 / 1          |
| Брянский железно<br>образования "Мос<br>140212<br>140212                                | дорожный колле,<br>жовский государ<br>Брянский<br>ж.д.<br>колледж -<br>филиал<br>МИИТ<br>Брянский<br>ж.д.<br>колледж -<br>филиал<br>МИИТ                     | аж - филиал гос;<br>ственный унив<br>ИТ<br>ИТ                                   | ударственного образовательного учр<br>ерситет путей сообщения"<br>Электроснабжение (по отраслям)<br>Электроснабжение (по отраслям)                | зеждения высшего<br>51<br>52 | профессиональ<br>10 000<br>10 000 | 2 / 1<br>2 / 1          |
| Брянский железно<br>образования "Мос<br>140212<br>140212<br>Институт управля            | дорожный колле,<br>жовский государ<br>Брянский<br>ж.д.<br>колледж -<br>филиал<br>МИИТ<br>Брянский<br>ж.д.<br>колледж -<br>филиал<br>МИИТ<br>ения и информац  | аж - филиал гос<br>ственный унив<br>ИТ<br>ИТ<br>ИТ                              | ударственного образовательного учр<br>ерситет путей сообщения"<br>Электроснабжение (по отраслям)<br>Электроснабжение (по отраслям)<br>гий         | 51<br>52                     | профессиональ<br>10 000<br>10 000 | 2 / 1<br>2 / 1<br>2 / 1 |
| Брянский железно<br>образования "Мос<br>140212<br>140212<br>Институт управля            | адорожный колле,<br>жовский государ<br>Брянский<br>ж.д.<br>колледж -<br>филиал<br>МИИТ<br>Брянский<br>ж.д.<br>колледж -<br>филиал<br>МИИТ<br>ения и информац | аж - филиал гос<br>ственный унив<br>ИТ<br>ИТ<br>ИТ                              | ударственного образовательного учр<br>ерситет путей сообщения"<br>Электроснабжение (по отраслям)<br>Электроснабжение (по отраслям)<br>гий         | зеждения высшего<br>51<br>52 | профессиональ<br>10 000<br>10 000 | 2 / 1<br>2 / 1          |
| Брянский железно<br>образования "Мос<br>140212<br>140212<br>Институт управля<br>Закрыть | адорожный колле,<br>жовский государ<br>Брянский<br>ж.д.<br>колледж -<br>филиал<br>МИИТ<br>Брянский<br>ж.д.<br>колледж -<br>филиал<br>МИИТ<br>ения и информац | аж - филиал гос;<br>ственный унив<br>ИТ<br>ИТ<br>ИТ<br>ионных техноло<br>Гь Печ | ударственного образовательного учр<br>ерситет путей сообщения"<br>Электроснабжение (по отраслям)<br>Электроснабжение (по отраслям)<br>гий<br>кать | 51<br>52                     | профессиональ<br>10 000<br>10 000 | 2 / 1<br>2 / 1<br>2 / 1 |

При формировании итогов платного приёма необходимо задать год и признак вывода фамилий абитуриентов:

| 🍓 Итоги платного приёма 🛛 🗖 🔀 |
|-------------------------------|
| Отчёт за год 2008 🗘 🗹 Люди    |
| Создать Дтмена                |

В зависимости от заданного признака вывода фамилий будет сформировано 2 разных вида отчёта по зачислению абитуриентов с платной основой обучения: сведения о результатах зачисления и список для проверки дел абитуриентов.

Сведения о результатах зачисления:

| 1                     | _ Про                          | смотр                                                                                                    |                                                    |                    |                  |                  |                 |                                  |
|-----------------------|--------------------------------|----------------------------------------------------------------------------------------------------|----------------------------------------------------|--------------------|------------------|------------------|-----------------|----------------------------------|
|                       | мос                            | СКОВСКИЙ ГОСУДАРСТВЕННЬ                                                                                                    | ІЙ УНИІ                                            | ВЕРСИ              | ГЕТ ПУ           | ТЕЙ СОО          | БЩЕНИЯ          | (МИИТ)                           |
|                       |                                |                                                                                                    | СВЕДЕ                                              | ния                |                  |                  |                 |                                  |
|                       |                                | о результатах :                                                                                                    | зачисле                                            | ния аб             | итурие           | ентов,           |                 |                                  |
|                       |                                | поступающих н                                                                                                    | а платн                                            | ую осн             | тову об          | учения           |                 |                                  |
|                       |                                | -                                                                                                    | в 2008                                             | году               | -                | -                |                 |                                  |
|                       |                                | (по состояния                                                                                                    | ю на 30                                            | .05.20             | 09 17:1          | 0:14)            |                 |                                  |
|                       |                                |                                                                                                    |                                                    |                    |                  | -                |                 |                                  |
|                       |                                |                                                                                                    | 1. BO                                              | ₽                  |                  |                  |                 |                                  |
|                       | №<br>п/п                       | Специальность                                                                                                    | Форма                                              | План               | Зачис-<br>лено   | Догово-<br>ров   | Неопла-<br>чено | Неопла-<br>чено среди<br>зачисл. |
|                       |                                |                                                                                                    | 1                                                  |                    | 1                |                  |                 |                                  |
|                       | 1                              | 2                                                                                                    | 3                                                  | 4                  | 5                | 6                | 7               | 8                                |
|                       | 1                              | 2<br>Бухгалтерский учет, анализ и аудит                                                                                                    | 3<br>очно-<br>заочная                              | 4<br>10            | <b>5</b><br>5    | <b>6</b><br>5    | 7<br>4          | <b>8</b><br>0                    |
|                       | 1<br>1.<br>2.                  | 2<br>Бухгалтерский учет, анализ и аудит<br>Локомотивы                                                                                                    | 3<br>очно-<br>заочная<br>очно-<br>заочная          | 4<br>10<br>5       | 5<br>5<br>2      | 6<br>5<br>2      | 7<br>4<br>0     | 8<br>0<br>0                      |
|                       | 1<br>1.<br>2.<br>3             | 2<br>Бухгалтерский учет, анализ и аудит<br>Локомотивы<br>Организация перевозок и управление.                                                               | 3<br>очно-<br>заочная<br>очно-<br>заочная<br>очжо- | 4<br>10<br>5<br>10 | 5<br>5<br>2<br>6 | 6<br>5<br>2<br>6 | 7<br>4<br>0     | 8<br>0<br>0                      |
| •                     | 1<br>1.<br>2.<br>3             | 2<br>Бухгалтерский учет, анализ и аудит<br>Локомотивы<br>Организация перевозок и управление                                                                | 3<br>очно-<br>заочная<br>очно-<br>заочная<br>очно- | 4<br>10<br>5<br>10 | 5<br>5<br>2<br>6 | 6<br>5<br>2<br>6 | 7<br>4<br>0     | 8<br>0<br>0<br>0                 |
| •                     | 1<br>1.<br>2.<br>3<br>3ar      | 2<br>Бухгалтерский учет, анализ и аудит<br>Локомотивы<br>Организация перевозок и управление<br>Крыть Обновить Печать                                       | 3<br>очно-<br>заочная<br>очно-<br>заочная<br>очно- | 4<br>10<br>5<br>10 | 5<br>5<br>2<br>6 | 6<br>5<br>2<br>6 | 7<br>4<br>0     | 8<br>0<br>0<br>0                 |
| <ul> <li>▲</li> </ul> | 1<br>1.<br>2.<br>Заг<br>Демя п | 2<br>Бухгалтерский учет, анализ и аудит<br>Локомотивы<br>Организация перевозок и управление<br>Крыть Обновить Печать<br>голучения - 2,25 с. Объём - 0 байт | 3<br>очно-<br>заочная<br>очно-<br>заочная<br>очно- | 4<br>10<br>5<br>10 | 5<br>5<br>2<br>6 | 6<br>5<br>2<br>6 | 7<br>4<br>0     |                                  |

для проверки дел абитур

| 1 Просмотр                                                                                                    |                                |                           | ×       |  |  |
|----------------------------------------------------------------------------------------------------|--------------------------------|---------------------------|---------|--|--|
| МОСКОВСКИЙ ГОСУДАРСТВЕННЫЙ                                                                                                    | Й УНИВЕРСИТЕТ ПУТЕЙ            | СООБЩЕНИЯ (МИИТ)          | )       |  |  |
| СПИСКИ<br>для проверки дел абитуриентов,<br>поступающих на платную основу обучения<br>в 2009 году<br>(по состоянию на 30.05.2009 17:22:12) |                                |                           |         |  |  |
| 1. Зачи                                                                                                    | слены без оплаты<br>1.1. ИЭФ 💦 |                           |         |  |  |
| 1.1                                                                                                    | .1. Экономика                  |                           |         |  |  |
| №<br>п/п Ф.И.О.                                                                                                    | Дело                           | Договор                   | Γ       |  |  |
| 1 2                                                                                                    | 3                              | 4                         | E       |  |  |
| <ol> <li>Дзеранова Тамара Теймуразовна</li> </ol>                                                                                          | от 30.12.08 г. № 590/ИЭФ       | от 09.01.09 г. № 127/2009 | $\perp$ |  |  |
| <ol> <li>Кузнецова Виктория Валерьевна</li> </ol>                                                                                          | от 01.10.08 г. № 339/ИТТОП     | от 09.01.09 г. № 119/2009 | L       |  |  |
| Закрыть Обновить Печать<br>Время получения - 0,344 с. Объём - 0 байт                                                                       | W                              |                           |         |  |  |

# 2.8.2. Целевой план приёма

Под списком целевого плана приёма расположены кнопки формирования отчётов по выполнению целевого плана приёма:

- Отчёт по целевому плану приёма
- Справка о ходе приёма абитуриентов
- Справка о бюджетных абитуриентах без целевого направления по регионам
- Сведения о результатах зачисления абитуриентов по целевым направлениям

|            |                                                                    | Целевой план приёма       |            |     |       |    |    |
|------------|--------------------------------------------------------------------|---------------------------|------------|-----|-------|----|----|
| Институт 🔷 | Наименование спец 🛆                                                | Организация 🛛 🛆           | Дата нача  | Кол | Φ     | Ви | Ви |
| <br>ИУИТ   | Автоматизированные<br>системы обработки<br>информации и управления | Московское отделение      | 27.05.2009 | 1   | 0     | 04 |    |
| мкжт       | Экономика и<br>бухгалтерский учет (по<br>отраслям)                 | Московское отделение      | 27.05.2009 | 1   | 0     | 3a |    |
|            | Bcero: 2 sa 0,141 + 0                                              | 5                         |            | 2   | 0     |    |    |
| Добавить   | Удалить Отчёт                                                      | Фактический приём Регионы | Итоги      |     | Закры | ль | ]  |

#### 2.8.2.1. Отчёт по целевому плану приёма

Для формирования отчёта по целевому плану приёма необходимо нажать на кнопку "Отчёт" под списком целевого плана приёма и задать параметры для формирования отчёта (организацию и дату):

| 3 | 🛚 Задайте пар | оаметры о  | гчёт | та 📃 🗖 🔀 |
|---|---------------|------------|------|----------|
|   | Организация   |            |      | •        |
|   | Отчёт на дату | 30.05.2009 | •    | ]        |
|   | Co            | здать<br>Z |      | <u> </u> |

Если организация не задана, то отчёт сформируется по всем организациям, в противном случае – только по заданной организации с учётом всех подчинённых ей на заданную дату. В столбце "Количество целевиков" в круглых скобках указывается количество отданных мест другой организации.

|                                          |                                                                                                    |                                                                    | _        |
|------------------------------------------|----------------------------------------------------------------------------------------------------|--------------------------------------------------------------------|----------|
| 👠 Просмотр                               |                                                                                                    |                                                                    | $\times$ |
|                                          | УТВЕРЖДАЮ<br>Ректор<br>Московского госу<br>университета<br>путей сообщения<br>""                                                                                                    | ударственного<br>Б.А. Лёвин<br>2009г.                              |          |
|                                          | ПЛАН                                                                                                    |                                                                    |          |
| в Москово                                | целевого приема студентов на очную форму обучения<br>кий государственный университет путей сообщения (МИИТ                                                                                                    | ) в 2009 году                                                      |          |
| в Москово<br>№                           | целевого приема студентов на очную форму обучения<br>кий государственный университет путей сообщения (МИИТ<br>Организации                                                                                                    | ) в 2009 году<br>Количество<br>целевиков                           |          |
| в Москово<br>№<br>1                      | целевого приема студентов на очную форму обучения<br>кий государственный университет путей сообщения (МИИТ)<br>Организации<br>2                                                                                                    | ) в 2009 году<br>Количество<br>целевиков<br>3                      |          |
| в Москово<br>№<br>1<br>1.                | целевого приема студентов на очную форму обучения<br>кий государственный университет путей сообщения (МИИТ<br>Организации<br>2<br>Автоматизированные системы обработки информации и управления,<br>очная                                                | ) в 2009 году<br>Количество<br>целевиков<br>3<br>1                 |          |
| в Москово<br><u>№</u><br>1<br>1.         | целевого приема студентов на очную форму обучения<br>кий государственный университет путей сообщения (МИИТ<br>Организации<br>2<br>Автоматизированные системы обработки информации и управления,<br>очная<br>Московское отделение                        | ) в 2009 году<br>Количество<br>целевиков<br>3<br>1<br>10           |          |
| в Москово<br><u>№</u><br>1<br>1.<br>1.1. | целевого приема студентов на очную форму обучения<br>кий государственный университет путей сообщения (МИИТ<br>Организации<br>2<br>Автоматизированные системы обработки информации и управления,<br>очная<br>Московское отделение<br>Итого по п. 1.      | ) в 2009 году<br>Количество<br>целевиков<br>3<br>1<br>10<br>1      | Ţ        |
| в Москово<br>№ 1 1 1. 1.1. Закрыть       | целевого приема студентов на очную форму обучения<br>кий государственный университет путей сообщения (МИИТ<br>Организации<br>2<br>Автоматизированные системы обработки информации и управления,<br>очная<br>Московское отделение<br>Итого по п. 1.<br>Г | ) в 2009 году<br>Количество<br>целевиков<br>3<br>1<br>10<br>1<br>1 | Ţ        |

# 2.8.2.2. Справка о ходе приёма абитуриентов

Для формирования справки о ходе приёма абитуриентов необходимо нажать на кнопку "Фактический приём" под списком целевого плана приёма и задать параметры для формирования отчёта (мероприятие, организацию, признак вывода абитуриентов и зачисления):

| 3 | Фактически  |                    |            |                         |              |
|---|-------------|--------------------|------------|-------------------------|--------------|
|   | Мероприятие | Вступительные экза | мены       | 👻 🗌 Люди                | 🗌 Зачисление |
|   | Организация |                    |            |                         | <b>-</b>     |
|   |             | 💊 Создать          | $\searrow$ | <u>Х</u> <u>О</u> тмена |              |

Если поле "Организация" не заполнено, то сформируется отчёт по всем организациям, в противном случае — только по заданной организации с учётом всех организаций, подчинённых ей на текущую дату.

Сочетание признаков отображения людей и зачисления влияют на форму отображения результата. Если не задан признак отображения людей и зачисления, то сформируется справка о ходе приёма заявлений абитуриентов с целевым направлением с итоговыми цифрами без фамилий абитуриентов: Страница 144 из 155

👠 Просмотр

# СПРАВКА

о ходе приёма абитуриентов, поступающих по целевой подготовке в 2008 году (по состоянию на 30.05.2009 18:10:58)

|            | Октябрьская железная дорога - филиал (                            | )AO "P# | КД"            |                   |  |
|------------|-------------------------------------------------------------------|---------|----------------|-------------------|--|
| № п/п      | Специальность                                                     | План    | Заяв-<br>лений | К зачис-<br>лению |  |
| 1.         | Автоматизированные системы обработки<br>информации и управления   | 1       | 1              | 1                 |  |
| 2.         | Автоматика, телемеханика и связь на<br>железнодорожном транспорте | 3       | 2              | 2                 |  |
| 3.         | Бухгалтерский учетї анализ и аудит                                | 2       | 2              | 2                 |  |
| 4.         | Вагоны                                                            | 2       | 1              | 1                 |  |
| 5.         | Инженерная защита окружающей среды                                | 1       | 2              | 2                 |  |
| 6.         | Коммерция (торговое дело)                                         | 1       | 1              | 1                 |  |
| -          | π                                                                 | 2       | 1              | 1                 |  |
| Закрыл     | ъ Обновить Печать 🕡                                               |         |                |                   |  |
| ремя получ | ения - 0,235 с. Объём - 0 байт                                    |         |                |                   |  |

Если задан признак отображения людей и не задан признак зачисления, то будет сформирован список абитуриентов, поступающих по целевой подготовке:
Страница **145** из **155** 

| 1 Просмотр                                                                                                    |                                                                               |               |        |  |  |  |  |  |  |  |
|----------------------------------------------------------------------------------------------------|-------------------------------------------------------------------------------|---------------|--------|--|--|--|--|--|--|--|
| Список абитуриентов,<br>поступающих по целевой подготовке<br>в 2008 году<br>(по состоянию на 30.05.2009 18:11:31) |                                                                               |               |        |  |  |  |  |  |  |  |
| Автома                                                                                                    | Автоматизированные системы обработки информации и управления,<br>очная 230102 |               |        |  |  |  |  |  |  |  |
|                                                                                                    |                                                                               |               |        |  |  |  |  |  |  |  |
|                                                                                                    | Московское отделение                                                          |               |        |  |  |  |  |  |  |  |
| № п/п                                                                                                    | Фамилия, Имя, Отчество                                                        | Дата приёма   | Двойки |  |  |  |  |  |  |  |
| 1.                                                                                                    | Павлова Алина Юрьевна                                                         | 10.07.2008    |        |  |  |  |  |  |  |  |
|                                                                                                    | Всего по Октябрьская железная дорога - филиал (                               | ОАО "РЖД": 1. | <br>_  |  |  |  |  |  |  |  |
| •                                                                                                    |                                                                               |               |        |  |  |  |  |  |  |  |
| Закрыты                                                                                                    | Обновить Печать 🕡                                                             |               |        |  |  |  |  |  |  |  |
| Время получени                                                                                                    | ия - 0,594 с. Объём - 0 байт                                                  |               | 1.     |  |  |  |  |  |  |  |

Если в параметрах отчёта указать признак зачисления и не задать признак вывода людей, то будет сформирована итоговая справка о результатах зачисления абитуриентов по целевой подготовке:

Страница 146 из 155

👠 Просмотр

# 

### СПРАВКА

## о ходе приёма абитуриентов, поступающих по целевой подготовке в 2008 году (по состоянию на 30.05.2009 18:13:23)

| Октябрьская железная дорога - филиал ОАО "РЖД" |                                                                   |      |                |                   |  |  |  |  |  |  |  |
|------------------------------------------------|-------------------------------------------------------------------|------|----------------|-------------------|--|--|--|--|--|--|--|
| № п/п                                          | Специальность                                                     | План | Заяв-<br>лений | К зачис-<br>лению |  |  |  |  |  |  |  |
| 1.                                             | Автоматизированные системы обработки<br>информации и управления   | 1    | 1              | 1                 |  |  |  |  |  |  |  |
| 2.                                             | Автоматика, телемеханика и связь на<br>железнодорожном транспорте | 3    | 2              | 2                 |  |  |  |  |  |  |  |
| 3.                                             | Бухгалтерский учет, анализ и аудит                                | 2    | 2              | 2                 |  |  |  |  |  |  |  |
| 4.                                             | Вагоны                                                            | 2    | 1              | 1                 |  |  |  |  |  |  |  |
| 5.                                             | Инженерная защита окружающей среды                                | 1    | 2              | 2                 |  |  |  |  |  |  |  |
| 6.                                             | Коммерция (торговое дело)                                         | 1    | 1              | 1                 |  |  |  |  |  |  |  |
| -                                              | π                                                                 | 2    | 1              | 1                 |  |  |  |  |  |  |  |
| Закрыл                                         | Закрыты Обновиты Печаты 📝                                         |      |                |                   |  |  |  |  |  |  |  |
| }ремя получ                                    | ения - 0,25 с. Объём - 0 байт                                     |      |                |                   |  |  |  |  |  |  |  |

Если в параметрах отчёта указать признак зачисления и задать признак вывода людей, то будет сформирован список абитуриентов, поступивших по целевой подготовке:

Страница 147 из 155

| 1 Просмотр          |                                                                                                    |                                       | ×   |  |  |  |  |  |  |  |  |
|---------------------|----------------------------------------------------------------------------------------------------|---------------------------------------|-----|--|--|--|--|--|--|--|--|
|                     | Список абитуриентов,<br>поступивших по целевой подготовке<br>в 2008 году<br>(по состояни р на 30.05.2009 18:17:06) |                                       |     |  |  |  |  |  |  |  |  |
| Автомати            | Автоматизированные системы обработки информации и управления,<br>очная 230102                                      |                                       |     |  |  |  |  |  |  |  |  |
|                     | -                                                                                                    | M                                     |     |  |  |  |  |  |  |  |  |
| l l                 | No 17/17                                                                                                    | Фанилия Инд. Отнество                 |     |  |  |  |  |  |  |  |  |
|                     | 1                                                                                                    | Парлора Алина Юрьерна                 |     |  |  |  |  |  |  |  |  |
| Bo                  | тего по Окт                                                                                                    | порта нали порта - филиал ОАО "РЖЛ" 1 |     |  |  |  |  |  |  |  |  |
|                     |                                                                                                    | Всего по специальности: 1.            |     |  |  |  |  |  |  |  |  |
| Закрыты             | Закрыть Обновить Печать 🕡                                                                                          |                                       |     |  |  |  |  |  |  |  |  |
| Время получения - О | ,25 с. Объём ·                                                                                                    | U байт                                | _// |  |  |  |  |  |  |  |  |

## 2.8.2.3. Справка о бюджетных абитуриентах без целевого направления по регионам

Для формирования справки об абитуриентах, подавших документы на бюджетную основу обучения и не имеющих целевое направление по заданной специальности, необходимо в целевом плане приёма встать на позицию, соответствующую интересующим параметрам, и под списком целевого плана приёма нажать на кнопку "Регионы":

|      |           |                                                  | Целевой план приёма                                           |            |     |         | <b></b>  |
|------|-----------|--------------------------------------------------|---------------------------------------------------------------|------------|-----|---------|----------|
| Инст | гитут 🛛 🛆 | Наименование спе 🛆                               | Организация 🛆                                                 | Дата нач   | Кол | Ф Ви    | В        |
| ГИ   |           | Государственное и<br>муниципальное<br>управление | Другие                                                        | 30.04.2008 | 1   | 0 оч    |          |
| ГИ   |           | Психология                                       | Открытое акционерное общество<br>"Российские железные дороги" | 30.04.2008 | 1   | 0 оч    |          |
| ГИ   |           | Реклама                                          | Другие                                                        | 30.04.2008 | 1   | 0 оч    |          |
| ГИ   |           | Реклама                                          | Открытое акционерное общество<br>"Российские железные дороги" | 30.04.2008 | 1   | 0 оч    |          |
| ги   |           | Cogoulo                                          | Reurue                                                        | 20.04.2000 | 2   |         | _        |
|      |           | Bcero: 84 sa 0,547 + 0,03                        |                                                               | _          | 782 | 0       | <b>•</b> |
| Д    | Добавить  | Удалить Отчёт                                    | Фактический приём Регионь                                     | Ито        | ги  | Закрыты | ,        |

После нажатия на кнопку "Регионы" сформируется отчёт по текущей позиции целевого плана приёма:

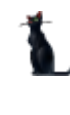

| _  |                                     |                                  |              |            |                      |  |  |  |  |  |  |  |
|----|-------------------------------------|----------------------------------|--------------|------------|----------------------|--|--|--|--|--|--|--|
| 1  | Просмо                              | тр                               |              |            |                      |  |  |  |  |  |  |  |
|    |                                     | ~                                | <u>.</u>     |            |                      |  |  |  |  |  |  |  |
|    | MOC                                 | КОВСКИИ ГОСУДАРСТВЕННЬ           | ІИ УНИВЕРСИ  | ИТЕТ ПУТЕР | и сообщения          |  |  |  |  |  |  |  |
|    | СПРАРИА                             |                                  |              |            |                      |  |  |  |  |  |  |  |
|    | СПРАВКА                             |                                  |              |            |                      |  |  |  |  |  |  |  |
|    | об абитуриентах, подавших документы |                                  |              |            |                      |  |  |  |  |  |  |  |
|    |                                     | на бюджетнун                     | о основу обу | чения      |                      |  |  |  |  |  |  |  |
|    |                                     | (и не имеющих ц                  | елевое напра | авление)   |                      |  |  |  |  |  |  |  |
|    |                                     | в 2008 на                        | специальнос  | ТЬ         |                      |  |  |  |  |  |  |  |
|    |                                     | Пси                              | X0702119     |            |                      |  |  |  |  |  |  |  |
|    |                                     | (                                | - 20.05.2000 | 19.25.05   |                      |  |  |  |  |  |  |  |
|    |                                     | (по состоянию на                 | a 50.05.2009 | 18:25:05)  |                      |  |  |  |  |  |  |  |
| Г  | N                                   |                                  | 1            | 1          |                      |  |  |  |  |  |  |  |
|    | _№<br>п/п                           | Фамилия, имя, отчество           | Дело №       | № региона  | Регион               |  |  |  |  |  |  |  |
|    | 1.                                  | Алексеева Анастасия Олеговна     | 7-ГПС        | 50         | Московская область   |  |  |  |  |  |  |  |
| F  | 2.                                  | Грекова Юлия Сергеевна           | 8-ГПС        | 33         | Владимирская область |  |  |  |  |  |  |  |
|    | 3.                                  | Давыденкова Валентина Викторовна | 4-ГПС        | 77         | г. Москва            |  |  |  |  |  |  |  |
|    | 4.                                  | Ильченко Ольга Анатольевна       | 16-ГПС       | 36         | Воронежская область  |  |  |  |  |  |  |  |
|    | 5.                                  | Казанская Василиса Михайловна    | 2-ГПС        | 77         | г. Москва            |  |  |  |  |  |  |  |
| L  | 6.                                  | Козина Мариам Зазаевна           | 11-FIIC      | 77         | г. Москва            |  |  |  |  |  |  |  |
|    | 7                                   | и р п                            | I S THO      | 1 22       |                      |  |  |  |  |  |  |  |
|    |                                     |                                  |              |            |                      |  |  |  |  |  |  |  |
|    | Закрыт                              | ь Обновить Печать                | W            | 2          |                      |  |  |  |  |  |  |  |
| L  |                                     |                                  |              | 2          |                      |  |  |  |  |  |  |  |
| Вр | емя получ                           | ения - 0,125 с. Объём - О байт   |              |            |                      |  |  |  |  |  |  |  |
|    |                                     |                                  |              |            |                      |  |  |  |  |  |  |  |

## 2.8.2.4. Сведения о результатах зачисления абитуриентов по целевым направлениям

Для формирования сведений о результатах зачисления абитуриентов, поступающих по целевым направлениям необходимо под списком целевого плана приёма нажать на кнопку "Итоги":

|            |                                                  | Целевой план приёма                                           |            |       |         | <b></b>  |
|------------|--------------------------------------------------|---------------------------------------------------------------|------------|-------|---------|----------|
| Институт 🛆 | Наименование спе 🛆                               | Организация 🛆                                                 | Дата нач   | Кол 9 | Р Ви E  | В        |
| ГИ         | Государственное и<br>муниципальное<br>управление | Другие                                                        | 30.04.2008 | 1     | 0 оч    |          |
| ГИ         | Психология                                       | Открытое акционерное общество<br>"Российские железные дороги" | 30.04.2008 | 1     | 0 оч    |          |
| ГИ         | Реклама                                          | Другие                                                        | 30.04.2008 | 1     | 0 оч    |          |
| ГИ         | Реклама                                          | Открытое акционерное общество<br>"Российские железные дороги" | 30.04.2008 | 1     | 0 оч    |          |
| ГИ         | Cogoulo                                          | Присио                                                        | 20.04.2000 | 2     | 0.00    | _        |
|            | Bcero: 84 sa 0,547 + 0,03                        |                                                               |            | 782   | 0       | <b>•</b> |
| Добавить   | Удалить Отчёт                                    | Фактический приём Регионь                                     | ы          | ч     | Закрыты |          |

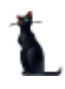

#### Страница 149 из 155

В открывшемся окне параметров отчёта необходимо выбрать организацию и задать год:

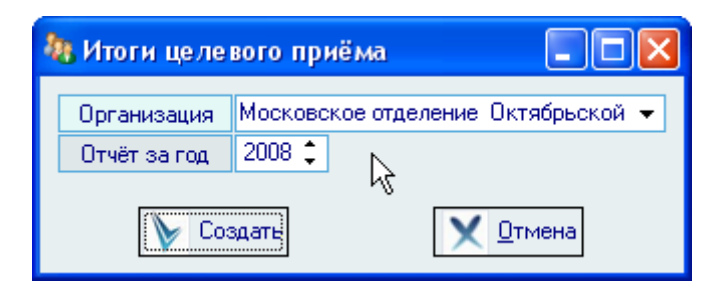

При нажатии на кнопку "Создать" сформируется отчёт по заданным параметрам:

| 1. Пр    | осмотр                                                                                                    |                                                                     |                                               |                      |                                                                     |                                          |                      |                                                           | 2        |  |  |
|----------|----------------------------------------------------------------------------------------------------|---------------------------------------------------------------------|-----------------------------------------------|----------------------|---------------------------------------------------------------------|------------------------------------------|----------------------|-----------------------------------------------------------|----------|--|--|
| мос      | СКОВСКИЙ ГОСУДАРО                                                                                                    | СТВЕННЬ                                                             | ІЙ УНИВ                                       | ЕРСИТ                | тет путей                                                           | сообщ                                    | ЕНИЯ                 | (МИИТ)                                                    | 4        |  |  |
|          | СВЕДЕНИЯ<br>о резудьтатах зачисления абитуриентов,<br>поступающих по целевым направлениям<br>от филиала:                                       |                                                                     |                                               |                      |                                                                     |                                          |                      |                                                           |          |  |  |
| 1        | от филиала:<br>Московское отделение Октябрьской железной дороги - филиала ОАО<br>"РЖД"<br>в 2008 году<br>(по состоянию на 30.05.2009 18:30:23) |                                                                     |                                               |                      |                                                                     |                                          |                      |                                                           |          |  |  |
| №<br>п/п | Специальность в том<br>числе:                                                                                                    | Зачис-<br>лено на<br>выде-<br>ленные<br>места<br>целевого<br>приёма | прошли<br>довузов-<br>скую<br>подго-<br>товку | меда-<br>лис-<br>тов | выптускни-<br>ков<br>техникумов<br>и колледжей<br>ж/д<br>транспорта | выпус-<br>кников<br>школ<br>ОАО<br>«РЖД» | Не<br>зачи-<br>слено | полу-<br>чили<br>неудов-<br>летвори-<br>тельные<br>оценки |          |  |  |
| 1        | 2                                                                                                    | 3                                                                   | 4                                             | 5                    | 6                                                                   | 7                                        | 8                    | 9                                                         |          |  |  |
| 1.       | Автоматизированные                                                                                                    | 1                                                                   | 1                                             | 0                    | 0                                                                   | 0                                        | 0                    |                                                           | <u> </u> |  |  |
|          |                                                                                                    |                                                                     |                                               |                      |                                                                     |                                          |                      |                                                           | _        |  |  |
| 38       | Закрыты Обновиты Печаты                                                                                                    |                                                                     |                                               |                      |                                                                     |                                          |                      |                                                           |          |  |  |
| Время і  | получения - 0,656 с. Объём - 0 (                                                                                                    | байт                                                                |                                               |                      |                                                                     |                                          |                      |                                                           |          |  |  |

#### 2.8.3. Ход приёма заявлений

Ежедневные отчёты по ходу приёма заявлений Вы можете формировать на странице "Участники" в форме работы с мероприятиями:

L

Страница **150** из **155** 

| Анкета абитуриент                                                                                                    | га Параметры                                                                                                    | Экзамены                    | Общежитие   | Отчеты     | Приказы     | Операторы  |       |
|----------------------------------------------------------------------------------------------------|----------------------------------------------------------------------------------------------------|-----------------------------|-------------|------------|-------------|------------|-------|
| Отчеты<br>С Работа операто<br>С Целевики-техни<br>С Список забрав<br>С Сверка по груп<br>С Список на сдач<br>С Список и групп<br>С Ошибки в дела<br>С Список поступи<br>Извещения<br>Абитуриенты, з<br>С Сведения о ход<br>С Справка об экз<br>С Сведения о зач<br>С Итоги приёма г | эров<br>ики<br>ших документы<br>пам<br>у ЕГЭ<br>х<br>веших<br>асчитавшие оцен<br>е приёма/зачисл<br>аменах<br>ислении по резу:<br>то формам обуче | іки<br>іения<br>пьтатам ЕГЗ | ]           |            |             |            |       |
| Создать                                                                                                    | Дата отчёта                                                                                                    | 03.06.20                    | 109 👻       |            | орма оплать | 51         |       |
| q                                                                                                    | Рорма обучени                                                                                                    | я очная                     |             | • •        | Госбюдже    | г          |       |
|                                                                                                    | Образование                                                                                                    | Высшее (                    | образование | <b>-</b> 0 | Платные     |            |       |
|                                                                                                    | Номер листа                                                                                                    | 0 🛟                         |             | Категори   | 49          |            | ~ -   |
|                                                                                                    |                                                                                                    |                             |             | 💽 Зачис    | сление 🔘    | Ход приёма | 🔘 Эка |
|                                                                                                    |                                                                                                    |                             |             |            |             |            |       |

Каждый отчёт имеет свой набор параметров, которые необходимо задать перед его формированием. При нажатии на кнопку "Создать" формируется выбранный отчёт с заданными параметрами и открывается в модальном окне просмотра текущего отчёта:

| 1.   | Тросмот                                                  | р          |       |         |          |      |           |                     |                       |     |               |            |                            |                                   |                                        |                                 |                                              |                                  |                                        |                                             |                           |                 |          |
|------|----------------------------------------------------------|------------|-------|---------|----------|------|-----------|---------------------|-----------------------|-----|---------------|------------|----------------------------|-----------------------------------|----------------------------------------|---------------------------------|----------------------------------------------|----------------------------------|----------------------------------------|---------------------------------------------|---------------------------|-----------------|----------|
|      | РОСЖЕЛДОР                                                |            |       |         |          |      |           | н                   | A (                   | ЭЧН | łYł           | А<br>Ф Ф О | су<br>()<br>()<br>()<br>() | МИИТ<br>СВЕДІ<br>ЛУ <u>БК</u><br> | С. П<br>С.<br>ЕНИ<br>ОДЖ<br>Выс<br>сос | ОД(<br>Я (<br>(ET<br>сше<br>тоя | СИСТ<br>) ХОД<br><u>НОЙ</u><br>е обр<br>анию | EMA<br>LE 3<br>OCH<br>pase<br>Ha | А"/<br>АЧ<br>НОЕ<br><u>ова</u><br>03.( | АБИТ<br>ИСЛЕ<br>ЗЫ О<br><u>ние</u><br>)6.20 | УРИ<br>ЕНИЯ<br>БУЧ<br>09) | eh"<br>1<br>Ehi | г"<br>ИЯ |
|      | Направление /<br>специальность<br>Инсти<br>Шифр Название |            |       |         | Π        | ан   | н пр<br>н | оие<br>в то<br>нисл | <u>ма</u><br>)м<br>пе |     | конку<br>по   | рс         |                            |                                   |                                        |                                 |                                              |                                  |                                        |                                             |                           | E               |          |
|      |                                                          |            | инст  | итут    | все      | го   | це        | n r                 | им                    | н   | заявл<br>нияг | ie-<br>И   | всего                      | ц                                 | ел                                     | гимн                            | ста<br>>=<br>2Г                              | іж<br>=<br>-                     | стаж<br>< 2Г                           | ФД                                          |                           | 53              |          |
|      | 1                                                        | 2          |       | 3       | 4        | 5    | 6         | 7                   | 8                     | 9   | 1             | 0 11       | 12                         | 2 13                              | 14                                     | 15                              | 16                                           | 17                               | 18                                     | 19                                          | 20                        | 21              | ]        |
|      | 190302                                                   | твг        | ит    | топ     | 20       |      |           |                     |                       |     |               |            |                            |                                   |                                        |                                 |                                              |                                  |                                        |                                             |                           |                 |          |
|      | Итого і<br>инстит                                        | по<br>уту: | ИТ    | топ     | 20       |      |           |                     |                       |     |               |            |                            |                                   |                                        |                                 |                                              |                                  |                                        |                                             |                           |                 |          |
|      | 230102                                                   | УАИ        | N     | УИТ     | 2        | 1    |           |                     |                       |     |               |            |                            |                                   |                                        |                                 |                                              |                                  |                                        |                                             |                           |                 |          |
|      | Итого и инстит                                           | по<br>уту: | И     | уит     | 2        | 1    |           |                     |                       |     |               |            |                            |                                   |                                        |                                 |                                              |                                  |                                        |                                             |                           |                 |          |
|      | ВСЕГО по 22                                              |            |       | 22      | 1        |      |           |                     |                       |     |               |            |                            |                                   |                                        |                                 |                                              |                                  |                                        |                                             |                           |                 |          |
| •    |                                                          |            |       |         |          |      |           |                     |                       |     |               |            |                            |                                   |                                        |                                 |                                              |                                  |                                        |                                             |                           | [               | •        |
|      | Закрыть Обновить Печать                                  |            |       |         |          |      |           |                     |                       |     |               |            |                            |                                   |                                        |                                 |                                              |                                  |                                        |                                             |                           |                 |          |
| Врем | ия получе                                                | ния - 10,  | 515 ( | с. Объё | ём - 0 ( | байт |           |                     |                       |     |               |            |                            |                                   |                                        |                                 |                                              |                                  |                                        |                                             |                           |                 | //       |

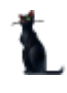

### 3. Портал МИИТа

#### 3.1.Общее знакомство с порталом

Портал МИИТа по адресу <u>www.miit.ru</u> заработал в июне 2009 года. Основная его идея заключается в организации единого информационного пространства и единой точкой доступа всех работников, студентов, абитуриентов и просто интересующихся МИИТом людей. Каждый человек, на которого заведена анкета в АСУ МИИТ, имеет доступ в личный кабинет (ЛК) на портале. Для абитуриентов доступ в логин для доступа в ЛК, а также пароль для его активизации, указан в расписке.

На портале реализованы 3 контура доступа: публичный (для всех пользователей интернета), закрытый (для зарегистрированных пользователей) и приватный (доступ в личный кабинет к персональным данным).

На портале МИИТа выводится вся оперативная информация, введённая в АСУ МИИТ, что позволяет отражать "живые" данные, а также установить обратную связь с пользователями портала.

Такими данными являются: структура подразделений и филиалов, списки работников, студентов и слушателей, план нового приёма и ход его выполнения, электронный каталог, персональные страницы с публичными сведениями о всех МИИТовцах.

Кроме того, здесь отражается и другая информация, не относящаяся непосредственно к АСУ МИИТ. Это новости, описание подразделений, специальностей, мероприятий, фотоальбомы и прочее.

#### 3.2.Описание специальностей

Описание всех специальностей, по которым осуществляется новый набор в МИИТе и его филиалах, доступна на странице специальностей в приёмной комиссии. Доступ к этой странице осуществляется с помощью баннера на главной странице:

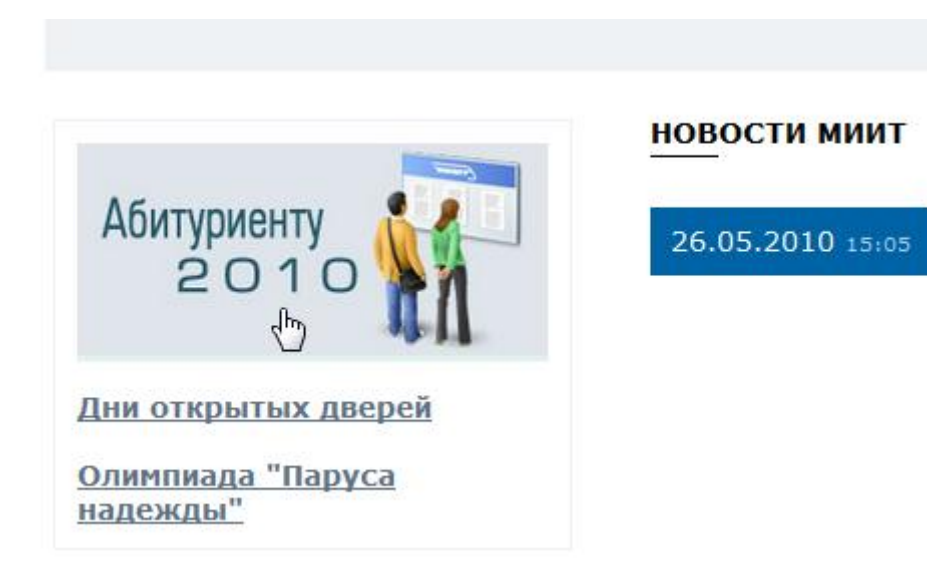

На открывшейся странице с помощью фильтров по уровню образования, форме обучения и году поступления осуществляется выбор специальности:

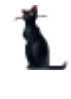

| ОБРАЩЕНИЕ РЕКТОРА ОБРАЩЕНИЕ ПРЕЗИДЕНТА ОАО "РЖД" |                                                                                                    |  |  |  |  |  |  |  |  |
|--------------------------------------------------|----------------------------------------------------------------------------------------------------|--|--|--|--|--|--|--|--|
| Уровень<br>образова                              | ания: Высшее   <u>Среднее</u> Форма очная   <u>очно-заочная</u> 2010 - 2010 - 201 |  |  |  |  |  |  |  |  |
| институт                                         | ПУТИ, СТРОИТЕЛЬСТВА И СООРУЖЕНИЙ                                                                                                    |  |  |  |  |  |  |  |  |
| 220501                                           | Управление качеством                                                                                                    |  |  |  |  |  |  |  |  |
| 230104                                           | Систе<br>Перейти на страницу специальности РКТИРОВАНИЯ                                                                                                    |  |  |  |  |  |  |  |  |
| 270102                                           | Промышленное и гражданское строительство                                                                                                    |  |  |  |  |  |  |  |  |
| 270201                                           | Мосты и транспортные тоннели                                                                                                    |  |  |  |  |  |  |  |  |
| 270204                                           | Строительство железных дорог, путь и путевое хозяйство                                                                                                    |  |  |  |  |  |  |  |  |
| Направлен                                        | яин                                                                                                    |  |  |  |  |  |  |  |  |
| 080500                                           | <u>Менеджмент</u>                                                                                                    |  |  |  |  |  |  |  |  |
| 230100                                           | Информатика и вычислительная техника                                                                                                    |  |  |  |  |  |  |  |  |

При щелчке на конкретной специальности открывается страница её подробного описания. После основных сведений о специальности (направления) выводится информация о ней по формам обучения в институтах и о выпускающих кафедрах с контактами и их руководителями:

высшего профессионального образования по направлению подготовки дипломированного специалиста 190400, подготовлен для продолжения образования в аспирантуре.

#### Форма обучения

| Институт                                                                 | очная        | очно-заочная<br>(вечерняя) | заочная      |  |  |  |  |  |
|--------------------------------------------------------------------------|--------------|----------------------------|--------------|--|--|--|--|--|
| <u>Институт систем управления,<br/>телекоммуникаций и электрификации</u> |              |                            |              |  |  |  |  |  |
| Российская открытая академия транспорта                                  |              |                            |              |  |  |  |  |  |
| Белгородский филиал МИИТ                                                 |              |                            | <b>V</b>     |  |  |  |  |  |
| Брянский филиал МИИТ                                                     |              |                            | <b>V</b>     |  |  |  |  |  |
| Волгоградский филиал МИИТ                                                |              |                            | <b>V</b>     |  |  |  |  |  |
| Воронежский филиал МИИТ                                                  | $\checkmark$ |                            | $\checkmark$ |  |  |  |  |  |
| <u>Казанский филиал МИИТ</u>                                             |              |                            | $\checkmark$ |  |  |  |  |  |
| Калининградский филиал МИИТ                                              |              |                            | $\checkmark$ |  |  |  |  |  |

При щелчке на подразделение открывается страница с его описанием, а на руководителя - его персональная страница.

#### 3.3.Личный кабинет абитуриента

Все абитуриенты получают доступ в личный кабинет, где отражаются все их данные, введённые в АСУ МИИТ оператором при оформлении личного дела. Здесь же в дальнейшем им будут доступны сведения о рекомендациях к зачислению, суммы баллов прошедших экзаменов, а также приказы о зачислении в число студентов.

#### 3.4.Ход приёма заявлений, списки групп, конкурсный отбор, рекомендации

План приёма, стоимости обучения и количество поданных заявлений отражаются на странице плана приёма в приёмной комиссии:

 Олимпиада
Довузовская подготовка
Приёмная комиссия
Приёмная комиссия
Споциальности
Вступительные испытания
Список профильных специальностей
Стоимость обучения
Приём документов по почте
Лицензии и аккредитация
Устав

Здесь с помощью фильтров выбирается список интересующих Вас специальностей, в которых указаны цифры бюджетного, целевого (в том числе) и платного набора с указанием количества фактически поданных заявлений (в том числе с оригиналом документа об образовании), а также количество уже зачисленных студентов (заполняется в конце приёмной компании после подписания приказов о зачислении). Кроме того, здесь же указана квалификация, нормативный срок обучения, код специальности и стоимость обучения первого семестра.

Специальности сгруппированы по форме обучения и институтам (филиалам).

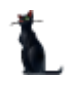

| Уровень<br>образования | Высшее   Среднее | Форма<br>обучения | очная   <u>очно-</u><br><u>заочная</u><br>(вечерняя)   <u>заочная</u> | 2010 - |
|------------------------|------------------|-------------------|-----------------------------------------------------------------------|--------|
| Факультет:             | Bce              | • Город:          | Москва 💌                                                              |        |

#### Форма обучения: очная

#### ГИ. Гуманитарный институт

| №<br>п/<br>п | Наименование                                                                                                    | Основа<br>обучения                                   | План<br>приёма       | Подано<br>заявлений (с<br>оригиналом) | Зачислено        |
|--------------|----------------------------------------------------------------------------------------------------|------------------------------------------------------|----------------------|---------------------------------------|------------------|
| 1.           | Государственное и<br>муниципальное управление<br>Код: 080504 Аббревиатура: ГГУ<br>Квалификация: Менеджер<br>Срок обучения: 5 лет<br>Стоимость обучения (1-ый<br>семестр, в рублях): 38 200<br>Конкурсный отбор (рейтинг)<br>Документоведение и | Бюджетная<br>(в т.ч.<br>целевая)<br>Платная<br>Всего | 1<br>1<br>89<br>⊳ 90 | 0 (0)<br>0 (0)<br>0 (0)<br>0 (0)      | 0<br>0<br>0<br>0 |

При щелчке на специальность открывается описание специальности, а при щелчке на конкурсный отбор - список абитуриентов, подавших заявление на поступление на эту специальность, форму обучения в текущем институте (филиале) в порядке понижения их рейтинга.

#### 3.5.Статистика посещений

На портале МИИТа возможно использовать счётчик посещений и переходов по ссылкам в виде "горячей" карты ссылок яндекса (<u>http://help.yandex.ru/metrika/?id=1111905</u>), что может помочь при определении спроса на специальности.

На этой карте цветом подсвечены ссылки, которые использовали посетители портала, находящиеся на текущей странице. При наведении мыши на подсвеченную ссылку отражается график с указанием количества её использования по дням за указанный период:

| №<br>п/п | Наименование                                                                                                    | Основа<br>обучения                                   |
|----------|----------------------------------------------------------------------------------------------------|------------------------------------------------------|
| 1.       | Государственное и муниципальное управление<br>Код: Переходы по ссылке: 14<br>Квали<br>Срок<br>Стоим<br>38 20<br>Конк | Боджетная<br>Ч. т.ч.<br>целевая)<br>Платная<br>Всего |
| 2.       | Докур<br>обест<br>Код:<br>Квали<br>Срок<br>Стоим<br>38 000<br>Конкурсный отбор (рейтинг)                             | Бюджетная<br>(в т.ч.<br>целевая)<br>Платная<br>Всего |
|          | Психология<br>Код: 030301 Аббревиатура: ГПС                                                                          | Бюджетная                                            |

#### ГИ. Гуманитарный институт

Пример использования карты ссылок.

#### 4. Заключение

Дорогие коллеги, надеемся, что этот материал поможет Вам в Вашей нелёгкой работе во время осуществления приёмной компании. Со своей стороны, мы, сотрудники Управления автоматизации, сделаем всё от нас зависящее, чтобы облегчить Ваш труд.

По всем возникающим вопросам связывайтесь с нами всеми удобными для Вас способами: телефоны, обмен сообщениями в приложении, электронная почта, факс.

Надеемся на сотрудничество и взаимопонимание, лёгкой Вам работы.

Спасибо за внимание.